# cisco.

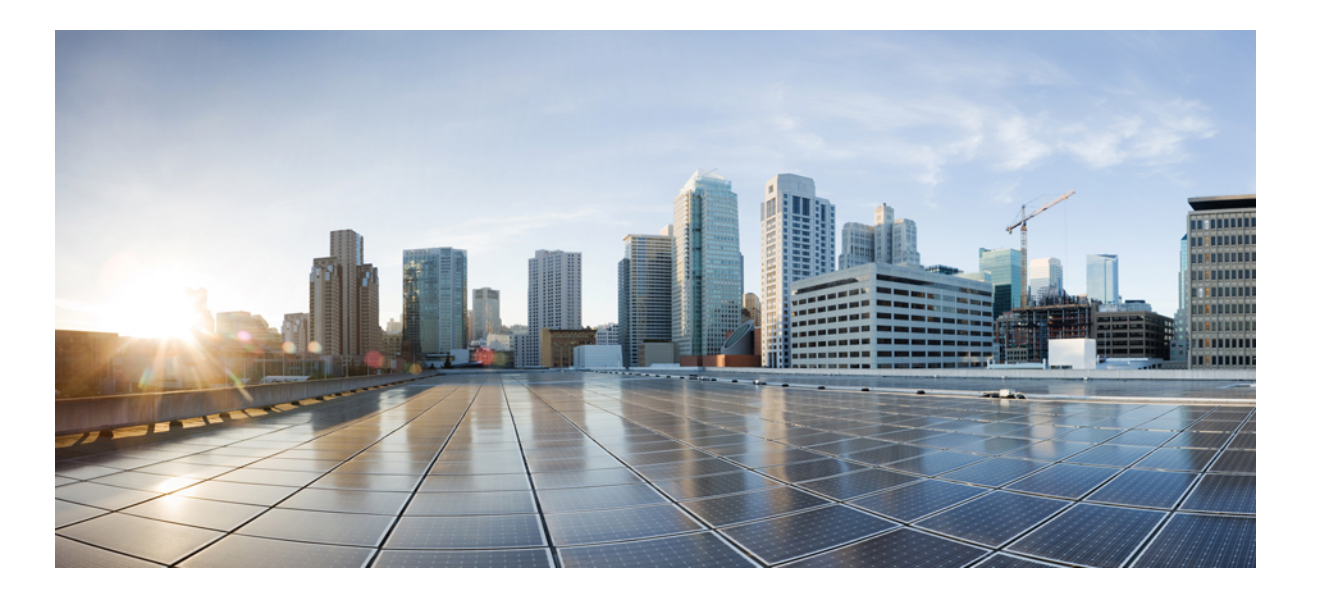

### Test Results for Cisco Collaboration Systems Release 11.6 for Japan

First Published: 2017-04-24 Last Modified: 2017-04-28

### Americas Headquarters Cisco Systems, Inc.

Cisco Systems, Inc. 170 West Tasman Drive San Jose, CA 95134-1706 USA http://www.cisco.com Tel: 408 526-4000 800 553-NETS (6387) Fax: 408 527-0883 © 2017 Cisco Systems, Inc. All rights reserved.

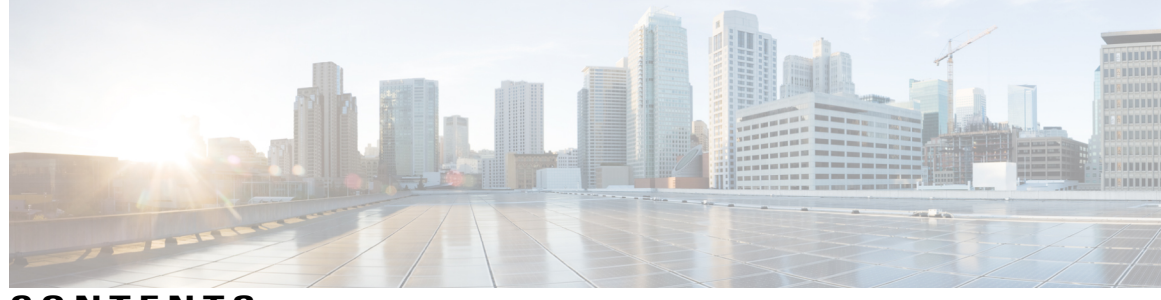

CONTENTS

Γ

| CHAPTER 1 | Cisco Collaboration Systems Release Test 1                    |
|-----------|---------------------------------------------------------------|
|           | Cisco Collaboration Systems Release Test 1                    |
|           | Cisco Collaboration Systems Release Test for Japan 2          |
|           | Acronyms 3                                                    |
| CHAPTER 2 | –<br>Test Topology and Environment Matrix 7                   |
|           | Test Topology 8                                               |
|           | Environment Matrix 10                                         |
|           | Open Caveats 16                                               |
|           | Resolved Caveats 16                                           |
|           | What's New? 17                                                |
| CHAPTER 3 | –<br>Test Results Summary 21                                  |
|           | Cisco Unified Communications Manager 22                       |
|           | Cisco Unified Communications Manager Express 28               |
|           | Cisco Unified Survivable Remote Site Telephony 33             |
|           | Cisco TelePresence Video Communication Server 37              |
|           | Cisco Unified Communications Manager IM & Presence Service 50 |
|           | Cisco Unity Connection 56                                     |
|           | Cisco IP Phone 61                                             |
|           | Cisco Jabber for iPhone and iPad <b>68</b>                    |
|           | Cisco Jabber for Android 73                                   |
|           | Cisco Jabber for Windows 77                                   |
|           | Cisco Jabber for Mac 80                                       |
|           | Cisco Spark 83                                                |
|           | Cisco Spark Room OS 90                                        |
|           | Cisco Jabber with Cisco WebEx Cloud 93                        |
|           | Cisco Meeting Server 99                                       |

Cisco TelePresence Multipoint Control Unit 107 Cisco TelePresence Management Suite 112 Cisco TelePresence Conductor 120 Cisco TelePresence Server 124 Cisco TelePresence Content Server 130 Cisco Jabber Guest 135 Cisco Fastlane 138 Cisco Mobile and Remote Access 141 Cisco Prime Collaboration 149 Cisco Prime Collaboration Provisioning 149 Cisco Prime Collaboration Assurance 155 Cisco Prime Collaboration Analytics 162 Cisco Unified Communication System Upgrade Test 167 Upgrade Paths 167 Upgrade 8.6.2 to 11.5 169 Upgrade 9.1.2 to 11.5 **173** Upgrade 10.5.2 to 11.5 **177** Upgrade 11.0.1 to 11.5 **181** Related Documentation 184

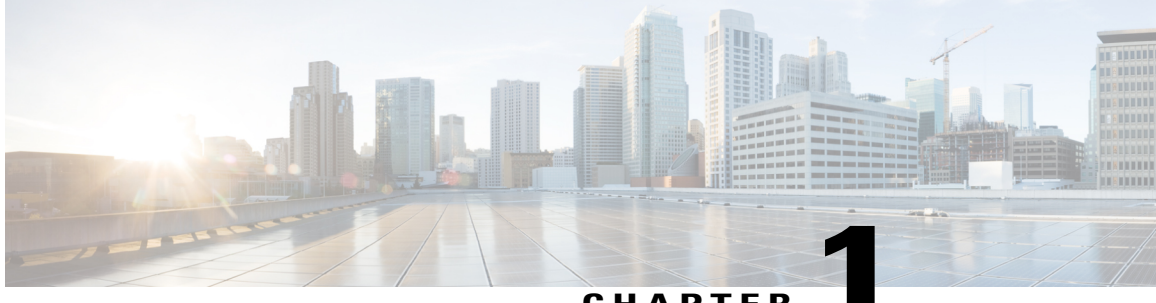

CHAPTER

### **Cisco Collaboration Systems Release Test**

- Cisco Collaboration Systems Release Test, page 1
- Cisco Collaboration Systems Release Test for Japan, page 2
- Acronyms, page 3

### **Cisco Collaboration Systems Release Test**

Cisco Collaboration Systems Release test is an integral part of the Enterprise Voice Solution Management which includes key components such as Cisco Spark, Cisco WebEx and Cisco Meeting server. It is a program that validates and tests specified system-level solution for the various products and platforms in the Cisco Collaboration System.

Cisco Collaboration Systems Release, the systems integration layer, ensures that the Collaboration Systems Release components are delivered across the various engineering teams, when combined, improves the software quality. This is achieved by testing the different components.

The requirements for Cisco Collaboration Systems Release is derived based on the following:

- Popular customer scenarios
- Customer demands for upgrade
- · Inputs from various Business Units, fields and Cisco Services

The test bed architecture is built based on the Solution Reference Network Design (SRND), cross-section of product deployment models etc. The different types of testing carried out as a part of Cisco Collaboration Systems Release are:

- Interoperability/Compatibility
- Functionality
- Availability/Reliability/Stability
- Performance/Scalability/Capacity
- Usability/Serviceability
- Special focus area CAP (Customer Assurance Program)/Technical Assistance Center (TAC)

• Security

### **Cisco Collaboration Systems Release Test for Japan**

Cisco Collaboration Systems Release test for Japan includes key components such as Cisco Spark, Cisco WebEx, Cisco Meeting server, which is in turn an add-on testing at the solution level, where the requirements gathered are specific to Japanese usage and market. The requirements are derived based on the following:

- · Customer found defects in selected Collaboration products
- High priority cases that are covered by the Cisco Collaboration Systems Release test team
- Inputs from SE's and TAC team of Cisco Japan

The test execution is carried out on selected Collaboration products, which affects the Japanese segment and that are prioritized by SE's of the Cisco Japan team. Japanese specific equivalents such as Japanese locale and JPNP for Numbering Plan are implemented.

The objective of Cisco Collaboration Systems Release for Japan is to run a sub-set of system testing that is not covered by Cisco Collaboration Systems Release Test and implement equivalents with Japanese environment such as Japanese OS, localized application, selected Cisco Compatible Products and third party equipment.

In this Cisco Collaboration Systems Release for Japan, the following components are tested.

- Cisco Unified Communications Manager
- Cisco Unified Communications Manager IM and Presence Service
- · Cisco Unified Communications Manager Express
- · Cisco Unified Survivable Remote Site Telephony
- Cisco TelePresence Video Communication Server
- Cisco TelePresence Video Communication Server Expressway
- Cisco Unity Connection
- Cisco IP Phones
- Cisco Wireless IP Phone 8821
- · Cisco Jabber for Windows
- · Cisco Jabber for Mac
- Cisco Jabber for Android
- · Cisco Jabber for iPhone and iPad
- Cisco Spark for iPhone and iPad
- Cisco Spark for Android
- · Cisco Spark for Windows
- Cisco Spark for Mac
- Cisco Spark for Web
- Cisco Expressway

- Cisco Meeting Server
- Cisco WebEx Meetings Server
- Cisco Meeting App
- Skype for Business Interoperability
- Cisco TelePresence Endpoints
- Cisco TelePresence Multipoint Control Unit
- Cisco TelePresence Management Suite
- Cisco TelePresence Conductor
- Cisco TelePresence Server
- Cisco TelePresence Content Server
- Cisco Jabber Guest
- Cisco Mobile and Remote Access
- Cisco Prime Collaboration

### Acronyms

I

#### **Collaboration Systems Release**

| Acronym | Description                                                          |
|---------|----------------------------------------------------------------------|
| AD      | Active Directory                                                     |
| AMWI    | Audible Message Waiting Indicator                                    |
| APIC-EM | Cisco Application Policy Infrastructure Controller Enterprise Module |
| ASCII   | American Standard Code for Information Interchange                   |
| ATA     | Analog Telephone Adapter                                             |
| BAT     | Bulk Administration Tool                                             |
| BE      | Business Edition                                                     |
| BLF     | Busy Lamp Field                                                      |
| CE      | Collaboration Edge                                                   |
| CFA     | Call Forward All                                                     |
| CFB     | Call Forward Busy                                                    |
| CFNA    | Call Forward No Answer                                               |
| СЈА     | Cisco Jabber for Android                                             |
| СЛ      | Cisco Jabber for iPhone                                              |
| СЈМ     | Cisco Jabber for Mac                                                 |

| Acronym | Description                                  |
|---------|----------------------------------------------|
| CJIPad  | Cisco Jabber for iPad                        |
| CJW     | Cisco Jabber for Windows                     |
| CLI     | Command Line Interface                       |
| СМС     | Client Matter Code                           |
| CMR     | Call Management Record                       |
| CMS     | Cisco Meeting Server                         |
| СОР     | Cisco Options Package                        |
| СРС     | Cisco Prime Collaboration                    |
| CSF     | Client Services Framework                    |
| CUC     | Cisco Unity Connection                       |
| DCP     | Directed Call Park                           |
| DN      | Directory Number                             |
| DNA     | Dialed Number Analyzer                       |
| DND     | Do Not Disturb                               |
| ECDSA   | Elliptical Curve Digital Signature Algorithm |
| ELIN    | Emergency Location Identification Number     |
| ELM     | Enterprise License Manager                   |
| EM      | Extension Mobility                           |
| EMCC    | Extension Mobility Cross Cluster             |
| FAC     | Forced Authorization Code                    |
| FIPS    | Federal Information Processing Standards     |
| FQDN    | Fully Qualified Domain Name                  |
| FTE     | First Time Experience                        |
| HCS     | Hosted Collaboration Solution                |
| ICT     | Inter Cluster Trunk                          |
| IdP     | Identity Provider                            |
| ILS     | Intercluster Lookup Service                  |
| IM      | Instant Messaging                            |
| IOS     | Internetwork Operating System                |
| IVR     | Interactive Voice Response                   |
| LDAP    | Lightweight Directory Access Protocol        |

I

| Acronym            | Description                                    |
|--------------------|------------------------------------------------|
| MARI               | Media Adaptation and Resilience Implementation |
| MCU                | Multipoint Control Unit                        |
| MDM                | Multi Device Messaging                         |
| MDX                | MultiDimensional eXpressions                   |
| MFT                | Managed File Transfer                          |
| MGCP               | Media Gateway Control Protocol                 |
| MLPP               | Multilevel Precedence and Preemption           |
| МОН                | Music On Hold                                  |
| MRA                | Mobile and Remote Access                       |
| MWI                | Message Waiting Indicator                      |
| NICE               | Network Interface and Configuration Engine     |
| NTLMv2             | New Technology LAN Manager version 2           |
| OBTP               | One Button To Push                             |
| ОМ                 | Operations Manager                             |
| OSD                | On Screen Display                              |
| P2P                | Peer-to-Peer                                   |
| РАК                | Product Authorization Key                      |
| PIP                | Picture in Picture                             |
| РМР                | Personal Multiparty                            |
| Provisioning - NBI | Provisioning Northbound Interface              |
| PRT                | Problem Reporting Tool                         |
| QRT                | Quality Report Tool                            |
| RDP                | Remote Desktop Protocol                        |
| RTCP               | Real Time Control Protocol                     |
| RTMT               | Real Time Monitoring Tool                      |
| RTP                | Realtime Transport Protocol                    |
| SAML               | Security Assertion Markup Language             |
| SCCP               | Skinny Client Control Protocol                 |
| SFTP               | Secure File Transfer Protocol                  |
| SIP                | Session Initiation Protocol                    |
| SMB                | Small and Midsize Business                     |

| •            |                                                      |
|--------------|------------------------------------------------------|
| SMP          | Shared Multiparty                                    |
| SNMP         | Simple Network Management Protocol                   |
| SSO          | Single Sign On                                       |
| TAC          | Technical Assistant Center                           |
| TLS          | Transport Layer Security                             |
| TMS          | TelePresence Management Suite                        |
| TMSPE        | TelePresence Management Suite Provisioning Extension |
| TRP          | Trust Relay Point                                    |
| Unified CM   | Cisco Unified Communications Manager                 |
| Unified CME  | Cisco Unified Communications Manager Express         |
| Unified SRST | Cisco Unified Survivable Remote Site Telephony       |
| URI          | Uniform Resource Identifier                          |
| UTC          | Coordinated Universal Time                           |
| VCS          | Cisco TelePresence Video Communication Server        |
| VCS-E        | VCS Expressway                                       |
| VCS-C        | VCS Control                                          |
| VMO          | View Mail for Outlook                                |
| VoIP         | Voice over IP                                        |
| VPIM         | Voice Profile for Instant Messaging                  |
| VSAA         | Video SLA Assessment Agent                           |
| VTS          | TelePresence Server on VM                            |
| WAV          | Waveform Audio File Format                           |
| xAPI         | Extensive Application Programming Interface          |
| XML          | Extensible Markup Language                           |
| XMPP         | Extensible Messaging and Presence Protocol           |

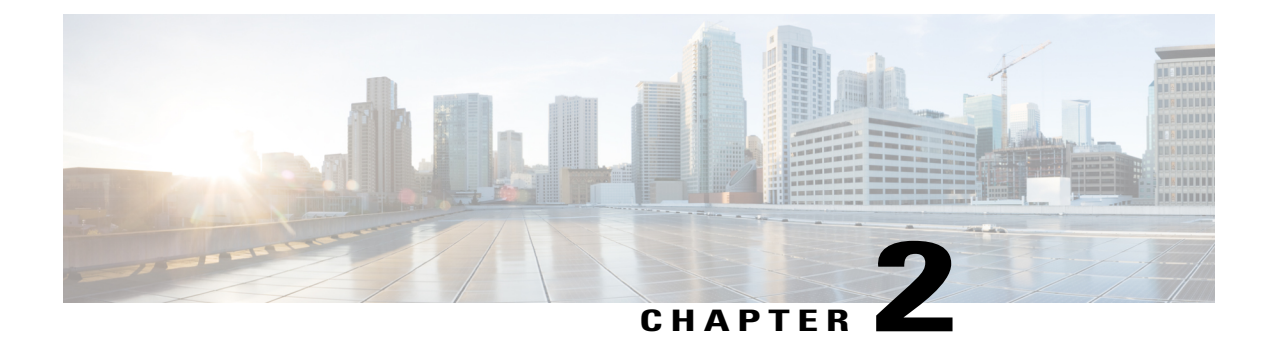

# **Test Topology and Environment Matrix**

- Test Topology, page 8
- Environment Matrix, page 10
- Open Caveats, page 16
- Resolved Caveats, page 16
- What's New?, page 17

I

1

# **Test Topology**

**Cisco Collaboration Systems Release** 

### Figure 1: Topology in Use

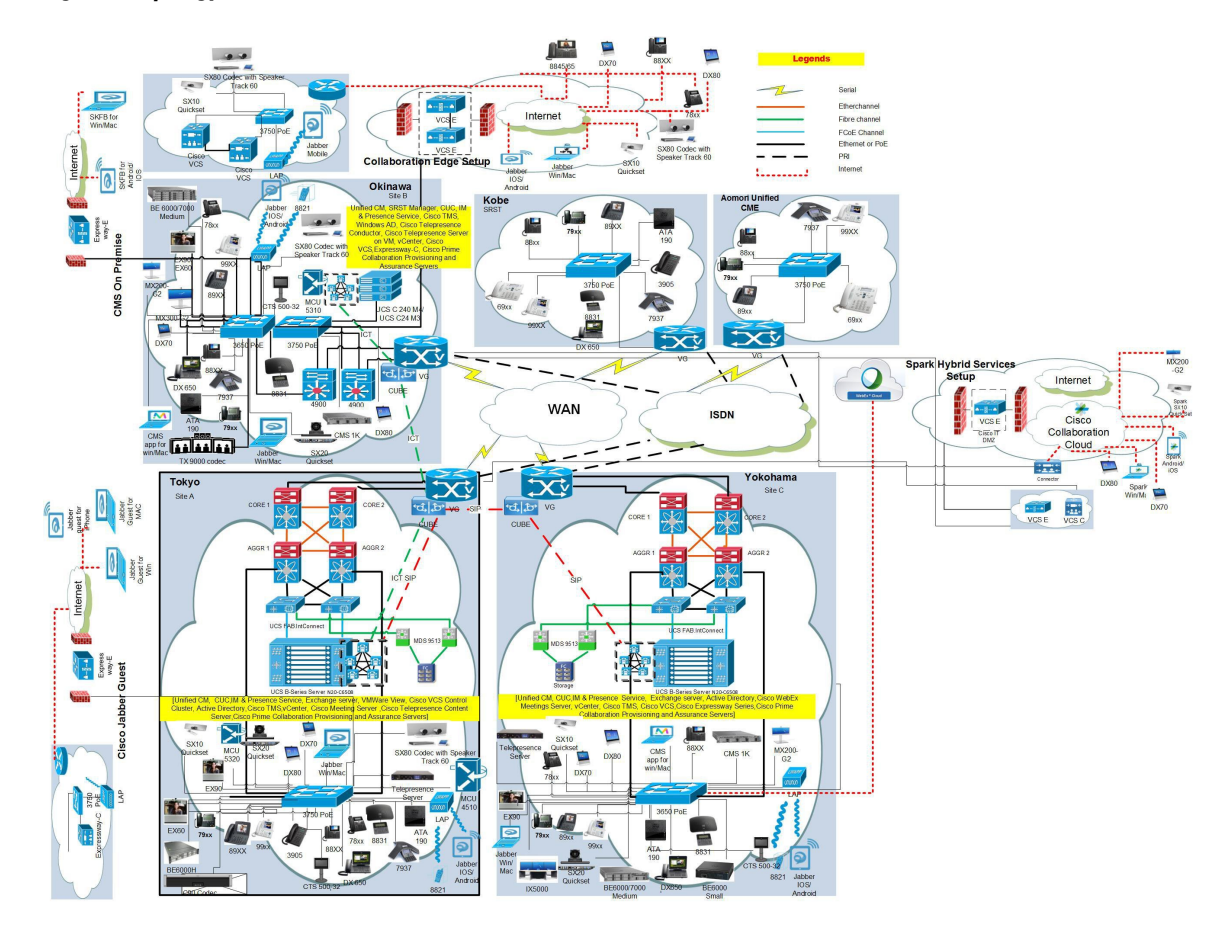

I

### **Cisco Collaboration Systems Upgrade Test**

Figure 2: Topology in Use

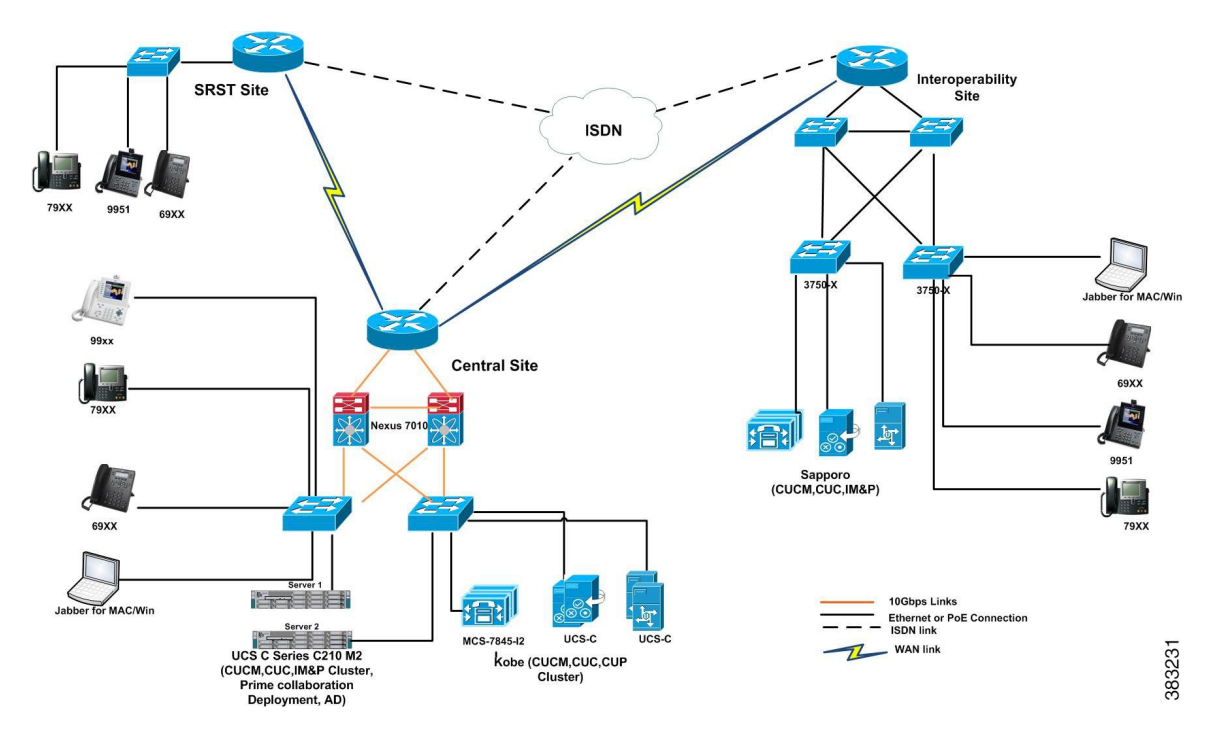

1

# **Environment Matrix**

| Applications                        | Component                                                          |                         | Version                                 |
|-------------------------------------|--------------------------------------------------------------------|-------------------------|-----------------------------------------|
| Call Control                        | Cisco Unified<br>Communications Manager                            | Version                 | 11.5.1.12900-16                         |
|                                     |                                                                    | Locale                  | 11.5.2.9902-241                         |
|                                     |                                                                    | Dial Plan               | 3-1-9.JP                                |
|                                     | Cisco Unified Survivable                                           | Version                 | 11.6                                    |
|                                     | Remote Site Telephony                                              | Locale                  | 11.5.2.9902-241                         |
|                                     | Cisco Unified                                                      | Version                 | 11.6                                    |
|                                     | Express System                                                     | Locale                  | CME-locale-ja_JP-Japanese-11.6.11.6.tar |
|                                     | Cisco TelePresence Video                                           | Version                 | X8.9                                    |
|                                     | Communication Server<br>(VCS)                                      | Locale                  | vcs-lang-ja-jp_8.5-1_amd64.tlp          |
|                                     | Cisco TelePresence Video                                           | Version                 | X8.9                                    |
|                                     | Communication Server<br>Expressway (VCS<br>Expressway)             | Locale                  | vcs-lang-ja-jp_8.5-1_amd64.tlp          |
|                                     |                                                                    | Management<br>Connector | 8.7-1.0.321216                          |
|                                     |                                                                    | Call Connector          | 8.7-1.3085                              |
| Applications                        | Cisco Unified<br>Communications Manager<br>IM and Presence Service | Version                 | 11.5.1.12900-16                         |
|                                     |                                                                    | Locale                  | 11.5.1.2000-1                           |
|                                     | Cisco Meeting Server                                               | Hardware                | UCS C220 M4S                            |
|                                     |                                                                    | Version                 | 2.1.1                                   |
|                                     | Cisco WebEx Meetings<br>Server                                     | Version                 | 31.5.4.6                                |
|                                     | Cisco Jabber Guest                                                 | Version                 | 11                                      |
| Voice Mail and<br>Unified Messaging | Cisco Unity Connection                                             | Version                 | 11.5.1.12900-16                         |
|                                     |                                                                    | Locale                  | 11.5.0.1-1000                           |
| Network<br>Management               | Cisco Prime Collaboration<br>Provisioning                          | Version                 | 11.6.938                                |
|                                     | Cisco Prime Collaboration<br>Assurance & Analytics                 | Version                 | 11.6.72254                              |

I

| Applications | Component                                     |                              | Version         |
|--------------|-----------------------------------------------|------------------------------|-----------------|
| Upgrade      | Cisco C-series Server                         | UCSC-C240-M3S                | 2.0(9c)         |
|              | Hypervisor                                    | ESXi host on<br>Blade Server | ESXi 5.5.0      |
|              | Voice Gateway 2951                            | IOS                          | 15.6.2T         |
|              | Voice Gateway 2921                            | -                            |                 |
|              | Access Switch                                 | Cisco 3750                   | 15.0.2-SE 5     |
|              | Cisco Prime Collaboration<br>Deployment (PCD) | Version                      | 11.5.3.10000-14 |

| Applications | Component                                                                                                    | Version                                                                    |
|--------------|----------------------------------------------------------------------------------------------------|----------------------------------------------------------------------------|
| End Points   | Cisco IP Phone<br>7811/21/41/61                                                                                                    | 11-7-1MA-18.k3                                                             |
|              |                                                                                                    | 11-5-1ES-17 Dev                                                            |
|              | Cisco Unified IP Phone<br>7942/62/75                                                                                                    | 9-4-2SR1-1                                                                 |
|              | Cisco Wireless IP Phone<br>8821                                                                                                    | 11-0-3-29                                                                  |
|              | Cisco Unified IP<br>Conference Phone 8831                                                                                                    | 10-3-1SR2-2                                                                |
|              | Cisco IP Phone<br>8811/41/45/51/61/65                                                                                                    | 11-7-1MA-18.k3                                                             |
|              | Cisco Unified IP Phone<br>8941/45/61                                                                                                    | 9-4-2SR3-1.k3                                                              |
|              | Cisco Unified IP Phone<br>9951/71                                                                                                    | 9-4-2SR3-1.k3                                                              |
|              | Cisco ATA 190                                                                                                    | 1.1.2(005)                                                                 |
|              | EX60 - Cisco TelePresence<br>System EX60                                                                                                    | TC7.3.7                                                                    |
|              | EX90 - Cisco TelePresence<br>System EX90                                                                                                    | TC7.3.7                                                                    |
|              | SX20 - Cisco TelePresence<br>SX20 Quick Set                                                                                                    | CE 8.3.1                                                                   |
|              | SX80 - Cisco TelePresence<br>SX80 Codec                                                                                                    | CE 8.3.1                                                                   |
|              | SX10 - Cisco TelePresence<br>SX10 Quick Set                                                                                                    | CE 8.3.1                                                                   |
|              | C90 - Cisco TelePresence<br>System Integrator Package<br>C90                                                                                                    | TC 7.3.7                                                                   |
|              | 500-32 - Cisco Tele<br>Presence System 500 (32)                                                                                                    | TX6.1.12(4)                                                                |
|              | TX9000 - Cisco<br>TelePresence<br>System TX9000                                                                                                    | TX6.1.12(4)                                                                |
|              | MX200 G2 - Cisco<br>TelePresence MX200-G2                                                                                                    | CE 8.3.1                                                                   |
|              | MX300 G2 - Cisco<br>TelePresence MX300-G2                                                                                                    | CE 8.3.1                                                                   |
|              | SX80 Codec<br>SX10 - Cisco TelePresence<br>SX10 Quick Set<br>C90 - Cisco TelePresence<br>System Integrator Package<br>C90<br>500-32 - Cisco Tele<br>Presence System 500 (32)<br>TX9000 - Cisco<br>TelePresence<br>System TX9000<br>MX200 G2 - Cisco<br>TelePresence MX200-G2<br>MX300 G2 - Cisco<br>TelePresence MX300-G2 | CE 8.3.1<br>TC 7.3.7<br>TX6.1.12(4)<br>TX6.1.12(4)<br>CE 8.3.1<br>CE 8.3.1 |

I

| Applications                     | Component                                         |         | Version                          |
|----------------------------------|---------------------------------------------------|---------|----------------------------------|
|                                  | DX650 - Cisco DX650                               |         | 10.2.5                           |
|                                  | DX70 - Cisco<br>TelePresence DX70                 |         | CE 8.3.1                         |
|                                  | DX80 - Cisco<br>TelePresence DX80                 |         | CE 8.3.1                         |
|                                  | IX5000 - Cisco<br>TelePresence IX5000             |         | IX8.2.0(28)                      |
| Communications<br>Infrastructure | ISR Gateways<br>(3945e/3925e/3945/2921)           | IOS     | 15.6.2T                          |
|                                  | ISR 4451-X                                        | IOS     | 16.04.01                         |
|                                  | Cisco Unified Border<br>Element for ISR           |         | 15.6.2 T                         |
|                                  | Cisco 3750 PoE Switch                             |         | 15.0.2-SE 5                      |
|                                  | vCenter Server                                    |         | ESXi 6.0                         |
|                                  | MDS Switch                                        | M9500   | 5.2(2 a)                         |
| TelePresence                     | Cisco TelePresence<br>Management Suite - TMS      | Version | 15.4                             |
|                                  | MCU 4510, 5310 & 5320<br>- Cisco TelePresence MCU | Version | 4.5 (1.85)                       |
|                                  |                                                   | Locale  | MCU_4-3_UI_and_audio_JPN.package |
|                                  | Cisco TelePresence Server<br>7010                 | Version | 4.4(1.16)                        |
|                                  | Cisco TelePresence Server<br>on VM                | Version | 4.4(1.16)                        |
|                                  | Cisco TelePresence<br>Conductor                   | Version | XC4.3                            |
|                                  | Cisco TelePresence<br>Content Server              | Version | 7.2                              |
| Wireless and                     | Wireless LAN Controller                           | Version | 8.3.102                          |
| Mobility                         | Wireless Access Point<br>1142                     | Version | 15.3                             |

| Applications              | Component                |                        | Version                                |
|---------------------------|--------------------------|------------------------|----------------------------------------|
| Messaging<br>Applications | Cisco Jabber for Mac     | Version                | 11.8.0.249632                          |
|                           | Cisco Jabber for Windows | Version                | 11.8.0.49608                           |
|                           | Cisco Jabber for iOS     | Version                | 11.8.1.250244 - 64-bit (iPhone 5,6,6S) |
|                           |                          |                        | 11.8.1.250244 - 32 bit (iPad)          |
|                           |                          | iPhone 5               | Apple iOS 10.2 (14C92)                 |
|                           |                          | iPhone 6               | Apple iOS 10.2 (14C92)                 |
|                           |                          | iPhone 6s              | Apple iOS 10.2 (14C92)                 |
|                           |                          | iPhone 7               | Apple iOS 10.3.1(14E304)               |
|                           |                          | iPad                   | Apple iOS 10.2 (14C92)                 |
|                           |                          | iPad Pro               | Apple iOS 10.2 (14C92)                 |
|                           |                          | iPad Air               | Apple iOS 10.1.1 (14B100)              |
|                           |                          | Apple Watch            | Apple iOS 2.0.1(13S428)                |
|                           | Cisco Jabber for Android | Version                | 11.8.0.250232                          |
|                           |                          | Galaxy S4              | Android OS 5.1.1                       |
|                           |                          | Galaxy S6              | Android OS 6.0.1                       |
|                           |                          | Galaxy S7              | Android OS 6.0.1                       |
|                           |                          | Xperia Z1              | Android OS 5.1.1                       |
|                           |                          | Xperia Z3              | Android OS 5.1.1                       |
|                           |                          | Xperia Z3+             | Android OS 6.0.1                       |
|                           |                          | Nexus 5X               | Android OS 6.0.1                       |
|                           |                          | Nexus 6P               | Android OS 7.1.1                       |
|                           |                          | Xperia Z3+             | Android OS 5.1.1                       |
|                           |                          | Sony Tab               | Android OS 5.1.1                       |
|                           |                          | Sony Watch             | Android OS 5.1.1                       |
|                           | Cisco Spark              | Version for<br>Windows | 2.0.3970.0                             |
|                           |                          | Version for Mac        | 2.0.3970.0                             |
|                           |                          | Version for iOS        | 1.46 (18334)                           |
|                           |                          | Version for<br>Android | 1.10.3379                              |
|                           |                          | Version for<br>Web     | 6594                                   |

ſ

| Applications | Component                          |                              | Version                                                                 |
|--------------|------------------------------------|------------------------------|-------------------------------------------------------------------------|
|              |                                    | Version for<br>Spark Room OS | 2016-12-16 c1a7707                                                      |
|              | Skype for Business Client          | Version                      | 16.0.4417                                                               |
|              | Cisco Meeting App                  | WebRTC                       | 2.1                                                                     |
|              |                                    | iOS                          | 1.9.1.4                                                                 |
|              |                                    | Mac                          | 1.9                                                                     |
| UCS          | Fabric Interconnect<br>PRIMARY     | Cisco UCS<br>6140            | 2.2(3d)                                                                 |
|              | Fabric Interconnect<br>SUBORDINATE | Cisco UCS<br>6140            | 2.2(3d)                                                                 |
|              | Fabric Cluster                     | Cisco UCS<br>6140            | 2.2(3d)                                                                 |
|              | ESXi Host                          | B-Series Server              | ESXi 5.5.0                                                              |
|              |                                    | C-Series Server              | ESXi 6.0                                                                |
| Client       | Operating System                   | Windows 7-SP1                | Windows 7-SP1 (Japanese)                                                |
|              |                                    | Windows 8/8.1                | Windows 8/8.1 (Japanese)                                                |
|              |                                    | Windows 10                   | Windows 10 (Japanese)                                                   |
|              |                                    | Mac Book Air                 | 10.11.6                                                                 |
|              |                                    | Mac Book Pro                 | 10.10.5                                                                 |
|              | Browser                            | IE                           | IE 11 (Supported Japanese language)                                     |
|              |                                    | Mozilla                      | Firefox 50.0 and later, Firefox ESR 38,44 (Supported Japanese language) |
|              |                                    | Chrome                       | Chrome 55.0 or later (Supported Japanese language)                      |
|              |                                    | Safari                       | 8.0.8, 9.0                                                              |
| Server       | Microsoft Windows Server           |                              | Windows Server 2008 (R2 Enterprise -<br>Japanese)                       |
|              |                                    |                              | Windows Server 2012 (R2 Enterprise -<br>Japanese)                       |
|              | Microsoft Exchange Server          |                              | 2013 SP1, 2016                                                          |
|              | Skype for Business Server          |                              | 2015                                                                    |

1

# **Open Caveats**

| Defect ID                                    | Title                                                                     |  |
|----------------------------------------------|---------------------------------------------------------------------------|--|
| Cisco Unified Communications Manager Express |                                                                           |  |
| CSCvd34033                                   | View parked call list shows xml error                                     |  |
| Cisco IP Phone                               |                                                                           |  |
| CSCvc79366                                   | Call resume is not happen when resume call with Speaker Phone in ATA 190  |  |
| CSCvc82719                                   | Time and date is not sync with ATA analog phones                          |  |
| Cisco TelePresence Video Com                 | munication Server                                                         |  |
| CSCva77687                                   | VCS call on hold gets disconnected after adding second call from IX5000   |  |
| CSCva73180                                   | Take screenshot of OSD option is not working in EX90 web gui              |  |
| CSCvb01654                                   | Conference connecting screen visible after connected to audio conference  |  |
| CSCvc84229                                   | Layout not working while sharing presentation from DX70 during conference |  |
| CSCva94569                                   | Microphone muted automatically in MX200 G2                                |  |
| CSCva79850                                   | Wrong receiver call rate in MX300 G2 when it receives a audio call        |  |
| CSCvc66206                                   | On Screen Display of DX series displays wrong bit rate of calls           |  |
| CSCvc66042                                   | Swap option not displayed in DX80 when cancel the Merge                   |  |
| CSCva82363                                   | Call gets disconnected while clicking hold from DX80 web GUI              |  |
| CSCvc13961                                   | No incoming call indication when the call is forwarded from DX70          |  |
| CSCva96028                                   | No presentation screen seen in IX5000 after call is transferred from DX70 |  |
| CSCva75926                                   | Japanese display name of DX80 not displaying in IX5000                    |  |
| CSCva89938                                   | Presentation screen is not present after hold/resume from IX5000          |  |

## **Resolved Caveats**

| Defect ID      | Title                                                                                      |
|----------------|--------------------------------------------------------------------------------------------|
| Cisco IP Phone |                                                                                            |
| CSCva71881     | Old Caller DN is proceeded by new caller DN in 88xx,78xx                                   |
| CSCvc83705     | In 8821 wireless IP Phone forward off is displaying as forward all while<br>in shared line |

| Defect ID                     | Title                                                                                              |  |  |  |
|-------------------------------|----------------------------------------------------------------------------------------------------|--|--|--|
| CSCvc87360                    | In 8821 IP Phone Pressing call button twice manipulating the dial digit                            |  |  |  |
| Cisco Jabber with Cisco WebF  | Cisco Jabber with Cisco WebEx Cloud                                                                |  |  |  |
| CSCva98086                    | Truncation in displaying the Cisco WebEx Messenger                                                 |  |  |  |
| CSCva96203                    | Reminder message is displaying with Junk Characters in JPN Environment                             |  |  |  |
| CSCva89642                    | Forgot and Create Password page is displaying in English                                           |  |  |  |
| Cisco TelePresence Video Com  | imunication Server                                                                                 |  |  |  |
| CSCva95698                    | Shows in-call entry point message before the call                                                  |  |  |  |
| CSCva75792                    | When retrieving call in shared line getting unusual messages                                       |  |  |  |
| Cisco Prime Collaboration Pro | ovisioning                                                                                         |  |  |  |
| CSCvc77602                    | Unable to delete CUCM synced user with synced services                                             |  |  |  |
| CSCvb01721                    | Content is null for "Password, Email Notification, Domain Rules" tabs                              |  |  |  |
| CSCvb83643                    | Dashboard details are not displayed when they are detached in new tab                              |  |  |  |
| CSCvb86080                    | Unable to change the password with minimum length of 6 characters from Dashboard page              |  |  |  |
| Cisco Prime Collaboration As  | surance                                                                                            |  |  |  |
| CSCva89931                    | Save button not getting enabled when Reset to Default button is clicked                            |  |  |  |
| CSCvb98412                    | Percentage radio button in VCS dashlet is deselected when reset button is clicked                  |  |  |  |
| CSCvc00991                    | Show locations field in CAC Bandwidth Utilization is in enabled state when reset button is clicked |  |  |  |
| Cisco Prime Collaboration De  | ployment                                                                                           |  |  |  |
| CSCvb89191                    | Unable to upgrade CUP from 8.6.3 to 11.5.1 via PCD/L2 upgrade                                      |  |  |  |

### What's New?

I

### **Cisco Spark Hybrid Services**

Cisco Spark Hybrid Services securely link your on-premises deployment with the Cisco Collaboration Cloud. This connection lets you keep your existing deployment, make it highly secure, better calls and user experience and eases the transition to cloud.

Cisco Hybrid Call Services (Call Aware and Call Connect) connect your existing Cisco call control solution to the Cisco Spark service so that they work together. You do a one-time setup of the services. When you register your environment to the cloud, a software connector is installed automatically on your equipment. Your connector communicates securely with our service in the cloud. This is significant for existing customers who want to continue to use the products they are currently using for calls.

#### Cisco Jabber with Cisco WebEx Cloud on Apple Watch

Cisco WebEx Meetings is a universal app for iPad, iPhone and Apple Watch. The WebEx Meetings for Apple Watch app is an extension of the Cisco WebEx Meetings app for iPhone. If your Apple Watch is paired with an iPhone on which you have installed WebEx Meetings, the application will automatically appear on your Apple Watch home screen when the phone and watch are connected.

#### Actions you can take on Apple Watch:

- Start or End a meeting
- Audio Conference
- · In-meetings interactions from Apple Watch

#### **Cisco Meeting Server**

Cisco Meeting Server software brings video, audio, and web communication together to meet the collaboration needs of the modern workplace. It allows anyone to create and join meetings easily, from a room or desktop video system, mobile client, or browser. Everyone gets a consistent, familiar meeting experience, whether they are joining a meeting using a Cisco or third-party video endpoint, a Cisco Jabber client, a WebRTC-compatible browser, or Skype for Business. Allow everyone to create and attend virtual meetings from a room or desktop video system, a mobile client, or a browser with the advanced interoperability and scalability of Cisco Meeting Server.

Anyone can join a meeting and enjoy a high-quality, consistent, and familiar experience using:

- Cisco or Third-Party Video Endpoints
- Cisco Jabber Client
- Cisco Meeting App(Native or with WebRTC compatible browser)
- High Scalability and Geographic Distribution

#### **Cisco Meeting App**

The Cisco Meeting App, which is included in the Cisco Meeting Server license, enables easy meeting access via a client or WebRTC-enabled browser. Cisco meeting app runs on Microsoft Windows, Apple Mac OS and IOS for iPhone and iPads and there is also a WebRTC app that is supported on chrome browsers.

#### **Cisco Meeting Server 1000**

The CMS 1000 is a pre-configured version of the Cisco UCS C220 M4 Rack Server. The Cisco UCS<sup>®</sup> C220 M4 Rack Server is the most versatile, general-purpose enterprise infrastructure and application server in the industry. It is a high-density two-socket enterprise-class rack server that delivers industry-leading performance and efficiency for a wide range of enterprise workloads, including virtualization, collaboration, and bare-metal applications. The Cisco UCS C-Series Rack Servers can be deployed as standalone servers or as part of the Cisco Unified Computing System (Cisco UCS) to take advantage of Cisco's standards-based unified computing innovations that help reduce customers' total cost of ownership (TCO) and increase their business agility.

#### **Skype for Business**

Cisco Unified Communications capabilities can now be accessed directly from Microsoft Skype for Business or Microsoft Lync UC Clients. This easy-to-deploy desktop integration lets you extend the instant messaging functionality of Microsoft Lync and Skype for Business Clients with proven Cisco Unified Communications (UC) services. With this tight integration for Microsoft Lync and Skype for Business clients, you get a consistent user experience, enhanced communications capabilities, and reduced infrastructure complexity.

### **Cisco Fast Lane**

Cisco and Apple are working on a joint effort focused on enabling control and optimization of quality of service (QoS) for iOS apps on Apple devices running on Cisco enterprise networks.

This fast lane enables several beneficial functions:

- Your WLC QoS configuration is optimized globally to better support real-time applications such as voice and video
- Apple iOS devices can send upstream voice traffic without the requirement to perform WMM TSPEC/TCLAS negotiation. The infrastructure will honor the voice marking for these devices
- You can apply a fast lane configuration profile to your Apple iOS devices, and decide which applications should receive QoS marking upstream, and which applications should be sent as best effort or background

On the Cisco infrastructure side, Cisco AP will advertise the support for the fast lane as soon as the feature is enabled on the target WLAN. On the client side, iOS devices running iOS 10 or higher will look for fast lane support in AP management frames. The iOS device will also mark its support for fast lane in upstream frames. The Fast Lane QoS feature is done to give better QoS treatment for Apple clients when compared to other clients.

### <u>Scenario:</u>

Cisco Spark with iOS 10

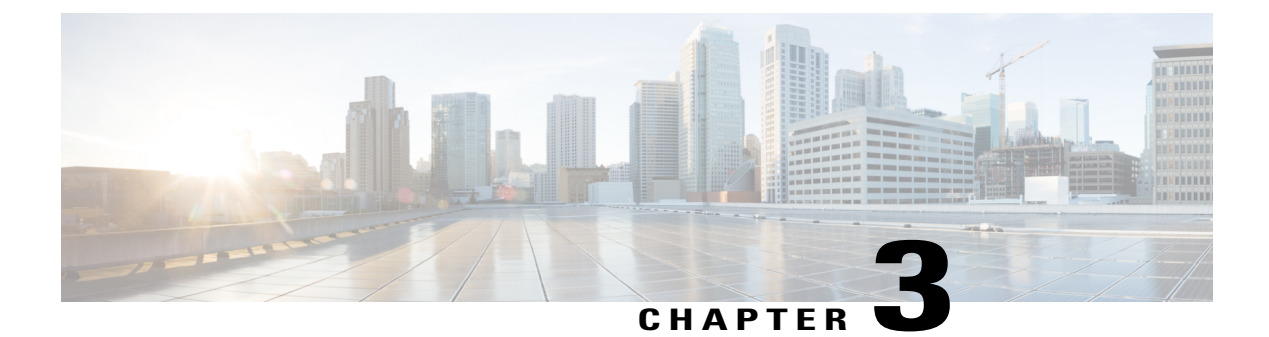

### **Test Results Summary**

- Cisco Unified Communications Manager, page 22
- Cisco Unified Communications Manager Express, page 28
- Cisco Unified Survivable Remote Site Telephony, page 33
- Cisco TelePresence Video Communication Server, page 37
- Cisco Unified Communications Manager IM & Presence Service, page 50
- Cisco Unity Connection, page 56
- Cisco IP Phone, page 61
- Cisco Jabber for iPhone and iPad, page 68
- Cisco Jabber for Android, page 73
- Cisco Jabber for Windows, page 77
- Cisco Jabber for Mac, page 80
- Cisco Spark, page 83
- Cisco Spark Room OS, page 90
- Cisco Jabber with Cisco WebEx Cloud, page 93
- Cisco Meeting Server, page 99
- Cisco TelePresence Multipoint Control Unit, page 107
- Cisco TelePresence Management Suite, page 112
- Cisco TelePresence Conductor, page 120
- Cisco TelePresence Server, page 124
- Cisco TelePresence Content Server, page 130
- Cisco Jabber Guest, page 135
- Cisco Fastlane, page 138

- Cisco Mobile and Remote Access, page 141
- Cisco Prime Collaboration, page 149

- Cisco Unified Communication System Upgrade Test, page 167
- Related Documentation, page 184

# **Cisco Unified Communications Manager**

| Logical ID         | Title                                                                                                | Description                                                                                                    | Call<br>Component<br>Flow | Status | Defects |
|--------------------|----------------------------------------------------------------------------------------------------|----------------------------------------------------------------------------------------------------|---------------------------|--------|---------|
| UCJ11.6.CUCM.G.023 | Provide credential<br>with letters only in<br>ILS Authentication<br>when clicking on<br>Use Password | Verify whether<br>the user is able<br>to provide<br>credential with<br>letters only in<br>ILS<br>authentication<br>when clicking on<br>Use Password | NA                        | Passed |         |
| UCJ11.6.CUCM.G.038 | End user to<br>provision their own<br>phones for 10<br>number of times                               | Verify whether<br>the end user to<br>provisioned their<br>own phones for<br>10 number of<br>times in self care                                      | NA                        | Passed |         |
| UCJ11.6.CUCM.G.039 | Validate end user to<br>provision their own<br>phones after<br>changing the<br>provision value       | Verify whether<br>the end user to<br>provision their<br>own phones after<br>changing the<br>provision value                                         | NA                        | Passed |         |
| UCJ11.6.CUCM.G.040 | Associate users to<br>user profile<br>configuration when<br>enabling<br>Self-Provisioning            | Verify whether<br>the associated<br>users to User<br>Profile<br>configuration<br>when enabling<br>Self-Provisioning<br>successfully                 | NA                        | Passed |         |
| UCJ11.6.CUCM.G.041 | Speed dial when<br>enabling<br>Self-Provisioning                                                     | Verify whether<br>the user is able<br>to get Speed dial<br>when enabling<br>Self-Provisioning                                                       | NA                        | Passed |         |

I

| UCJ11.6.CUCM.G.042     | Enable log missed<br>calls in Call History<br>in self care                                          | Verify whether<br>the user is able<br>to enable the log<br>missed calls in<br>self care                                                                                                    | NA | Passed |  |
|------------------------|----------------------------------------------------------------------------------------------------|----------------------------------------------------------------------------------------------------|----|--------|--|
| UCJ11.6.CUCM.G.046     | Call Forwarding<br>when DN with<br>special character in<br>self care                                | Verify whether<br>user to enable<br>call forwarding<br>when DN with<br>special character<br>in self care                                                                                                    | NA | Passed |  |
| UCJ11.6.CUCM.G.050     | Display Name with<br>number in General<br>Settings of Self Care<br>Portal after<br>successful login | Verify whether<br>Display Name<br>with number is<br>displayed in<br>General Settings<br>of Self Care<br>Portal after<br>successful login                                                                           | NA | Passed |  |
| UCJ11.6.CUCM.G.054     | Save phone contact<br>in Self-Care portal                                                           | Verify whether<br>user is able to<br>save phone<br>contact in<br>Self-Care portal<br>successful login                                                                                                    | NA | Passed |  |
| UCJ11.6.CUCM.G.056     | Associate device<br>type in Self-Care<br>portal                                                     | Verify whether<br>user is able to<br>validate the<br>associated<br>device type in<br>Self-Care portal                                                                                                    | NA | Passed |  |
| UCJ11.6SPHILCUCM.G.002 | Presence of<br>parameter value for<br>"SIP Call<br>preservation Expires<br>Timer" in Unified<br>CM  | Verify whether<br>the Parameter<br>default value 0<br>"SIP Call<br>preservation<br>Expires Timer"<br>in Cisco Unified<br>Communications<br>Manager service<br>parameter<br>configuration<br>window<br>successfully | NA | Passed |  |

| UCJ11.6SPHILCUCM.G.005 | Call between<br>78xx/88xx remains<br>active when Unified<br>CM goes down                                    | Verify whether<br>the ongoing call<br>between Cisco<br>IP Phone 78xx<br>and Cisco IP<br>Phone 88xx goes<br>to preservation<br>mode when<br>Cisco Unified<br>Communications<br>Manager goes<br>down<br>successfully                  | IP Phone A -><br>Unified CM -><br>IP Phone B                                      | Passed |  |
|------------------------|----------------------------------------------------------------------------------------------------|----------------------------------------------------------------------------------------------------|-----------------------------------------------------------------------------------|--------|--|
| UCJ11.6SPHILCUCM.G.008 | Conference call<br>between 88xx<br>remains active when<br>Unified CM goes<br>down                           | Verify whether<br>Cisco IP Phones<br>88xx in<br>conference goes<br>to preservation<br>mode<br>successfully<br>when Cisco<br>Unified<br>Communications<br>Manager goes<br>down                                                       | IP Phone A -><br>Unified CM -><br>IP Phone B -><br>Unified CM -><br>IP Phone C    | Passed |  |
| UCJ11.6SPHILCUCM.G.009 | Inter cluster call<br>between Cisco IP<br>Phones78xx/88xx<br>remains active when<br>Unified CM goes<br>down | Verify whether<br>the inter cluster<br>ongoing call<br>between Cisco<br>IP Phone 78xx<br>and Cisco IP<br>Phone 88xx goes<br>to preservation<br>mode when<br>Cisco Unified<br>Communications<br>Manager goes<br>down<br>successfully | IP Phone A -><br>Unified CM 1 -><br>SIP Trunk -><br>Unified CM 2 -><br>IP Phone B | Passed |  |

ſ

| UCJ11.6SPHILCUCM.G.010 | Inter cluster call<br>transfer between<br>88xx remains active<br>when Unified CM<br>goes down   | Verify whether<br>inter cluster<br>ongoing call<br>transfer between<br>Cisco IP Phone<br>88xx goes to<br>preservation<br>mode when<br>Cisco Unified<br>Communications<br>Manager goes<br>down<br>successfully                                              | IP Phone A -><br>Unified CM 1 -><br>SIP Trunk -><br>Unified CM 2 -><br>IP Phone B;<br>IP Phone A-><br>Unified CM 1 -><br>SIP Trunk -><br>Unified CM 2 -><br>IP Phone C | Passed |  |
|------------------------|-------------------------------------------------------------------------------------------------|----------------------------------------------------------------------------------------------------|----------------------------------------------------------------------------------------------------|--------|--|
| UCJ11.6SPHILCUCM.G.013 | Set the Service<br>Parameter, "Always<br>Use Dial Tone<br>Setting" to "Inside"<br>in Unified CM | Verify when SIP<br>registered Cisco<br>IP Phone goes<br>Off-Hook, the<br>"inside dial<br>tone" is heard<br>and after<br>pressing SIP<br>Dial Pattern the<br>"inside dial<br>tone" is heard in<br>Cisco IP Phone<br>successfully                            | NA                                                                                                    | Passed |  |
| UCJ11.6SPHILCUCM.G.036 | Run the utils<br>remotesyslog set<br>protocol tcp via CLI<br>Mode in Unified CM                 | Verify this<br>command will<br>set the protocol<br>for<br>communication<br>with remote<br>syslog server as<br>TCP on the<br>system. The<br>node needs to be<br>restarted for<br>changes to take<br>effect in Cisco<br>Unified<br>Communications<br>Manager | NA                                                                                                    | Passed |  |

| UCJ11.6SPHILCUCM.G.058 | Enable the<br>Emergency Location<br>(ELIN) service for a<br>route pattern in<br>Unified CM                                     | Verify whether<br>the Emergency<br>Location for<br>route pattern has<br>been added in<br>Cisco Unified<br>Communication<br>Manager<br>successfully                                                                   | NA                                                                             | Passed |  |
|------------------------|----------------------------------------------------------------------------------------------------|----------------------------------------------------------------------------------------------------|--------------------------------------------------------------------------------|--------|--|
| UCJ11.6SPHILCUCM.G.062 | PSAP Callback rings<br>only on the IP Phone<br>88xx in Unified CM                                                              | Verify whether<br>PSAP Callback<br>rings only on the<br>device which<br>made the<br>emergency call<br>even if the line is<br>shared by<br>different devices<br>in Cisco Unified<br>Communication<br>Manager          | IP Phone A -><br>Unified CM -><br>IP Phone B -><br>Unified CM -><br>IP Phone C | Passed |  |
| UCJ11.6FCS.CUCM.G.002  | Set Parameter value<br>for "SIP Call<br>preservation Expires<br>Timer as a 30 sec" in<br>Unified CM                            | Verify whether<br>the Parameter<br>value 30 "SIP<br>Call preservation<br>Expires Timer"<br>is accepted in<br>Cisco Unified<br>CM service<br>parameter<br>configuration<br>window<br>successfully                     | NA                                                                             | Passed |  |
| UCJ11.6FCS.CUCM.G.027  | Enable External QoS<br>check box in SIP<br>Profile after upgrade<br>from 11.5 to 11.6<br>and copy from<br>Standard SIP Profile | Verify whether<br>the user is able<br>to enable<br>External QoS<br>check box in SIP<br>Profile under<br>Device Settings<br>after upgrade<br>11.5 to 11.6 and<br>copy from<br>Standard SIP<br>Profile<br>successfully | NA                                                                             | Passed |  |

I

| UCJ11.6FCS.CUCM.G.057 | Extension mobility<br>feature with the<br>common PIN      | Verify extension<br>mobility is<br>working fine by<br>entering the<br>common PIN for<br>the end user in<br>Cisco Unified<br>Communication<br>Manager<br>successfully                          | NA                                                                             | Passed |  |
|-----------------------|-----------------------------------------------------------|----------------------------------------------------------------------------------------------------|--------------------------------------------------------------------------------|--------|--|
| UCJ11.6FCS.CUCM.G.059 | Make call in 7861 by<br>using the common<br>PIN           | Verify basic call<br>function is<br>working fine for<br>the Cisco IP<br>Phone 7861<br>using the<br>common PIN for<br>extension<br>mobility<br>successfully                                    | IP Phone A -><br>Unified CM -><br>IP Phone B                                   | Passed |  |
| UCJ11.6FCS.CUCM.G.064 | Hold and resume in<br>the 8811 by using<br>the common PIN | Verify call hold<br>and resume is<br>working fine for<br>the Cisco IP<br>Phone 8811 by<br>using the<br>extension<br>mobility which<br>is configured<br>with the<br>common PIN<br>successfully | IP Phone A -><br>Unified CM -><br>IP Phone B                                   | Passed |  |
| UCJ11.6FCS.CUCM.G.075 | Park the call in 88xx<br>after configuring<br>MOH         | Verify whether<br>call is parked in<br>Cisco IP Phone<br>88xx after<br>configuring<br>Music On Hold<br>successfully                                                                           | IP Phone A -><br>Unified CM -><br>IP Phone B -><br>Unified CM -><br>IP Phone C | Passed |  |
| UCJ11.6FCS.CUCM.G.082 | Insert access list by<br>using BAT                        | Verify whether<br>access list has<br>been inserted by<br>using Bulk<br>Administration<br>Tool<br>successfully                                                                                 | NA                                                                             | Passed |  |

| UCJ11.6FCS.CUCM.G.087 | Set the cluster<br>security mode to<br>non-secure mode by<br>using CLI | Verify whether<br>user is able to set<br>the cluster<br>security mode to<br>non-secure mode<br>by using CLI<br>successfully | NA | Passed |  |
|-----------------------|------------------------------------------------------------------------|----------------------------------------------------------------------------------------------------|----|--------|--|
| UCJ11.6FCS.CUCM.G.091 | Set maximum<br>number of callers<br>allowed in Queue as<br>45          | Verify whether<br>user is able to set<br>maximum<br>number of<br>callers allowed<br>in Queue as 45<br>successfully          | NA | Passed |  |

# **Cisco Unified Communications Manager Express**

| Logical ID        | Title                                                                   | Description                                                                                                    | Call Component<br>Flow                                                                                                    | Status | Defects |
|-------------------|-------------------------------------------------------------------------|----------------------------------------------------------------------------------------------------|----------------------------------------------------------------------------------------------------|--------|---------|
| UCILIAICSCMEQ02   | Display Remote<br>in-use line status<br>in 88xx when<br>78xx is in call | Verify whether Cisco<br>IP Phone A (88xx)<br>shows remote-in use<br>line status when Cisco<br>IP Phone B (78xx)<br>which is in shared line<br>with Cisco IP Phone A<br>(88xx) is in call with<br>Cisco IP Phone C<br>(99xx) successfully | IP Phone C -><br>Unified CME -><br>IP Phone A                                                                                     | Passed |         |
| UCTILGECSCMEG004  | Resume the held<br>shared line call of<br>88xx in 78xx                  | Verify whether Cisco<br>IP Phone B (78xx)<br>which is in shared line<br>with Cisco IP Phone A<br>(88xx) is able to resume<br>the call held call of<br>Cisco IP Phone A<br>(88xx) successfully                                            | IP Phone C -><br>Unified CME -><br>IP Phone A IP<br>Phone D -><br>Unified CME -><br>IP Phone A -><br>Unified CME -><br>IP Phone B | Passed |         |
| UCTILGECSCOMEGQ06 | Consultative call<br>transfer from<br>78xx to 88xx                      | Verify whether Cisco<br>IP Phone A (78xx) is<br>able to do consultative<br>transfer call to Cisco IP<br>Phone B (88xx)<br>successfully                                                                                                   | IP Phone C -><br>Unified CME -><br>IP Phone A -><br>Unified CME -><br>IP Phone B                                                  | Passed |         |

ſ

| UCJIIGPCSCMEG007 | Call made from<br>Unified CM to<br>Unified CME via<br>SIP Trunk and<br>transfer the call                                     | Verify whether call<br>made from Cisco IP<br>Phone A (99xx)<br>registered in Cisco<br>Unified<br>Communications<br>Manager through SIP<br>Trunk to Cisco IP<br>Phone B (88xx)<br>registered in Cisco<br>Unified<br>Communications<br>Manager Express is<br>established and call is<br>transferred to 78xx is<br>successful | IP Phone A -><br>Unified CM -><br>SIP Trunk -><br>Unified CME -><br>IP Phone B -><br>Unified CME -><br>IP Phone C                 | Passed |  |
|------------------|----------------------------------------------------------------------------------------------------|----------------------------------------------------------------------------------------------------|----------------------------------------------------------------------------------------------------|--------|--|
| UCTILATCSCMEG011 | Call Forward No<br>answer from 88xx<br>to 78xx                                                                               | Verify whether call is<br>forwarded from Cisco<br>IP Phone A (88xx) to<br>Cisco IP Phone B<br>(78xx) when Cisco IP<br>Phone A (88xx) do not<br>answer the call within<br>the time (secs)<br>successfully                                                                                                    | IP Phone C -><br>Unified CME -><br>IP Phone A -><br>Unified CME -><br>IP Phone B                                                  | Passed |  |
| UCTILATCSCMEG013 | Call is forwarded<br>from 88xx to<br>78xx when 88xx<br>is busy                                                               | Verify whether call is<br>forwarded from Cisco<br>IP Phone A (88xx) to<br>Cisco IP Phone B<br>(78xx) when Cisco IP<br>Phone A (88xx) is busy<br>successfully                                                                                                    | IP Phone C -><br>Unified CME -><br>IP Phone A IP<br>Phone C -><br>Unified CME -><br>IP Phone A -><br>Unified CME -><br>IP Phone B | Passed |  |
| UCIII6FCSCMEG014 | Call Forward All<br>from 88xx<br>registered in<br>Unified CM to<br>78xx registered in<br>Unified CME<br>through SIP<br>Trunk | Verify whether call is<br>forwarded from Cisco<br>IP Phone A (88xx)<br>registered in Cisco<br>Unified<br>Communications<br>Manager to Cisco IP<br>Phone B (78xx)<br>registered in Cisco<br>Unified<br>Communications<br>Manager Express<br>through SIP Trunk<br>successfully                                               | IP Phone C -><br>Unified CM -><br>SIP Trunk -><br>Unified CME -><br>IP Phone A -><br>Unified CME -><br>IP Phone B                 | Passed |  |

| UCJIIGECSCMEG015 | Call pickup in the same group                                                                                                    | Verify whether call<br>pickup group is created<br>and the call is<br>established to one of<br>the Cisco IP Phone of<br>the same group<br>successfully                                                                                                    | IP Phone A -><br>Unified CME -><br>IP Phone C                                                                     | Passed |  |
|------------------|----------------------------------------------------------------------------------------------------|----------------------------------------------------------------------------------------------------|----------------------------------------------------------------------------------------------------|--------|--|
| UCIII6FCSCMEG016 | Call Pickup from<br>a different group                                                                                                    | Verify whether call<br>ringing to a Cisco IP<br>Phone in a group is<br>picked up by an Cisco<br>IP Phone of another<br>group successfully                                                                                                    | IP Phone A -><br>Unified CME -><br>IP Phone C                                                                     | Passed |  |
| UCIIIAPCSCMEG018 | Call made from<br>Unified CM to a<br>same call pickup<br>group of Unified<br>CME via SIP<br>Trunk                                             | Verify whether call<br>from Cisco Unified<br>Communications<br>Manager to a same call<br>pickup group of Cisco<br>Unified<br>Communications<br>Manager Express is<br>established via SIP<br>Trunk successfully                                                                                                | IP Phone A -><br>Unified CM -><br>SIP Trunk -><br>Unified CME -><br>IP Phone C                                    | Passed |  |
| UCJIIGECSCMEG021 | Park an<br>intercluster active<br>call on 78xx and<br>retrieve on 88xx<br>in Unified CME<br>coming from<br>Unified CM<br>through SIP<br>Trunk | Verify whether Cisco<br>IP Phone 78xx is able<br>to park an intercluster<br>active call and retrieve<br>the parked the call in<br>Cisco IP Phone 88xx in<br>Cisco Unified<br>Communications<br>Manager Express<br>coming from Cisco<br>Unified<br>Communications<br>Manager through SIP<br>Trunk successfully | IP Phone A -><br>Unified CM -><br>SIP Trunk -><br>Unified CME -><br>IP Phone B -><br>Unified CME -><br>IP Phone C | Passed |  |
| UCIII&CSOMEG024  | Park the call in<br>78xx and retrieve<br>the call by dialing<br>the directed call<br>number in 88xx                                           | Verify whether Cisco<br>IP Phone 78xx is able<br>to park the call and<br>retrieve the parked call<br>in Cisco IP Phone 88xx<br>by dialing the directed<br>call number<br>successfully                                                                                                    | IP Phone A -><br>Unified CME -><br>IP Phone B -><br>Unified CME -><br>IP Phone C                                  | Passed |  |

I

| UCILIAICSICMEG025 | Enable Timeout<br>duration for the<br>recalled parked<br>calls                                         | Verify whether Cisco<br>IP Phone 78xx is able<br>to recall the parked call<br>within the timeout<br>duration when none of<br>the Cisco IP Phones<br>retrieve the call<br>successfully                                                                                                    | IP Phone A -><br>Unified CME -><br>IP Phone B                                  | Passed |
|-------------------|----------------------------------------------------------------------------------------------------|----------------------------------------------------------------------------------------------------|--------------------------------------------------------------------------------|--------|
| UCTILIFECSCMEG029 | Assign BLF speed<br>dial in 88xx and<br>monitor the status<br>of 78xx activity                         | Verify whether Cisco<br>IP Phone 88xx is able<br>to assign the BLF speed<br>dial in its line button<br>and monitor the status<br>of Cisco IP Phone 78xx<br>successfully                                                                                                    | IP Phone A -><br>Unified CME -><br>IP Phone B                                  | Passed |
| UCILIACSOMEQ031   | Enable BLF<br>monitoring for<br>directory numbers<br>in call lists and<br>directory numbers<br>on 88xx | Verify whether Cisco<br>IP Phone 88xx is able<br>to display the status of<br>Cisco IP Phone 78xx in<br>its call lists and<br>directories successfully                                                                                                    | IP Phone A -><br>Unified CME -><br>IP Phone B                                  | Passed |
| UCILIAPCSICMEG033 | Hold and resume<br>the intercluster<br>SIP Trunk call in<br>88xx                                       | Verify whether Cisco<br>IP Phone 78xx<br>registered in Cisco<br>Unified<br>Communications<br>Manager is able to<br>make an intercluster<br>call through SIP Trunk<br>to Cisco Unified IP<br>Phone 88xx registered<br>in Cisco Unified<br>Communications<br>Manager Express and it<br>is able to hold and<br>resume the intercluster<br>call successfully | IP Phone A -><br>Unified CM -><br>SIP Trunk -><br>Unified CME -><br>IP Phone B | Passed |
| UCIII& CSCMEQB4   | Hold and resume<br>on 78xx and 88xx<br>simultaneously                                                  | Verify whether Cisco<br>IP Phone 78xx and<br>Cisco Unified IP Phone<br>88xx is able to hold and<br>resume the call<br>simultaneously<br>successfully                                                                                                    | IP Phone A -><br>Unified CME -><br>IP Phone B                                  | Passed |

| UCIIIGECSCMEG039 | Enable Do Not<br>Disturb in 88xx                      | Verify whether Cisco<br>IP Phone 88xx displays<br>visual alert during an<br>incoming call when<br>DND is enabled<br>successfully                                                          | IP Phone A -><br>Unified CME -><br>IP Phone B | Passed |
|------------------|-------------------------------------------------------|----------------------------------------------------------------------------------------------------|-----------------------------------------------|--------|
| UCIII&CSCMEG040  | View recents in<br>DND enabled IP<br>Phone 88xx       | Verify whether Cisco<br>IP Phone 88xx is able<br>to show the recent call<br>history when DND is<br>enabled successfully                                                                   | IP Phone A -><br>Unified CME -><br>IP Phone B | Passed |
| UCIIIGECSCMEG043 | Dial to 78xx by<br>the speed dial<br>assigned in 88xx | Verify whether Cisco<br>IP Phone 88xx is able<br>assign a speed dial in its<br>line button and dial a<br>call to Cisco IP Phone<br>78xx successfully                                      | IP Phone A -><br>Unified CME -><br>IP Phone B | Passed |
| UCIII6FCSCMEG048 | Enable EM and<br>login in to EM in<br>7841            | Verify whether Cisco<br>IP Phone 7841 is able<br>to login to extension<br>mobility providing<br>correct user credentials<br>successfully                                                  | NA                                            | Passed |
| UCIII& CSCMEG049 | Logout from EM<br>from 7841                           | Verify whether Cisco<br>IP Phone 7841 is able<br>to logout from<br>Extension Mobility user<br>profile and applies the<br>logout profile<br>successfully and applies<br>the logout profile | NA                                            | Passed |
| UCJIIGPCSCMEG051 | Call from EM<br>Logged in user                        | Verify whether Cisco<br>IP Phone 7841 when<br>logged with the<br>Extension Mobility user<br>profile is able to make<br>the basic call<br>successfully                                     | IP Phone A -><br>Unified CME -><br>IP Phone B | Passed |
| UCIII6FCSCMEG055 | Auto answering<br>calls using a<br>headset in 78xx    | Verify whether Cisco<br>IP Phone 78xx is able<br>to auto answer a call<br>using a headset button<br>successfully                                                                          | IP Phone A -><br>Unified CME -><br>IP Phone B | Passed |
| UCIII6FCSCMEQ063  | Video call<br>handling in 99xx                   | Verify whether Cisco<br>IP Phone A (99xx) is<br>able to handle the video<br>call successfully                                                                                   | IP Phone A -><br>Unified CME -><br>IP Phone B | Passed |            |
|-------------------|--------------------------------------------------|----------------------------------------------------------------------------------------------------|-----------------------------------------------|--------|------------|
| UCJILGFCSCMEG067  | Hunt group using parallel algorithm              | Verify whether Cisco<br>Unified IP Phone 88xx<br>present in the Hunt<br>group answers the<br>incoming call from<br>Cisco Unified IP Phone<br>99xx using parallel<br>algorithm   | IP Phone A -><br>Unified CME -><br>IP Phone B | Passed |            |
| UCIIIAFCSCMEG068  | Hunt group using<br>sequential<br>algorithm      | Verify whether Cisco<br>Unified IP Phone 78xx<br>present in the Hunt<br>group answers the<br>incoming call from<br>Cisco Unified IP Phone<br>99xx using sequential<br>algorithm | IP Phone A -><br>Unified CME -><br>IP Phone B | Passed |            |
| UCILIAFCSICMEG022 | View the list of<br>active park calls<br>in 88xx | Verify whether Cisco<br>IP Phone 88xx is able<br>to view the list of active<br>parked calls<br>successfully                                                                     | IP Phone A -><br>Unified CME -><br>IP Phone B | Failed | CSCvd34033 |

#### **Cisco Unified Survivable Remote Site Telephony**

| Logical ID            | Title                                                     | Description                                                                                                    | Call Component<br>Flow                                                          | Status | Defects |
|-----------------------|-----------------------------------------------------------|----------------------------------------------------------------------------------------------------|---------------------------------------------------------------------------------|--------|---------|
| UCJ11.6FCS.SRST.G.008 | Conference<br>between 7821<br>and 7841 in<br>Unified SRST | Verify whether the<br>Conference<br>between Cisco IP<br>Phone 7821 and<br>Cisco IP Phone<br>7841 is working<br>fine in Cisco<br>Unified Survivable<br>Remote Site<br>Telephony Fall<br>Back Mode | IP Phone A -><br>Unified SRST -> IP<br>Phone B -> Unified<br>SRST -> IP Phone C | Passed |         |

| UCJ11.6FCS.SRST.G.009 | Add 7861<br>Participant into<br>existing<br>Conference of<br>7821/41 in<br>Unified SRST        | Verify whether the<br>Cisco IP Phone<br>7861 is able to<br>join the existing<br>conference of<br>Cisco IP Phones<br>7821/41<br>successfully in<br>Cisco Unified<br>Survivable<br>Remote Site<br>Telephony Fall<br>Back Mode               | IP Phone A -><br>Unified SRST -> IP<br>Phone C -> Unified<br>SRST -> IP Phone D;<br>IP Phone A -><br>Unified SRST -> IP<br>Phone B | Passed |  |
|-----------------------|------------------------------------------------------------------------------------------------|----------------------------------------------------------------------------------------------------|----------------------------------------------------------------------------------------------------|--------|--|
| UCJ11.6FCS.SRST.G.010 | Remove<br>Participant<br>from 7841 in<br>the Conference<br>of 7821/41/61<br>in Unified<br>SRST | Verify whether the<br>participant is<br>removed from<br>Cisco IP Phone<br>7841 Successfully<br>from the<br>Conference of<br>Cisco IP Phones<br>7821/41/61 in<br>Cisco Unified<br>Survivable<br>Remote Site<br>Telephony Fall<br>Back Mode | IP Phone A -><br>Unified SRST -> IP<br>Phone B -> Unified<br>SRST -> IP Phone C                                                    | Passed |  |
| UCJ11.6FCS.SRST.G.011 | DND ringer<br>off for<br>7821/41/61 in<br>Unified SRST                                         | Verify whether the<br>DND ringer off is<br>working properly<br>in Cisco IP Phone<br>7821/41/61 in<br>Cisco Unified<br>Survivable<br>Remote Site<br>Telephony Fall<br>Back Mode                                                            | IP Phone A -><br>Unified SRST -> IP<br>Phone B                                                                                     | Passed |  |
| UCJ11.6FCS.SRST.G.012 | Hold and<br>Resume for<br>Shared Line of<br>7841 and 7861<br>in Unified<br>SRST                | Verify whether the<br>Hold and Resume<br>for Shared Line of<br>Cisco IP Phone<br>7841 and Cisco IP<br>Phone 7861 in<br>Cisco Unified<br>Survivable<br>Remote Site<br>Telephony Fall<br>Back Mode                                          | IP Phone A -><br>Unified SRST -> IP<br>Phone B                                                                                     | Passed |  |

ſ

| UCJ11.6FCS.SRST.G.013 | Join from 7841<br>for the Shared<br>Line between<br>7841 and 7861<br>in Unified<br>SRST | Verify whether<br>Cisco IP Phone<br>7841 is able to<br>Join successfully<br>for the Shared<br>Line between<br>Cisco IP Phone<br>7841 and Cisco IP<br>Phone 7861 in the<br>Cisco Unified<br>Survivable<br>Remote Site<br>Telephony Fall<br>Back Mode | IP Phone A -><br>Unified SRST -> IP<br>Phone B                                | Passed |  |
|-----------------------|-----------------------------------------------------------------------------------------|----------------------------------------------------------------------------------------------------|-------------------------------------------------------------------------------|--------|--|
| UCJ11.6FCS.SRST.G.014 | Consultative<br>Transfer from<br>7821 to 7841<br>in Unified<br>SRST                     | Verify whether the<br>Consultative<br>Transfer from<br>Cisco IP Phone<br>7821 to Cisco IP<br>Phone 7841 is<br>working fine in<br>Cisco Unified<br>Survivable<br>Remote Site<br>Telephony Fall<br>Back Mode                                          | IP Phone A -><br>Unified SRST -> IP<br>Phone B -> Unified<br>CM -> IP Phone C | Passed |  |
| UCJ11.6FCS.SRST.G.015 | Display of<br>caller id in<br>88xx in<br>Unified SRST                                   | Verify that caller<br>id is displayed in<br>Cisco IP Phone<br>88xx successfully<br>in Cisco Unified<br>Survivable<br>Remote Site<br>Telephony Fall<br>Back Mode                                                                                     | IP Phone A -><br>Unified SRST -> IP<br>Phone B                                | Passed |  |
| UCJ11.6FCS.SRST.G.016 | Make call from<br>78xx using<br>redial in<br>Unified SRST                               | Verify that Cisco<br>IP Phone 78xx<br>makes call to IP<br>Phone B present in<br>Cisco Unified<br>Survivable<br>Remote Site<br>Telephony using<br>redial in Cisco<br>Unified Survivable<br>Remote Site<br>Telephony Fall<br>Back Mode                | IP Phone A -><br>Unified SRST -> IP<br>Phone B                                | Passed |  |

٦

Γ

| UCJ11.6FCS.SRST.G.017 | Speed dial<br>with label in<br>88xx in<br>Unified SRST                         | Verify that speed<br>dial along with<br>label provided in<br>Cisco IP Phone<br>88xx configuration<br>page is displayed<br>successfully in<br>Cisco IP Phone<br>88xx in Cisco<br>Unified Survivable<br>Remote Site<br>Telephony Fall<br>Back Mode | IP Phone A -><br>Unified SRST -> IP<br>Phone B                                  | Passed |  |
|-----------------------|--------------------------------------------------------------------------------|----------------------------------------------------------------------------------------------------|---------------------------------------------------------------------------------|--------|--|
| UCJ11.6FCS.SRST.G.018 | CFA in 88xx<br>in Unified CM<br>and provision<br>it in Unified<br>SRST         | Verify that Call<br>Forward All is<br>working<br>successful in<br>Cisco IP Phone<br>88xx in Cisco<br>Unified Survivable<br>Remote Site<br>Telephony Fall<br>Back Mode                                                                            | IP Phone A -><br>Unified SRST -> IP<br>Phone B -> Unified<br>SRST -> IP Phone C | Passed |  |
| UCJ11.6FCS.SRST.G.019 | Display of SIP<br>IP Phone<br>Internal Caller<br>ID in 88xx in<br>Unified SRST | Verify that<br>Internal Caller ID<br>is displayed<br>correctly in Cisco<br>IP Phone 88xx in<br>Cisco Unified<br>Survivable<br>Remote Site<br>Telephony Fall<br>Back Mode                                                                         | IP Phone A -><br>Unified SRST -> IP<br>Phone B                                  | Passed |  |
| UCJ11.6FCS.SRST.G.020 | Call<br>notification in<br>SIP registered<br>88xx in<br>Unified SRST           | Verify that Cisco<br>IP Phone 88xx<br>receives call<br>notification in call<br>pickup                                                                                                    | IP Phone A -><br>Unified SRST -> IP<br>Phone C                                  | Passed |  |

| UCJ11.6FCS.SRST.G.021 | CFA from<br>8811 to 8841<br>in Unified<br>SRST | Verify whether the<br>Call Forward ALL<br>from Cisco IP<br>Phone 8811 to<br>Cisco IP Phone<br>8841 is working<br>properly in Cisco<br>Unified Survivable<br>Remote Site<br>Telephony Fall | IP Phone B -><br>Unified SRST -> IP<br>Phone A -> Unified<br>SRST -> IP Phone C | Passed |  |
|-----------------------|------------------------------------------------|----------------------------------------------------------------------------------------------------|---------------------------------------------------------------------------------|--------|--|
|                       |                                                | Back Mode                                                                                                    |                                                                                 |        |  |

#### **Cisco TelePresence Video Communication Server**

| Logical ID         | Title                                                                                                    | Description                                                                                                    | Call Component<br>Flow | Status | Defects |
|--------------------|----------------------------------------------------------------------------------------------------|----------------------------------------------------------------------------------------------------|------------------------|--------|---------|
| UCJ11.6S.VCS.G.001 | Adding room<br>option key to<br>Cisco<br>Expressway-C                                                             | Verify whether room<br>option key can be<br>added to Cisco<br>Expressway-C to<br>support SIP<br>registrations                                                                                             | NA                     | Passed |         |
| UCJ11.6S.VCS.G.002 | Login via<br>Collaboration<br>Edge by IP added<br>to allow list to<br>access services in<br>Cisco<br>Expressway-C | Verify whether the IP<br>added to the allow list<br>of Cisco Expressway<br>Series is able to login<br>successfully via<br>Collaboration Edge to<br>access the services<br>within Cisco<br>Expressway-C    | NA                     | Passed |         |
| UCJ11.6S.VCS.G.003 | Denied access for<br>the IP which is<br>not in allow list<br>of Cisco<br>Expressway-C                             | Verify whether the IP<br>which is not added to<br>the allow list of Cisco<br>Expressway-C is<br>denied from accessing<br>the services within<br>Cisco Expressway-C<br>through Collaboration<br>Edge login | NA                     | Passed |         |

| UCJ11.6S.VCS.G.004 | Access denied<br>logs in Event<br>logs of Cisco<br>Expressway-C                                             | Verify whether access<br>denied logs are<br>present in Event logs<br>of Cisco<br>Expressway-C, in<br>which user ID and<br>requested URL is<br>present                                                  | NA | Passed |  |
|--------------------|----------------------------------------------------------------------------------------------------|----------------------------------------------------------------------------------------------------|----|--------|--|
| UCJ11.6S.VCS.G.005 | Multistream<br>option available<br>in Cisco<br>Expressway-C to<br>enable for each<br>zone level             | Verify whether user is<br>able to enable<br>Multistream option for<br>different zone levels<br>individually in Cisco<br>Expressway-C                                                                   | NA | Passed |  |
| UCJ11.6S.VCS.G.006 | Administrator<br>password update<br>in Cisco<br>Expressway-C<br>during change in<br>configuration<br>wizard | Verify whether user is<br>forced to update the<br>administrator<br>password during any<br>change in<br>configuration wizard<br>of Cisco<br>Expressway-C to<br>proceed with the<br>configuration update | NA | Passed |  |
| UCJ11.6S.VCS.G.007 | Administrator<br>password update<br>in Cisco<br>Expressway-E<br>during change in<br>configuration<br>wizard | Verify whether user is<br>forced to update the<br>administrator<br>password during any<br>change in<br>configuration wizard<br>of Cisco<br>Expressway-E to<br>proceed with the<br>configuration update | NA | Passed |  |

| UCJ11.6S.VCS.G.022 | Enable Mobile<br>and Remote<br>Access along<br>with Registrar,<br>CMR Cloud, and<br>B2B Calls<br>Services                                               | Verify whether it is<br>able to enable both<br>Mobile and Remote<br>Access along with<br>Registrar, Cisco<br>Collaboration Meeting<br>Rooms (CMR) Cloud<br>and Business to<br>Business (B2B) Calls<br>Services in "Select<br>Services" during<br>Service Selection of<br>Cisco TelePresence<br>Video Communication<br>Server Control | NA | Passed |
|--------------------|----------------------------------------------------------------------------------------------------|----------------------------------------------------------------------------------------------------|----|--------|
| UCJ11.6S.VCS.G.025 | Check whether<br>services like<br>Registrar, CMR<br>Cloud, and B2B<br>Calls Services<br>can be enabled<br>together in VCS<br>Control                    | Verify whether the<br>Services like Registrar<br>Cisco Collaboration<br>Meeting Rooms<br>(CMR) Cloud and<br>Business to Business<br>(B2B) Calls Services<br>can be enabled<br>together, during<br>Service Selection of<br>Cisco TelePresence<br>Cisco TelePresence<br>Video Communication<br>Server Control                          | NA | Passed |
| UCJ11.6S.VCS.G.026 | Check whether<br>the Cluster<br>configuration<br>TLS Verification<br>Mode in changes<br>to "Permissive "<br>after software<br>upgrade in VCS<br>Control | Verify whether the<br>TLS Certificate<br>Verification Mode<br>automatically set to<br>"Permissive" after the<br>software upgrade in<br>Cisco TelePresence<br>Video Communication<br>Server Control                                                                                                    | NA | Passed |
| UCJ11.6S.VCS.G.056 | Create a new<br>Pairing user<br>"TPuser" and<br>assign the role as<br>"user" in SX20<br>Quick Set                                                       | Verify whether the<br>"TPuser" is created for<br>role "user" and able to<br>pair the Touch 10 in<br>Cisco TelePresence<br>SX20 Quick Set<br>registered with Cisco<br>Unified<br>Communications<br>Manager works<br>Successfully                                                                                                    | NA | Passed |

| UCJ11.6S.VCS.G.108    | Access to<br>recently dialed<br>numbers under<br>Recents tab              | Verify whether<br>Recents tab is present<br>in Touch 10 of Cisco<br>TelePresence IX5000<br>and user is able to<br>view recently dialed<br>numbers under<br>Recents tab                           | NA | Passed |
|-----------------------|---------------------------------------------------------------------------|----------------------------------------------------------------------------------------------------|----|--------|
| UCJ11.6S.VCS.G.109    | Access to<br>numbers marked<br>as favorites under<br>favorites tab        | Verify whether<br>Favorites tab is<br>present in Touch 10 of<br>Cisco TelePresence<br>IX5000 and user is<br>able to access<br>numbers under<br>Favorites tab which<br>are marked as<br>favorites | NA | Passed |
| UCJ11.6S.VCS.G.110    | Access to<br>scrollable<br>directory from<br>Touch 10 of<br>IX5000        | Verify whether<br>Directory tab is<br>present in Touch 10 of<br>Cisco TelePresence<br>IX5000 and user is<br>able to access<br>numbers from the<br>scrollable directory                           | NA | Passed |
| UCJ11.6S.VCS.G.127    | Enable Cisco<br>Discovery<br>Protocol using<br>CLI command in<br>IX5000   | Verify whether Cisco<br>Discovery Protocol<br>can be enabled using<br>CLI command in<br>Cisco TelePresence<br>IX5000                                                                             | NA | Passed |
| UCJ11.6S.VCS.G.128    | Disable Cisco<br>Discovery<br>Protocol using<br>CLI command in<br>IX5000  | Verify whether Cisco<br>Discovery Protocol<br>can be disabled using<br>CLI command in<br>Cisco TelePresence<br>IX5000                                                                            | NA | Passed |
| UCJ11.6SPhILVCS.G.001 | Enabling H323<br>Gatekeeper<br>functionality on<br>the<br>Expressway-Core | Verify whether is able<br>to enable H323<br>Gatekeeper<br>functionality on the<br>Cisco Expressway<br>Core successfully                                                                          | NA | Passed |

ſ

| UCJ11.6SPhILVCS.G.002 | Check whether<br>Expressway-Core<br>supports<br>maintenance<br>mode                                         | Verify whether Cisco<br>Expressway-Core<br>X8.9 supports<br>maintenance mode                                                                          | NA | Passed |
|-----------------------|----------------------------------------------------------------------------------------------------|----------------------------------------------------------------------------------------------------|----|--------|
| UCJ11.6SPhILVCS.G.003 | Clients receives<br>a service<br>unavailable<br>response for<br>calls, in<br>maintenance<br>mode            | Verify whether the<br>clients receives a<br>service unavailable<br>response, in<br>maintenance mode<br>and then they are able<br>to use another peer  | NA | Passed |
| UCJ11.6SPhILVCS.G.004 | Expressway-Core<br>includes an<br>Install Wizard                                                            | Verify whether the<br>Cisco<br>Expressway-Core<br>includes an Install<br>Wizard for the<br>deployment and<br>configuration                            | NA | Passed |
| UCJ11.6SPhILVCS.G.005 | Configure<br>Scheduled based<br>notifications<br>using Smart Call<br>Home Feature in<br>Cisco<br>Expressway | Verify whether<br>Scheduled based<br>notifications using<br>Smart Call Home<br>Feature in Cisco<br>Expressway is<br>configured<br>successfully        | NA | Passed |
| UCJ11.6SPhILVCS.G.006 | Configure Event<br>based<br>notifications<br>using Smart Call<br>Home Feature in<br>Cisco<br>Expressway     | Verify whether Event<br>based notifications<br>using Smart Call<br>Home Feature in<br>Cisco Expressway is<br>configured<br>successfully               | NA | Passed |
| UCJ11.6SPhILVCS.G.066 | Check the<br>External video<br>switch control<br>from touch 10 for<br>SX20 Quick Set                        | Verify whether the<br>External video switch<br>control from touch 10<br>of Cisco TelePresence<br>SX20 Quick Set<br>Works Successfully                 | NA | Passed |
| UCJ11.6SPhILVCS.G067  | Add music player<br>External video<br>switch control<br>from touch 10 for<br>SX20 Quick Set                 | Verify whether Add<br>music player External<br>video switch control<br>from touch 10 of<br>Cisco TelePresence<br>SX20 Quick Set<br>Works Successfully | NA | Passed |

| UCJ11.6SPhILVCS.G.068 | Remove music<br>player External<br>video switch<br>control from<br>touch 10 for<br>SX20 Quick Set                          | Verify whether music<br>player External video<br>switch control is<br>removed from touch<br>10 of Cisco<br>TelePresence SX20<br>Quick Set Works<br>Successfully                                                                                 | NA                                                                                      | Passed |  |
|-----------------------|----------------------------------------------------------------------------------------------------|----------------------------------------------------------------------------------------------------|-----------------------------------------------------------------------------------------|--------|--|
| UCJ11.6SPhILVCS.G.102 | Adding an<br>external video<br>source in MX200<br>G2 via API                                                               | Verify whether an<br>external video source<br>can be added through<br>API commands in<br>Cisco TelePresence<br>MX200 G2                                                                                                    | NA                                                                                      | Passed |  |
| UCJ11.6SPhILVCS.G.103 | Removing an<br>external video<br>source in MX200<br>G2 via API                                                             | Verify whether the<br>added external video<br>source can be<br>removed through API<br>commands in Cisco<br>TelePresence MX200<br>G2                                                                                                    | NA                                                                                      | Passed |  |
| UCJ11.6SPhILVCS.G.141 | Set EM user of<br>DX70 as Live<br>support number<br>and make a video<br>call by touching<br>the Live Support<br>softkey    | Verify whether video<br>call can be made from<br>Cisco TelePresence<br>IX5000 to Extension<br>Mobility user of<br>DX70 which has been<br>set as the Live Support<br>number in IX5000 by<br>touching the Live<br>Support softkey<br>successfully | IX5000 -><br>Unified CM -><br>DX70 (EM User)                                            | Passed |  |
| UCJ11.6SPhILVCS.G.142 | Make a video<br>call from IX5000<br>to DX70 which is<br>in shared line<br>with SX10 Quick<br>Set by Live<br>Support option | Verify whether user is<br>able to make a video<br>call from Cisco<br>TelePresence IX5000<br>to Cisco TelePresence<br>DX70 which is in<br>shared line with Cisco<br>TelePresence SX10<br>Quick Set through<br>Live Support option                | IX5000 (using<br>Live Support<br>softkey) -><br>Unified CM -><br>DX70,SX10<br>Quick Set | Passed |  |

| UCJ11.6FCS.VCS.G.005 | Check Shared<br>line support for<br>DX80 and DX70<br>in Cisco<br>Expressway-C                                              | Verify whether Cisco<br>TelePresence DX80<br>and Cisco<br>TelePresence DX70<br>can be registered in<br>Shared line through<br>Cisco<br>Expressway-Core via<br>Mobile Remote<br>Access                                                                                                    | NA                                                                                                    | Passed |  |
|----------------------|----------------------------------------------------------------------------------------------------|----------------------------------------------------------------------------------------------------|----------------------------------------------------------------------------------------------------|--------|--|
| UCJ11.6FCS.VCS.G.006 | Check the shared<br>line video call<br>between DX70<br>and MX200 G2<br>both registered in<br>Unified CM via<br>MRA         | Verify whether video<br>call from Cisco<br>TelePresence DX70 to<br>Cisco TelePresence<br>MX200 G2 which is<br>in shared line with<br>Cisco TelePresence<br>DX80 all registered in<br>Cisco Unified<br>Communications<br>Manager via Mobile<br>Remote Access works<br>successfully                            | DX70 -> Unified<br>CM -> Cisco<br>Expressway-C -><br>Expressway-E -><br>MX200 G2<br>(Shared line with<br>DX80)                  | Passed |  |
| UCJ11.6FCS.VCS.G.007 | Hold and resume<br>the shared line<br>video call<br>between DX70<br>and MX200 G2<br>registered in<br>Unified CM via<br>MRA | Verify whether hold<br>and resume the video<br>call from Cisco<br>TelePresence DX70 to<br>Cisco TelePresence<br>MX200 G2 which is<br>in shared line with<br>Cisco TelePresence<br>DX80 all registered in<br>Cisco Unified<br>Communications<br>Manager via Mobile<br>and Remote Access<br>works successfully | DX70 -> Unified<br>CM -> Cisco<br>Expressway-C -><br>Expressway-E -><br>MX200 G2<br>(Shared line with<br>DX80)<br>(Hold/Resume) | Passed |  |
| UCJ11.6FCS.VCS.G.008 | Check whether<br>Cisco<br>Expressway-C<br>supports DSCP<br>to measure<br>Quality of<br>Service level of<br>packet          | Verify whether Cisco<br>Expressway-Core<br>supports<br>Differentiated<br>Services Code Point<br>Marking to measure<br>the Quality of service<br>level of packet                                                                                                    | NA                                                                                                    | Passed |  |

| UCJ11.6FCS.VCS.G.009 | Make the<br>administration<br>account as<br>emergency<br>account in Cisco<br>Expressway-C                                                   | Verify whether the<br>administration account<br>can be set as an<br>emergency account in<br>Cisco<br>Expressway-Core                                                                                                    | NA                                                                      | Passed |  |
|----------------------|----------------------------------------------------------------------------------------------------|----------------------------------------------------------------------------------------------------|-------------------------------------------------------------------------|--------|--|
| UCJ11.6FCS.VCS.G.010 | Configure Event<br>based<br>notifications<br>using Smart Call<br>Home Feature in<br>Cisco<br>Expressway-C                                   | Verify whether Event<br>based notifications<br>using Smart Call<br>Home Feature in<br>Cisco<br>Expressway-Core is<br>configured<br>successfully                                                                                                    | NA                                                                      | Passed |  |
| UCJ11.6FCS.VCS.G.014 | Check<br>Presentation<br>sharing from<br>DX70 after<br>connected to<br>Wi-Fi network to<br>MX200 G2 both<br>registered as<br>H323 end point | Verify whether<br>presentation can be<br>shared from Cisco<br>TelePresence DX70<br>after connected to a<br>Wireless network to<br>Cisco TelePresence<br>MX200 G2 both<br>registered as H323<br>endpoint in Cisco<br>TelePresence Video<br>Communication<br>Server works<br>successfully | DX70 (H323)<br>(Presentation<br>Sharing) -> Cisco<br>VCS -> MX200<br>G2 | Passed |  |
| UCJ11.6FCS.VCS.G.021 | Create a "alert<br>bell " button in<br>In-Room Control<br>of DX80 and<br>check for the<br>Home Screen<br>Entry point                        | Verify whether the<br>Home Screen Entry<br>Point "alert bell " in<br>In-Room control is<br>created in Cisco<br>TelePresence DX80                                                                                                    | NA                                                                      | Passed |  |
| UCJ11.6FCS.VCS.G.022 | Create a<br>"Microphone"<br>button in<br>In-Room Control<br>of DX70 and<br>check for the<br>Home Screen<br>Entry point                      | Verify whether the<br>Home Screen Entry<br>Point for<br>"Microphone" in<br>In-Room control is<br>created in Cisco<br>TelePresence DX70                                                                                                    | NA                                                                      | Passed |  |

ſ

| UCJ11.6FCS.VCS.G.058 | Ad hoc<br>conference from<br>IX5000 using<br>MCU 5320 via<br>TelePresence<br>Conductor                 | Verify whether Cisco<br>TelePresence System<br>EX60 can be added as<br>a second call from<br>Cisco TelePresence<br>IX5000 which is<br>already in a video call<br>with Cisco<br>TelePresence MX300<br>G2, all registered with<br>Cisco Unified<br>Communications<br>Manager using Cisco<br>TelePresence MCU<br>5320 via Cisco<br>TelePresence<br>Conductor    | IX5000 -><br>Unified CM -><br>MX300 G2<br>IX5000 -> Add -><br>Unified CM -><br>MRGL -><br>Conductor -><br>MCU 5320 -><br>EX60           | Passed |  |
|----------------------|----------------------------------------------------------------------------------------------------|----------------------------------------------------------------------------------------------------|----------------------------------------------------------------------------------------------------|--------|--|
| UCJ11.6FCS.VCS.G.059 | Ad hoc<br>conference from<br>IX5000 using<br>MCU 5310 via<br>TelePresence<br>Conductor                 | Verify whether Cisco<br>TelePresence SX10<br>Quick Set can be<br>added as a second call<br>from Cisco<br>TelePresence IX5000<br>which is already in a<br>video call with Cisco<br>TelePresence MX300<br>G2, all registered with<br>Cisco Unified<br>Communications<br>Manager using Cisco<br>TelePresence MCU<br>5310 via Cisco<br>TelePresence<br>Conductor | IX5000 -><br>Unified CM -><br>MX300 G2<br>IX5000 -> Add -><br>Unified CM -><br>MRGL -><br>Conductor -><br>MCU 5310 -><br>SX10 Quick Set | Passed |  |
| UCJ11.6FCS.VCS.G.080 | Use Toggle<br>Button in<br>In-Room Control<br>in SX10 Quick<br>Set registered in<br>Unified CM         | Verify whether Use<br>Toggle Button in<br>In-Room Control in<br>SX10 Quick Set<br>registered in Cisco<br>Unified<br>Communications<br>Manager Successfully                                                                                                    | NA                                                                                                    | Passed |  |
| UCJ11.6FCS.VCS.G.081 | A user can be<br>able to Add<br>"Laptop" as<br>home screen<br>entry point in<br>SX80 Codec<br>Touch 10 | Verify whether the<br>User can able to add<br>"Laptop" home screen<br>entry point in Cisco<br>TelePresence SX80<br>Codec Touch 10                                                                                                    | NA                                                                                                    | Passed |  |

| UCJ11.6S.VCS.G.141 | Add second call<br>from IX5000<br>with first VCS<br>call on hold                               | Verify whether second<br>call to Cisco<br>TelePresence DX80<br>can be added from<br>Cisco TelePresence<br>IX5000 both<br>registered with Cisco<br>Unified<br>Communications<br>Manager, with the first<br>Cisco TelePresence<br>Video Communication<br>Server registered<br>Cisco TelePresence<br>DX70 call on hold | IX5000 -><br>Unified CM -><br>SIP Trunk -><br>Cisco VCS -><br>DX70<br>DX70 -> Hold -><br>Cisco VCS -> SIP<br>Trunk -> Unified<br>CM -> IX5000<br>IX5000 -> Add -><br>Unified CM -><br>DX80 | Failed | CSCva77687 |
|--------------------|------------------------------------------------------------------------------------------------|----------------------------------------------------------------------------------------------------|----------------------------------------------------------------------------------------------------|--------|------------|
| UCJ11.6S.VCS.G.147 | Take screenshot<br>of OSD from<br>EX90                                                         | Verify whether<br>screenshot of OSD<br>can be taken from<br>Cisco TelePresence<br>System EX90                                                                                                    | NA                                                                                                    | Failed | CSCva73180 |
| UCJ11.6S.VCS.G.148 | No Conference<br>Screen from<br>MCU 5310 is<br>displayed in an<br>audio conference<br>in DX650 | Verify whether<br>conference screen is<br>not displayed in Cisco<br>DX650 registered in<br>Cisco Unified<br>Communications<br>Manager while joining<br>an Audio Conference<br>using Cisco<br>TelePresence MCU<br>5310                                                                                               | DX650 -> Unified<br>CM -> SIP Trunk<br>-> MCU 5310                                                                                                    | Failed | CSCvb01654 |

ſ

| UCJII.6FCS.VCS.G.091 | Layout in other<br>endpoints when<br>DX70 is sharing<br>presentation<br>during<br>conference                                 | Verify the layout of<br>Cisco TelePresence<br>DX70 in other<br>endpoints with<br>presentation screen<br>and video while Cisco<br>TelePresence DX70 is<br>sharing presentation<br>during meet me<br>conference among the<br>endpoints Cisco<br>TelePresence MX200<br>G2,Cisco<br>TelePresence MX300<br>G2 and Cisco<br>TelePresence SX10<br>Quick Set, all<br>registered with Cisco<br>Unified<br>Communications<br>Manager | DX70, MX200<br>G2, MX300 G2,<br>SX10 Quick Set<br>-> Unified CM -><br>SIP Trunk -><br>TelePresence<br>Conductor -><br>Cisco TS 7010 -><br>Meet me<br>Conference<br>(Share<br>Presentation) | Failed | CSCvc84229 |
|----------------------|----------------------------------------------------------------------------------------------------|----------------------------------------------------------------------------------------------------|----------------------------------------------------------------------------------------------------|--------|------------|
| UCJ11.6S.VCS.G.162   | Checking<br>whether<br>microphone from<br>MX200 G2 is<br>muted<br>automatically<br>while in a call<br>with SX20 Quick<br>Set | Verify whether<br>microphone from<br>Cisco TelePresence<br>MX200 G2 is muted<br>while in a call with<br>Cisco TelePresence<br>SX20 Quick Set both<br>registered in Cisco<br>Unified<br>Communications<br>Manager                                                                                                    | SX20 Quick Set<br>-> Unified CM -><br>MX200 G2                                                                                                    | Failed | CSCva94569 |
| UCJ11.6S.VCS.G.165   | Checking<br>Receiver call rate<br>in MX300 G2 in<br>when it receives<br>an audio call                                        | Verify whether<br>receiver call rate is<br>64Kbps in Cisco<br>TelePresence MX300<br>G2 while in an audio<br>call with Cisco<br>TelePresence SX10<br>Quick Set both<br>registered in Cisco<br>Unified<br>Communications<br>Manager                                                                                                    | SX10 Quick Set<br>-> Unified CM -><br>MX300 G2                                                                                                    | Failed | CSCva79850 |

| UCJ11.6FCS.VCS.G.095 | Check the call bit<br>rate in OSD of<br>DX80                                | Verify whether Exact<br>call bit rate is<br>displayed in<br>On-Screen display of<br>Cisco Telepresence<br>DX80 after connected<br>as a video call to<br>Cisco TelePresence<br>DX70 and as a audio<br>call to Cisco<br>TelePresence System<br>EX60        | DX80 -> Unified<br>CM -> DX70<br>DX80 (Audio<br>call) -> Unified<br>CM -> EX60                                             | Failed | CSCvc66206 |
|----------------------|-----------------------------------------------------------------------------|----------------------------------------------------------------------------------------------------|----------------------------------------------------------------------------------------------------|--------|------------|
| UCJ11.6FCS.VCS.G.096 | Check cancelling<br>the merge option<br>results in swap in<br>DX80          | Verify whether<br>cancelling the merge<br>option in Cisco<br>TelePresence DX80,<br>when Cisco<br>TelePresence DX80,<br>Cisco TelePresence<br>DX70 and Cisco<br>TelePresence System<br>EX60 are in a call,<br>results in swapping of<br>the calls         | DX80 -> Unified<br>CM -> DX70<br>DX80 -> Add -><br>Unified CM -><br>MRGL -> MCU<br>5310 -> EX60<br>DX80 -> Cancel<br>Merge | Failed | CSCvc66042 |
| UCJ11.6S.VCS.G.167   | Check video call<br>after hold from<br>both DX70 and<br>DX80 via web<br>GUI | Verify whether video<br>call works<br>successfully between<br>Cisco TelePresence<br>DX70 and Cisco<br>TelePresence DX80<br>both registered in<br>Cisco Unified<br>Communications<br>Manager after clicking<br>hold from both<br>endpoints via web<br>GUI | DX70 -> Unified<br>CM -> DX80<br>DX70 -> Hold -><br>Unified CM -><br>DX80<br>DX80 -> Hold -><br>Unified CM -><br>DX70      | Failed | CSCva82363 |

| UCJ11.6SPhILVCS.G.164 | Check incoming<br>call in IX5000<br>when the call is<br>forwarded from<br>DX70            | Verify whether call<br>from Cisco<br>TelePresence System<br>EX60 to Cisco<br>TelePresence DX70<br>can be forwared to<br>Cisco TelePresence<br>IX5000 when Cisco<br>TelePresence DX70 is<br>set Call Forward All<br>to Cisco TelePresence<br>IX5000, all registered<br>in Cisco Unified<br>Communications<br>Manager             | EX60 -> Unified<br>CM -> DX70 ><br>Call Forward All<br>-> IX5000                                            | Failed | CSCvc13961 |
|-----------------------|-------------------------------------------------------------------------------------------|----------------------------------------------------------------------------------------------------|----------------------------------------------------------------------------------------------------|--------|------------|
| UCJ11.6S.VCS.G.169    | Check<br>presentation<br>screen in IX5000<br>when the call is<br>transferred from<br>DX70 | Verify whether<br>presentation screen<br>shared by Cisco<br>TelePresence DX80<br>with Cisco<br>TelePresence DX70<br>during video call can<br>be seen in Cisco<br>TelePresence IX5000,<br>after the call is<br>transferred from Cisco<br>TelePresence DX70,<br>all registered with<br>Cisco Unified<br>Communications<br>Manager | DX80 -> Unified<br>CM -><br>DX70(Presentation<br>sharing)<br>DX70 -> Transfer<br>-> Unified CM -><br>IX5000 | Failed | CSCva96028 |
| UCJ11.6S.VCS.G.170    | Check Japanese<br>display name in<br>IX5000                                               | Verify whether<br>Japanese display name<br>of Cisco TelePresence<br>DX80 is displayed in<br>Cisco TelePresence<br>IX5000                                                                                                    | DX80 -> Unified<br>CM -> IX5000                                                                             | Failed | CSCva75926 |

| UCJ11.6S.VCS.G.171 | Check<br>presentation<br>screen in IX5000<br>after hold/resume        | Verify whether<br>presentation shared by<br>Cisco TelePresence<br>DX70 registered in<br>Cisco TelePresence<br>Video Communication<br>Server is available in<br>Cisco TelePresence<br>IX5000 after<br>hold/resume from<br>Cisco TelePresence<br>IX5000 registered in<br>Cisco Unified<br>Communications<br>Manager | DX70 -> Cisco<br>VCS -> Unified<br>CM -> IX5000<br>(Presentation<br>Sharing)<br>IX5000 -><br>Hold/Resume -><br>Unified CM -><br>Cisco VCS -><br>DX70        | Failed | CSCva89938 |
|--------------------|-----------------------------------------------------------------------|----------------------------------------------------------------------------------------------------|----------------------------------------------------------------------------------------------------|--------|------------|
| UCJ11.6S.VCS.G.172 | Shows in-call<br>entry point<br>message before<br>the call            | When calling for the<br>second time to SX20<br>Quick Set from SX10<br>Quick Set having an<br>In-Call entry point, the<br>message is shown<br>before the call is<br>connected                                                                                                    | SX10 Quick Set<br>(In-Call Entry<br>Point on and Off)<br>-> Unified CM -><br>SX20 Quick Set<br>(call from<br>Recents) -><br>Unified CM -><br>SX20 Quick Set | Failed | CSCva95698 |
| UCJ11.6S.VCS.G.173 | When retrieving<br>call in shared line<br>getting unusual<br>messages | Getting unusual<br>messages and call not<br>retrieving ,when<br>retrieved in MX200<br>G2 which is in shared<br>line with DX650                                                                                                    | SX20 Quick Set<br>-> Unified CM -><br>DX650 (shared<br>line with MX200<br>G2) (Hold)<br>SX20 Quick Set<br>-> Unified CM -><br>MX200 G2<br>(Resume)          | Failed | CSCva75792 |

# Cisco Unified Communications Manager IM & Presence Service

| Logical ID | Title | Description | Call<br>Component<br>Flow | Status | Defects |
|------------|-------|-------------|---------------------------|--------|---------|
|            |       |             |                           |        |         |

| UCTI16SPHIIIM&RG001 | LDAP<br>Troubleshooter<br>section in CUP<br>Publisher                                                          | Verify whether<br>LDAP<br>Troubleshooter<br>section is displayed<br>successfully in<br>Cisco Unified IM<br>and Presence<br>Publisher                                                                             | NA | Passed |  |
|---------------------|----------------------------------------------------------------------------------------------------|----------------------------------------------------------------------------------------------------|----|--------|--|
| UCIII6SPHIIIM&RG002 | Ping test for AD<br>in CUP publisher<br>using LDAP<br>Troubleshooter                                           | Verify whether ping<br>test for Active<br>Directory is worked<br>fine using LDAP<br>Troubleshooter<br>option in Cisco<br>Unified IM and<br>Presence Publisher                                                    | NA | Passed |  |
| UCTI16SPHIIIM&RC005 | LDAP<br>Troubleshooter<br>status in CUP<br>Publisher when<br>AD connection<br>goes down                        | Verify whether<br>LDAP<br>Troubleshooter<br>status is displayed<br>correctly in Cisco<br>Unified IM &<br>Presence Publisher<br>when Active<br>Directory server<br>goes down                                      | NA | Passed |  |
| UCJ116SPHIIIM&RG012 | Jabber Client<br>status when<br>LDAP<br>Troubleshooter<br>outcome fails for<br>ping Test in CUP<br>Publisher   | Verify whether<br>Cisco Jabber Client<br>is displayed an error<br>for sign in when<br>LDAP<br>Troubleshooter<br>outcome fails in<br>Cisco Unified IM &<br>Presence Publisher<br>for ping Test                    | NA | Passed |  |
| UCJ116SPHIIIM&RC016 | LDAP<br>Troubleshooter<br>status in CUP<br>when CUCM and<br>CUP are<br>configured for<br>Collaboration<br>Edge | Verify whether<br>LDAP<br>Troubleshooter<br>outcome status are<br>displayed<br>successfully in<br>Cisco Unified IM<br>and Presence<br>Publisher when<br>CUCM and CUP are<br>configured for<br>Collaboration Edge | NA | Passed |  |

| UC7116SPHIIIM&RG019 | LDAP<br>Troubleshooter<br>status in CUP<br>Publisher after<br>changing the<br>authentication<br>details in AD<br>when CUCM and<br>CUP configured<br>in CE<br>Environment | Verify whether<br>LDAP<br>Troubleshooter<br>status is displayed<br>correctly in Cisco<br>Unified IM and<br>Presence Publisher<br>after changing the<br>authentication<br>details of Active<br>Directory when<br>Cisco Unified<br>Communications<br>Manager and Cisco<br>Unified IM and<br>Presence are<br>configured for<br>Collaboration Edge<br>Environment | NA | Passed |  |
|---------------------|----------------------------------------------------------------------------------------------------|----------------------------------------------------------------------------------------------------|----|--------|--|
| UCJ116SPHIIIM&RC020 | Jabber Client<br>status via CE<br>when LDAP<br>Troubleshooter<br>outcome fails in<br>CUP Publisher                                                                       | Verify whether<br>Cisco Jabber Client<br>goes offline when<br>LDAP<br>Troubleshooter<br>outcome fails in<br>Cisco Unified IM &<br>Presence Publisher<br>because of restart of<br>Internal Active<br>Directory in<br>Collaboration Edge<br>Environment                                                                                                    | NA | Passed |  |
| UCTI16SPHIIIM&RC022 | Solution display<br>for AD down<br>status in LDAP<br>Troubleshooter<br>section of CUP<br>Publisher when<br>CUCM and CUP<br>are configured<br>for CE                      | Verify whether<br>solution is displayed<br>successfully for<br>Active Directory<br>connection down<br>status in LDAP<br>Troubleshooter<br>section of Cisco<br>Unified IM and<br>Presence Publisher<br>when CUCM and<br>CUP are configured<br>in Collaboration<br>Edge Environment                                                                             | NA | Passed |  |

| UCJ1165PHIIIM&RG025  | LDAP<br>Troubleshooter<br>status in CUP<br>Subscriber when<br>AD connection<br>goes down                                  | Verify whether<br>LDAP<br>Troubleshooter<br>status is displayed<br>correctly in Cisco<br>Unified IM &<br>Presence subscriber<br>due to publisher<br>failover when<br>Active Directory<br>server goes down                                          | NA | Passed |  |
|----------------------|----------------------------------------------------------------------------------------------------|----------------------------------------------------------------------------------------------------|----|--------|--|
| UCJ116SPHIIIM&RG080  | LDAP<br>Troubleshooter<br>status in CUP<br>Subscriber after<br>changing the<br>authentication<br>details in AD            | Verify whether<br>LDAP<br>Troubleshooter<br>status is displayed<br>correctly in Cisco<br>Unified IM and<br>Presence subscriber<br>due to publisher<br>failover after<br>changing the<br>authentication<br>details of Active<br>Directory           | NA | Passed |  |
| UCJ116SPHIIIM&RC037  | Multi-device<br>Messaging in<br>Cisco Jabber<br>Clients when<br>MDM is enabled<br>in CUP                                  | Verify whether<br>Multi-device<br>Messaging is<br>worked successfully<br>in Cisco Jabber<br>clients (Mobile &<br>Desktop) by sending<br>chat messages from<br>Cisco Jabber for<br>Windows                                                          | NA | Passed |  |
| UCJ116SPH IIIM&RC028 | Multi-device<br>Messaging status<br>in CJW and CJM<br>when 2 different<br>users send chat<br>messages from<br>CJA and CJI | Verify whether<br>Multi-device<br>Message<br>notifications are<br>displayed<br>successfully in<br>Cisco Jabber clients<br>(windows and Mac)<br>while sending chat<br>messages from two<br>different Jabber<br>client (Android and<br>iPhone) users | NA | Passed |  |

| UCJ116 <b>SPHIIIM&amp;R</b> C039 | Presence status in<br>Cisco Jabber<br>Clients when<br>MDM is enabled<br>in CUP                                                             | Verify whether<br>presence status is<br>displayed correctly<br>in Cisco Jabber<br>clients (windows ,<br>Mac, Android,<br>iPhone) when call is<br>established between<br>Cisco IP Phone<br>88xx and Cisco<br>Jabber for Windows                   | IP Phone A -><br>Unified CM -><br>CJW | Passed |  |
|----------------------------------|----------------------------------------------------------------------------------------------------|----------------------------------------------------------------------------------------------------|---------------------------------------|--------|--|
| UCIII6SPHIIIM&RG043              | Initiate group<br>chat from CJW to<br>Cisco Jabber<br>Clients<br>(CJM,CJA,CJI)<br>when CUP is<br>enabled with<br>Multi-device<br>Messaging | Verify whether<br>group chat invite is<br>received<br>successfully in<br>Cisco Jabber Clients<br>(CJM, CJA, CJI)<br>from Cisco Jabber<br>for Windows when<br>Cisco Unified IM &<br>Presence is enabled<br>with Multi-device<br>Messaging feature | NA                                    | Passed |  |
| UCTI16SPHIIIM&RG051              | Date and Time<br>display in Jabber<br>Clients when<br>MDM is enabled<br>in CUP                                                             | Verify whether Date<br>and Time display in<br>Cisco Jabber clients<br>(Mobile & Desktop)<br>by sending chat<br>messages from<br>Cisco Jabber for<br>Windows when<br>Multi-device<br>Messaging is<br>enabled in Cisco<br>Unified IM &<br>Presence | NA                                    | Passed |  |

ſ

| UCIII6SPHIIIM&RG061 | File sharing in<br>Cisco Jabber<br>Clients<br>(CJW,CJM,CJA)<br>when MDM is<br>enabled in CUP                   | Verify whether File<br>sharing is worked<br>successfully for<br>active user of Cisco<br>Jabber Clients<br>(CJW,CJM, CJA)<br>while sending files<br>from Cisco Jabber<br>for Windows when<br>Multi-device<br>Messaging has been<br>enabled in Cisco<br>Unified IM &<br>Presence  | NA | Passed |  |
|---------------------|----------------------------------------------------------------------------------------------------|----------------------------------------------------------------------------------------------------|----|--------|--|
| UCIII6SPHIIIM&RG062 | Duplicate group<br>name status in<br>Cisco Jabber<br>Clients<br>(CJW,CJM,CJA)<br>when MDM is<br>enabled in CUP | Verify whether<br>duplicate group<br>name error is<br>displayed<br>successfully by<br>creating contacts<br>group with same<br>name in Cisco<br>Jabber Clients<br>(CJW,CJM, CJA)<br>when Multi-device<br>Messaging is<br>enabled in Cisco<br>Unified IM &<br>Presence            | NA | Passed |  |
| UCJ116SPHIIIM&RC063 | Save unknown<br>contact in Cisco<br>Jabber Clients<br>(CJW,CJM,CJA)<br>when MDM is<br>enabled in CUP           | Verify whether<br>unknown contacts<br>are saved<br>successfully in<br>Cisco Jabber Clients<br>(CJI,CJM, CJA)<br>after closing the chat<br>conversation with<br>unknown contact<br>from CJW when<br>Multi-device<br>Messaging is<br>enabled in Cisco<br>Unified IM &<br>Presence | NA | Passed |  |

1

| UCTI16FCSIM&PG001 | Set maximum<br>number of rooms<br>allowed                                                                            | Verify whether the<br>maximum number<br>of rooms allowed<br>can be changed and<br>saved successfully<br>in Cisco Unified IM<br>& Presence                         | NA | Passed |  |
|-------------------|----------------------------------------------------------------------------------------------------|----------------------------------------------------------------------------------------------------|----|--------|--|
| UCII16FCSIM&PG005 | Creating<br>inter-cluster Peer<br>in CUP                                                                             | Verify whether user<br>is able to create<br>Inter-cluster Peer<br>successfully in<br>Cisco Unified IM &<br>Presence                                               | NA | Passed |  |
| UCJ116FCSIM&EG008 | Set maximum<br>enterprise group<br>size to allow<br>Presence<br>Information as<br>250 users in IM<br>& Presence      | Verify whether user<br>is able to set<br>maximum enterprise<br>group size to allow<br>Presence<br>Information as 250<br>users in IM &<br>Presence<br>successfully | NA | Passed |  |
| UCJ116FCSIM&FG009 | Find the Cisco<br>Presence<br>Datastore<br>Replication by<br>using CLI "utils<br>imdb_replication<br>status" command | Verify whether<br>Cisco Presence Data<br>store Replication by<br>using CLI "utils<br>imdb_replication<br>status" command<br>successfully                          | NA | Passed |  |
| UCJ116FCSIM&PG011 | Update custom<br>contact of Jabber<br>from IM &<br>Presence                                                          | Verify whether user<br>is able to update<br>custom contact of<br>Jabber from IM &<br>Presence<br>successfully                                                     | NA | Passed |  |

## **Cisco Unity Connection**

| Logical ID        | Title                                                 | Description                                                                              | Call Component<br>Flow | Status | Defects |
|-------------------|-------------------------------------------------------|------------------------------------------------------------------------------------------|------------------------|--------|---------|
| UCJ11.6.CUC.G.004 | Enable user<br>deactivate in<br>user inactive<br>days | Verify whether the<br>user is able to enable<br>user deactivate in user<br>inactive days | NA                     | Passed |         |

| UCJ11.6.CUC.G.009 | Add custom<br>role in custom<br>roles                                           | Verify whether the<br>user is able to add<br>custom role in custom<br>roles under System<br>Settings                                        | NA | Passed |  |
|-------------------|---------------------------------------------------------------------------------|----------------------------------------------------------------------------------------------------|----|--------|--|
| UCJ11.6.CUC.G.021 | Edit the<br>configuration<br>import the user<br>from import<br>user             | Verify whether the<br>user is able to edit the<br>configuration import<br>the user from import<br>user settings                             | NA | Passed |  |
| UCJ11.6.CUC.G.023 | Change the<br>voicemail<br>password of<br>imported user                         | Verify whether the<br>user is able to change<br>the voicemail<br>password of imported<br>user in import user<br>settings                    | NA | Passed |  |
| UCJ11.6.CUC.G.025 | Save user<br>templates in<br>new user<br>templates with<br>mail box<br>settings | Verify whether the<br>user is able to save<br>the user templates<br>with mailbox in user<br>template                                        | NA | Passed |  |
| UCJ11.6.CUC.G.027 | Inactive<br>voicemail<br>application<br>access                                  | Verify whether the<br>user is able to inactive<br>the voicemail<br>application access in<br>user settings                                   | NA | Passed |  |
| UCJ11.6.CUC.G.029 | Role privilege<br>for Manage<br>Users:<br>Assign/Unassign<br>Roles              | Verify whether the<br>user is able to provide<br>role privilege for<br>Manage Users:<br>Assign/Unassign<br>Roles in Roles under<br>Settings | NA | Passed |  |
| UCJ11.6.CUC.G.031 | Role privilege<br>for Class Of<br>Service - Full<br>Access                      | Verify whether the<br>user is able to provide<br>role privilege for<br>Class Of Service -<br>Full Access in Roles<br>under Settings         | NA | Passed |  |

| UCJ11.6.CUC.G.032 | Role privilege<br>for Templates:<br>User<br>Templates -<br>Full Access                                                     | Verify whether the<br>user is able to provide<br>role privilege for<br>Templates: User<br>Templates - Full<br>Access in Roles under<br>Settings                                              | NA | Passed |
|-------------------|----------------------------------------------------------------------------------------------------|----------------------------------------------------------------------------------------------------|----|--------|
| UCJ11.6.CUC.G.034 | Role privilege<br>for Distribution<br>Lists - Full<br>Access Call<br>Management:<br>Directory<br>Handlers - Full<br>Access | Verify whether the<br>user is able to provide<br>role privilege<br>Distribution Lists -<br>Full Access Call<br>Management:<br>Directory Handlers -<br>Full Access in Roles<br>under Settings | NA | Passed |
| UCJ11.6.CUC.G.035 | Role privilege<br>for Call<br>Management:<br>Directory<br>Handlers -<br>View, Create,<br>Update                            | Verify whether the<br>user is able to provide<br>role privilege Call<br>Management:<br>Directory Handlers -<br>View, Create, Update<br>in Roles under<br>Settings in Roles<br>under Settings | NA | Passed |
| UCJ11.6.CUC.G.037 | Check the<br>minimum<br>number of<br>character<br>changes<br>between<br>successive<br>credentials as 7                     | Verify whether the<br>user is able to give the<br>minimum number of<br>character changes<br>between successive<br>credentials as 7 in<br>Authentication Rules<br>under System Settings       | NA | Passed |
| UCJ11.6.CUC.G.039 | Change the<br>password of<br>web<br>application in<br>user setting<br>page                                                 | Verify whether the<br>user is able to change<br>the password of web<br>application in user<br>setting page<br>successfully                                                                   | NA | Passed |
| UCJ11.6.CUC.G.041 | Check media<br>player supports<br>upload a<br>.WAV audio<br>file                                                           | Verify whether the<br>user uploaded .WAV<br>audio file in Media<br>Player under user<br>settings successfully                                                                                | NA | Passed |

| UCJ11.6.CUC.G.044      | Check media<br>player accepts<br>the DN with<br>special<br>character                           | Verify whether media<br>player accepted the<br>DN with special<br>character in User<br>settings successfully                                                                    | NA                                                                                   | Passed |  |
|------------------------|------------------------------------------------------------------------------------------------|----------------------------------------------------------------------------------------------------|--------------------------------------------------------------------------------------|--------|--|
| UCJ11.6SPHII.CUC.G.007 | Common PIN<br>Unity<br>Connection for<br>voicemail<br>when call<br>forward busy<br>all in 78xx | Verify whether the<br>user is able to access<br>the voicemail using<br>the common PIN<br>when call forward<br>busy is enabled in<br>Cisco IP Phone 78xx                         | IP Phone A -><br>Unified CM -> IP<br>Phone B -> Unity<br>Connection -> IP<br>Phone B | Passed |  |
| UCJ11.6SPHII.CUC.G.016 | Make a call<br>using EM in<br>9951 by using<br>the common<br>PIN                               | Verify basic call<br>function is worked<br>fine for the Cisco IP<br>Phone 9951 which is<br>logged in with<br>Extension Mobility<br>user using the<br>common PIN<br>successfully | IP Phone A -><br>Unified CM -> IP<br>Phone B                                         | Passed |  |
| UCJ11.6SPHII.CUC.G.018 | Common PIN<br>for the 8811<br>which is in<br>Shared Line                                       | Verify whether<br>Common PIN for<br>Voicemail is worked<br>successfully for Cisco<br>IP Phone 8811 which<br>is in Shared line                                                   | IP Phone A -><br>Unified CM -> IP<br>Phone B -> Unity<br>Connection -> IP<br>Phone B | Passed |  |
| UCJ11.6SPHII.CUC.G.019 | Call hold and<br>resume in the<br>8811 when it is<br>logged in with<br>common PIN<br>for EM    | Verify call hold and<br>resume is worked fine<br>for the Cisco IP<br>Phone 8811 by using<br>the extension mobility<br>which is configured<br>with the common PIN                | IP Phone A -><br>Unified CM -> IP<br>Phone B                                         | Passed |  |
| UCJ11.6SPHII.CUC.G.035 | Conference in<br>78xx are in<br>Shared line<br>when common<br>PIN is enabled                   | Verify whether<br>conference is worked<br>when 78xx are in<br>shared line by using<br>the extension mobility<br>which is configured<br>with the common PIN                      | IP Phone A -><br>Unified CM -> IP<br>Phone B -><br>Unified CM -> IP<br>Phone D       | Passed |  |

| UCJ11.6SPHII.CUC.G.036 | Call Transfer<br>in 78xx are in<br>Shared line<br>when common<br>PIN is enabled                     | Verify whether<br>transfer is worked<br>when 78xx are in<br>shared line by using<br>the extension mobility<br>which is configured<br>with the common PIN                                | IP Phone A -><br>Unified CM -> IP<br>Phone B ; IP<br>Phone A -><br>Unified CM -> IP<br>Phone C | Passed |  |
|------------------------|----------------------------------------------------------------------------------------------------|----------------------------------------------------------------------------------------------------|------------------------------------------------------------------------------------------------|--------|--|
| UCJ11.6SPHII.CUC.G.048 | Navigate to<br>Cisco Unity<br>Connection<br>Administration                                          | Verify whether user<br>is able to navigate<br>Cisco Unity<br>Connection<br>Administration in<br>Cisco Unity<br>Connection using the<br>keys like TAB,<br>Up/Down and Enter<br>key       | NA                                                                                             | Passed |  |
| UCJ11.6SPHII.CUC.G.055 | Find users<br>where First<br>Name begin<br>with "a" by<br>using key                                 | Verify whether user<br>is able to find users<br>where First Name<br>begin with "a" by<br>using key in Cisco<br>Unity Connection<br>using the keys like<br>TAB, Up/Down and<br>Enter key | NA                                                                                             | Passed |  |
| UCJ11.6FCS.CUC.G.002   | Custom logon<br>message when<br>it has special<br>characters in<br>CUC Admin<br>page                | Verify whether user<br>is able to give Custom<br>logon message when<br>it has special<br>characters in CUC<br>Admin page                                                                | NA                                                                                             | Passed |  |
| UCJ11.6FCS.CUC.G.007   | Get the<br>warning<br>message when<br>upload more<br>than 10kb text<br>file in Internet<br>Explorer | Verify whether user<br>is able to get warning<br>message when upload<br>more than 10kb text<br>file in Custom Logon<br>message on Internet<br>Explorer                                  | NA                                                                                             | Passed |  |
| UCJ11.6FCS.CUC.G.010   | Delete Custom<br>Logon message<br>after restart the<br>CUC in<br>Internet<br>Explorer               | Verify whether user<br>is able to delete<br>Custom Logon<br>message in Cisco<br>Unity Connection<br>Admin page after<br>restarting the services                                         | NA                                                                                             | Passed |  |

| UCJ11.6FCS.CUC.G.033 | Auto Advance<br>After forward<br>for newly<br>created user in<br>88xx/99xx               | Verify whether Auto<br>Advance After<br>forward is worked in<br>Cisco IP Phone<br>88xx/99xx after<br>configuring in Cisco<br>Unity Connection<br>Administration for<br>newly created user               | NA | Passed |  |
|----------------------|------------------------------------------------------------------------------------------|----------------------------------------------------------------------------------------------------|----|--------|--|
| UCJ11.6FCS.CUC.G.035 | Auto Advance<br>After forward<br>in 88xx/99xx<br>after changing<br>voicemail<br>password | Verify whether Auto<br>Advance After<br>forward is worked in<br>Cisco IP Phone<br>88xx/99xx after<br>configuring in Cisco<br>Unity Connection<br>Administration after<br>changing voicemail<br>password | NA | Passed |  |

## **Cisco IP Phone**

ſ

| Logical ID             | Title                                                                              | Description                                                                                                    | Call Component<br>Flow                                                                                        | Status | Defects |
|------------------------|------------------------------------------------------------------------------------|----------------------------------------------------------------------------------------------------|----------------------------------------------------------------------------------------------------|--------|---------|
| UCJ11.6S.IPPhone.G.002 | Make inter<br>cluster call to<br>DND enable in<br>88xx IP Phone<br>using SIP Trunk | Verify whether<br>the inter cluster<br>SIP Trunk call is<br>not successful in<br>Cisco IP Phone<br>when using DND<br>enable in Cisco<br>88xx IP Phone | IP Phone A -><br>Unified CM1 -><br>SIP Trunk -><br>Unified CM2 -> IP<br>Phone B                               | Passed |         |
| UCJ11.6S.IPPhone.G.014 | Call forward<br>busy to DND<br>enable in 88xx<br>IP Phone                          | Verify whether<br>the Call Forward<br>Busy is not<br>successful when<br>DND enable in<br>Cisco IP Phone                                               | IP Phone A -><br>Unified CM -> IP<br>Phone B -> Unified<br>CM -> IP Phone C<br>-> Unified CM -><br>IP Phone D | Passed |         |

| UCJ11.6S.IPPhone.G.046 | Network<br>information soft<br>key in Status<br>messages of<br>88xx IP Phone                                                                                                    | Verify whether<br>the Network<br>information soft<br>key showing in<br>Status messages<br>of 88xx IP Phone<br>successfully when<br>the Cisco IP<br>Phone 88xx is<br>connected with<br>the network                                                           | NA                                           | Passed |  |
|------------------------|----------------------------------------------------------------------------------------------------|----------------------------------------------------------------------------------------------------|----------------------------------------------|--------|--|
| UCJ11.6S.IPPhone.G.049 | Display will<br>update to<br>"Verify your<br>network<br>connection. If<br>the problem<br>continues,<br>contact your<br>network<br>administrator"<br>prompt in 88xx<br>IP Phones | Verify whether<br>the "Verify your<br>network<br>connection. If the<br>problem<br>continues, contact<br>your network<br>administrator"<br>prompt is<br>displaying<br>successfully in<br>Cisco 88xx IP<br>Phone after<br>factory reset the<br>Cisco IP Phone | NA                                           | Passed |  |
| UCJ11.6S.IPPhone.G.050 | Add a Status<br>Message when<br>phone cannot<br>obtain an IP<br>Address from<br>DHCP in 88xx<br>IP Phone                                                                        | Verify whether<br>the "status<br>message" is added<br>a message in<br>Cisco 88xx IP<br>Phone<br>successfully when<br>Cisco IP Phone<br>cannot obtain an<br>IP Address from<br>DHCP                                                                          | NA                                           | Passed |  |
| UCJ11.6S.IPPhone.G.083 | Hunt Group<br>hold and<br>reversion in<br>Cisco IP Phone<br>78xx                                                                                                    | Verify whether<br>hold and<br>reversion<br>successfully in<br>Cisco IP Phone<br>78xx when<br>devices are placed<br>in Hunt Group                                                                                                    | IP Phone A -><br>Unified CM -> IP<br>Phone B | Passed |  |

| UCJ11.6S.IPPhone.G.089 | Hunt Group<br>mute in Cisco IP<br>Phone 78xx                                                                                                | Verify whether to<br>make a mute in<br>Cisco IP Phone<br>78xx successfully<br>when devices are<br>placed in Hunt<br>Group                                                                | IP Phone A -><br>Unified CM-> IP<br>Phone B                                                                  | Passed |  |
|------------------------|----------------------------------------------------------------------------------------------------|----------------------------------------------------------------------------------------------------|----------------------------------------------------------------------------------------------------|--------|--|
| UCJ11.6S.IPPhone.G.091 | Create the<br>username and<br>directory<br>number in the<br>Cisco IP Phone<br>78xx using<br>personal<br>directory                           | Verify that the<br>user can able to<br>create username<br>and directory<br>number in the<br>personal directory<br>using Cisco IP<br>Phone 78xx                                           | NA                                                                                                    | Passed |  |
| UCJ11.6S.IPPhone.G.093 | Call made from<br>Cisco IP Phone<br>88xx to a meet<br>me conference<br>number to join a<br>conference                                       | Verify that the<br>Cisco IP Phone D<br>joins a meet me<br>conference call<br>where Cisco IP<br>Phone A,Cisco IP<br>Phone B and<br>Cisco IP Phone C<br>is already in a<br>conference call | IP Phone A -><br>Unified CM -> IP<br>Phone B -> Unified<br>CM ->IP Phone C<br>-> Unified CM -><br>IP Phone D | Passed |  |
| UCJ11.6S.IPPhone.G.096 | Make a call<br>from IP Phone B<br>and put a<br>conference to IP<br>Phone C and<br>test the mute<br>behavior using<br>Cisco IP Phone<br>88xx | Verify that Cisco<br>IP Phone 88xx<br>handles the<br>conference and<br>mute successfully                                                                                                 | IP Phone A -><br>Unified CM -> IP<br>Phone B -> Unified<br>CM -> IP Phone C                                  | Passed |  |
| UCJ11.6S.IPPhone.G.098 | Privacy and<br>privacy on hold<br>in shared line<br>using Cisco IP<br>Phone 88xx                                                            | Verify that<br>privacy and<br>privacy on hold<br>successfully when<br>Cisco IP Phone<br>88xx are in shared<br>line                                                                       | IP Phone A -><br>Unified CM -> IP<br>Phone B -> Unified<br>CM -> IP Phone C                                  | Passed |  |

| UCJ11.6S.IPPhone.G.600         | Park call in<br>DND ringer off<br>88xx IP Phone                                                                        | Verify whether<br>the user able to<br>park call<br>successful when<br>enable DND as<br>ringer off in Cisco<br>IP Phone                                    | IP Phone A -><br>Unified CM -> IP<br>Phone B                                    | Passed |  |
|--------------------------------|----------------------------------------------------------------------------------------------------|----------------------------------------------------------------------------------------------------|---------------------------------------------------------------------------------|--------|--|
| UCJ11.6S.IPPhone.G.605         | Hold shared line<br>call in 88xx IP<br>Phone when it is<br>in DND ringer<br>off                                        | Verify whether<br>the hold share line<br>call is successful<br>when enable<br>DND as ringer off<br>in Cisco IP Phone<br>88xx                              | IP Phone A -><br>Unified CM -> IP<br>Phone B                                    | Passed |  |
| UCJ11.6S.IPPhone.G.607         | Pickup<br>notification in<br>88xx IP Phone<br>when it is in<br>DND ringer off                                          | Verify whether<br>the pickup<br>notification is<br>showing<br>successful when<br>enable DND as<br>ringer off in Cisco<br>IP Phone                         | IP Phone A -><br>Unified CM -> IP<br>Phone B -> Unified<br>CM -> IP Phone C     | Passed |  |
| UCJ11.6SPHII.IP<br>Phone.G.005 | Hold and<br>Resume the call<br>in IP Phone<br>88xx when a<br>call received via<br>SIP trunk by<br>using FAC and<br>CMC | Verify whether<br>the hold and<br>resume the call in<br>IP Phone 88xx<br>when a call<br>received via SIP<br>trunk by using<br>FAC and CMC<br>successfully | IP Phone A -><br>Unified CM1 -><br>SIP Trunk -><br>Unified CM2 -> IP<br>Phone B | Passed |  |
| UCJ11.6SPHII.IP<br>Phone.G.031 | Conference call<br>in IP Phone<br>88xx after login<br>to EM                                                            | Verify whether<br>conference call in<br>Cisco IP Phone<br>88xx after login<br>to Extension<br>Mobility<br>successfully                                    | IP Phone A -><br>Unified CM -> IP<br>Phone B -> Unified<br>CM -> IP Phone C     | Passed |  |
| UCJ11.6SPHII.IP<br>Phone.G.046 | Make a call<br>from IP Phone<br>88xx and park<br>the call after<br>login to EMCC                                       | Verify whether<br>make a call from<br>IP Phone 88xx<br>and park the call<br>after login to<br>Extension<br>Mobility Cross<br>Cluster<br>successfully      | IP Phone A -><br>Unified CM -> IP<br>Phone B                                    | Passed |  |

| UCJ11.6SPHII.IP<br>Phone.G.059     | Call Forward<br>No Answer<br>from IP Phone<br>88xx after<br>enable ELM                    | Verify whether<br>Call Forward No<br>Answer from IP<br>Phone 88xx after<br>enable Enhanced<br>Line Mode<br>successfully                                     | IP Phone A -><br>Unified CM -> IP<br>Phone B -> Unified<br>CM -> IP Phone C                | Passed |  |
|------------------------------------|-------------------------------------------------------------------------------------------|----------------------------------------------------------------------------------------------------|--------------------------------------------------------------------------------------------|--------|--|
| UCJ11.6SPHII.IP<br>Phone.G.077     | Redial from<br>"Recents" list<br>after disabled<br>"Recents"<br>softkey in 78xx           | Verify whether<br>redial from<br>"Recents" list<br>after disabled<br>"Recents" softkey<br>in Cisco IP Phone<br>78xx                                         | IP Phone A -><br>Unified CM -> IP<br>Phone B; IP Phone<br>B -> Unified CM<br>-> IP Phone A | Passed |  |
| UCJ11.6SPHII.IP<br>Phone.G.086     | New visual<br>Upgrade pop up<br>notification in<br>78xx when new<br>firmware<br>available | Verify whether<br>the Cisco IP<br>Phone 78xx is<br>able to show<br>upgrade pop up<br>successful when<br>new firmware<br>available                           | NA                                                                                         | Passed |  |
| UCJ12.0SPhI.IP Phone<br>8821.G.092 | Extension<br>mobility Shared<br>line call in<br>Cisco wireless<br>IP Phone 8821           | Verify the<br>behavior of Cisco<br>wireless IP Phone<br>8821 in shared<br>line while login<br>into Extension<br>Mobility with<br>different user<br>profiles | IP Phone C -><br>Unified CM -> IP<br>Phone A                                               | Passed |  |
| UCJ12.0SPhI.IP Phone<br>8821.G.099 | Using FAC<br>make a call via<br>SIP trunk in<br>Cisco wireless<br>IP Phone 8821           | Verify whether it<br>is possible to<br>make a call from<br>Cisco IP Phone<br>8821 via SIP<br>trunk by using<br>Forced<br>Authorization<br>Code              | IP Phone A -><br>Unified CM1 -><br>SIP Trunk -><br>Unified CM2 -> IP<br>Phone B            | Passed |  |
| UCJ11.6SPHII.IP<br>Phone.G.101     | Enable FIPS<br>Mode via CLI in<br>78xx                                                    | Verify whether<br>the user can be<br>able to enable<br>FIPS Mode via<br>CLI successfully<br>in Cisco IP Phone<br>78xx                                       | NA                                                                                         | Passed |  |

| UCJ11.6SPHII.IPPhone.G.146      | Firmware<br>upgrade is<br>postponed<br>during the call<br>in 88xx                                  | Verify whether<br>the Firmware<br>upgrade is<br>postponed during<br>the call in Cisco<br>IP Phone 88xx<br>successfully                                                                                                    | IP Phone A -><br>Unified CM -> IP<br>Phone B | Passed |  |
|---------------------------------|----------------------------------------------------------------------------------------------------|----------------------------------------------------------------------------------------------------|----------------------------------------------|--------|--|
| UCJ11.6S.PHII.IP<br>Phone.G.253 | Multicast MOH-<br>intracluster hold<br>& resume call<br>using 8821 ip<br>phone with<br>G711 Mu Law | Verify whether<br>intra cluster hold<br>and resume is<br>working fine with<br>G711 Mu Law<br>codec                                                                                                    | IP Phone A -><br>Unified CM1 ->IP<br>Phone B | Passed |  |
| UCJ11.6S.PHII.IP<br>Phone.G263  | Roaming within<br>same SSID,<br>with different<br>AP selection                                     | Verify whether<br>roaming is carried<br>out within same<br>SSID, with<br>different AP on<br>manually<br>enabling and<br>disabling the AP's                                                                                          | IP Phone A -><br>Unified CM1 ->IP<br>Phone B | Passed |  |
| UCJ11.6S.PHII.IP<br>Phone.G265  | Cisco Wireless<br>IP Phone 8821<br>in an<br>802.11a/n/ac<br>environment                            | Verify whether<br>roaming is carried<br>out within same<br>SSID, with<br>different AP at a<br>transmission<br>power 5 GHz or<br>not                                                                                                 | IP Phone A -><br>Unified CM1 ->IP<br>Phone B | Passed |  |
| UCJ11.6S.PHII.IP<br>Phone.G268  | Auto for the<br>802.11 mode,<br>which allows<br>inter band<br>roaming support                      | The Cisco<br>Wireless IP Phone<br>8821 default to<br>Auto for the<br>802.11 mode,<br>which allows the<br>Cisco Wireless IP<br>Phone 8821 to<br>connect to either<br>5 GHz or 2.4 GHz<br>and enables<br>interband roaming<br>support | IP Phone A -><br>Unified CM1 ->IP<br>Phone B | Passed |  |

| UCJ11.6S.PhII.IP<br>Phone.G.504 | Unicast MOH-<br>inter cluster two<br>hold & resume<br>call using 8821<br>ip phone with<br>G711 Mu Law<br>–with uploaded<br>audio file | Verify whether<br>inter cluster hold<br>and resume is<br>working fine with<br>G711 Mu Law<br>codec with user<br>uploaded MOH<br>audio file                                                                                                    | IP Phone A -><br>Unified CM -> IP<br>Phone B                                    | Passed |  |
|---------------------------------|----------------------------------------------------------------------------------------------------|----------------------------------------------------------------------------------------------------|---------------------------------------------------------------------------------|--------|--|
| UCJ11.6S.PhII.IP<br>Phone.G.512 | Cisco Wireless<br>IP Phone 8821<br>in an<br>802.11a/n/ac<br>environment                                                               | Verify whether<br>roaming is carried<br>out within same<br>SSID, with<br>different AP at a<br>transmission<br>power 5 GHz or<br>not                                                                                                    | IP Phone A -><br>Unified CM -> IP<br>Phone B                                    | Passed |  |
| UCJ11.6FCS.IPPhone.G.004        | Answer the<br>inter-cluster call<br>using Auto<br>answer with<br>Speaker Phone<br>in 88xx when<br>call coming via<br>SIP Trunk        | Verify whether<br>user is able to do<br>inter-cluster call<br>using SIP trunk<br>from Cisco IP<br>Phone 78xx to<br>Cisco IP Phone<br>88xx , then<br>answering the call<br>in Cisco IP Phone<br>88xx using auto<br>answer with<br>Speaker Phone<br>successfully | IP Phone A -><br>Unified CM1 -><br>SIP Trunk -><br>Unified CM2 -> IP<br>Phone B | Passed |  |
| UCJ11.6FCS.IPPhone.G.006        | Make a call<br>from 78xx to<br>88xx when<br>getting call back<br>notification in<br>88xx                                              | Verify whether<br>user is able to<br>make a call from<br>Cisco IP Phone<br>78xx to Cisco IP<br>Phone 88xx when<br>getting call back<br>notification in<br>Cisco IP Phone<br>88xx                                                                               | IP Phone A -><br>Unified CM -> IP<br>Phone B                                    | Passed |  |
| UCJ11.6FCS.IPPhone.G.054        | Inter cluster<br>CFNA call<br>using Cisco<br>Wireless IP<br>Phone 8821<br>using SIP Trunk                                             | Verify whether<br>inter cluster Call<br>Forward No<br>Answer is<br>working fine with<br>respect to Cisco<br>Wireless IP Phone<br>8821                                                                                                    | IP Phone A -><br>Unified CM1 -><br>SIP Trunk -><br>Unified CM2 -> IP<br>Phone C | Passed |  |

| UCJ11.6FCS.IPPhone.G.055 | Intra cluster<br>CFB call using<br>Cisco Wireless<br>IP Phone 8821                      | Verify whether<br>intra cluster Call<br>Forward Busy is<br>working fine with<br>respect to Cisco<br>Wireless IP Phone<br>8821 | IP Phone B -><br>Unified CM ->IP<br>Phone C ; IP Phone<br>A -> Unified CM<br>-> IP Phone B -><br>Unified CM -> IP<br>Phone D | Passed |            |
|--------------------------|-----------------------------------------------------------------------------------------|----------------------------------------------------------------------------------------------------|----------------------------------------------------------------------------------------------------|--------|------------|
| UCJ11.6FCS.IPPhone.G.074 | Call resume is<br>not happen<br>when resume<br>call with<br>Speaker Phone<br>in ATA 190 | Verify whether<br>Call resume is not<br>happen when<br>resume call with<br>Speaker Phone in<br>ATA 190                        | ATA 190 -><br>Unified CM -> IP<br>Phone B                                                                                    | Failed | CSCvc79366 |
| UCJ11.6FCS.IPPhone.G.075 | Time and date is<br>not sync with<br>ATA 190<br>analog phones                           | Verify whether<br>time and date is<br>not Sync with<br>Analog phone in<br>ATA 190                                             | NA                                                                                                    | Failed | CSCvc82719 |
| UCJ11.6S.IPPhone.G.081   | Old Caller DN<br>is proceeded by<br>new caller DN<br>in 88xx,78xx                       | Verify that old<br>caller DN is<br>proceed by new<br>caller DN                                                                | IP Phone A -><br>Unified CM -> IP<br>Phone B                                                                                 | Failed | CSCva71881 |
| UCJ11.6FCS.IPPhone.G.050 | Shared line-Call<br>Forward All<br>using Cisco<br>Wireless IP<br>Phone 8821             | Verify whether<br>Cisco Wireless IP<br>Phone 8821 is<br>capable of<br>performing call<br>forward all while<br>in Shared line  | IP Phone A -><br>Unified CM -> IP<br>Phone B                                                                                 | Failed | CSCvc83705 |
| UCJ11.6FCS.IPPhone.G.064 | Dialing random<br>numbers in<br>Cisco Wireless<br>IP Phone 8821                         | Verify the<br>behavior of Cisco<br>Wireless IP Phone<br>8821 on pressing<br>random xx or xxx<br>digits.                       | NA                                                                                                    | Failed | CSCvc87360 |

### **Cisco Jabber for iPhone and iPad**

| Logical ID | Title | Description | Call Component<br>Flow | Status | Defects |
|------------|-------|-------------|------------------------|--------|---------|
|------------|-------|-------------|------------------------|--------|---------|
| UCJ11.6S.CJI.G.022 | Available presence<br>status display in<br>Cisco Jabber on<br>Apple Watch         | Verify whether<br>Cisco Jabber on<br>Apple Watch<br>displays the<br>"Available"<br>presence status<br>which is paired<br>with Cisco Jabber<br>for iPhone<br>successfully                                                 | NA                            | Passed |
|--------------------|-----------------------------------------------------------------------------------|----------------------------------------------------------------------------------------------------|-------------------------------|--------|
| UCJ11.6S.CJI.G.024 | Do not Disturb<br>presence status<br>display in Cisco<br>Jabber on Apple<br>Watch | Verify whether<br>Cisco Jabber on<br>Apple Watch<br>displays the "Do<br>not Disturb"<br>presence status<br>which is paired<br>with Cisco Jabber<br>for iPhone<br>successfully                                            | NA                            | Passed |
| UCJ11.6S.CJI.G.032 | Display missed call<br>history in Cisco<br>Jabber on Apple<br>Watch               | Verify whether<br>Cisco Jabber on<br>Apple Watch<br>which is paired<br>with Cisco Jabber<br>for iPhone 1<br>displays the missed<br>call history of<br>Cisco Jabber for<br>iPhone2 in the<br>recents icon<br>successfully | CJI2 -> Unified<br>CM -> CJI1 | Passed |
| UCJ11.6S.CJI.G.034 | Do not Disturb<br>status change in<br>Cisco Jabber on<br>Apple Watch              | Verify whether<br>Cisco Jabber for<br>iPhone is able to<br>change its Do not<br>Disturb presence<br>status to away<br>from Cisco Jabber<br>on Apple Watch<br>successfully                                                | NA                            | Passed |

| UCJ11.6S.CJI.G.037     | Making a<br>conference call<br>using phone service<br>only account type                                                                                                    | Verify whether<br>Cisco Jabber for<br>iPhone1 is able to<br>make a conference<br>call with Cisco<br>Jabber for iPhone2<br>and Cisco Jabber<br>for iPad in phone<br>service only<br>account type<br>successfully                                                                                 | CJI1 -> Unified<br>CM -> CJI2 -><br>Unified CM -><br>CJIPad | Passed |  |
|------------------------|----------------------------------------------------------------------------------------------------|----------------------------------------------------------------------------------------------------|-------------------------------------------------------------|--------|--|
| UCJ11.6S.CJI.G.039     | Making a call from<br>recents in Cisco<br>Jabber on Apple<br>Watch                                                                                                    | Verify whether<br>Cisco Jabber for<br>iPhone1 is able to<br>make a call to<br>Cisco Jabber for<br>iPhone2 from the<br>recents icon in<br>Cisco Jabber on<br>Apple Watch<br>through phone<br>service only<br>account type<br>successfully                                                        | CJI1 -> Unified<br>CM -> CJI2                               | Passed |  |
| UCJ11.6SPHII.CJI.G.002 | Search for the<br>actual date and<br>time origination of<br>the call made from<br>CJI to CJW from<br>the<br>dateTimeOrigination<br>column in the<br>exported<br>CDR/CMR file | Verify whether<br>CMR report is<br>exported for Cisco<br>Jabber for iPhone<br>and searched for<br>the actual date and<br>time origination of<br>the call made from<br>Cisco Jabber for<br>iPhone and Cisco<br>Jabber for<br>Windows from the<br>column -<br>dateTimeOrigination<br>successfully | CJI -> Unified<br>CM -> CJW                                 | Passed |  |
| UCJ11.6SPHII.CJI.G.026 | Set PIN pop up is<br>displayed when CJI<br>is not password<br>protected                                                                                                    | Verify whether<br>Cisco Jabber for<br>iPhone shows set<br>PIN pop up when<br>the device is not<br>password protected<br>successfully                                                                                                    | NA                                                          | Passed |  |

ſ

| UCJ11.6SPHII.CJI.G.043 | Phone service is<br>disconnected<br>automatically when<br>switched to cellular<br>network in CJI | Verify whether<br>phone service is<br>disconnected<br>automatically<br>when switched<br>from Wi-Fi to<br>cellular network in<br>Cisco Jabber for<br>iPhone<br>successfully | NA                                                        | Passed |  |
|------------------------|--------------------------------------------------------------------------------------------------|----------------------------------------------------------------------------------------------------|-----------------------------------------------------------|--------|--|
| UCJ11.6FCS.CJI.G.026   | Call Forward All<br>from CJI 1 to CJI 2                                                          | Verify whether<br>Cisco Jabber for<br>iPhone 6S 2 is able<br>to forward a call to<br>Cisco Jabber for<br>iPhone 3<br>successfully                                          | CJI1 -> Unified<br>CM -> CJI2 -><br>Unified CM -><br>CJI3 | Passed |  |
| UCJ11.6FCS.CJI.G.027   | Hold and resume<br>the call in Cisco<br>Jabber for iPhone<br>6S for multiple<br>times            | Verify whether<br>Cisco Jabber for<br>iPhone 6S is able<br>to hold and resume<br>the call for<br>multiple times<br>successfully                                            | CJI1 -> Unified<br>CM -> CJI2                             | Passed |  |
| UCJ11.6FCS.CJI.G.028   | Make a call from<br>iPhone 1 when an<br>iPhone 2 is enabled<br>in DND status                     | Verify whether<br>Cisco Jabber for<br>iPhone 1 is able to<br>make a call when<br>Cisco Jabber for<br>iPhone 2 presence<br>status is in Do Not<br>Disturb<br>successfully   | CJI1 -> Unified<br>CM -> CJI2                             | Passed |  |
| UCJ11.6S.CJIPad.G.014  | Slide view during<br>call with CJI                                                               | Verify whether<br>Cisco Jabber for<br>iPad displays the<br>slide view of<br>another app during<br>call with Cisco<br>Jabber for iPhone<br>successfully                     | CJI -> Unified<br>CM -> CJIPad                            | Passed |  |

| UCJ11.6S.CJIPad.G.    | 021 Initiate chat by chat<br>icon from the<br>custom contact                                                                                  | Verify whether<br>Cisco Jabber for<br>iPad is able to<br>initiate a P2P chat<br>with Cisco Jabber<br>for Android by<br>clicking the chat<br>icon from the<br>custom contact of<br>the contact list<br>successfully | NA                                                                                     | Passed |  |
|-----------------------|----------------------------------------------------------------------------------------------------|----------------------------------------------------------------------------------------------------|----------------------------------------------------------------------------------------|--------|--|
| UCJ11.6S.CJIPad.G.    | 031 Split view with<br>timer application in<br>CJIPad Pro                                                                                     | Verify whether<br>Cisco Jabber for<br>iPad Pro displays<br>the split view of<br>timer application<br>successfully                                                                                                  | NA                                                                                     | Passed |  |
| UCJ11.6SPHILСЛРаd.G   | 051 Compare the<br>incoming video and<br>audio of the call<br>quality in CJIPad<br>with MARI<br>enabled and CJIPad<br>without MARI<br>enabled | Verify whether the<br>incoming video<br>and audio of the<br>call compared to<br>Cisco Jabber for<br>iPad with MARI<br>enabled is better in<br>Cisco Jabber for<br>iPad with MARI<br>disabled<br>successfully       | IP Phone A -><br>Unified CM -><br>CJIPad1 IP<br>Phone B -><br>Unified CM -><br>CJIPad2 | Passed |  |
| UCJ11.6SPHILCJIPad.G  | .062 Transfer a call from<br>CJIPad to CJW<br>when Jabber login<br>via Cisco<br>Communications<br>Manager 9 or later                          | Verify Cisco<br>Jabber for iPad can<br>transfer a call<br>when Jabber login<br>via Cisco<br>Communications<br>Manager 9 or later                                                                                   | CJI -> Unified<br>CM -> CJIPad -><br>Unified CM -><br>CJW                              | Passed |  |
| UCJ11.6SPHII.CJIPad.G | .088 Custom status of<br>CJW in directory<br>account list of<br>CJIPad when the<br>CJW user in offline                                        | Verify custom<br>status of CJW in<br>directory account<br>list of CJIPad<br>when the CJW user<br>in offline                                                                                                    | NA                                                                                     | Passed |  |
| UCJ11.6FCS.CJIPad.G   | .022 Call Transfer from<br>CJIPad Pro to<br>CJIPad Air                                                                                        | Verify whether<br>Cisco Jabber for<br>iPad Pro is able to<br>transfer a call to<br>Cisco Jabber for<br>iPad Air<br>successfully                                                                                    | CJIPad 1 -><br>Unified CM -><br>CJIPad 2 -><br>Unified CM -><br>CJIPad 3               | Passed |  |

| UCJ11.6FCS.CJIPad.G.025 | Send Emoticons<br>during chat in<br>CJIPad Pro to<br>CJIPad Air                          | Verify whether<br>Cisco Jabber for<br>iPad Pro is able to<br>send the emoticons<br>to Cisco Jabber for<br>iPad Air<br>successfully                                                                                                    | NA | Passed |           |
|-------------------------|------------------------------------------------------------------------------------------|----------------------------------------------------------------------------------------------------|----|--------|-----------|
| UCJ11.6FCS.CJIPad.G.029 | Initiate Group Chat<br>from CJIPad Pro                                                   | Verify whether the<br>group chat is<br>initiated from<br>Cisco Jabber for<br>iPad Pro<br>successfully                                                                                                    | NA | Passed |           |
| UCJ11.6S.CJIPad.G.201   | Display of Forgot<br>and Create<br>Password Page in<br>CJIPad in Japanese<br>environment | Verify whether<br>after giving the<br>wrong password<br>while login to the<br>Cisco Jabber for<br>iPad, Forgot and<br>Create Password<br>Page is displaying<br>in Japanese once<br>after clicking the<br>Reset<br>Password/Forgot<br>Password | NA | Failed | CSCv89642 |

## **Cisco Jabber for Android**

| Logical ID         | Title                                                                | Description                                                                                                    | Call<br>Component<br>Flow | Status | Defects |
|--------------------|----------------------------------------------------------------------|----------------------------------------------------------------------------------------------------|---------------------------|--------|---------|
| UCJ11.68.CJA.G.012 | Set PIN pop up in<br>CJA when device is<br>not password<br>protected | Verify whether<br>Cisco Jabber for<br>Android displays<br>the pop up for set<br>PIN when the<br>device is not<br>password protected | NA                        | Passed |         |

| UCJ11.6S.CJA.G.018 | Initiating P2P chat<br>by clicking chat icon<br>from the custom<br>contact      | Verify whether<br>Cisco Jabber for<br>Android is able to<br>initiate a P2P chat<br>with Cisco Jabber<br>for iPhone by<br>clicking the chat<br>icon from the<br>custom contact of<br>its contact list<br>successfully                     | NA | Passed |
|--------------------|---------------------------------------------------------------------------------|----------------------------------------------------------------------------------------------------|----|--------|
| UCJ11.6S.CJA.G.023 | Receiving broadcast<br>message with newly<br>added emoticons<br>from CJW in CJA | Verify whether<br>Cisco Jabber for<br>Android receives<br>broadcast message<br>with newly added<br>emoticons from<br>Cisco Jabber for<br>Windows<br>successfully                                                                         | NA | Passed |
| UCJ11.6S.CJA.G.038 | CJA quits within the<br>timer of set PIN pop<br>up message                      | Verify whether<br>Cisco Jabber for<br>Android quits<br>exactly in 15<br>seconds<br>successfully from<br>the login time                                                                                                    | NA | Passed |
| UCJ11.6S.CJA.G.041 | Pattern password set<br>in Sony Tablet                                          | Verify whether<br>Cisco Jabber for<br>Android in Sony<br>Tablet is able to set<br>"Pattern" password<br>when the device is<br>not password<br>protected and then<br>the "set PIN" pop<br>up navigates to<br>security tab<br>successfully | NA | Passed |

ſ

| UCJ11.6S.CJA.G.045      | Custom status is<br>changed to On a call                                                          | Verify whether<br>Cisco Jabber for<br>Android changes<br>its customized<br>available status to<br>"On a call" during<br>call with Cisco<br>Jabber for<br>Windows<br>successfully         | CJW -> Unified<br>CM -> CJA   | Passed |  |
|-------------------------|---------------------------------------------------------------------------------------------------|----------------------------------------------------------------------------------------------------|-------------------------------|--------|--|
| UCJ11.6SPHII.CJA.G.001  | User can access the<br>Jabber while freshly<br>installed in Cisco<br>Jabber in CJA                | Verify whether the<br>user can able to<br>access the Cisco<br>Jabber successfully                                                                                                    | NA                            | Passed |  |
| UCJ11.6SPHII.CJA.G.006  | View the profile<br>information and to<br>change the<br>availability status of<br>the user screen | Verify whether<br>user can able to<br>view the Cisco<br>Jabber for Android<br>profile information<br>and availability<br>status successfully                                             | NA                            | Passed |  |
| UCJ11.6SPHII.CJA.G.026  | Make a URI call<br>from CJA1 to CJA2<br>using URI dialing                                         | Verify whether<br>Cisco Jabber for<br>Android can make<br>a URI call from<br>Cisco Jabber for<br>Android 1 to Cisco<br>Jabber for Android<br>2 successfully                              | CJA1 -> Unified<br>CM -> CJA2 | Passed |  |
| UCJ11.6SPHII.CJA.SR.110 | Voicemail<br>connection status in<br>CJA when CUC<br>restarts from down<br>state                  | Verify whether the<br>voicemail<br>connection status is<br>shown properly in<br>Cisco Jabber for<br>Android when<br>Cisco Unity<br>connection<br>(publisher) restarts<br>from down state | NA                            | Passed |  |

| UCJ11.6SPHILCJA.SR.121  | Keep alive<br>notification for CJA<br>phone services when<br>Jabber runs in<br>background for less<br>than half an hour | Verify whether the<br>keep alive log is<br>generated<br>successfully in<br>Cisco Jabber for<br>Android which is<br>registered via<br>Collaboration Edge<br>when Cisco Jabber<br>for Android runs in<br>background for less<br>than half an hour in<br>Mobile Clients<br>(Android) | NA                            | Passed |  |
|-------------------------|----------------------------------------------------------------------------------------------------|----------------------------------------------------------------------------------------------------|-------------------------------|--------|--|
| UCJ11.6SPHII.CJA.SR.124 | Phone service status<br>in CJA when Jabber<br>becomes active from<br>sleep mode                                         | Verify whether the<br>phone service is<br>connected<br>successfully in<br>Cisco Jabber for<br>Android which is<br>registered via<br>Collaboration Edge<br>after Jabber<br>becomes active<br>from sleep mode in<br>Mobile Clients<br>(Android)                                     | NA                            | Passed |  |
| UCJ11.6FCS.CJA.G.007    | Japanese Date/Time<br>Format during<br>Group Chat in CJA                                                                | Verify whether<br>Japanese<br>Date/Time format<br>is displayed in<br>Cisco Jabber for<br>Android during<br>Group chat<br>successfully                                                                                                    | NA                            | Passed |  |
| UCJ11.6FCS.CJA.G.014    | Hold and resume the<br>call in Cisco Jabber<br>for Android<br>Samsung S7 for<br>multiple times                          | Verify whether<br>Cisco Jabber for<br>Android Samsung<br>S7 is able to hold<br>and resume the call<br>for multiple times<br>successfully                                                                                                    | CJA1 -> Unified<br>CM -> CJA2 | Passed |  |

| u<br>C<br>v | unread messages in<br>Cisco Android Smart<br>watch | Cisco Android<br>Smart watch is able<br>to display number<br>for unread |  |  |
|-------------|----------------------------------------------------|-------------------------------------------------------------------------|--|--|
|             |                                                    | for unread<br>messages<br>successfully                                  |  |  |

#### **Cisco Jabber for Windows**

| Logical ID         | Title                                                                                                    | Description                                                                                                    | Call Component<br>Flow | Status | Defects |
|--------------------|----------------------------------------------------------------------------------------------------|----------------------------------------------------------------------------------------------------|------------------------|--------|---------|
| UCJ11.6SCJW.G.011  | Receive<br>notifications at<br>background on<br>multiple device<br>login with the<br>same user                   | Verify whether IM<br>notifications are<br>received in Cisco Jabber<br>for Windows 1, Cisco<br>Jabber for Windows 2,<br>and Cisco Jabber for<br>Android successfully                                                                                                    | NA                     | Passed |         |
| UCJ11.6S.CJWG.012  | All sent and<br>received IM's<br>seen on multiple<br>device login with<br>the same user                          | Verify whether all IM<br>notifications are sent<br>and received in Cisco<br>Jabber for Windows 1,<br>Cisco Jabber for<br>Windows 2, and Cisco<br>Jabber for Android<br>successfully                                                                                                 | NA                     | Passed |         |
| UCJ11.6S.CJW.G.015 | Display of total<br>unread messages<br>in all open<br>conversations<br>from Chat tab in<br>Jabber for<br>Windows | Verify whether Cisco<br>Jabber for Windows<br>shows the total number<br>of unread messages in<br>all open conversations<br>from Chat tab when<br>Cisco Jabber for<br>Android and Cisco<br>Jabber for MAC are in<br>continuous chat with<br>Cisco Jabber for<br>Windows successfully | NA                     | Passed |         |

| UCJ11.6S.CJW.G.027 | Initiate group<br>chat from<br>multiple contact<br>selection in<br>Jabber for<br>Windows                                                                        | Verify whether Cisco<br>Jabber for Windows is<br>able to initiate group<br>chat from the multiple<br>contact selection in the<br>contacts tab<br>successfully | NA                                                     | Passed |  |
|--------------------|----------------------------------------------------------------------------------------------------|----------------------------------------------------------------------------------------------------|--------------------------------------------------------|--------|--|
| UCJ11.6S.CJW.G.032 | Send and receive<br>emoticons when<br>Jabber for<br>Windows is in<br>call                                                                                       | Verify whether Cisco<br>Jabber for Windows is<br>able to send and receive<br>emoticons when it is in<br>call with Cisco Jabber<br>for MAC successfully        | CJM -> Unified<br>CM -> CJW                            | Passed |  |
| UCJ11.6S.CJW.G.033 | Notify alert<br>when available<br>for a user in<br>offline from chat<br>tab                                                                                     | Verify whether Cisco<br>Jabber for Windows is<br>able to notify alert when<br>available from chat tab<br>for a user in offline<br>successfully                | NA                                                     | Passed |  |
| UCJ11.6S.CJWG036   | Set alert when<br>available for a<br>user in offline<br>from recents tab                                                                                        | Verify whether Cisco<br>Jabber for Windows is<br>able to set alert when<br>available from recents<br>tab for a user in offline<br>successfully                | NA                                                     | Passed |  |
| UCJ11.6S.CJW.G.042 | Start conference<br>call from<br>Contacts group<br>header in Jabber<br>for Windows                                                                              | Verify whether Cisco<br>Jabber for Windows is<br>able to start a<br>conference call from<br>Contacts group header<br>successfully                             | CJW -> Unified<br>CM -> CJA -><br>Unified CM -><br>CJM | Passed |  |
| UCIII6Ph2SCIWG017  | Set a sound level<br>as "Mute all<br>other sounds" in<br>communication<br>tab of the system<br>and make call<br>from Jabber for<br>Mac to Jabber<br>for Windows | Verify whether Cisco<br>Jabber for Windows can<br>mute the background<br>sounds while Jabber call<br>ringing                                                  | CJM -> Unified<br>CM -> CJW                            | Passed |  |

| UCJ116FH2SCJWG018  | Play a Music<br>player on<br>Windows and<br>attended an<br>incoming call in<br>Jabber for<br>Windows | Verify whether Cisco<br>Jabber for Windows can<br>reduce the background<br>sounds by 80 % while<br>sound level as "Reduce<br>the volume of other<br>sounds by 80%" in<br>System | CJI -> Unified<br>CM -> CJW                               | Passed |
|--------------------|----------------------------------------------------------------------------------------------------|----------------------------------------------------------------------------------------------------|-----------------------------------------------------------|--------|
| UCIII.6Ph2SCIWG019 | Play a video on<br>Windows and<br>attended an<br>incoming in<br>Jabber for<br>Windows                | Verify whether Cisco<br>Jabber for Windows can<br>reduce the background<br>sounds by 50 % while<br>sound level as "Reduce<br>the volume of other<br>sounds by 80%" in<br>System | CJIPad -> Unified<br>CM -> CJW                            | Passed |
| UCIII6Ph2SCIWG028  | Hold and resume<br>the shared line<br>call in Jabber for<br>Windows                                  | Verify whether Cisco<br>Jabber for Windows<br>hold and resume the<br>shared line call when<br>call initiated via URI<br>calling successfully                                    | IP Phone A -><br>Unified CM -> IP<br>Phone B              | Passed |
| UCIII6H2SCIWG030   | Attend a Parked<br>call in Jabber for<br>Windows                                                     | Verify whether Cisco<br>Jabber for Windows can<br>attend an parked call the<br>parked call which is<br>initiated through on<br>URI dialing                                      | IP Phone A -><br>Unified CM -><br>CJW1 -> CJW2            | Passed |
| UCJ11&FCSCJWG041   | Welcome screen<br>displays in<br>Jabber for<br>Windows                                               | Verify whether Cisco<br>Jabber for Windows 10<br>can able to display<br>welcome screen<br>successfully                                                                          | NA                                                        | Passed |
| UCJ116FCSCJWG044   | Make a<br>conference call<br>from Jabber for<br>Windows                                              | Verify whether Cisco<br>Jabber for Windows can<br>able to make a<br>conference call<br>successfully                                                                             | CJW1 -> Unified<br>CM -> CJW2 -><br>Unified CM -><br>CJW3 | Passed |
| UCIII.6FCSCIWG045  | Make a Group<br>Chat from Jabber<br>for Windows                                                      | Verify whether Cisco<br>Jabber for Windows 10<br>can able to initiate the<br>Group chat successfully                                                                            | NA                                                        | Passed |

٦

| UCJ116FCSCJWG046   | Call Forward All<br>from Jabber for<br>Windows                                        | Verify whether Cisco<br>Jabber for Windows 2<br>can able to forward a<br>call to Cisco Jabber for<br>Windows 3 successfully                      | CJW1 -> Unified<br>CM -> CJW2 -><br>Unified CM -><br>CJW3 | Passed |            |
|--------------------|---------------------------------------------------------------------------------------|----------------------------------------------------------------------------------------------------|-----------------------------------------------------------|--------|------------|
| UCJ116PCSCJWG047   | Hold and resume<br>the call in Jabber<br>for Windows for<br>multiple times            | Verify whether Cisco<br>Jabber for Windows 10<br>can able to make a call<br>on hold and resume for<br>multiple times<br>successfully             | CJW1 -> Unified<br>CM -> CJW2                             | Passed |            |
| UCJ116FCSCJWG048   | Make a transfer<br>call from Jabber<br>for Windows to<br>Jabber for<br>Android        | Verify whether Cisco<br>Jabber for Windows can<br>able to make a transfer<br>call to Cisco Jabber for<br>Android Sony Xperia<br>Z3+ successfully | CJW1 -> Unified<br>CM -> CJW2 -><br>Unified CM -><br>CJA  | Passed |            |
| UCJ116PCSCJWG050   | Remove added<br>participants<br>during<br>Conference call<br>in Jabber for<br>Windows | Verify whether Cisco<br>Jabber for Windows 10<br>can able to remove<br>added participants<br>during Conference call<br>successfully              | CJW1 -> Unified<br>CM -> CJW2 -><br>Unified CM -><br>CJW3 | Passed |            |
| UCJ116SPhIICJWG501 | Send and receive<br>an emoticon<br>named worried<br>in Cisco Jabber<br>for Windows    | Verify whether the<br>worried emoticon is<br>displayed in Cisco<br>Jabber for Windows<br>during the chat                                         | NA                                                        | Failed | CSCvc12277 |

#### **Cisco Jabber for Mac**

| Logical ID     | Title                                                                                   | Description                                                                                                    | Call Component<br>Flow | Status | Defects |
|----------------|-----------------------------------------------------------------------------------------|----------------------------------------------------------------------------------------------------|------------------------|--------|---------|
| UCJ116SCJMG008 | Start group chat<br>from multiple<br>contact selection<br>in Jabber for Mac             | Verify whether Cisco<br>Jabber for Mac is able<br>to initiate group chat<br>from the multiple<br>contact selection in the<br>contacts tab successfully | NA                     | Passed |         |
| UCJ116SCJMG009 | Suggest<br>participant list for<br>group chat from<br>the chat tab in<br>Jabber for Mac | Verify whether Cisco<br>Jabber for Mac is able<br>to show the participant<br>list for group chat in the<br>chat tab successfully                       | NA                     | Passed |         |

| UCJ116SCJMG011         | Send and receive<br>party, sparky and<br>office emoticons<br>during group chat                 | Verify whether Cisco<br>Jabber for Mac is able<br>to send and receive<br>party, sparky and office<br>emoticons during group<br>chat successfully          | NA                                           | Passed |
|------------------------|------------------------------------------------------------------------------------------------|----------------------------------------------------------------------------------------------------|----------------------------------------------|--------|
| UCJ116SCIMG013         | Send and receive<br>emoticons when<br>Jabber for Mac is<br>in call                             | Verify whether Cisco<br>Jabber for Mac is able<br>to send and receive<br>emoticons when it is in<br>call with Cisco Jabber<br>for Windows<br>successfully | CJW -> Unified CM<br>-> CJM                  | Passed |
| UCI116SCIMG014         | Contact Card on<br>Search Results in<br>Jabber for Mac                                         | Verify whether Cisco<br>Jabber for Mac is able<br>to show contact card on<br>search successfully                                                          | NA                                           | Passed |
| UCJ11.6S<br>.CJW.G.046 | Turn on Do Not<br>Disturb from<br>opening self care<br>portal Jabber for<br>Mac                | Verify whether Cisco<br>Jabber for Mac is able<br>to turn on Do Not<br>Disturb from opening<br>self care portal<br>successfully                           | NA                                           | Passed |
| UCIII697HICIMC002      | Make a call Jabber<br>for Mac to Jabber<br>for Windows<br>using call with edit                 | Verify whether Cisco<br>Jabber for Mac is able<br>to call Cisco Jabber for<br>window using call with<br>edit successfully                                 | CJM -> Unified CM<br>-> CJW                  | Passed |
| UCIII69PhiCIMC008      | Make a call from<br>Jabber for Mac to<br>8865 using call<br>with edit                          | Verify whether Cisco<br>Jabber for Mac is able<br>to call 8865 Cisco IP<br>Phone using call with<br>edit successfully                                     | CJM -> Unified CM<br>-> IP Phone A<br>(8865) | Passed |
| UCIII6517HICMG005      | On call status in<br>Jabber for Mac<br>when the call<br>initiated via call<br>with edit option | Verify whether Cisco<br>Jabber for Mac is able<br>to show call status<br>successfully when the<br>call is initiated call with<br>edit option              | CJM -> Unified CM<br>-> CJW                  | Passed |
| UCI116597411CIMIC006   | Make a call work<br>number using call<br>with edit                                             | Verify whether Cisco<br>Jabber for Mac is able<br>to call Cisco Jabber for<br>Windows work number<br>using call with edit<br>successfully                 | CJM -> Unified Cm<br>-> CJW                  | Passed |

| UCIII659941CMC007 | Make a call<br>mobile number<br>using call with edit                                                             | Verify whether Cisco<br>Jabber for Mac is able<br>to call Cisco Jabber for<br>Windows mobile<br>number using call with<br>edit successfully                                                       | CJM -> Unified CM<br>-> CJW  | Passed |
|-------------------|----------------------------------------------------------------------------------------------------|----------------------------------------------------------------------------------------------------|------------------------------|--------|
| UCIII697HICMC029  | Call pick up in<br>Jabber for Mac<br>when the call<br>initiate via URI<br>dialing                                | Verify whether the<br>Cisco Jabber for Mac<br>can able to pick up the<br>call successfully when<br>the call is initiated from<br>URL dialing                                                      | CJM -> Unified CM<br>-> CJW  | Passed |
| UCIII6597HICMC020 | Make a share line<br>call from Jabber<br>for Mac to Jabber<br>for Mac1 when<br>call initiated via<br>URI dialing | Verify whether the<br>Cisco Jabber for Mac<br>can able to do share line<br>call to Cisco Jabber for<br>Windows1 successfully<br>when the call is initiated<br>from URI dialing                    | CJM -> Unified CM<br>-> CJW1 | Passed |
| UCIII659HICMC031  | Hold and resume<br>a share line call in<br>Jabber for Mac<br>when call initiated<br>via URI dialing              | Verify whether the<br>Cisco Jabber for Mac<br>can able to do share line<br>call to Cisco Jabber for<br>Windows1 and hold<br>resume successfully<br>when the call is initiated<br>from URI dialing | CJM -> Unified CM<br>-> CJW1 | Passed |
| UCIII69PHICMC003  | Hold and resume<br>in Jabber for Mac<br>when call initiated<br>via URI dialing                                   | Verify whether the<br>Cisco Jabber for Mac<br>can able to hold &<br>resume call successfully<br>when the call is initiated<br>from URI dialing                                                    | CJM -> Unified CM<br>-> CJW  | Passed |
| UCHIAPCSCMC082    | Instant messaging<br>in Jabber for Mac                                                                           | Verify whether the<br>instant messaging is<br>working properly in<br>Cisco Jabber for Mac<br>while chat with other<br>jabber clients<br>successfully                                              | NA                           | Passed |
| UCHIAPCSCMC0B3    | User presence<br>status in Jabber for<br>Mac                                                                     | Verify whether the<br>user's presence status<br>can able to change in<br>Cisco Jabber for Mac<br>successfully                                                                                     | NA                           | Passed |

|                   | Send a file and<br>screen captures<br>from Jabber for<br>Mac | Verify whether the files<br>and screen captures are<br>sending from Cisco<br>Jabber for Mac to other<br>Jabber clients<br>successfully | NA                                                        | Passed |
|-------------------|--------------------------------------------------------------|----------------------------------------------------------------------------------------------------|-----------------------------------------------------------|--------|
| UCTILIFECSCIMC026 | Make a call from<br>Jabber for Mac1 to<br>Jabber for Mac2    | Verify whether Cisco<br>Jabber for Mac1 can<br>able to make a call to<br>Cisco Jabber for Mac 2<br>successfully                        | CJM1 -> Unified<br>CM -> CJM2                             | Passed |
| UCIIIAFCSCIMC037  | Make a conference<br>call from Jabber<br>for Mac             | Verify whether Cisco<br>Jabber for Mac can able<br>to make a conference<br>call successfully                                           | CJM1 -> Unified<br>CM -> CJM2 -><br>Unified CM -><br>CJM3 | Passed |
| UCIIIAFCSCIMCO28  | Make a Group<br>chat from Jabber<br>for Mac                  | Verify whether Cisco<br>Jabber for Mac can able<br>to initiate the Group<br>chat successfully                                          | NA                                                        | Passed |

## **Cisco Spark**

ſ

| Logical ID          | Title                                                                                                    | Description                                                                                                    | Call Component<br>Flow | Status | Defects |
|---------------------|----------------------------------------------------------------------------------------------------|----------------------------------------------------------------------------------------------------|------------------------|--------|---------|
| UCJPh2S.Spark.G.104 | Create a new<br>Spark room with<br>JP characters (ひ<br>らがな/カタカ/<br>会意)                                                                        | Verify whether the<br>creation of new<br>Spark room in Cisco<br>Spark client is<br>successful with the<br>JP characters (ひら<br>がな/カタカ/会意)                                                                           | NA                     | Passed |         |
| UCJPh2S.Spark.G.112 | Send JP<br>characters like<br>Hiragana,<br>Katakana and<br>Kanji (ひらが<br>な/カタカ/ 会<br>意) in 1-To-1<br>chat room during<br>Instant<br>Messaging | Verify whether the<br>Cisco Spark client<br>successfully sends<br>and receives the JP<br>characters like<br>Hiragana, Katakana<br>and Kanji (ひらが<br>な/カタカ/会意) in<br>1-To-1 chat room<br>during Instant<br>Messaging | NA                     | Passed |         |

| UCJPh2S.Spark.G.116 | JP date format<br>(YYYY / MM /<br>DD) while<br>sending different<br>types of files<br>with JP file<br>names in 1-To-1<br>chat room | Verify whether the<br>Cisco Spark client<br>successfully shows<br>the date format in<br>Japanese while<br>sending and<br>receiving the<br>different file formats<br>with JP file names<br>successfully | NA | Passed |  |
|---------------------|----------------------------------------------------------------------------------------------------|----------------------------------------------------------------------------------------------------|----|--------|--|
| UCJPh3S.Spark.G.012 | Create a team<br>with special<br>characters (! @ #<br>\$ % ^ & * & ^ %<br>\$) using Team<br>Icon                                   | Verify whether team<br>can be created with<br>special characters (!<br>@ # \$ % ^ & * & ^<br>% \$) properly using<br>the Team icon in<br>Cisco Spark client<br>successfully                            | NA | Passed |  |
| UCJPh3S.Spark.G.014 | Notification of<br>team members<br>and moderator in<br>Recents                                                                     | Verify whether<br>Notification of team<br>members and<br>moderator is<br>showing properly<br>under Recents in<br>Cisco Spark client<br>successfully                                                    | NA | Passed |  |
| UCJPh3S.Spark.G.021 | Share screen<br>capture after<br>created room<br>using Teams<br>icon                                                               | Verify whether<br>screen capture can<br>be shared properly<br>within the team once<br>created room using<br>Teams icon in Cisco<br>Spark client<br>successfully                                        | NA | Passed |  |
| UCJPh3S.Spark.G.023 | Recents content<br>in created room<br>using Teams<br>icon                                                                          | Verify whether<br>Recents content is<br>showing properly<br>within the team after<br>created room using<br>Teams icon in Cisco<br>Spark client<br>successfully                                         | NA | Passed |  |

| UCJPh3S.Spark.G.035  | Share desktop<br>during meeting                                                                               | Verify whether<br>desktop is able to<br>share by Cisco<br>Spark client during<br>the meeting which<br>has been initiated<br>from the room<br>created using Teams<br>Icon successfully | Spark Client1 -><br>Spark Cloud -><br>Spark Client2 -><br>Spark Cloud -><br>Spark Client3 | Passed |  |
|----------------------|----------------------------------------------------------------------------------------------------|----------------------------------------------------------------------------------------------------|-------------------------------------------------------------------------------------------|--------|--|
| UCJ11.6S.Spark.G.001 | Flag text<br>message for<br>existing team<br>chat room in<br>Cisco Spark for<br>Mobile clients                | Verify whether<br>Cisco Spark for<br>Mobile clients<br>(Android & iOS) are<br>able to flag the text<br>message in existing<br>team chat room<br>successfully                          | NA                                                                                        | Passed |  |
| UCJ11.6S.Spark.G.020 | Enter to room<br>from the flag list<br>in Cisco Spark<br>for Mobile<br>clients                                | Verify whether<br>Cisco Spark for<br>Mobile clients<br>(Android & iOS) are<br>able to enter the<br>room from the flag<br>list in the recents tab<br>successfully                      | NA                                                                                        | Passed |  |
| UCJ11.6S.Spark.G.023 | Mini call<br>window in Cisco<br>Spark for<br>Windows during<br>call with Cisco<br>Spark for Mobile<br>clients | Verify whether<br>Cisco Spark for<br>Windows displays<br>the mini-call<br>window when it<br>minimize the Spark<br>app during call with<br>Cisco Spark for<br>Android<br>successfully  | Cisco Spark for<br>Windows -> Spark<br>Cloud -> Cisco<br>Spark for Android                | Passed |  |
| UCJ11.6S.Spark.G.041 | Re-post<br>messages during<br>1-To-1 chat in<br>Cisco Spark for<br>Mobile clients                             | Verify whether<br>Cisco Spark for<br>Mobile clients<br>(Android & iOS) are<br>able to re-post<br>messages during<br>1-To-1 chat<br>successfully                                       | NA                                                                                        | Passed |  |

| UCJ11.6S.Spark.G.501 | Hold and<br>Resume the<br>incoming call<br>from Spark client<br>in 78xx IP Phone                                     | Verify whether hold<br>and resume the<br>incoming call which<br>would be received in<br>IP Phone B when<br>call has been made<br>from Cisco Spark<br>for Windows1 to<br>Cisco Spark for<br>Windows2<br>successfully | Cisco Spark for<br>Windows1 -> Spark<br>Cloud -> Cisco<br>Spark for<br>Windows2 -> Cisco<br>VCS E -> Cisco<br>VCS C -> Unified<br>CM -> IP Phone B | Passed |  |
|----------------------|----------------------------------------------------------------------------------------------------|----------------------------------------------------------------------------------------------------|----------------------------------------------------------------------------------------------------|--------|--|
| UCJ116FCSSparkG00B   | Status of<br>connection<br>establishment<br>check when wifi<br>is disconnected<br>in Cisco Spark<br>for Windows      | Verify whether<br>Cisco Spark for<br>Windows displays<br>the connection<br>establishment check<br>successfully when<br>wifi is not connected                                                                        | NA                                                                                                    | Passed |  |
| UCJ116FCSSparkG006   | Server<br>connection check<br>in Cisco Spark<br>for Mac                                                              | Verify whether<br>Cisco Spark for Mac<br>is able check server<br>connection status by<br>using "health<br>checker"<br>successfully                                                                                  | NA                                                                                                    | Passed |  |
| UCJ116PCSSparkG007   | Error message<br>during server<br>connection check<br>when wifi is not<br>connected in<br>Cisco Spark for<br>Windows | Verify whether<br>Cisco Spark for<br>Windows displays<br>the error notification<br>of server connection<br>test when wifi is not<br>connected                                                                       | NA                                                                                                    | Passed |  |
| UCJ116PCSSparkG017   | Send and receive<br>formatted text<br>within Cisco<br>Spark for<br>Desktop clients<br>during 1-To-1<br>chat          | Verify whether<br>Cisco Spark for<br>Desktop clients<br>(Windows & Mac)<br>are able to send and<br>receive formatted<br>text successfully<br>during 1-To-1 chat                                                     | NA                                                                                                    | Passed |  |

| UCJ116FCSSpakG024   | Swipe and attend<br>incoming call<br>from lock screen<br>within Cisco<br>Spark for Mobile<br>clients | Verify whether<br>Cisco Spark for<br>iPhone is able to<br>swipe and attend the<br>incoming call in<br>lock screen from<br>Cisco Spark for<br>Android<br>successfully                                | Cisco Spark for<br>Android -> Spark<br>Cloud -> Cisco<br>Spark for iPhone                                                | Passed |
|---------------------|----------------------------------------------------------------------------------------------------|----------------------------------------------------------------------------------------------------|----------------------------------------------------------------------------------------------------|--------|
| UCJ11.6FCSSpatkG026 | Spark room<br>outgoing call<br>history in the<br>recents of iPhone                                   | Verify whether<br>incoming Spark call<br>history displays in<br>the recents list of<br>iPhone successfully                                                                                          | Cisco Spark for<br>Windows -> Spark<br>Cloud -> Cisco<br>Spark for iPhone                                                | Passed |
| UCJ11.6FCSSparkG028 | Incoming Call<br>history in<br>Recents of<br>iPhone B using<br>Siri                                  | Verify whether<br>incoming Siri Spark<br>call history displays<br>in the recents list of<br>iPhone B<br>successfully                                                                                | Cisco Spark for<br>iPhone A -> Spark<br>Cloud -> Cisco<br>Spark for iPhone B                                             | Passed |
| UCJ116FCSSpakG033   | Incoming Team<br>meeting invite<br>alert when<br>iPhone enabled<br>DND mode                          | Verify whether<br>Cisco Spark for<br>iPhone does not<br>display the incoming<br>team meeting invite<br>alert from Cisco<br>Spark for Windows<br>when Do Not<br>Disturb mode is<br>enabled in iPhone | Cisco Spark for<br>Windows -> Spark<br>Cloud -> Cisco<br>Spark for Mac -><br>Spark Cloud -><br>Cisco Spark for<br>iPhone | Passed |
| UCJ116FCSSpatkG089  | Send and receive<br>2GB file during<br>1-To-1 chat in<br>Cisco Spark for<br>Desktop clients          | Verify whether<br>Cisco Spark for<br>Desktop clients<br>(Windows & Mac)<br>are able to send and<br>receive 2GB file<br>during 1-To-1 chat<br>successfully                                           | NA                                                                                                    | Passed |
| UCJ116FCSSparkG048  | Uploading room<br>avatar in Cisco<br>Spark for Mobile<br>clients                                     | Verify whether<br>Cisco Spark for<br>Mobile clients<br>(Android & iOS) are<br>able to upload room<br>avatar successfully                                                                            | NA                                                                                                    | Passed |

| UCJ116PCSSparkG052 | Uploading room<br>image in Cisco<br>Spark for<br>Desktop clients<br>during Team<br>meeting                      | Verify whether<br>Cisco Spark for<br>Desktop clients<br>(Windows & Mac)<br>are able to upload<br>room image during<br>Team meeting<br>successfully           | Cisco Spark for<br>Desktop Client1 -><br>Spark Cloud -><br>Cisco Spark for<br>Desktop Client2 -><br>Spark Cloud -><br>Cisco Spark for<br>Mobile Client1 | Passed |  |
|--------------------|----------------------------------------------------------------------------------------------------|----------------------------------------------------------------------------------------------------|----------------------------------------------------------------------------------------------------|--------|--|
| UCJ116FCSSparkG061 | Moving a Spark<br>room into an<br>existing team in<br>Cisco Spark for<br>iPhone during<br>call                  | Verify whether<br>Cisco Spark for<br>iPhone can be able<br>to move a Spark<br>room into an<br>existing team during<br>call successfully                      | Cisco Spark for<br>iPhone -> Spark<br>cloud -> Cisco<br>Spark for<br>Windows1                                                                           | Passed |  |
| UCJ116FCSSparkG063 | Spark room not<br>displayed in<br>recents after<br>adding into an<br>existing team in<br>Cisco Spark for<br>Web | Verify whether<br>Cisco Spark for Web<br>the Spark room is<br>not displayed in the<br>recents/all after<br>added it into an<br>existing team<br>successfully | NA                                                                                                    | Passed |  |
| UCJ116FCSSparkG074 | Adding Bot in<br>Spark chat room<br>in Cisco Spark<br>for Desktop<br>clients                                    | Verify whether<br>Cisco Spark for<br>Desktop clients<br>(Windows & Mac)<br>are able to add the<br>Bot in Spark chat<br>room successfully                     | NA                                                                                                    | Passed |  |
| UCJ116FCSSparkG266 | Active status<br>display of Cisco<br>Spark for<br>Desktop clients<br>during 1-To-1<br>chat                      | Verify whether<br>Cisco Spark for<br>Desktop clients<br>(Windows & Mac)<br>are able to display<br>the active status<br>during 1-To-1 chat<br>successfully    | NA                                                                                                    | Passed |  |

| UCJ116FCSSpatkG324 | Blind Transfer<br>the call in78xx<br>when it is in<br>active call with<br>Spark Client                           | Verify whether<br>Cisco IP Phone B<br>blind transfer the<br>call to Cisco IP<br>Phone C in which<br>the call has been<br>made from Cisco<br>Spark for Windows1<br>to Cisco Spark for<br>Windows2<br>successfully                                                   | Cisco Spark for<br>Windows1 -> Spark<br>Cloud -> Cisco<br>Spark for<br>Windows2 -> Cisco<br>VCS E -> Cisco<br>VCS C -> Unified<br>CM -> IP Phone B<br>-> Unified CM -><br>IP Phone | Passed |  |
|--------------------|----------------------------------------------------------------------------------------------------|----------------------------------------------------------------------------------------------------|----------------------------------------------------------------------------------------------------|--------|--|
| UCJ116FCSSparkG325 | Hold and<br>Resume the blind<br>transferred call<br>in 78xx when it<br>is in active call<br>with Spark<br>Client | Verify whether hold<br>and resume the blind<br>transferred the<br>incoming call from<br>Spark Client in<br>Cisco IP Phone 78xx<br>using cisco hybrid<br>service successfully                                                                                       | Spark Client -><br>Spark Cloud -><br>Unified CM -><br>Cisco VCS-E -><br>Cisco VCS-C -> IP<br>Phone A -> Unified<br>CM -> IP Phone B                                                | Passed |  |
| UCJ116FCSSparkG326 | Consultative<br>Transfer the call<br>in 78xx when it<br>is in active call<br>with Spark<br>Client                | Verify whether<br>consultative transfer<br>the incoming call<br>from Spark Client in<br>Cisco IP Phone 78xx<br>which is registered<br>On Premise using<br>cisco hybrid service<br>successfully                                                                     | Spark Client -><br>Spark Cloud -><br>Unified CM -><br>Cisco VCS-E -><br>Cisco VCS-C -> IP<br>Phone A -> Unified<br>CM -> IP Phone B                                                | Passed |  |
| UCIII.6FCSSpakG333 | Enable DND<br>"Call Reject"in<br>88xx                                                                            | Verify whether the<br>call gets rejected in<br>Cisco IP Phone 88xx<br>while incoming call<br>from Cisco Spark<br>for Windows1<br>(which is associated<br>with Cisco IP Phone<br>78xx) after Do Not<br>Disturb is enabled<br>on Cisco IP Phone<br>88xx successfully | NA                                                                                                    | Passed |  |

1

| UCJ116FCSSparkG334 | Make call from  | Verify whether      | Cisco Spark for   | Passed |   |
|--------------------|-----------------|---------------------|-------------------|--------|---|
|                    | Spark Client    | Cisco IP Phone B    | Windows1 -> Spark |        |   |
|                    | when CFA        | forwards the        | Cloud -> Cisco    |        |   |
|                    | enabled in 88xx | incoming call to    | Spark for         |        |   |
|                    |                 | Cisco IP Phone C in | Windows2 -> Cisco |        |   |
|                    |                 | which the call has  | VCS E -> Cisco    |        |   |
|                    |                 | been made from      | VCS-C -> Unified  |        |   |
|                    |                 | Cisco Spark for     | CM -> IP Phone B  |        |   |
|                    |                 | Windows1 to Cisco   | -> Unified CM ->  |        |   |
|                    |                 | Spark for Windows2  | IP Phone C        |        |   |
|                    |                 | successfully        |                   |        |   |
|                    |                 | -                   |                   | 1      | 1 |

## **Cisco Spark Room OS**

| Logical ID             | Title                                                                                                    | Description                                                                                                    | Call Component<br>Flow                                                                                                    | Status | Defects |
|------------------------|----------------------------------------------------------------------------------------------------|----------------------------------------------------------------------------------------------------|----------------------------------------------------------------------------------------------------|--------|---------|
| UCIPI-BSSpakOSRamG006  | Pair Spark on<br>MX200-G2 with<br>Cisco Spark iOS                                                         | Verify whether an<br>enterprise account<br>logged into Cisco<br>Spark on iOS can<br>be paired with<br>Cisco Spark on<br>MX200-G2<br>successfully                            | NA                                                                                                    | Passed |         |
| UCIPHBSSpakOSRccmG008  | Call to Spark room<br>with 2 users from<br>Spark on<br>MX200-G2 paired<br>with Cisco Spark<br>for iOS     | Verify whether a<br>call can be made<br>from Cisco Spark<br>on MX200-G2<br>paired with Cisco<br>Spark for iOS to<br>two Cisco Spark<br>enterprise users<br>successfully     | Cisco Spark on<br>MX200-G2 (paired<br>to Cisco Spark for<br>iOS) -> Spark Cloud<br>-> Enterprise user 1,<br>Enterprise user 2        | Passed |         |
| UCIPHESSparkOSRccmG009 | Call to Spark room<br>with 2 users from<br>Spark on<br>MX200-G2 paired<br>with Cisco Spark<br>for Android | Verify whether a<br>call can be made<br>from Cisco Spark<br>on MX200-G2<br>paired with Cisco<br>Spark for Android<br>to two Cisco<br>Spark enterprise<br>users successfully | Cisco Spark on<br>MX200-G2 (paired<br>to Cisco Spark for<br>Android) -> Spark<br>Cloud -> Enterprise<br>user 1, Enterprise<br>user 3 | Passed |         |

ſ

| UCJ11.6S.RoomOS.G.006 | Pair Spark on<br>DX70 with Cisco<br>Spark iOS                                                       | Verify whether an<br>enterprise account<br>logged into Cisco<br>Spark on iOS can<br>be paired with<br>Cisco Spark on<br>DX70<br>successfully                                                                                 | NA                                                                    | Passed |  |
|-----------------------|----------------------------------------------------------------------------------------------------|----------------------------------------------------------------------------------------------------|-----------------------------------------------------------------------|--------|--|
| UCJ11.6S.RoomOS.G.007 | Change language to<br>Japanese from<br>Spark on<br>MX200-G2 using<br>Touch 10 running<br>Phoenix UI | Verify whether<br>language can be<br>changed from<br>Spark on<br>MX200-G2<br>registered to<br>Spark Cloud<br>using Touch 10<br>having Phoenix<br>UI                                                                          | NA                                                                    | Passed |  |
| UCJ11.6S.RoomOS.G.008 | Make a call from<br>Spark on<br>MX200-G2 using<br>Directory details in<br>Touch 10                  | Verify whether a<br>call can be made<br>from Spark on<br>MX200-G2<br>registered to<br>Spark Cloud to<br>enterprise user<br>registered to<br>Cisco Spark on<br>iOS using inbuilt<br>Cisco Directory<br>details in Touch<br>10 | Cisco Spark on<br>MX200-G2 -> Spark<br>Cloud -> Cisco<br>Spark on iOS | Passed |  |
| UCJ11.6S.RoomOS.G.009 | Make a call from<br>Spark on SX10<br>using Directory<br>details in TRC6<br>remote                   | Verify whether a<br>call can be made<br>from Spark on<br>SX10 registered<br>to Spark Cloud to<br>enterprise user<br>registered to<br>Cisco Spark on<br>iOS using inbuilt<br>Cisco Directory<br>details in TRC6<br>remote     | Cisco Spark on<br>MX200-G2 -> Spark<br>Cloud -> Cisco<br>Spark on iOS | Passed |  |

| UCJ11.6FCSRoomOSG001   | View shared screen<br>via Spark for<br>Android paired<br>with Spark on<br>MX200 G2                                                                        | Verify whether<br>screen shared<br>from Spark on<br>MX200 G2<br>registered to<br>Cisco Cloud can<br>be viewed by an<br>enterprise user<br>logged to Cisco<br>Spark on Android<br>paired with Spark<br>on MX200 G2                                         | Cisco Spark on<br>MX200 G2 -> Share<br>screen -> Cisco<br>Spark Cloud -><br>Cisco Spark on<br>Android  | Passed |  |
|------------------------|----------------------------------------------------------------------------------------------------|----------------------------------------------------------------------------------------------------|----------------------------------------------------------------------------------------------------|--------|--|
| UCJ11.6FCSRoomOS.G.002 | Remote pairing of<br>Touch 10 with<br>Spark on MX200<br>G2                                                                                                | Verify whether<br>Touch 10 can be<br>remotely paired<br>with Spark on<br>MX200 G2<br>registered to<br>Cisco Cloud<br>successfully                                                                                                    | NA                                                                                                    | Passed |  |
| UCJ11.6FCSRcomOS.G004  | Presentation<br>sharing in a call<br>from Spark on<br>SX80 via Touch10<br>connected remotely<br>to enterprise user<br>logged to Cisco<br>Spark on Android | Verify whether<br>Presentation<br>sharing in 1-to-1<br>call can be made<br>via remotely<br>connected<br>Touch10 of Spark<br>on SX80<br>registered to<br>Cisco Cloud to<br>enterprise user<br>logged to Cisco<br>Spark on Android<br>works<br>successfully | Cisco Spark on SX80<br>-> Cisco Spark<br>Cloud -> Cisco<br>Spark on Android -><br>Presentation Sharing | Passed |  |
| UCJ11.6FCSRcomOSG009   | Presentation<br>sharing in a call<br>from Spark on<br>SX10 via Touch10<br>to enterprise user<br>logged to Cisco<br>Spark on iOS                           | Verify whether<br>Presentation<br>sharing in 1-to-1<br>call can be made<br>via Touch10 of<br>Spark on SX10<br>registered to<br>Cisco Cloud to<br>enterprise user<br>logged to Cisco<br>Spark on iOS<br>works<br>successfully                              | Cisco Spark on SX10<br>-> Cisco Spark<br>Cloud -> Cisco<br>Spark on iOS -><br>Presentation Sharing     | Passed |  |

| UCJ11.6FCSRcomOSG010  | Presentation<br>sharing in a call<br>from Spark on<br>SX20 via Touch10<br>to enterprise user<br>logged to Cisco<br>Spark on iOS | Verify whether<br>Presentation<br>sharing in 1-to-1<br>call can be made<br>via Touch10 of<br>Spark on SX20<br>registered to<br>Cisco Cloud to<br>enterprise user<br>logged to Cisco<br>Spark on iOS<br>works<br>successfully | Cisco Spark on SX20<br>-> Cisco Spark<br>Cloud -> Cisco<br>Spark on iOS -><br>Presentation Sharing        | Passed |  |
|-----------------------|----------------------------------------------------------------------------------------------------|----------------------------------------------------------------------------------------------------|----------------------------------------------------------------------------------------------------|--------|--|
| UCJ11.6FCSRcomOSG013  | Wireless sharing<br>from Spark on<br>Windows to Spark<br>on MX200 G2                                                            | Verify whether<br>Wireless sharing<br>can be made from<br>Spark on<br>Windows to<br>Spark on MX200<br>G2 registered to<br>Cisco Cloud                                                                                        | Cisco Spark on<br>Windows -><br>Wireless Sharing -><br>Spark on MX200 G2                                  | Passed |  |
| UCJ11.6FCSRcomOS.G014 | Wireless sharing<br>from Spark on<br>MAC to Spark on<br>MX200 G2                                                                | Verify whether<br>Wireless sharing<br>can be made from<br>Spark on MAC to<br>Spark on MX200<br>G2 registered to<br>Cisco Cloud                                                                                               | Cisco Spark on MAC<br>-> Wireless Sharing<br>-> Spark on MX200<br>G2                                      | Passed |  |
| UCJ11.6PCSRoomOSG015  | Wireless sharing in<br>Spark on DX80<br>paired to Cisco<br>Spark on Windows<br>during a call with<br>Spark for iOS user         | Verify whether<br>Wireless sharing<br>can be made in<br>Spark on DX80<br>paired to Spark on<br>Windows during<br>a call between<br>Spark on<br>Windows and<br>Spark on iOS                                                   | Cisco Spark on<br>DX80 (paired to<br>Spark on Windows)<br>-> Cisco Spark on<br>iOS -> Wireless<br>sharing | Passed |  |

#### **Cisco Jabber with Cisco WebEx Cloud**

| Logical ID | Title | Description | Call Component<br>Flow | Status | Defects |
|------------|-------|-------------|------------------------|--------|---------|
|------------|-------|-------------|------------------------|--------|---------|

| UCIPH3SCIWWMG001  | Record the<br>WebEx meeting<br>when the user<br>acts as a host<br>for the meeting                        | Verify whether the user<br>acting as a host for the<br>WebEx meeting can<br>record the on-going<br>meeting successfully                                                                                                    | NA | Passed |  |
|-------------------|----------------------------------------------------------------------------------------------------|----------------------------------------------------------------------------------------------------|----|--------|--|
| UCIPh3SCJWWMG003  | Share the image<br>files (.jpg, .png)<br>during WebEx<br>meeting                                         | Verify whether user<br>acting as a host for the<br>WebEx meeting can<br>share the image files<br>(.jpg, .png) during<br>WebEx meeting which<br>can be received in<br>Cisco Jabber app<br>successfully                             | NA | Passed |  |
| UCIPHISCIWWMG004  | Share the<br>document files<br>(.docx, .xlsx,<br>.pptx, .pdf)<br>during WebEx<br>meeting                 | Verify whether the user<br>acting as a host for the<br>WebEx meeting can<br>share the document<br>files (.docx, .xlsx,<br>.pptx, .pdf) during<br>WebEx meeting which<br>can be received in<br>Cisco Jabber client<br>successfully | NA | Passed |  |
| UCIPHISCIWWMG006  | Lock the<br>On-Going<br>WebEx meeting<br>using lock room<br>button                                       | Verify whether the user<br>acting as a host for the<br>WebEx meeting can<br>lock the room of<br>on-going WebEx<br>meeting in Cisco<br>Jabber for Windows<br>successfully                                                          | NA | Passed |  |
| UCIPh3SCJWWMG008  | View the list of<br>participants in<br>the WebEx<br>meeting by<br>clicking the<br>Participants<br>button | Verify whether the user<br>acting as a host for the<br>WebEx meeting can<br>view the list of<br>participants in the<br>WebEx meeting by<br>clicking the<br>Participants button in<br>Cisco Jabber for<br>Windows successfully     | NA | Passed |  |
| UCJ91S.CJWWMG.002 | Display of<br>scheduled<br>meeting time<br>and date                                                      | Verify whether Jabber<br>for Windows user is<br>showing proper<br>meeting scheduled time<br>and date.                                                                                                    | NA | Passed |  |

ſ

| UC191S.CJWWM.G.011 | Availability<br>status display in<br>Cisco Jabber for<br>Windows                             | Verify whether Cisco<br>Jabber for Windows<br>displays 'In a meeting'<br>availability status after<br>joining the meeting.                                                                                          | NA | Passed |
|--------------------|----------------------------------------------------------------------------------------------|----------------------------------------------------------------------------------------------------|----|--------|
| UCI91S.CJWWMG.012  | Share the<br>desktop during<br>WebEx meeting                                                 | Verify whether Cisco<br>Jabber clients are able<br>to share the desktop<br>with attendees in the<br>meeting                                                                                                    | NA | Passed |
| UC191S.CJWWM.G.020 | Instant<br>Messaging<br>during WebEx<br>meeting                                              | Verify whether Cisco<br>Jabber for Windows<br>user able to chat with<br>the attendee who has<br>joined the meeting                                                                                                  | NA | Passed |
| UC191S.CJWWMG.021  | Pass the Ball<br>during WebEx<br>meeting                                                     | Verify whether other<br>participants share and<br>present documents<br>from their computers<br>and assign privileges to<br>individual participants                                                                  | NA | Passed |
| UCJ11.6SCJWWMG002  | End scheduled<br>WebEx meeting<br>in Apple Watch                                             | Verify whether Apple<br>Watch which is paired<br>with Cisco Jabber for<br>iPhone can be able to<br>end the scheduled<br>WebEx meeting with<br>Cisco Jabber for<br>Windows successfully                              | NA | Passed |
| UCJ11.6SCJWWMG004  | Re-enter<br>scheduled<br>WebEx meeting<br>from Apple<br>Watch after<br>network<br>reconnects | Verify whether Apple<br>Watch which is paired<br>with Cisco Jabber for<br>iPhone can be able to<br>re-enter scheduled<br>WebEx meeting with<br>Cisco Jabber for<br>Windows after network<br>reconnects successfully | NA | Passed |
| UCJ11.6SCJWWMG008  | Unmute the<br>scheduled<br>WebEx meeting<br>in Apple Watch                                   | Verify whether the<br>Apple Watch which is<br>paired with Cisco<br>Jabber for iPhone can<br>be able to unmute<br>scheduled WebEx<br>meeting with Cisco<br>Jabber for Windows<br>successfully                        | NA | Passed |

| UCJ116SCJWWMG009   | 1-To-1 chat<br>message display<br>in Apple Watch<br>during Instant<br>WebEx meeting      | Verify whether the<br>Apple Watch which is<br>paired with Cisco<br>Jabber for iPhone1 is<br>able to receive the<br>1-To-1 chat message<br>from Cisco Jabber for<br>iPhone2 during instant<br>WebEx meeting with<br>Cisco Jabber for<br>Windows successfully | NA | Passed |  |
|--------------------|------------------------------------------------------------------------------------------|----------------------------------------------------------------------------------------------------|----|--------|--|
| UCJ11.6SCJWWMG011  | Display of<br>WebEx chat<br>message in<br>Apple Watch<br>during instant<br>WebEx meeting | Verify whether the<br>Apple Watch which is<br>paired with Cisco<br>Jabber for iPhone1 is<br>able to receive the<br>WebEx chat message<br>during instant WebEx<br>meeting with Cisco<br>Jabber for Windows<br>successfully                                   | NA | Passed |  |
| UCJ11.6SCJWWMG026  | Lock personal<br>meeting room<br>in Cisco Jabber<br>for iPhone                           | Verify whether Cisco<br>Jabber for iPhone is<br>able to lock the<br>personal meeting room<br>successfully                                                                                                    | NA | Passed |  |
| UCJ11.6SCJWWMG028  | Reconnect<br>audio from<br>Apple Watch                                                   | Verify whether Apple<br>Watch is able to<br>reconnect the audio<br>successfully                                                                                                    | NA | Passed |  |
| UCIIIAFCSCIWWMG008 | Automatically<br>lock room in 20<br>minutes after<br>the meeting<br>starts               | Verify whether the<br>meeting room is locked<br>automatically in 20<br>minutes after the<br>meeting starts in Cisco<br>Jabber for Windows<br>successfully                                                                                                   | NA | Passed |  |
| UCILIAICSCIWWMG009 | Unlock the<br>automatically<br>locked room<br>during the<br>meeting                      | Verify whether the<br>meeting room can be<br>unlocked during the<br>meeting in Cisco<br>Jabber for Windows<br>successfully                                                                                                    | NA | Passed |  |

| UCJILGECSCIWWMG010  | Notification<br>when the user<br>waits to enter<br>the locked room                                      | Verify whether the<br>notification is displayed<br>when the participants<br>accepts the meeting<br>request and waits to<br>enter the personal<br>meeting room with<br>Cisco Jabber for<br>Windows successfully | NA | Passed |  |
|---------------------|----------------------------------------------------------------------------------------------------|----------------------------------------------------------------------------------------------------|----|--------|--|
| UCTILIFESCIWWMG011  | Host locked the<br>room<br>notification is<br>displayed in the<br>participants<br>WebEx meeting<br>page | Verify whether the<br>notification is displayed<br>in the attendee WebEx<br>meeting page if the<br>attendee joins the<br>meeting after host locks<br>the room in Cisco<br>Jabber for Windows                   | NA | Passed |  |
| UCIII&CSCIWWMC016   | Select an<br>attendee from<br>the lobby to join<br>the WebEx<br>meeting                                 | Verify whether Cisco<br>Jabber for Windows<br>selects an waiting<br>attendee from the lobby<br>to join the WebEx<br>meeting successfully                                                                       | NA | Passed |  |
| UCIIIAFCSCIWWMC018  | Alert in full<br>screen view of<br>personal room<br>lobby during<br>screen share                        | Verify whether Cisco<br>Jabber for Windows<br>able to display the alert<br>of attendees waiting in<br>personal room lobby<br>during screen share                                                               | NA | Passed |  |
| UCIII6PCSCIWWM(G020 | Meeting details<br>display from<br>alert message<br>during screen<br>share                              | Verify whether Cisco<br>Jabber for Windows<br>able to display the<br>participant list of the<br>Personal room meeting<br>during screen share<br>successfully                                                   | NA | Passed |  |
| UCJIIGPCSCIWWMC022  | Allow<br>participant from<br>lobby to join the<br>meeting during<br>screen share                        | Verify whether Cisco<br>Jabber for Windows<br>able to allow the<br>attendees waiting in<br>personal room lobby<br>during screen share<br>successfully                                                          | NA | Passed |  |

| UCJILAPCSCIWWMC024 | Email<br>notification<br>when attendee<br>enters personal<br>meeting room<br>from lobby        | Verify whether Cisco<br>Jabber for Windows is<br>receive the email<br>notification when<br>attendee enters the<br>locked meeting room<br>from lobby when Cisco<br>Jabber for Windows is<br>away                                      | NA | Passed |            |
|--------------------|------------------------------------------------------------------------------------------------|----------------------------------------------------------------------------------------------------|----|--------|------------|
| UCILIEFCSCIWWMG080 | Split view in<br>iPad Pro during<br>Scheduled<br>WebEx meeting                                 | Verify whether Cisco<br>Jabber for iPad Pro<br>displays split view of<br>inbuilt applications<br>during Scheduled<br>WebEx meeting<br>successfully                                                                                   | NA | Passed |            |
| UCJIIGECSCIWWMG099 | Alternate host<br>for personal<br>room meetings                                                | Verify whether Cisco<br>Jabber for Windows is<br>able to assign an<br>alternate host for<br>personal room meetings<br>successfully                                                                                                   | NA | Passed |            |
| UCILIAPCSCIWWMG040 | Assigning two<br>or more<br>alternate host<br>for personal<br>room meetings                    | Verify whether Cisco<br>Jabber for Windows is<br>able to assign an one or<br>more alternate host for<br>personal room meetings<br>successfully                                                                                       | NA | Passed |            |
| UCIPh3SCJWWMG101   | Reminder<br>message is<br>displaying with<br>Junk Characters<br>in JPN<br>Environment          | In Cisco WebEx<br>Meeting while sending<br>invite for users to<br>attend the meeting,<br>Invite message is<br>displaying with Junk<br>Characters in Japanese<br>Environment                                                          | NA | Failed | CSCva96203 |
| UCJ11.6SCJWWMG201  | Display of<br>Forgot and<br>Create<br>Password Page<br>in CJIPad in<br>Japanese<br>environment | Verify whether after<br>giving the wrong<br>password while login<br>to the Cisco Jabber for<br>iPad, Forgot and Create<br>Password Page is<br>displaying in Japanese<br>once after clicking the<br>Reset Password/Forgot<br>Password | NA | Failed | CSCva89642 |

| UCJ116SCJWWMG202 | Display of the<br>Cisco WebEx<br>Messenger | Verify whether "Cisco<br>WebEx Messenger"<br>page after clicking the<br>Reset Password/ Forgot<br>Password in the Forgot<br>and Create Password<br>Page would be shown<br>after giving the wrong<br>password while login<br>to the Cisco Jabber for<br>iPhone/ iPad/ Android/ | NA | Failed | CSCva98086 |
|------------------|--------------------------------------------|----------------------------------------------------------------------------------------------------|----|--------|------------|
|                  |                                            | Windows and Mac                                                                                                    |    |        |            |

# **Cisco Meeting Server**

| Logical ID            | Title                                                                                                    | Description                                                                                                    | Call Component<br>Flow                                                                                | Status | Defects |
|-----------------------|----------------------------------------------------------------------------------------------------|----------------------------------------------------------------------------------------------------|----------------------------------------------------------------------------------------------------|--------|---------|
| UCJ11.6SPhILCMS.G.001 | Add personal<br>multiparty license<br>to Meeting Server                                                                           | Verify whether<br>personal multiparty<br>license can be added to<br>Cisco Meeting Server                                                                                                    | NA                                                                                                    | Passed |         |
| UCJ11.6SPhILCMS.G.003 | Shared multiparty<br>licenses<br>consumed for a<br>rendezvous<br>conference<br>between<br>endpoints<br>registered to<br>Cisco VCS | Verify whether shared<br>multiparty licenses are<br>consumed for a<br>rendezvous conference<br>in Cisco Meeting<br>Server between Cisco<br>TelePresence<br>MX200G2, Cisco<br>TelePresence MX300<br>G2 and Cisco<br>TelePresence SX80<br>Codec registered to<br>Cisco TelePresence<br>Video Communication<br>Server | MX200 G2, MX300<br>G2, SX80 Codec -><br>Cisco VCS -><br>Meeting Server -><br>Rendezvous<br>Conference | Passed |         |

| UCJ11.6SPhILCMSG006  | Scheduled video<br>conference<br>between MX300<br>G2, MX200 G2,<br>SX80 Codec<br>registered to<br>Unified CM<br>Using Meeting<br>Server                                                                                    | Verify that user is able<br>to schedule the<br>conference between<br>Cisco TelePresence<br>MX300 G2, Cisco<br>TelePresence MX200<br>G2, Cisco<br>TelePresence SX80<br>Codec registered with<br>Cisco Unified<br>Communications<br>Manager using Cisco<br>Meeting Server                                              | Cisco TMS -><br>Unified CM -> SIP<br>Trunk -> Meeting<br>Server -> MX200<br>G2, MX300 G2,<br>SX80 Codec                | Passed |  |
|----------------------|----------------------------------------------------------------------------------------------------|----------------------------------------------------------------------------------------------------|----------------------------------------------------------------------------------------------------|--------|--|
| UCJ11.6SPhILCMSG.007 | Set PIN for One<br>button to push<br>Scheduled video<br>conference<br>between Cisco<br>TelePresence<br>MX300 G2,<br>Cisco<br>TelePresence<br>MX200 G2,<br>SX80 Codec<br>registered to<br>Cisco VCS Using<br>Meeting Server | Verify that user is able<br>to Schedule an one<br>button to push<br>conference and set PIN<br>between Cisco<br>TelePresence MX300<br>G2, Cisco<br>TelePresence MX200<br>G2, Cisco<br>TelePresence SX80<br>Codec registered with<br>Cisco TelePresence<br>Video Communication<br>Server using Cisco<br>Meeting Server | Cisco TMS -><br>Cisco VCS -><br>Meeting Server -><br>MX200 G2, MX300<br>G2, SX80 Codec<br>(One button to<br>push)      | Passed |  |
| UCJ11.6SPhILCMSG010  | Maximum<br>duration of 30<br>mins for a<br>rendezvous<br>conference<br>between<br>endpoints<br>registered to<br>Unified CM                                                                                                 | Verify whether<br>maximum duration of<br>30 mins can be set for<br>a rendezvous<br>conference in Cisco<br>Meeting Server<br>between Cisco<br>TelePresence<br>MX200G2, Cisco<br>TelePresence MX300<br>G2 and Cisco<br>TelePresence SX80<br>Codec registered to<br>Cisco Unified<br>Communications<br>Manager          | MX200 G2, MX300<br>G2, SX80 Codec -><br>Unified CM -> SIP<br>Trunk -> Meeting<br>Server -><br>Rendezvous<br>Conference | Passed |  |
| UCJ11.6SPhILCMSG.101 | Initiate Meeting<br>from Cisco<br>Meeting App<br>using Space ID                                                                                                    | Verify whether the<br>Cisco Meeting App<br>can successfully<br>initiate the meeting<br>using Space ID                                                                                                    | NA                                                                                                    | Passed |  |

ſ

| UCJ11.6SPhILCMS.G.103 | Share screen<br>when Cisco<br>Meeting App<br>joins the meeting                                                                                      | Verify whether the<br>screen sharing is<br>successful when user<br>joins the meeting using<br>Cisco Meeting App                                                                                       | CMA1 -> Meeting<br>Server -> CMA2                                                                                                    | Passed |  |
|-----------------------|----------------------------------------------------------------------------------------------------|----------------------------------------------------------------------------------------------------|----------------------------------------------------------------------------------------------------|--------|--|
| UCJ11.6SPhILCMS.G.107 | Go mute in<br>meeting when<br>joined from Cisco<br>Meeting App<br>using Space ID                                                                    | Verify whether the<br>user goes mute in<br>meeting when joined<br>from Cisco Meeting<br>App using space ID                                                                                            | CMA1 -> Meeting<br>Server -> CMA2                                                                                                    | Passed |  |
| UCJ11.6SPhIICMSG.112  | Join ad hoc<br>conference from<br>Cisco IP Phone<br>88xx                                                                                            | Verify whether Cisco<br>IP Phone 88xx can join<br>ad hoc conference<br>successfully                                                                                                    | IP Phone A -><br>Unified CM -> SIP<br>Trunk -> Meeting<br>Server -> IP Phone<br>B                                                                                                    | Passed |  |
| UCICMSIKSCMSG002      | Hold and Resume<br>the Meeting in<br>Cisco IP Phone<br>7821                                                                                         | Verify whether the<br>Cisco IP Phone 7821<br>can hold and resume<br>the active meeting<br>successfully                                                                                                | IP Phone A -><br>Unified CM -> SIP<br>Trunk -> Meeting<br>Server;<br>IP Phone B -><br>Unified CM -> SIP<br>Trunk -> Meeting<br>Server                                                                                                    | Passed |  |
| UCICMSIKSCMSG005      | Transfer a Video<br>Conference in<br>Cisco IP Phone<br>8845 to Cisco<br>Jabber for<br>Windows                                                       | Verify whether the<br>Cisco IP Phone 8845<br>can transfer a Video<br>Conference to Cisco<br>Jabber for Windows<br>and check the<br>transferred call<br>connected to the<br>Conference<br>successfully | IP Phone A -><br>Unified CM -> SIP<br>Trunk -> Meeting<br>Server;<br>IP Phone B -><br>Unified CM -> SIP<br>Trunk -> Meeting<br>Server;<br>CJIPad -> Unified<br>CM -> SIP Trunk<br>-> Meeting Server;<br>CJW -> Unified<br>CM -> SIP Trunk<br>-> Meeting Server | Passed |  |
| UCICMS1KSCMSG007      | Enable a<br>loudspeaker in<br>Cisco IP Phone<br>8851 while in a<br>meeting and<br>check the<br>meeting whether<br>connected with<br>the loudspeaker | Verify whether the<br>Cisco IP Phone 8851<br>able to enable the<br>loudspeaker option<br>while on meeting and<br>check the meeting<br>connected with<br>loudspeaker<br>successfully                   | IP Phone A -><br>Unified CM -> SIP<br>Trunk -> Meeting<br>Server;<br>IP Phone B -><br>Unified CM -> SIP<br>Trunk -> Meeting<br>Server                                                                                                    | Passed |  |

| UCICMSIKSCMSG009 | Initiate meeting<br>from Cisco<br>Jabber for<br>Android using<br>invalid (code)<br>meeting number          | Verify whether the<br>Cisco Jabber for<br>Android cannot initiate<br>the meeting with<br>invalid (code) meeting<br>number                             | NA                                                                                                    | Passed |  |
|------------------|----------------------------------------------------------------------------------------------------|----------------------------------------------------------------------------------------------------|----------------------------------------------------------------------------------------------------|--------|--|
| UCICMSIKSCMSG012 | Hold and Resume<br>the Video<br>conference<br>meeting on Cisco<br>IP Phone 8865                            | Verify whether the<br>Cisco IP Phone 8845<br>can Hold and Resume<br>the video conference<br>meeting successfully                                      | IP Phone A -><br>Unified CM -> SIP<br>Trunk -> Meeting<br>Server;<br>IP Phone B -><br>Unified CM -> SIP<br>Trunk -> Meeting<br>Server                                                            | Passed |  |
| UCICMSIKSCMSG016 | Check the<br>Number of<br>Participants in<br>Cisco Jabber for<br>Windows during<br>a conference<br>meeting | Verify whether the<br>Cisco Jabber for<br>Windows can able to<br>check the number of<br>the participants in the<br>conference<br>successfully         | CJW -> Unified<br>CM -> SIP Trunk<br>-> Meeting Server;<br>IP Phone A -><br>Unified CM -> SIP<br>Trunk -> Meeting<br>Server;<br>IP Phone B -><br>Unified CM -> SIP<br>Trunk -> Meeting<br>Server | Passed |  |
| UCICMSIKSCMSG020 | Park an active<br>Video<br>Conference in<br>Cisco IP Phone<br>8865                                         | Verify whether the<br>Cisco IP Phone 8865<br>can Park a call while<br>in Video Conference<br>meeting with Cisco<br>Jabber for Windows<br>successfully | CJW -> Unified<br>CM -> SIP Trunk<br>-> Meeting Server;<br>IP Phone A -><br>Unified CM -> SIP<br>Trunk -> Meeting<br>Server;<br>IP Phone B -><br>Unified CM -> SIP<br>Trunk -> Meeting<br>Server | Passed |  |
| UCICMSIKSCMSG023 | Mute Video in<br>Space while in<br>the active<br>meeting on<br>Windows                                     | Verify whether the<br>user can mute the<br>audio while an active<br>Space on Windows via<br>Cisco Meeting App<br>successfully                         | CMA1 -> Meeting<br>Server -> CMA2 -><br>Meeting Server -><br>CMA3                                                                                                    | Passed |  |

| UCICMSIKSCMSG027 | Remove a<br>participant from<br>the Space                                                              | Verify whether the<br>Cisco Meeting App for<br>Android is able to<br>remove the joined<br>participant from the<br>Space successfully            | CMA1 -> Meeting<br>Server -> CMA2 -<br>> Meeting Server -><br>CMA3                                                                                              | Passed |  |
|------------------|----------------------------------------------------------------------------------------------------|----------------------------------------------------------------------------------------------------|----------------------------------------------------------------------------------------------------|--------|--|
| UCICMSIKSCMSG034 | Initiate Share<br>Screen from<br>Cisco Meeting<br>App of Windows<br>to Cisco Meeting<br>App of Android | Verify whether Cisco<br>Meeting App of<br>Windows can Share<br>Screen Successfully to<br>Cisco Meeting App of<br>Android                        | CMA1 -> Meeting<br>Server -> CMA2                                                                                                    | Passed |  |
| UCICMSIKSCMSG035 | Stop Sharing<br>Screen from<br>Cisco Meeting<br>App of Android<br>to Cisco Meeting<br>App of Windows   | Verify whether Cisco<br>Meeting App of<br>Android can Stop<br>Sharing Screen<br>Successfully to Cisco<br>Meeting App of<br>Windows Successfully | CMA1 -> Meeting<br>Server -> CMA2                                                                                                    | Passed |  |
| UCICMSIKSCMSG036 | Join ad hoc<br>conference from<br>Cisco IP Phone<br>7821 to Skype for<br>Business                      | Verify whether Cisco<br>IP Phone 7821 can join<br>ad hoc conference with<br>Skype for Business<br>successfully                                  | IP Phone A -><br>Unified CM -> SIP<br>Trunk -> Meeting<br>Server;<br>Skype for Business<br>-> Skype for<br>Business Server -><br>SIP Trunk -><br>Meeting Server | Passed |  |
| UCICMSIKSCMSG037 | Join ad hoc<br>conference from<br>Cisco Jabber for<br>Windows to<br>Skype for<br>Business              | Verify whether Cisco<br>Jabber for Windows<br>can join ad hoc<br>conference with Skype<br>for Business<br>successfully                          | CJW -> Unified<br>CM -> SIP Trunk<br>-> Meeting Server;<br>Skype for Business<br>-> Skype for<br>Business Server -><br>SIP Trunk -><br>Meeting Server           | Passed |  |

| UCICMSIKSCMSG040 | Create on-Screen<br>Message for a<br>scheduled<br>conference<br>between<br>endpoints<br>registered to VCS         | Verify whether<br>on-screen message<br>works with Cisco<br>TelePresence<br>Management Suite<br>using Cisco Meeting<br>Server as conference<br>bridge between Cisco<br>TelePresence<br>MX200G2, Cisco<br>TelePresence MX300<br>G2 and Cisco<br>TelePresence SX80<br>Codec registered to<br>Cisco TelePresence<br>Video Communication<br>Server                   | Cisco TMS ->Cisco<br>VCS -> Zone -><br>Meeting Server -><br>MX200 G2, MX300<br>G2, SX80 Codec -><br>Scheduled<br>Conference           | Passed |  |
|------------------|----------------------------------------------------------------------------------------------------|----------------------------------------------------------------------------------------------------|----------------------------------------------------------------------------------------------------|--------|--|
| UCICMSIKSCMSG041 | Indicator for<br>recording in a<br>scheduled<br>conference<br>between<br>endpoints<br>registered to<br>Unified CM | Verify whether<br>Indicator for recording<br>in a scheduled<br>conference in Cisco<br>TelePresence<br>Management Suite<br>using Cisco Meeting<br>Server as conference<br>bridge between Cisco<br>TelePresence<br>MX200G2, Cisco<br>TelePresence MX300<br>G2 and Cisco<br>TelePresence SX80<br>Codec registered to<br>Cisco Unified<br>Communications<br>Manager | Cisco TMS -><br>Unified CM -> SIP<br>Trunk -> Meeting<br>Server -> MX200<br>G2, MX300 G2,<br>SX80 Codec -><br>Scheduled<br>Conference | Passed |  |
| UCICMSIKSCMSG044 | Drop an active<br>controlled<br>participant in<br>Scheduled video<br>conference Using<br>IVR in Meeting<br>Server                                          | Verify that the user is<br>able to drop an Active<br>Controlled Endpoints<br>in Scheduled<br>conference between<br>Cisco TelePresence<br>MX300 G2, Cisco<br>TelePresence MX200<br>G2, Cisco<br>TelePresence SX80<br>Codec registered with<br>Cisco TelePresence<br>Video Communication<br>Server using<br>Interactive voice<br>response in Cisco<br>Meeting Server | Cisco TMS -><br>Cisco VCS -> Zone<br>-> Meeting Server<br>-> MX200 G2,<br>MX300 G2, SX80<br>Codec                               | Passed |  |
|------------------|----------------------------------------------------------------------------------------------------|----------------------------------------------------------------------------------------------------|----------------------------------------------------------------------------------------------------|--------|--|
| UCICMSIKSCMSG052 | Check for the<br>participants list in<br>One button to<br>push Scheduled<br>video conference<br>all registered to<br>Unified CM<br>Using Meeting<br>Server | Verify that user is able<br>to view participants<br>list in Schedule an one<br>button to push<br>conference between<br>Cisco TelePresence<br>MX300 G2, Cisco<br>TelePresence MX200<br>G2, Cisco<br>TelePresence SX80<br>Codec registered with<br>Cisco Unified<br>Communications<br>Manager using Cisco<br>Meeting Server                                          | Cisco TMS -><br>Unified CM -> SIP<br>Trunk -> Meeting<br>Server -> MX200<br>G2, MX300 G2,<br>SX80 Codec (One<br>button to push) | Passed |  |
| UCICMSIKSCMSG058 | Check for the<br>indicator for<br>currently<br>presenting<br>endpoint in<br>Scheduled all<br>registered to<br>Unified CM<br>Using Meeting<br>Server        | Verify that user is able<br>to Schedule the<br>conference between<br>Cisco TelePresence<br>MX300 G2, Cisco<br>TelePresence MX200<br>G2, Cisco<br>TelePresence SX80<br>Codec registered with<br>Cisco Unified<br>Communications<br>Manager using Cisco<br>Meeting Server                                                                                            | Cisco TMS -><br>Unified CM -> SIP<br>Trunk -> Meeting<br>Server -> MX200<br>G2, MX300 G2,<br>SX80 Codec                         | Passed |  |

| UCICMSIKSCMSG089 | Make a<br>Rendezvous<br>conference with<br>H323 registered<br>endpoints MX300<br>G2 , SX80 Codec<br>and SX10 Quick<br>Set                                        | Verify whether the<br>Rendezvous<br>conference with H323<br>registered endpoints<br>Cisco TelePresence<br>MX300 G2, Cisco<br>TelePresence SX80<br>Codec and Cisco<br>TelePresence SX10<br>Quick Set works<br>successfully                    | MX300 G2, SX80<br>Codec, SX10 Quick<br>Set (H323) -> Cisco<br>VCS -> Zone -><br>Meeting Server                  | Passed |  |
|------------------|----------------------------------------------------------------------------------------------------|----------------------------------------------------------------------------------------------------|----------------------------------------------------------------------------------------------------|--------|--|
| UCICMSIKSCMSG091 | Hold/Resume in<br>a Rendezvous<br>conference with<br>H323<br>unregistered<br>endpoints MX300<br>G2 , SX80 Codec<br>and SX10 Quick<br>Set by dialing<br>space uri | Verify whether<br>Hold/Resume in<br>Rendezvous<br>conference with<br>unregistered H323<br>endpoints Cisco<br>TelePresence MX300<br>G2, Cisco<br>TelePresence SX80<br>Codec and Cisco<br>TelePresence SX10<br>Quick Set works<br>successfully | MX300 G2, SX80<br>Codec, SX10 Quick<br>Set (H323)<br>(Hold/Resume) -><br>Cisco VCS -> Zone<br>-> Meeting Server | Passed |  |
| UCICMSIKSCMSG092 | Make an Audio<br>only Rendezvous<br>conference with<br>H323 registered<br>endpoints MX300<br>G2 , SX80 Codec<br>and SX10 Quick<br>Set                            | Verify whether an<br>Audio only<br>Rendezvous<br>conference with H323<br>registered endpoints<br>Cisco TelePresence<br>MX300 G2, Cisco<br>TelePresence SX80<br>Codec and Cisco<br>TelePresence SX10<br>Quick Set works<br>successfully       | MX300 G2, SX80<br>Codec, SX10 Quick<br>Set (H323) (Audio<br>only) -> Cisco VCS<br>-> Zone -> Meeting<br>Server  | Passed |  |
| UCICMSIKSCMSG093 | Make Outbound<br>H323 call from<br>Cisco Meeting<br>App user to Cisco<br>Meeting Server                                                                          | Verify whether<br>Outbound H323 call<br>from Cisco Meeting<br>App user to Cisco<br>Meeting Server works<br>successfully                                                                                                    | Cisco Meeting App<br>-> Meeting Server<br>-> Zone -> Cisco<br>VCS (H323<br>gatekeeper) -><br>SX20 Quick Set     | Passed |  |
| UCICMSIKSCMSG095 | Make an<br>outbound call<br>with unregistered<br>H323 endpoints<br>MX300 G2 with<br>Gatekeeper                                                                   | Verify whether the<br>outbound call with<br>unregistered H323<br>endpoint Cisco<br>TelePresence MX300<br>G2 using IP address                                                                                                    | Cisco Meeting App<br>-> Meeting Server<br>-> Zone -> Cisco<br>VCS (H323<br>gatekeeper) -><br>MX300 G2           | Passed |  |

| UCICMSIKSCMSG103 | Check Hold /<br>Resume in Join<br>meeting from<br>Skype for<br>Business using<br>Call ID when<br>initiated from<br>MX200 G2 | Verify whether the<br>Hold/Resume in Skype<br>for Business can join<br>meeting using the Call<br>ID successfully when<br>meeting initiated from<br>Cisco TelePresence<br>MX200G2 | MX200-G2 -><br>Cisco VCS -> Zone<br>-> Meeting Server<br>S4B -> Cisco VCS<br>-> Zone -> Meeting<br>Server<br>MX200 G2 -><br>Hold/Resume | Passed |  |
|------------------|----------------------------------------------------------------------------------------------------|----------------------------------------------------------------------------------------------------|----------------------------------------------------------------------------------------------------|--------|--|
| UCICMSIKSCMSG107 | Join meeting<br>from Skype for<br>Business using<br>Call ID when<br>initiated from<br>DX80                                  | Verify whether the<br>Skype for Business<br>can join meeting using<br>the Call ID<br>successfully when<br>meeting initiated from<br>Cisco TelePresence<br>DX80                   | DX80 -> Unified<br>CM -> SIP Trunk<br>-> Meeting Server<br>S4B -> Cisco VCS<br>-> Zone -> Meeting<br>Server                             | Passed |  |

# **Cisco TelePresence Multipoint Control Unit**

| Logical ID         | Title                                                                                   | Description                                                                                                    | Call Component<br>Flow                                                                                                    | Status | Defects |
|--------------------|-----------------------------------------------------------------------------------------|----------------------------------------------------------------------------------------------------|----------------------------------------------------------------------------------------------------|--------|---------|
| UCJ11.6S.MCU.G.012 | Presentation<br>sharing from<br>Integrator<br>Package C90 in a<br>Meet Me<br>conference | Verify whether the<br>presentation is shared<br>from Cisco<br>TelePresence System<br>Integrator Package<br>C90 to Cisco<br>TelePresence SX10<br>Quick Set and Cisco<br>TelePresence SX80<br>Codec in a Meet Me<br>video conference call<br>using Cisco<br>TelePresence MCU<br>5320 all registered in<br>Cisco Unified<br>Communications<br>Manager. | SX10 Quick Set,<br>Integrator Package<br>C90 & SX80 Codec<br>-> Unified CM -><br>SIP Trunk-> MCU<br>5320<br>Integrator Package<br>C90 -> Unified CM<br>-> SIP Trunk-><br>MCU 5320 -><br>Presentation<br>Sharing | Passed |         |

| UCJ11.6S.MCU.G.013 | Initiate the Meet<br>Me video<br>conference from<br>SX10 Quick Set<br>using MCU 5310                | Verify whether the<br>Meet Me video<br>conference call in<br>Cisco TelePresence<br>System EX60,Cisco<br>TelePresence SX10<br>Quick Set and Cisco<br>TelePresence SX80<br>Codec using Cisco<br>TelePresence MCU<br>5310 all registered in<br>Cisco Unified<br>Communications<br>Manager. | SX10 Quick Set,<br>EX60 & SX80<br>Codec -> Unified<br>CM -> SIP Trunk<br>-> MCU 5310 -><br>Video conference | Passed |  |
|--------------------|----------------------------------------------------------------------------------------------------|----------------------------------------------------------------------------------------------------|----------------------------------------------------------------------------------------------------|--------|--|
| UCJ11.6S.MCU.G.014 | Add an SX20<br>Quick Set as an<br>SIP<br>preconfigured<br>endpoint in MCU<br>5320                   | Verify whether SX20<br>Quick Set can be<br>added as an SIP<br>preconfigured<br>endpoint in Cisco<br>TelePresence MCU<br>5320                                                                                                    | NA                                                                                                    | Passed |  |
| UCJ11.6S.MCU.G.022 | Check different<br>pane placements<br>available during<br>a Meet Me<br>conference using<br>MCU 5310 | Verify whether<br>different Pane<br>placements are<br>available during a<br>Meet Me conference<br>among Cisco<br>TelePresence MX200<br>G2, Cisco<br>TelePresence SX10<br>Quick Set,Cisco<br>TelePresence SX80<br>Codec using Cisco<br>TelePresence MCU<br>5310                          | MX200 G2, SX10<br>Quick Set & SX80<br>Codec -> Unified<br>CM -> SIP Trunk<br>-> MCU 5310                    | Passed |  |
| UCJ11.6S.MCU.G.023 | Check different<br>Layouts available<br>during a Meet<br>Me conference<br>using MCU 5310            | Verify the different<br>Layouts available<br>during a Meet Me<br>conference among<br>Cisco TelePresence<br>MX200 G2, Cisco<br>TelePresence SX10<br>Quick Set,Cisco<br>TelePresence SX80<br>Codec using Cisco<br>TelePresence MCU<br>5310                                                | MX200 G2, SX10<br>Quick Set & SX80<br>Codec -> Unified<br>CM -> SIP Trunk<br>-> MCU 5310                    | Passed |  |

| UCJ11.6S.MCU.G.024    | Initiate the Meet<br>Me audio<br>conference from<br>MX200 G2 using<br>MCU 5310                                                      | Verify the Meet Me<br>audio conference call<br>from Cisco<br>TelePresence MX200<br>G2 to Cisco<br>TelePresence SX10<br>Quick Set and Cisco<br>TelePresence SX80<br>Codec using Cisco<br>TelePresence MCU<br>5310 all registered in<br>Cisco Unified<br>Communications<br>Manager. | MX200 G2, SX10<br>Quick Set & SX80<br>Codec -> Unified<br>CM -> SIP Trunk<br>-> MCU 5310<br>(Audio) | Passed |  |
|-----------------------|----------------------------------------------------------------------------------------------------|----------------------------------------------------------------------------------------------------|----------------------------------------------------------------------------------------------------|--------|--|
| UCJ11.6SPhILMCU.G.011 | Move a<br>Participants<br>between<br>conferences in<br>MCU 4510 Web<br>GUI                                                          | Verify whether Move<br>a participants between<br>conferences for Cisco<br>TelePresence MX200<br>G2 to Cisco<br>TelePresence DX80<br>both are registered<br>with Cisco unified<br>Communications<br>Manager in Cisco<br>TelePresence MCU<br>4510 web GUI                           | MX200 G2 &<br>DX80 -> Unified<br>CM -> SIP Trunk<br>-> MCU 4510                                     | Passed |  |
| UCJ11.6SPhIIMCUG.012  | Displaying<br>Conference<br>Status for active<br>and completed<br>Conferences of<br>Video endpoints<br>in MCU 4510<br>using web GUI | Verify whether status<br>for the active and<br>completed<br>conferences is<br>displayed in Cisco<br>TelePresence MCU<br>4510 web GUI                                                                                                    | NA                                                                                                  | Passed |  |
| UCJ11.6SPhILMCU.G.013 | Configure and<br>display the Auto<br>attendant<br>participant for a<br>conference in<br>MCU 4510 using<br>web GUI                   | Verify whether<br>configured auto<br>attendent participant<br>is displayed in Cisco<br>TelePresence MCU<br>4510 web GUI                                                                                                    | NA                                                                                                  | Passed |  |
| UCJ11.6SPhIIMCU.G.014 | Change the<br>Japanese<br>Message for<br>Header and<br>Footer in MCU<br>4510 using web<br>GUI                                       | Verify whether<br>message for Header<br>and Footer can be<br>changed to Japanese<br>in Cisco TelePresence<br>MCU 4510 web GUI                                                                                                    | NA                                                                                                  | Passed |  |

| UCJ11.6SPhILMCUG01  | 5 Japanese<br>welcome<br>message seen<br>while sharing<br>presentation in<br>H323 meet me<br>conference in<br>SX20 Quick Set<br>,EX90 &MX300<br>G2 using MCU<br>4510                                                                                        | Verify whether<br>Japanese welcome<br>message is seen while<br>sharing presentation<br>in H323 meet me<br>conference between<br>Cisco TelePresence<br>SX20 Quick Set ,<br>Cisco TelePresence<br>System EX90 & Cisco<br>TelePresence MX300<br>G2 using Cisco<br>TelePresence MCU<br>4510, endpoints<br>registered in Cisco<br>TelePresence Video<br>Communication<br>Server | SX20 Quick Set,<br>EX90 & MX300<br>G2 (Share<br>presentation) -><br>Cisco VCS -> SIP<br>Trunk -> MCU<br>4510                                                                                                    | Passed |  |
|---------------------|----------------------------------------------------------------------------------------------------|----------------------------------------------------------------------------------------------------|----------------------------------------------------------------------------------------------------|--------|--|
| UCJ11.6FCS.MCU.G.00 | <ul> <li>Make an Audio</li> <li>Only Long</li> <li>Duration Meeting</li> <li>Conference from</li> <li>MX300 G2</li> <li>registered in</li> <li>Cisco VCS</li> <li>managed by</li> <li>Cisco MCU 5320</li> <li>in TelePresence</li> <li>Conductor</li> </ul> | Verify whether an<br>Audio Only Long<br>Duration Meeting<br>conference from<br>MX300 G2 to Cisco<br>TelePresence IX5000<br>and Cisco<br>TelePresence SX80<br>Codec registered with<br>Cisco TelePresence<br>Video Communication<br>Manager managed by<br>Cisco TelePresence<br>MCU 5320 in Cisco<br>TelePresence<br>Conductor                                              | MX300 G2,<br>IX5000 and SX80<br>Codec (audio) -><br>Cisco VCS -><br>TelePresence<br>Conductor -> MCU<br>5320 -> Meeting<br>Conference<br>MX300 G2 -><br>Cisco VCS -><br>TelePresence<br>Conductor -> MCU<br>5320 -> Meeting<br>Conference | Passed |  |

| UCJ11.6FCS.MCU.G.010 | Initiate a Meeting<br>Conference from<br>proximity<br>enabled MX300<br>G2,DX80 with<br>Wi-Fi enabled<br>and IX5000<br>registered in<br>Unified CM<br>managed by<br>MCU 5320 in<br>TelePresence<br>Conductor | Verify whether Cisco<br>TelePresence MX300<br>G2, Cisco<br>TelePresence DX80<br>with Wi-Fi enabled<br>and Cisco<br>TelePresence IX5000<br>registered in Cisco<br>Unified<br>Communications<br>Manager can join a<br>Meeting conference<br>managed by Cisco<br>TelePresence MCU<br>5320 in Cisco<br>TelePresence<br>Conductor                          | MX300 G2, DX80<br>with Wi-Fi enabled<br>and IX5000 -><br>Unified CM -><br>TelePresence<br>Conductor -> MCU<br>5320 -> Meeting<br>Conference   | Passed |  |
|----------------------|----------------------------------------------------------------------------------------------------|----------------------------------------------------------------------------------------------------|----------------------------------------------------------------------------------------------------|--------|--|
| UCJ11.6FCSMCU.G.011  | Initiate a Meeting<br>Conference from<br>proximity<br>enabled DX70,<br>MX300 G2 and<br>IX5000<br>registered in<br>Unified CM<br>managed by<br>MCU 5320 in<br>TelePresence<br>Conductor                      | Verify whether Cisco<br>TelePresence MX300<br>G2, Cisco<br>TelePresence DX70<br>paired with IPhone<br>using Cisco Proximity<br>and Cisco<br>TelePresence IX5000<br>registered in Cisco<br>Unified<br>Communications<br>Manager can join a<br>Meeting conference<br>managed by Cisco<br>TelePresence MCU<br>5320 in Cisco<br>TelePresence<br>Conductor | DX70 (Paired with<br>iPhone), MX300<br>G2 and IX5000 -><br>Unified CM -><br>TelePresence<br>Conductor -> MCU<br>5320 -> Meeting<br>Conference | Passed |  |

|                      |                    |                      |                   | 1      |
|----------------------|--------------------|----------------------|-------------------|--------|
| UCJ11.6FCS.MCU.G.012 | Initiate a Meeting | Verify whether Cisco | DX80 paired with  | Passed |
|                      | Conference from    | TelePresence MX300   | (Android phone    |        |
|                      | proximity          | G2, Cisco            | using Cisco       |        |
|                      | enabled DX80,      | TelePresence DX80    | Proximity), MX300 |        |
|                      | MX300 G2 and       | paired with Android  | G2 and IX5000 ->  |        |
|                      | IX5000             | phone with Cisco     | Unified CM ->     |        |
|                      | registered in      | Proximity and Cisco  | TelePresence      |        |
|                      | Unified CM         | TelePresence IX5000  | Conductor -> MCU  |        |
|                      | managed by         | registered in Cisco  | 5320 -> Meeting   |        |
|                      | MCU 5320 in        | Unified              | Conference        |        |
|                      | TelePresence       | Communications       |                   |        |
|                      | Conductor          | Manager can join a   |                   |        |
|                      |                    | Meeting conference   |                   |        |
|                      |                    | managed by Cisco     |                   |        |
|                      |                    | TelePresence MCU     |                   |        |
|                      |                    | 5320 in Cisco        |                   |        |
|                      |                    | TelePresence         |                   |        |
|                      |                    | Conductor            |                   |        |
|                      |                    |                      |                   |        |

# **Cisco TelePresence Management Suite**

| Logical ID         | Title                                                                                                    | Description                                                                                                    | Call Component<br>Flow                                              | Status | Defects |
|--------------------|----------------------------------------------------------------------------------------------------|----------------------------------------------------------------------------------------------------|---------------------------------------------------------------------|--------|---------|
| UCJ11.6S.TMS.G.001 | Scheduled<br>video<br>conference<br>between Cisco<br>TelePresence<br>DX70, Cisco<br>TelePresence<br>DX80,<br>MX200-G2<br>registered to<br>Cisco VCS<br>Using MCU<br>4510 | Verify that user is<br>able to Schedule<br>the conference<br>between Cisco<br>TelePresence<br>DX70, Cisco<br>TelePresence<br>DX80, Cisco<br>TelePresence<br>MX200-G2<br>registered with<br>Cisco<br>TelePresence<br>Video<br>Communication<br>Server using Cisco<br>TelePresence<br>MCU 4510 | Cisco TMS -> Cisco<br>VCS -> MCU 4510<br>-> DX70, DX80,<br>MX200-G2 | Passed |         |

| UCJ11.6S.TMS.G.002 | Scheduled<br>video<br>conference<br>between Cisco<br>TelePresence<br>DX70, Cisco<br>TelePresence<br>DX80,<br>MX200-G2<br>registered to<br>Unified CM<br>Using MCU<br>5310 | Verify that user is<br>able to Schedule<br>the conference<br>between Cisco<br>TelePresence<br>DX70, Cisco<br>TelePresence<br>DX80, Cisco<br>TelePresence<br>MX200-G2<br>registered with<br>Cisco Unified<br>Communications<br>Manager using<br>Cisco<br>TelePresence<br>MCU 5310              | Cisco TMS -><br>Unified CM -> SIP<br>Trunk -> MCU 5310<br>-> DX70, DX80,<br>MX200-G2 | Passed |  |
|--------------------|----------------------------------------------------------------------------------------------------|----------------------------------------------------------------------------------------------------|--------------------------------------------------------------------------------------|--------|--|
| UCJ11.6S.TMS.G.003 | Scheduled<br>video<br>conference<br>between Cisco<br>TelePresence<br>DX70, Cisco<br>TelePresence<br>DX80,<br>MX200-G2<br>registered to<br>Cisco VCS<br>Using MCU<br>5320  | Verify that user is<br>able to Schedule<br>the conference<br>between Cisco<br>TelePresence<br>DX70, Cisco<br>TelePresence<br>DX80, Cisco<br>TelePresence<br>MX200-G2<br>registered with<br>Cisco<br>TelePresence<br>Video<br>Communication<br>Server using Cisco<br>TelePresence<br>MCU 5320. | Cisco TMS -> Cisco<br>VCS -> MCU 5320<br>-> DX70, DX80,<br>MX200-G2                  | Passed |  |

| UCJ11.6S.TMS.G.004 | Scheduled<br>video<br>conference<br>between Cisco<br>TelePresence<br>DX70, Cisco<br>TelePresence<br>DX80,<br>MX200-G2<br>registered to<br>Cisco VCS<br>Using MCU<br>5320 via<br>Conductor | Verify that user is<br>able to Schedule<br>the conference<br>between Cisco<br>TelePresence<br>DX70, Cisco<br>TelePresence<br>DX80, Cisco<br>TelePresence<br>MX200-G2<br>registered with<br>Cisco<br>TelePresence<br>Video<br>Communication<br>Server using Cisco<br>TelePresence<br>MCU 5320 via<br>Cisco<br>TelePresence<br>Conductor | Cisco TMS -> Cisco<br>VCS -> Conductor -><br>MCU 5320 -> DX70,<br>DX80, MX200-G2 | Passed |  |
|--------------------|----------------------------------------------------------------------------------------------------|----------------------------------------------------------------------------------------------------|----------------------------------------------------------------------------------|--------|--|
| UCJ11.6S.TMS.G.005 | Scheduled<br>video<br>conference<br>between Cisco<br>TelePresence<br>DX70, Cisco<br>TelePresence<br>DX80,<br>MX200-G2<br>registered to<br>Cisco VCS<br>Using MCU<br>5310 via<br>Conductor | Verify that user is<br>able to Schedule<br>the conference<br>between Cisco<br>TelePresence<br>DX70, Cisco<br>TelePresence<br>DX80, Cisco<br>TelePresence<br>MX200-G2<br>registered with<br>Cisco<br>TelePresence<br>Video<br>Communication<br>Server using Cisco<br>TelePresence<br>MCU 5310 via<br>Cisco<br>TelePresence<br>Conductor | Cisco TMS -> Cisco<br>VCS -> Conductor -><br>MCU 5310 -> DX70,<br>DX80, MX200-G2 | Passed |  |

| UCJ11.6SPHILTMS.G.001 | Scheduled<br>video<br>conference<br>between Cisco<br>TelePresence<br>DX70, Cisco<br>TelePresence<br>DX80,<br>MX200-G2<br>registered to<br>Cisco VCS<br>Using Cisco<br>Meeting Server  | Verify that user is<br>able to Schedule<br>the conference<br>between Cisco<br>TelePresence<br>DX70, Cisco<br>TelePresence<br>DX80, Cisco<br>TelePresence<br>MX200-G2<br>registered with<br>Cisco<br>TelePresence<br>Video<br>Communication<br>Server using Cisco<br>Meeting Server | Cisco TMS -> Cisco<br>VCS -> Meeting<br>Server -> DX70,<br>DX80, MX200-G2                  | Passed |  |
|-----------------------|----------------------------------------------------------------------------------------------------|----------------------------------------------------------------------------------------------------|--------------------------------------------------------------------------------------------|--------|--|
| UCJ11.6SPHILTMS.G.002 | Scheduled<br>video<br>conference<br>between Cisco<br>TelePresence<br>DX70, Cisco<br>TelePresence<br>DX80,<br>MX200-G2<br>registered to<br>Unified CM<br>Using Cisco<br>Meeting Server | Verify that user is<br>able to Schedule<br>the conference<br>between Cisco<br>TelePresence<br>DX70, Cisco<br>TelePresence<br>DX80, Cisco<br>TelePresence<br>MX200-G2<br>registered with<br>Cisco Unified<br>Communications<br>Manager using<br>Cisco Meeting<br>Server             | Cisco TMS -><br>Unified CM -> SIP<br>Trunk -> Meeting<br>Server -> DX70,<br>DX80, MX200-G2 | Passed |  |

| UCJ11.6SPHILTMS.G.003 | One button to<br>push Scheduled<br>video<br>conference<br>between Cisco<br>TelePresence<br>DX70, Cisco<br>TelePresence<br>DX80,<br>MX200-G2<br>registered to<br>Cisco VCS<br>Using Cisco<br>Meeting Server  | Verify that user is<br>able to schedule<br>one button to push<br>conference<br>between Cisco<br>TelePresence<br>DX70, Cisco<br>TelePresence<br>DX80, Cisco<br>TelePresence<br>MX200-G2<br>registered with<br>Cisco<br>TelePresence<br>Video<br>Communication<br>Server using Cisco<br>Meeting Server | Cisco TMS -> Cisco<br>VCS -> Meeting<br>Server -> DX70,<br>DX80, MX200-G2<br>(One button to push)                  | Passed |  |
|-----------------------|----------------------------------------------------------------------------------------------------|----------------------------------------------------------------------------------------------------|----------------------------------------------------------------------------------------------------|--------|--|
| UCJ11.6SPHILTMS.G.004 | One button to<br>push Scheduled<br>video<br>conference<br>between Cisco<br>TelePresence<br>DX70, Cisco<br>TelePresence<br>DX80,<br>MX200-G2<br>registered to<br>Unified CM<br>Using Cisco<br>Meeting Server | Verify that user is<br>able to schedule<br>one button to push<br>conference<br>between Cisco<br>TelePresence<br>DX70, Cisco<br>TelePresence<br>DX80, Cisco<br>TelePresence<br>MX200-G2<br>registered with<br>Cisco Unified<br>Communications<br>Manager using<br>Cisco Meeting<br>Server             | Cisco TMS -><br>Unified CM -> SIP<br>Trunk -> Meeting<br>Server -> DX70,<br>DX80, MX200-G2<br>(One button to push) | Passed |  |
| UCJ11.6SPHILTMS.G.005 | Add Cisco<br>Meeting Server<br>as managed<br>bridge in Cisco<br>Meeting Server                                                                                                    | Verify whether<br>Cisco Meeting<br>Server can be<br>added as a<br>managed bridge in<br>Cisco<br>TelePresence<br>Management Suite                                                                                                    | NA                                                                                                    | Passed |  |

ſ

| UCJ11.6SPHILTMS.G.006 | Add Japanese<br>name for Cisco<br>Meeting Server<br>in Cisco TMS                                           | Verify whether<br>Cisco Meeting<br>Server can be<br>given Japanese<br>name in Cisco<br>TelePresence<br>Management Suite                                                                                                    | NA                                                                       | Passed |  |
|-----------------------|----------------------------------------------------------------------------------------------------|----------------------------------------------------------------------------------------------------|--------------------------------------------------------------------------|--------|--|
| UCJ11.6SPHILTMS.G.007 | Add spaces for<br>Cisco Meeting<br>Server in Cisco<br>TMS                                                  | Verify whether<br>spaces can be<br>added for Cisco<br>Meeting Server in<br>Cisco<br>TelePresence<br>Management Suite                                                                                                    | NA                                                                       | Passed |  |
| UCJ11.6FCS.TMS.G.001  | Conference start<br>notification for<br>a scheduled<br>conference<br>managed by<br>Cisco Meeting<br>Server | Verify that<br>conference start<br>notification is seen<br>for a scheduled<br>conference<br>between Cisco<br>TelePresence<br>DX70, Cisco<br>TelePresence<br>DX80, Cisco<br>TelePresence<br>MX200-G2<br>registered with<br>Cisco<br>TelePresence<br>Video<br>Communication<br>Server using Cisco<br>Meeting Server | Cisco TMS -> Cisco<br>VCS -> Meeting<br>Server ->DX70,<br>DX80, MX200-G2 | Passed |  |

| UCJ11.6FCS.TMS.G.002 | Conference end<br>notification for<br>a scheduled<br>conference<br>managed by<br>Cisco Meeting<br>Server                                                  | Verify that<br>conference end<br>notification is seen<br>for a scheduled<br>conference<br>between Cisco<br>TelePresence<br>DX70, Cisco<br>TelePresence<br>DX80, Cisco<br>TelePresence<br>MX200-G2<br>registered with<br>Cisco<br>TelePresence<br>Video<br>Communication<br>Server using Cisco<br>Meeting Server                | Cisco TMS -> Cisco<br>VCS -> Meeting<br>Server ->DX70,<br>DX80, MX200-G2  | Passed |  |
|----------------------|----------------------------------------------------------------------------------------------------|----------------------------------------------------------------------------------------------------|---------------------------------------------------------------------------|--------|--|
| UCJ11.6FCS.TMS.G.003 | Ignore new<br>scheduled<br>conference<br>between Cisco<br>TelePresence<br>DX70, Cisco<br>TelePresence<br>DX80,<br>MX200-G2 and<br>continue active<br>call | Verify that user is<br>able to continue<br>the previous<br>scheduled<br>conference<br>between Cisco<br>TelePresence<br>DX70, Cisco<br>TelePresence<br>DX80, Cisco<br>TelePresence<br>MX200-G2<br>registered with<br>Cisco<br>TelePresence<br>Video<br>Communication<br>Server even after<br>new conference<br>time has started | Cisco TMS -> Cisco<br>VCS -> Meeting<br>Server -> DX70,<br>DX80, MX200-G2 | Passed |  |

| UCJ11.6FCS.TM | S.G.004 | Conference not<br>extended<br>automatically<br>when only 1<br>user is left in<br>conference                                                                                                    | Verify that the<br>Scheduled<br>conference<br>between Cisco<br>TelePresence<br>DX70, Cisco<br>TelePresence<br>DX80, Cisco<br>TelePresence<br>MX200-G2<br>registered with<br>Cisco Unified<br>Communications<br>Manager is<br>disconnected<br>automatically<br>during 2nd<br>automatic<br>extension when<br>Cisco<br>TelePresence<br>DX80 and Cisco<br>TelePresence<br>MX200-G2<br>disconnect from<br>the conference | Cisco TMS -><br>Unified CM -> SIP<br>Trunk -> Meeting<br>Server -> DX70,<br>DX80, MX200-G2 | Passed |  |
|---------------|---------|----------------------------------------------------------------------------------------------------|----------------------------------------------------------------------------------------------------|--------------------------------------------------------------------------------------------|--------|--|
| UCJ11.6FCS.TM | S.G.005 | Scheduled<br>video<br>conference<br>between Cisco<br>TelePresence<br>DX70, Cisco<br>TelePresence<br>DX80,<br>MX200-G2<br>registered as<br>H323 to Cisco<br>VCS Using<br>Cisco Meeting<br>Server | Verify that user is<br>able to Schedule<br>conference<br>between Cisco<br>TelePresence<br>DX70, Cisco<br>TelePresence<br>DX80, Cisco<br>TelePresence<br>MX200 G2<br>registered as H323<br>with Cisco<br>TelePresence<br>Video<br>Communication<br>Server using Cisco<br>Meeting Server                                                                                                    | Cisco TMS -> Cisco<br>VCS -> Meeting<br>Server -> DX70,<br>DX80, MX200-G2<br>(H323)        | Passed |  |

1

### **Cisco TelePresence Conductor**

| Logical ID        | Title                                                                                                    | Description                                                                                                    | Call Component<br>Flow                                                                                                    | Status | Defects |
|-------------------|----------------------------------------------------------------------------------------------------|----------------------------------------------------------------------------------------------------|----------------------------------------------------------------------------------------------------|--------|---------|
| UCJ11.6S.TC.G.003 | Presentation<br>Sharing in a<br>Meeting<br>Conference from<br>SX10 Quick Set<br>registered in<br>Unified CM<br>managed by<br>Cisco MCU 5320<br>in TelePresence<br>Conductor | Verify whether<br>presentation is<br>shared from Cisco<br>TelePresence<br>SX10 Quick Set<br>registered in Cisco<br>Unified<br>Communications<br>Manager after<br>joining a Meeting<br>conference<br>managed by Cisco<br>TelePresence<br>MCU 5320 in<br>Cisco<br>TelePresence<br>Conductor             | MX300 G2 -> Unified<br>CM -> TelePresence<br>Conductor -> MCU<br>5320 -> Meeting<br>Conference<br>SX10 Quick Set -><br>Unified CM -><br>TelePresence<br>Conductor -> MCU<br>5320 -> Meeting<br>Conference -><br>Presentation Sharing | Passed |         |
| UCJ11.6S.TC.G.004 | Presentation<br>Sharing in a<br>Meeting<br>Conference from<br>SX20 Quick Set<br>registered in<br>Cisco VCS<br>managed by<br>Cisco MCU 5320<br>in TelePresence<br>Conductor  | Verify whether<br>presentation is<br>shared from Cisco<br>TelePresence<br>SX20 Quick Set<br>registered in Cisco<br>TelePresence<br>Video<br>Communication<br>Server after<br>joining a Meeting<br>conference<br>managed by Cisco<br>TelePresence<br>MCU 5320 in<br>Cisco<br>TelePresence<br>Conductor | MX200 G2 -> Cisco<br>VCS -> TelePresence<br>Conductor -> MCU<br>5320 -> Meeting<br>Conference<br>SX20 Quick Set -><br>Cisco VCS -><br>TelePresence<br>Conductor -> MCU<br>5320 -> Meeting<br>Conference -><br>Presentation Sharing   | Passed |         |

| UCJ11.6SPhILTC.G.001 | No Japanese<br>Voice Prompts<br>from MX200<br>G2,MX300 G2<br>while joining a<br>Meeting<br>Conference<br>managed by<br>TelePresence<br>Server on VM in<br>TelePresence<br>Conductor | Verify whether<br>Japanese Voice<br>prompts are not<br>heard from Cisco<br>TelePresence<br>MX200 G2 and<br>Cisco<br>TelePresence<br>MX300 G2<br>registered in Cisco<br>Unified<br>Communications<br>Manager while<br>joining a Meeting<br>conference<br>managed by Cisco<br>TelePresence<br>Server on VM in<br>Cisco<br>TelePresence<br>Conductor | MX200 G2 and<br>MX300 G2 -> Unified<br>CM -> TelePresence<br>Conductor -><br>TelePresence Server<br>on VM -> Meeting<br>Conference | Passed |  |
|----------------------|----------------------------------------------------------------------------------------------------|----------------------------------------------------------------------------------------------------|----------------------------------------------------------------------------------------------------|--------|--|
| UCJ11.6SPhILTC.G.002 | Japanese Voice<br>Prompts from<br>MX200<br>G2,MX300 G2<br>while joining a<br>Meeting<br>Conference<br>managed by<br>TelePresence<br>Server on VM in<br>TelePresence<br>Conductor    | Verify whether<br>Japanese Voice<br>prompts are heard<br>from Cisco<br>TelePresence<br>MX200 G2 and<br>Cisco<br>TelePresence<br>MX300 G2<br>registered in Cisco<br>Unified<br>Communications<br>Manager while<br>joining a Meeting<br>conference<br>managed by Cisco<br>TelePresence<br>Server on VM in<br>Cisco<br>TelePresence<br>Conductor     | MX200 G2 and<br>MX300 G2 -> Unified<br>CM -> TelePresence<br>Conductor -><br>TelePresence Server<br>on VM -> Meeting<br>Conference | Passed |  |

| UCJ11.6SPhII.TC.G.005 | Selection of<br>Dutch Locale for<br>a Meeting<br>Conference<br>under<br>Conference<br>Localization in<br>Conductor                                                | Verify whether<br>Dutch locale can<br>be selected for a<br>conference under<br>Conference<br>Configuration -><br>Conference<br>Localization in<br>Cisco<br>TelePresence<br>Conductor                                                                                                    | NA                                                                                                    | Passed |  |
|-----------------------|----------------------------------------------------------------------------------------------------|----------------------------------------------------------------------------------------------------|----------------------------------------------------------------------------------------------------|--------|--|
| UCJ11.6SPhII.TC.G.011 | Alarms generated<br>in TelePresence<br>Conductor 3 days<br>prior to the<br>expiration of the<br>SMP licenses                                                      | Verify whether<br>alarms is<br>generated for the<br>expiration of<br>Shared Multiparty<br>Licenses installed<br>in Conductor                                                                                                    | NA                                                                                                    | Passed |  |
| UCJ11.6SPhII.TC.G.012 | Alarms generated<br>in TelePresence<br>Conductor 3 days<br>prior to the<br>expiration of the<br>PMP licenses                                                      | Verify whether<br>alarms is<br>generated for the<br>expiration of<br>Personal<br>Multiparty<br>Licenses installed<br>in Conductor                                                                                                    | NA                                                                                                    | Passed |  |
| UCJ11.6SFCS.TC.G.003  | Japanese Voice<br>Prompts from<br>MX300 G2 while<br>MX200 G2<br>leaving a<br>Meeting<br>Conference<br>managed by<br>Cisco TS 7010 in<br>TelePresence<br>Conductor | Verify whether<br>Japanese Voice<br>prompts are heard<br>from Cisco<br>TelePresence<br>MX300 G2 while<br>Cisco<br>TelePresence<br>MX200 G2<br>leaving the<br>Meeting<br>conference<br>managed by Cisco<br>TelePresence<br>Server 7010 in<br>Cisco<br>TelePresence<br>Conductor,<br>endpoints<br>registered in Cisco<br>Unified<br>Communications<br>Manager | MX200 G2 and<br>MX300 G2 -> Unified<br>CM -> TelePresence<br>Conductor -> Cisco<br>TS 7010 -> Meeting<br>Conference<br>MX200 G2 -> Unified<br>CM -> TelePresence<br>Conductor -> Cisco<br>TS 7010 -> Meeting<br>Conference -> End | Passed |  |

ſ

| UCJ11.6SFCS.TC.G.004 | Japanese Voice<br>Prompts from<br>MX300 G2 while<br>MX200 G2<br>registered with<br>Cisco VCS<br>leaving a<br>Meeting<br>Conference<br>managed by<br>Cisco TS 7010 in<br>TelePresence<br>Conductor                                         | Verify whether<br>Japanese Voice<br>prompts are heard<br>from Cisco<br>TelePresence<br>MX300 G2 while<br>Cisco<br>TelePresence<br>MX200 G2<br>leaving the<br>Meeting<br>conference<br>managed by Cisco<br>TelePresence<br>Server 7010 in<br>Cisco<br>TelePresence<br>Conductor,<br>endpoints<br>registered in Cisco<br>TelePresence<br>Video<br>Communication<br>Server | MX200 G2 and<br>MX300 G2 -> Cisco<br>VCS -> TelePresence<br>Conductor -> Cisco<br>TS 7010 -> Meeting<br>Conference<br>MX200 G2 -> Cisco<br>VCS -> TelePresence<br>Conductor -> Cisco<br>TS 7010 -> Meeting<br>Conference -> End | Passed |  |
|----------------------|----------------------------------------------------------------------------------------------------|----------------------------------------------------------------------------------------------------|----------------------------------------------------------------------------------------------------|--------|--|
| UCJ11.6SFCS.TC.G.005 | Japanese Voice<br>prompts from<br>MX200 G2 when<br>it joins a Meeting<br>Conference<br>managed by<br>TelePresence<br>Server on VM<br>through peer<br>TelePresence<br>Conductor after<br>primary<br>TelePresence<br>Conductor goes<br>down | Verify whether<br>Japanese Voice<br>prompts are heard<br>from Cisco<br>TelePresence<br>MX200 G2 while<br>joining the<br>Meeting<br>conference<br>managed by Cisco<br>TelePresence<br>Server on VM<br>through peer Cisco<br>TelePresence<br>Conductor after<br>the primary<br>TelePresence<br>Conductor goes<br>down                                                     | MX200 G2 -> Unified<br>CM -> Peer<br>TelePresence<br>Conductor -><br>TelePresence Server<br>on VM -> Meeting<br>Conference                                                                                                    | Passed |  |

1

|                      |                                                                                                    |                                                                                                    | 7                                                                                                    | 1      | 1 |
|----------------------|----------------------------------------------------------------------------------------------------|----------------------------------------------------------------------------------------------------|----------------------------------------------------------------------------------------------------|--------|---|
| UCJ11.6SFCS.TC.G.006 | Japanese Voice<br>prompts from<br>SX10 Quick Set<br>when it joins a<br>Meeting<br>Conference<br>managed by<br>TelePresence<br>Server on VM<br>through peer<br>TelePresence<br>Conductor after<br>primary<br>TelePresence<br>Conductor goes<br>down | Verify whether<br>Japanese Voice<br>prompts are heard<br>from Cisco<br>TelePresence<br>SX10 Quick Set<br>while joining the<br>Meeting<br>conference<br>managed by Cisco<br>TelePresence<br>Server on VM<br>through peer Cisco<br>TelePresence<br>Conductor after<br>the primary<br>TelePresence<br>Conductor goes<br>down | SX10 Quick Set -><br>Unified CM -> Peer<br>TelePresence<br>Conductor -><br>TelePresence Server<br>on VM -> Meeting<br>Conference | Passed |   |

### **Cisco TelePresence Server**

| Logical ID        | Title                                                                                                    | Description                                                                                                    | Call Component<br>Flow                                                                                                    | Status | Defects |
|-------------------|----------------------------------------------------------------------------------------------------|----------------------------------------------------------------------------------------------------|----------------------------------------------------------------------------------------------------|--------|---------|
| UCJ11.6S.TS.G.001 | Initiate Meet Me<br>Conference<br>among MX200<br>G2, SX10 Quick<br>Set, SX20 Quick<br>Set, EX90 and<br>MX300 G2<br>managed by Cisco<br>TS 7010 via<br>TelePresence<br>Conductor and<br>check the Layout | Verify whether the<br>MCU layout is<br>displayed while<br>initiating Meet Me<br>Conference among<br>Cisco TelePresence<br>MX200 G2 , Cisco<br>TelePresence SX10<br>Quick Set , Cisco<br>TelePresence SX20<br>Quick Set , Cisco<br>TelePresence System<br>EX90 and Cisco<br>TelePresence MX300<br>G2 all are registered<br>with Cisco Unified<br>Communications<br>Manager managed by<br>Cisco TelePresence<br>Server 7010 in Cisco<br>TelePresence<br>Conductor | MX200 G2, SX10<br>Quick Set, SX20<br>Quick Set, EX90 &<br>MX300 G2<br>->Unified CM -><br>SIP Trunk -><br>TelePresence<br>Conductor -> Cisco<br>TS 7010 -> Meet<br>Me Conference | Passed |         |

| UCJ11.6S.TS.G.002 | Initiate an Audio<br>Conference from<br>DX70 & DX80<br>managed by Cisco<br>TS 7010 via<br>TelePresence<br>Conductor and<br>check the Audio<br>Avatar is turned<br>off                                                            | Verify whether the<br>audio avatar is turned<br>off while initiating an<br>Audio Conference from<br>Cisco TelePresence<br>DX70 and Cisco<br>TelePresence DX80<br>both are registered with<br>Cisco Unified<br>Communications<br>Manager managed by<br>Cisco TelePresence<br>Server 7010 in Cisco<br>TelePresence<br>Conductor                                                                              | DX80 & DX70 -><br>Unified CM -> SIP<br>Trunk -><br>TelePresence<br>Conductor -> Cisco<br>TS 7010 -> Audio<br>Conference     | Passed |  |
|-------------------|----------------------------------------------------------------------------------------------------|----------------------------------------------------------------------------------------------------|----------------------------------------------------------------------------------------------------|--------|--|
| UCJ11.6S.TS.G.017 | Joining Meet Me<br>Conference from<br>DX650 managed<br>by Cisco TS 7010<br>via TelePresence<br>Conductor and<br>check the audio<br>prompt in<br>Japanese while<br>entering the<br>correct PIN from<br>DX650                      | Verify whether the user<br>can hear the audio<br>prompt in Japanese for<br>joining Meet Me<br>Conference managed<br>by Cisco TelePresence<br>Server 7010 in Cisco<br>TelePresence<br>Conductor from Cisco<br>DX650 which is<br>registered with Cisco<br>Unified<br>Communications<br>Manager by entering<br>the correct PIN from<br>Cisco DX650                                                            | DX650 -> Unified<br>CM -> SIP Trunk<br>-> TelePresence<br>Conductor -> Cisco<br>TS 7010 -> Meet<br>Me Conference            | Passed |  |
| UCJ11.6S.TS.G.018 | Joining Meet Me<br>Conference from<br>SX10 Quick Set<br>managed by Cisco<br>TS 7010 via<br>TelePresence<br>Conductor and<br>check the audio<br>prompt in<br>Japanese while<br>entering the<br>correct PIN from<br>SX10 Quick Set | Verify whether the user<br>can hear the audio<br>prompt in Japanese for<br>joining Meet Me<br>Conference managed<br>by Cisco TelePresence<br>Server 7010 in Cisco<br>TelePresence<br>Conductor from Cisco<br>TelePresence SX10<br>Quick Set which is<br>registered with Cisco<br>TelePresence Video<br>Communication Server<br>by entering the correct<br>PIN from Cisco<br>TelePresence SX10<br>Quick Set | SX10 Quick Set -><br>Cisco VCS -> SIP<br>Trunk -><br>TelePresence<br>Conductor -> Cisco<br>TS 7010 -> Meet<br>Me Conference | Passed |  |

| UCJ11.6S.TS.G.019   | Initiate an Audio<br>Conference<br>among MX200<br>G2, SX10 Quick<br>Set & SX20<br>Quick Set<br>managed by Cisco<br>TS 7010 via<br>TelePresence<br>Conductor and<br>check the Audio<br>Avatar is turned<br>off | Verify whether the<br>audio avatar is turned<br>off while initiating an<br>Audio Conference<br>among Cisco<br>TelePresence MX200<br>G2 ,Cisco TelePresence<br>SX10 Quick Set and<br>Cisco TelePresence<br>SX20 Quick Set all are<br>registered with Cisco<br>Unified<br>Communications<br>Manager managed by<br>Cisco TelePresence<br>Server 7010 in Cisco<br>TelePresence<br>Conductor  | MX200 G2, SX10<br>Quick Set & SX20<br>Quick Set -><br>Unified CM -> SIP<br>Trunk -><br>TelePresence<br>Conductor -> Cisco<br>TS 7010 -> Audio<br>Conference | Passed |  |
|---------------------|----------------------------------------------------------------------------------------------------|----------------------------------------------------------------------------------------------------|----------------------------------------------------------------------------------------------------|--------|--|
| UCJ11.6SPHILTSG.001 | Join meeting<br>notification when<br>DX70 joins a<br>conference<br>between SX10<br>Quick Set and<br>SX20 Quick Set                                                                                            | Verify join meeting<br>notification works<br>successfully when<br>Cisco TelePresence<br>DX70 joins a meet me<br>conference between<br>Cisco TelePresence<br>SX20 Quick Set and<br>Cisco TelePresence<br>SX10 Quick Set via<br>Cisco TelePresence<br>Server managed by<br>Cisco TelePresence<br>Conductor, all<br>registered with Cisco<br>TelePresence Video<br>Communication<br>Manager | SX20 Quick Set,<br>SX10 Quick Set -><br>Cisco VCS -><br>TelePresence<br>Conductor -> Cisco<br>TS 7010 -> Meet<br>Me Conference                              | Passed |  |

| UCJ11.6SPHILTS.G.002 | Active speaker<br>notification during<br>a meet me<br>conference among<br>MX300 G2, SX10<br>Quick Set and<br>SX20 Quick Set<br>all registered with<br>Cisco VCS | Verify active speaker<br>notification during a<br>meet me conference<br>among Cisco<br>TelePresence MX300<br>G2, Cisco TelePresence<br>SX10 Quick Set and<br>Cisco TelePresence<br>SX20 Quick Set all<br>registered with Cisco<br>TelePresence Video<br>Communication Server<br>via Cisco TelePresence<br>Server 7010 managed<br>by Cisco TelePresence<br>Conductor                          | MX300 G2, SX20<br>Quick Set, SX10<br>Quick Set -> Cisco<br>VCS -><br>TelePresence<br>Conductor -> Cisco<br>TS 7010 -> Meet<br>Me Conference                        | Passed |  |
|----------------------|----------------------------------------------------------------------------------------------------|----------------------------------------------------------------------------------------------------|----------------------------------------------------------------------------------------------------|--------|--|
| UCJ11.6SPHILTS.G.003 | Check for single<br>screen layout<br>during a meet me<br>conference<br>between DX70<br>and SX10 Quick<br>Set                                                    | Verify single screen<br>layout during a meet<br>me conference between<br>Cisco TelePresence<br>DX70 and Cisco<br>TelePresence SX10<br>Quick Set both<br>registered with Cisco<br>Unified<br>Communications<br>Manager managed by<br>Cisco TelePresence<br>Server 7010 via Cisco<br>TelePresence<br>Conductor                                                                                 | DX70, SX10 Quick<br>Set -> Unified CM<br>-> SIP Trunk -><br>TelePresence<br>Conductor -> Cisco<br>TS 7010 -> Meet<br>Me Conference                                 | Passed |  |
| UCJ11.6SPHILTS.G.004 | OnePlus5 screen<br>layout during a<br>meet me<br>conference<br>between SX20<br>Quick Set , SX20<br>Quick Set,<br>MX200 G2 and<br>DX70                           | Verify OnePlus5 screen<br>layout during a meet<br>me conference between<br>Cisco TelePresence<br>DX70 ,Cisco<br>TelePresence SX10<br>Quick Set Quick, Cisco<br>TelePresence SX20<br>Quick Set and Cisco<br>TelePresence MX200<br>G2 all registered with<br>Cisco Unified<br>Communications<br>Manager managed by<br>Cisco TelePresence<br>Server 7010 via Cisco<br>TelePresence<br>Conductor | DX70, SX10 Quick<br>Set, SX20 Quick<br>Set, MX200 G2 -><br>Unified CM -> SIP<br>Trunk -><br>TelePresence<br>Conductor -> Cisco<br>TS 7010 -> Meet<br>Me Conference | Passed |  |

| UCJ11.6FCS.TS.G.003 | Blind Transfer<br>from DX70 to<br>EX60 during Meet<br>Me conference<br>among SX20<br>Quick Set,<br>MX300 G2, SX10<br>Quick Set | Verify whether blind<br>transfer can be made<br>from Cisco<br>TelePresence DX70 to<br>Cisco TelePresence<br>System EX60 during<br>Meet Me conference<br>among Cisco<br>TelePresence<br>DX70,Cisco<br>TelePresence MX300<br>G2, Cisco TelePresence<br>SX10 Quick Set and<br>Cisco TelePresence<br>SX20 Quick Set, all<br>registered with Cisco<br>Unified<br>Communications<br>Manager via Cisco<br>TelePresence Server<br>7010 managed by Cisco<br>TelePresence<br>Conductor | DX70, MX300 G2,<br>SX10 Quick Set,<br>SX20 Quick Set -><br>Unified CM -> SIP<br>Trunk -><br>TelePresence<br>Conductor -> Cisco<br>TS 7010 -> Meet<br>Me Conference<br>DX70 -> Blind<br>Transfer -> Unified<br>CM -> SIP Trunk<br>-> TelePresence<br>Conductor -> Cisco<br>TS 7010 -> Meet<br>Me Conference -><br>EX60 | Passed |  |
|---------------------|----------------------------------------------------------------------------------------------------|----------------------------------------------------------------------------------------------------|----------------------------------------------------------------------------------------------------|--------|--|
| UCJ11.6FCS.TS.G.004 | Blind Transfer<br>from DX80 to<br>IX5000 during<br>Meet Me<br>conference among<br>DX80, EX60 and<br>MX200 G2                   | Verify whether blind<br>transfer can be made<br>from Cisco<br>TelePresence DX80 to<br>Cisco TelePresence<br>IX5000 during Meet<br>Me conference among<br>Cisco TelePresence<br>DX80,Cisco<br>TelePresence MX200<br>G2, and Cisco<br>TelePresence System<br>EX60, all registered<br>with Cisco Unified<br>Communications<br>Manager via Cisco<br>TelePresence Server<br>7010 managed by Cisco<br>TelePresence<br>Conductor                                                    | DX80, MX200 G2,<br>EX60 -> Unified<br>CM -> SIP Trunk<br>-> TelePresence<br>Conductor -> Cisco<br>TS 7010 -> Meet<br>Me Conference<br>DX80 -> Blind<br>Transfer -> Unified<br>CM -> SIP Trunk<br>-> TelePresence<br>Conductor -> Cisco<br>TS 7010 ->Meet<br>Me Conference -><br>IX5000                                | Passed |  |

| UCJ11.6FCS.TS.G.005 | Presentation<br>sharing from<br>DX70 during<br>Meet Me<br>conference with<br>camera lid of<br>DX70 closed         | Verify Presentation<br>sharing from Cisco<br>TelePresence DX70<br>when its camera lid is<br>closed during Meet Me<br>conference among<br>Cisco TelePresence<br>IX5000, Cisco<br>TelePresence System<br>EX60 and Cisco<br>TelePresence SX10<br>Quick Set, all<br>registered with Cisco<br>Unified<br>Communications<br>Manager via Cisco<br>TelePresence Server on<br>VM managed by Cisco<br>TelePresence<br>Conductor works<br>successfully                | DX70 (Share<br>presentation),<br>IX5000, EX60,<br>SX10 Quick Set -><br>Unified CM -> SIP<br>Trunk -><br>TelePresence<br>Conductor -> Cisco<br>TS on VM -> Meet<br>Me conference | Passed |  |
|---------------------|----------------------------------------------------------------------------------------------------|----------------------------------------------------------------------------------------------------|----------------------------------------------------------------------------------------------------|--------|--|
| UCJ11.6FCS.TS.G.006 | Audio avatar<br>when the camera<br>lid is closed while<br>sharing<br>presentation<br>during Meet Me<br>conference | Verify audio avatar of<br>Cisco TelePresence<br>System EX60 when the<br>camera lid is closed<br>while sharing<br>presentation during<br>Meet Me conference<br>among Cisco<br>TelePresence<br>DX70,Cisco<br>TelePresence IX5000<br>and Cisco TelePresence<br>SX80 Codec, all<br>registered with Cisco<br>Unified<br>Communications<br>Manager via Cisco<br>TelePresence Server on<br>VM managed by Cisco<br>TelePresence<br>Conductor works<br>successfully | EX60 (Share<br>presentation),<br>IX5000, SX80<br>Codec, DX70 -><br>Unified CM -> SIP<br>Trunk -><br>TelePresence<br>Conductor -> Cisco<br>TS on VM -> Meet<br>Me conference     | Passed |  |

#### **Cisco TelePresence Content Server**

| Logical ID         | Title                                                                                                    | Description                                                                                                    | Call Component<br>Flow                                                                                                    | Status | Defects |
|--------------------|----------------------------------------------------------------------------------------------------|----------------------------------------------------------------------------------------------------|----------------------------------------------------------------------------------------------------|--------|---------|
| UCJ11.6S.TCS.G.001 | Stream live<br>video<br>conference call<br>between DX80,<br>DX70 & SX80<br>Codec<br>registered with<br>Unified CM via<br>Cisco MCU<br>5310 using<br>Cisco<br>TelePresence<br>Content Server     | To verify that user is<br>able to Stream live<br>video conference<br>between Cisco<br>TelePresence DX80<br>, Cisco TelePresence<br>DX70 & Cisco<br>TelePresence SX80<br>Codec registered<br>with Cisco Unified<br>Communications<br>Manager via Cisco<br>TelePresence MCU<br>5310 using Cisco<br>TelePresence<br>Content Server       | DX80, DX70 &<br>SX80 Codec-><br>Unified CM -> SIP<br>Trunk -> Cisco MCU<br>5310<br>DX80 -> Unified CM<br>-> SIP Trunk -><br>Content Server      | Passed |         |
| UCJ11.6S.TCS.G.002 | Stream live<br>video<br>conference call<br>between SX10<br>Quick Set,<br>DX80 & DX70<br>registered with<br>Unified CM via<br>Cisco MCU<br>5320 using<br>Cisco<br>TelePresence<br>Content Server | To verify that user is<br>able to Stream live<br>video conference<br>between Cisco<br>TelePresence SX10<br>Quick Set, Cisco<br>TelePresence DX80<br>& Cisco<br>TelePresence DX70<br>registered with Cisco<br>Unified<br>Communications<br>Manager via Cisco<br>TelePresence MCU<br>5320 using Cisco<br>TelePresence<br>Content Server | SX10 Quick Set,<br>DX80 & DX70 -><br>Unified CM -> SIP<br>Trunk -> Cisco MCU<br>5320<br>DX70 -> Unified CM<br>-> SIP Trunk -><br>Content Server | Passed |         |

| UCJ11.6S.TCS.G.003 | Stream live<br>video<br>conference call<br>between DX80,<br>SX20 Quick<br>Set & SX80<br>Codec<br>registered with<br>Unified CM via<br>Cisco<br>TelePresence<br>Server 7010<br>with Conductor<br>using Cisco<br>TelePresence<br>Content Server | To verify that user is<br>able to Stream live<br>video conference<br>between Cisco<br>TelePresence DX80,<br>Cisco TelePresence<br>SX20 Quick Set &<br>Cisco TelePresence<br>SX80 Codec<br>registered with Cisco<br>Unified<br>Communications<br>Manager via Cisco<br>TelePresence Server<br>7010 with Cisco<br>TelePresence<br>Conductor using<br>Cisco TelePresence<br>Content Server | DX80, SX20 Quick<br>Set & SX80 Codec<br>-> Unified CM -><br>SIP Trunk -><br>Conductor -> Cisco<br>TS 7010<br>DX80 -> Unified CM<br>-> SIP Trunk -><br>Content Server       | Passed |  |
|--------------------|----------------------------------------------------------------------------------------------------|----------------------------------------------------------------------------------------------------|----------------------------------------------------------------------------------------------------|--------|--|
| UCJ11.6S.TCS.G.014 | Record and<br>play video<br>conference call<br>between SX10<br>Quick Set,<br>IX5000, DX80<br>registered with<br>Unified CM via<br>Cisco<br>TelePresence<br>Server with<br>Conductor<br>using Cisco<br>TelePresence<br>Content Server          | To verify that user is<br>able to Record and<br>play video<br>conference between<br>Cisco TelePresence<br>SX10 Quick Set ,<br>Cisco TelePresence<br>IX5000 & Cisco<br>TelePresence DX80<br>registered with Cisco<br>Unified<br>Communications<br>Manager via Cisco<br>TelePresence Server<br>with Conductor<br>using Cisco<br>TelePresence<br>Content Server                           | SX10 Quick Set,<br>IX5000 & DX80 -><br>Unified CM -> SIP<br>Trunk -> Conductor<br>-> Cisco TS 7010<br>SX10 Quick Set -><br>Unified CM -> SIP<br>Trunk -> Content<br>Server | Passed |  |

| UCJ11.6S.TCS.G.015     | Record and<br>play video<br>conference call<br>between EX90<br>, IX5000 &<br>DX70<br>registered with<br>Unified CM<br>using Cisco<br>TelePresence<br>Content Server                                                                                                    | To verify that user is<br>able to Record and<br>play video<br>conference call<br>between Cisco<br>TelePresence System<br>EX90 ,Cisco<br>TelePresence<br>IX5000 & Cisco<br>TelePresence DX70<br>registered with Cisco<br>Unified<br>Communications<br>Manager using Cisco<br>TelePresence<br>Content Server                                                                                                    | EX90 -> Unified CM<br>-> IX5000<br>EX90 -> Add -><br>Unified CM -> DX70<br>DX70 -> Unified CM<br>-> SIP Trunk -><br>Content Server                                                            | Passed |  |
|------------------------|----------------------------------------------------------------------------------------------------|----------------------------------------------------------------------------------------------------|----------------------------------------------------------------------------------------------------|--------|--|
| UCJ11.6SPhII.TCS.G.010 | Record and<br>play video<br>conference call<br>between SX10<br>Quick Set,<br>IX5000, DX80<br>registered with<br>Unified CM via<br>Cisco<br>TelePresence<br>Server with<br>Conductor<br>using Cisco<br>TelePresence<br>Content Server<br>with Secure<br>SIP TLS<br>Protocol | To verify that user is<br>able to Record and<br>play video<br>conference between<br>Cisco TelePresence<br>SX10 Quick Set<br>,Cisco TelePresence<br>IX5000 & Cisco<br>TelePresence DX80<br>registered with Cisco<br>Unified<br>Communications<br>Manager via Cisco<br>TelePresence Server<br>7010 with Cisco<br>TelePresence<br>Conductor using<br>Cisco TelePresence<br>Content Server with<br>Secure SIP TLS<br>Protocol | SX10 Quick Set,<br>IX5000 & DX80 -><br>Unified CM -> SIP<br>Trunk -><br>TelePresence<br>Conductor -> Cisco<br>TS 7010<br>SX10 Quick Set -><br>Unified CM -> SIP<br>Trunk -> Content<br>Server | Passed |  |
| UCJ11.6SPhII.TCS.G.011 | Upload<br>recorded files<br>from content<br>server to DME<br>through FTPS                                                                                                    | To verify that user is<br>able to upload<br>recorded files from<br>Cisco TelePresence<br>Content Server to<br>VBrick Distributed<br>Media Engine<br>through Secure File<br>Transfer Protocol                                                                                                    | NA                                                                                                    | Passed |  |

| UCJ11.6SPhILTCS.G.001 | Streaming live<br>video<br>conference call<br>between DX80<br>, DX70& SX80<br>Codec<br>registered with<br>Unified CM via<br>Cisco MCU<br>5310 using<br>Cisco<br>TelePresence<br>Content Server<br>with Secure<br>SIP TLS<br>Protocol     | To verify that user is<br>able to streaming<br>live video<br>conference between<br>Cisco TelePresence<br>DX80 , Cisco<br>TelePresence DX70<br>& Cisco<br>TelePresence SX80<br>Codec registered<br>with Cisco Unified<br>Communications<br>Manager via Cisco<br>TelePresence MCU<br>5310 using Cisco<br>TelePresence<br>Content Server with<br>SIP TLS Protocol              | DX80, DX70 &<br>SX80 Codec -><br>Unified CM -> SIP<br>Trunk -> Cisco MCU<br>5310<br>DX80 -> Unified CM<br>-> SIP Trunk -><br>Content Server    | Passed |  |
|-----------------------|----------------------------------------------------------------------------------------------------|----------------------------------------------------------------------------------------------------|----------------------------------------------------------------------------------------------------|--------|--|
| UCJ11.6SPhILTCS.G.002 | Streaming live<br>video<br>conference call<br>between SX10<br>Quick Set,<br>DX80 & DX70<br>registered with<br>Unified CM via<br>Cisco MCU<br>5320 using<br>Cisco<br>TelePresence<br>Content Server<br>with Secure<br>SIP TLS<br>Protocol | To verify that user is<br>able to streaming<br>live video<br>conference between<br>Cisco TelePresence<br>SX10 Quick Set,<br>Cisco TelePresence<br>DX80 & Cisco<br>TelePresence DX70<br>registered with Cisco<br>Unified<br>Communications<br>Manager via Cisco<br>TelePresence MCU<br>5320 using Cisco<br>TelePresence<br>Content Server with<br>Secure SIP TLS<br>Protocol | SX10 Quick Set,<br>DX80 & DX70 -><br>Unified CM -> SIP<br>Trunk -> Cisco MCU<br>5320<br>DX70 ->Unified CM<br>-> SIP Trunk -><br>Content Server | Passed |  |

| UCJ11.6FCS.TCS.G.010 | Recording<br>video call<br>between DX70<br>& SX10 Quick<br>Set registered<br>with Unified<br>CM using<br>Content Server<br>with Secure<br>SIP TLS<br>Protocol                  | Verify that user is<br>able to record video<br>call between Cisco<br>TelePresence DX70<br>& Cisco<br>TelePresence SX10<br>Quick Set registered<br>with Cisco Unified<br>Communications<br>Manager using Cisco<br>TelePresence<br>Content Server with<br>Secure SIP TLS<br>Protocol successfully                                            | DX70 -> Unified CM<br>->SX10 Quick Set<br>DX70 -> Unified CM<br>-> SIP Trunk -><br>Content Server                                                                   | Passed |  |
|----------------------|----------------------------------------------------------------------------------------------------|----------------------------------------------------------------------------------------------------|----------------------------------------------------------------------------------------------------|--------|--|
| UCJ11.6FCS.TCS.G.011 | Recording<br>video call<br>between SX10<br>Quick Set,<br>MX200 G2 &<br>MX300 G2<br>registered with<br>Unified CM<br>using Content<br>Server with<br>Secure SIP<br>TLS Protocol | Verify that user is<br>able to record video<br>call between Cisco<br>TelePresence SX10<br>Quick Set , Cisco<br>TelePresence<br>MX200 G2 & Cisco<br>TelePresence<br>MX300 G2<br>registered with Cisco<br>Unified<br>Communications<br>Manager using Cisco<br>TelePresence<br>Content Server with<br>Secure SIP TLS<br>Protocol successfully | MX200 G2 -><br>Unified CM -> SX10<br>Quick Set<br>MX200 G2 -> Add<br>-> Unified CM -><br>MX300 G2<br>MX200 G2 -><br>Unified CM -> SIP<br>Trunk -> Content<br>Server | Passed |  |
| UCJ11.6FCS.TCS.G.012 | Recording<br>video call<br>between<br>MX200 G2,<br>DX70 &<br>MX300 G2<br>registered with<br>Unified CM<br>using Content<br>Server with<br>Secure SIP<br>TLS Protocol           | Verify that user is<br>able to record video<br>call between Cisco<br>TelePresence<br>MX200 G2 , Cisco<br>TelePresence DX70<br>& Cisco<br>TelePresence<br>MX300 G2<br>registered with Cisco<br>Unified<br>Communications<br>Manager using Cisco<br>TelePresence<br>Content Server with<br>Secure SIP TLS<br>Protocol successfully           | MX200 G2 -><br>Unified CM -> DX70<br>MX200 G2 -> Add<br>-> Unified CM -><br>MX300 G2<br>MX200 G2 -><br>Unified CM -> SIP<br>Trunk -> Content<br>Server              | Passed |  |

ſ

### **Cisco Jabber Guest**

| Logical ID        | Title                                                                                                    | Description                                                                                                    | Call Component<br>Flow                                                                                                    | Status | Defects |
|-------------------|----------------------------------------------------------------------------------------------------|----------------------------------------------------------------------------------------------------|----------------------------------------------------------------------------------------------------|--------|---------|
| UCJ11.6S.JG.G.001 | Presentation<br>sharing in video<br>call between<br>Jabber guest client<br>on Windows and<br>DX80 via<br>Expressway-E | To verify that user is<br>able to view Content<br>Share statistics while<br>Sharing Presentation<br>in video call between<br>Cisco Jabber guest<br>client on windows<br>and Cisco<br>TelePresence DX80<br>via Cisco<br>Expressway-E | Jabber Guest Client<br>(Windows) -> Jabber<br>Guest -> Cisco<br>Expressway-E -><br>Cisco Expressway-C<br>-> Unified CM -><br>DX80 -> Presentation<br>Sharing               | Passed |         |
| UCJ11.6S.JG.G.002 | Presentation<br>sharing in video<br>call between<br>Jabber guest client<br>on iOS and DX70<br>via Expressway-E        | To verify that user is<br>able to view Content<br>Share statistics while<br>Sharing Presentation<br>in video call between<br>Cisco Jabber guest<br>client on iOS and<br>Cisco TelePresence<br>DX70 via Cisco<br>Expressway-E        | Jabber Guest Client<br>(iOS) -> Jabber Guest<br>-> Cisco<br>Expressway-E<br>->Cisco<br>Expressway-C -><br>Unified CM -> DX70<br>-> Presentation<br>Sharing                 | Passed |         |
| UCJ11.6S.JG.G.003 | Presentation<br>sharing in video<br>call between<br>Jabber guest client<br>on iOS and DX80<br>via Expressway-E        | To verify that user is<br>able to view Content<br>Share statistics while<br>Sharing Presentation<br>in video call between<br>Cisco Jabber guest<br>client on iOS and<br>Cisco TelePresence<br>DX80 via Cisco<br>Expressway-E        | Jabber Guest Client<br>(iOS) -> Jabber Guest<br>-> Cisco<br>Expressway-E -><br>Cisco Expressway-C<br>-> Unified CM -><br>DX80 -> Presentation<br>Sharing                   | Passed |         |
| UCJ11.6S.JG.G.013 | Adhoc video<br>conference call<br>between jabber<br>guest client on<br>iOS, IX5000 &<br>DX70 via<br>Expressway-E      | To verify that user is<br>able to do adhoc<br>video conference call<br>between Cisco<br>Jabber guest client on<br>iOS, Cisco<br>TelePresence IX5000<br>& Cisco<br>TelePresence DX70<br>via Cisco<br>Expressway-E                    | Jabber Guest Client<br>(iOS) -> Jabber Guest<br>-> Cisco<br>Expressway-E -><br>Cisco Expressway-C<br>-> Unified CM -><br>DX70<br>DX70 -> Add -><br>Unified CM -><br>IX5000 | Passed |         |

| UCJ11.6S.JG.G.014    | Transfer video<br>conference call<br>between jabber<br>guest client on iOS<br>& DX70 while call<br>with IX5000 via<br>Expressway-E                  | To verify that user is<br>able to transfer video<br>call between Cisco<br>Jabber guest client on<br>iOS & Cisco<br>TelePresence DX70<br>while call with Cisco<br>TelePresence IX5000<br>via Cisco<br>Expressway-E        | Jabber Guest Client<br>(iOS) -> Jabber Guest<br>-> Cisco<br>Expressway-E -><br>Cisco Expressway-C<br>-> Unified CM -><br>IX5000<br>IX5000 -> Transfer<br>-> Unified CM -><br>DX70 | Passed |  |
|----------------------|----------------------------------------------------------------------------------------------------|----------------------------------------------------------------------------------------------------|----------------------------------------------------------------------------------------------------|--------|--|
| UCJ11.6SPhILJG.G.006 | Adhoc video call<br>between Cisco<br>Jabber Guest<br>Client on Windows<br>and IX5000 and<br>desktop sharing<br>from guest side                      | To verify that user is<br>able to do adhoc<br>video call from Cisco<br>Jabber Guest Client<br>on Windows to Cisco<br>TelePresence IX5000<br>and desktop sharing<br>from jabber guest<br>client via Cisco<br>Expressway-E | Jabber Guest Client<br>(Windows) -> Jabber<br>Guest -> Cisco<br>Expressway-E -><br>Cisco Expressway-C<br>-> Unified CM -><br>IX5000 -> Desktop<br>Sharing                         | Passed |  |
| UCJ11.6SPhILJG.G.007 | Adhoc video call<br>between Cisco<br>Jabber Guest<br>Client on Mac and<br>DX70 and desktop<br>sharing from guest<br>side                            | To verify that user is<br>able to do adhoc<br>video call from Cisco<br>Jabber Guest Client<br>on Mac to Cisco<br>TelePresence DX70<br>and desktop sharing<br>from Jabber Guest<br>Client via Cisco<br>Expressway-E       | Jabber Guest Client<br>(Mac) -> Jabber<br>Guest -> Cisco<br>Expressway-E -><br>Cisco Expressway-C<br>-> Unified CM -><br>DX70 -> Desktop<br>Sharing                               | Passed |  |
| UCJ11.6SPhiLJGG.011  | Presentation<br>sharing in video<br>call between<br>Jabber Guest<br>Client on Mac and<br>EX90 using<br>Firefox web<br>extension via<br>Expressway-E | To verify that user is<br>able to do<br>presentation sharing<br>in video call between<br>Jabber Guest Client<br>on Mac and Cisco<br>TelePresence System<br>EX90 using Firefox<br>web extension via<br>Expressway-E       | Jabber Guest Client<br>(Mac) -> Jabber<br>Guest -> Cisco<br>Expressway-E -><br>Cisco Expressway-C<br>-> Unified CM -><br>EX90 -> Presentation<br>Sharing                          | Passed |  |

ſ

| UCJ11.6SPhiLJGG012   | Presentation<br>sharing in video<br>call between<br>Jabber Guest<br>Client on iOS and<br>SX10 Quick Set<br>using Firefox web<br>extension via<br>Expressway-E     | To verify that user is<br>able to do<br>presentation sharing<br>in video call between<br>Jabber Guest Client<br>on iOS and Cisco<br>TelePresence SX10<br>Quick Set using<br>Firefox web<br>extension via<br>Expressway-E                                                                      | Jabber Guest Client<br>(iOS) -> Jabber Guest<br>-> Cisco<br>Expressway-E -><br>Cisco Expressway-C<br>-> Unified CM -><br>SX10 Quick Set -><br>Presentation Sharing     | Passed |  |
|----------------------|----------------------------------------------------------------------------------------------------|----------------------------------------------------------------------------------------------------|----------------------------------------------------------------------------------------------------|--------|--|
| UCJ11.6SPhiLJGG013   | Desktop sharing<br>from Jabber Guest<br>Client on Mac to<br>MX200 G2 using<br>Firefox web<br>extension via<br>Expressway-E                                        | To verify that user is<br>able to do desktop<br>sharing from Cisco<br>Jabber Guest Client<br>on Mac to Cisco<br>TelePresence MX200<br>G2 using Firefox<br>web extension via<br>Cisco Expressway-E                                                                                             | Jabber Guest Client<br>(Mac) -> Jabber<br>Guest -> Cisco<br>Expressway-E -><br>Cisco Expressway-C<br>-> Unified CM -><br>MX200 G2                                      | Passed |  |
| UCJ11.6SPhiLJG.G.014 | Presentation<br>sharing in video<br>call between<br>Jabber Guest<br>Client on Mac and<br>IX5000 via<br>Expressway-E                                               | To verify that user is<br>able to view Content<br>Share statistics while<br>Sharing Presentation<br>in video call between<br>Cisco Jabber Guest<br>Client on Mac and<br>Cisco TelePresence<br>IX5000 via Cisco<br>Expressway-E                                                                | Jabber Guest Client<br>(Mac) -> Jabber<br>Guest -> Cisco<br>Expressway-E -><br>Cisco Expressway-C<br>-> Unified CM -><br>IX5000 -><br>Presentation Sharing             | Passed |  |
| UCJ116SFCSJGG005     | Presentation<br>sharing in video<br>call between<br>Jabber Guest<br>Client on Windows<br>and SX10 Quick<br>Set using Firefox<br>web extension via<br>Expressway-E | To verify that user is<br>able to do<br>presentation sharing<br>in video call between<br>Jabber Guest Client<br>on Windows and<br>Cisco TelePresence<br>SX10 Quick Set<br>registered with Cisco<br>Unified<br>Communications<br>Manager using<br>Firefox web<br>extension via<br>Expressway-E | Jabber Guest Client<br>(Windows) -> Jabber<br>Guest -> Cisco<br>Expressway-E -><br>Cisco Expressway-C<br>-> Unified CM -><br>SX10 Quick Set -><br>Presentation Sharing | Passed |  |

1

| UCJ11.6SFCSJGG006 | Desktop sharing<br>from Cisco Jabber<br>Guest Client on<br>Windows to<br>MX200 G2 using<br>Firefox web<br>extension via<br>Expressway-E                                                                 | To verify that user is<br>able to do desktop<br>sharing from Cisco<br>Jabber Guest Client<br>on Windows to Cisco<br>TelePresence MX200<br>G2 using Firefox<br>web extension via<br>Cisco Expressway-E                                                                                                    | Jabber Guest Client<br>(Windows) -> Jabber<br>Guest -> Cisco<br>Expressway-E -><br>Cisco Expressway-C<br>-> Unified CM -><br>MX200 G2                                                            | Passed |  |
|-------------------|----------------------------------------------------------------------------------------------------|----------------------------------------------------------------------------------------------------|----------------------------------------------------------------------------------------------------|--------|--|
| UCJ11.6SFCSJGG007 | Park the video call<br>between Cisco<br>Jabber Guest<br>Client on Android<br>and IP Phone 8865<br>and retrieve the<br>call from MX200<br>G2 using Firefox<br>web extension via<br>Cisco<br>Expressway-E | To verify that user is<br>able to retrieve the<br>call from Cisco<br>TelePresence MX200<br>G2 which was parked<br>call between Jabber<br>Guest Client on<br>Android and Cisco<br>Unified IP Phone<br>8865 using Firefox<br>web extension via<br>Cisco Expressway-E                                          | Jabber Guest Client<br>(Android) -> Jabber<br>Guest -> Cisco<br>Expressway-E -><br>Cisco Expressway-C<br>-> Unified CM -><br>8865<br>8865 -> Park -><br>Unified CM -><br>Retrieve -> MX200<br>G2 | Passed |  |
| UCJ11.6SFCSJGG008 | Presentation<br>sharing in video<br>call between<br>Jabber Guest<br>Client on Windows<br>and SX10 Quick<br>Set via<br>Expressway-E                                                                      | To Verify that user is<br>able to view Content<br>Share statistics while<br>Sharing Presentation<br>in video call between<br>Cisco Jabber Guest<br>Client on Windows<br>and Cisco<br>TelePresence SX10<br>Quick Set registered<br>with Cisco Unified<br>Communications<br>Manager via Cisco<br>Expressway-E | Jabber Guest Client<br>(Mac) -> Jabber<br>Guest -> Cisco<br>Expressway-E -><br>Cisco Expressway-C<br>-> Unified CM -><br>SX10 Quick Set -><br>Presentation Sharing                               | Passed |  |

#### **Cisco Fastlane**

| Logical ID                | Title                                                                            | Description                                                                                                    | Call Component<br>Flow | Status | Defects |
|---------------------------|----------------------------------------------------------------------------------|----------------------------------------------------------------------------------------------------|------------------------|--------|---------|
| UCJ11.6FCS.Fastlane.G.001 | Connect and<br>install a profile<br>using Apple<br>Configurator in<br>MAC laptop | Verify that user is<br>able to connect and<br>install a Fastlane<br>profile using Apple<br>Configurator in<br>MAC laptop | NA                     | Passed |         |

ſ

| UCJ11.6FCS.Fastlane.G.002 | Enable QOS<br>marking and<br>whitelist Cisco<br>Spark app using<br>Apple<br>configurator in<br>MAC                          | Verify that user can<br>enable QOS<br>marking and<br>whitelist Cisco<br>Spark app for<br>expedited<br>forwarding in<br>Fastlane profile<br>using Apple<br>configurator in<br>MAC laptop                                          | NA                                                                          | Passed |  |
|---------------------------|----------------------------------------------------------------------------------------------------|----------------------------------------------------------------------------------------------------|-----------------------------------------------------------------------------|--------|--|
| UCJ11.6FCS.Fastlane.G.003 | Provision<br>Fastlane profile<br>for iPhone 6<br>using Apple<br>configurator in<br>MAC                                      | Verify that user can<br>provision Fastlane<br>profile for iPhone 6<br>using Apple<br>configurator in<br>MAC laptop                                                                                                    | NA                                                                          | Passed |  |
| UCJ11.6FCS.Fastlane.G.005 | Provision<br>Fastlane profile<br>for iPad using<br>Apple<br>configurator in<br>MAC                                          | Verify that user can<br>provision Fastlane<br>profile for iPad<br>using Apple<br>configurator in<br>MAC laptop                                                                                                    | NA                                                                          | Passed |  |
| UCJ11.6FCS.Fastlane.G.006 | Provision<br>Fastlane profile<br>for iPad Pro<br>using Apple<br>configurator in<br>MAC                                      | Verify that user can<br>provision Fastlane<br>profile for iPad Pro<br>using Apple<br>configurator in<br>MAC laptop                                                                                                    | NA                                                                          | Passed |  |
| UCJ11.6FCS.Fastlane.G.008 | Call from Spark<br>for iOS in iPhone<br>6 to Spark for<br>iOS in iPad both<br>connected to AP<br>having Fastlane<br>profile | Verify that<br>whitelist app details<br>can be seen in<br>Fastlane enabled<br>WLAN after<br>making a call from<br>Spark for iOS in<br>iPhone 6 to Spark<br>for iOS in iPad<br>both connected to<br>AP having Fastlane<br>profile | Spark for iOS<br>(iPhone 6) -><br>Spark Cloud -><br>Spark for iOS<br>(iPad) | Passed |  |

| UCJ11.6FCS.Fastlane.G.009 | Call from Spark<br>for iOS in iPhone<br>6s to Spark for<br>iOS in iPad Pro<br>both connected to<br>AP having<br>Fastlane profile | Verify that<br>whitelist app details<br>can be seen in<br>Fastlane enabled<br>WLAN after<br>making a call from<br>Spark for iOS in<br>iPhone 6s to Spark<br>for iOS in iPad Pro<br>Profile both<br>connected to AP<br>having Fastlane<br>profile | Spark for iOS<br>(iPhone 6s) -><br>Spark Cloud -><br>Spark for iOS<br>(iPad Pro)             | Passed |  |
|---------------------------|----------------------------------------------------------------------------------------------------|----------------------------------------------------------------------------------------------------|----------------------------------------------------------------------------------------------|--------|--|
| UCJ11.6FCS.Fastlane.G.011 | Call from Spark<br>for MAC to<br>Spark for iOS in<br>iPad Pro both<br>connected to AP<br>having Fastlane<br>profile              | Verify that<br>whitelist app details<br>can be seen in<br>Fastlane enabled<br>WLAN after<br>making a call from<br>Spark for MAC to<br>Spark for iOS in<br>iPad Pro Profile<br>both connected to<br>AP having Fastlane<br>profile                 | Spark for MAC -><br>Spark Cloud -><br>Spark for iOS<br>(iPad Pro)                            | Passed |  |
| UCJ11.6FCS.Fastlane.G.013 | Call from 78xx to<br>Spark for iOS in<br>iPhone 6s<br>connected to AP<br>having Fastlane<br>profile                              | Verify that<br>whitelist app details<br>can be seen in<br>Fastlane enabled<br>WLAN after<br>making a call from<br>Cisco Unified IP<br>Phone 78xx to<br>Spark for iOS in<br>iPhone 6s Profile<br>connected to AP<br>having Fastlane<br>profile    | 78XX -> Unified<br>CM -> VCS-C -><br>VCS-E -> Spark<br>Cloud -> Spark for<br>iOS (iPhone 6s) | Passed |  |
I

| UCJ11.6FCS.Fastlane.G.015 | Call from 78xx to<br>Spark for iPad<br>Air connected to<br>AP having<br>Fastlane profile | Verify that<br>whitelist app details<br>can be seen in<br>Fastlane enabled<br>WLAN after<br>making a call from<br>Cisco Unified IP<br>Phone 78xx to<br>Spark for iOS in<br>iPad Air Profile<br>connected to AP<br>having Fastlane<br>profile | 78XX -> Unified<br>CM -> VCS-C -><br>VCS-E -> Spark<br>Cloud -> Spark for<br>iOS (iPad Air) | Passed |  |
|---------------------------|------------------------------------------------------------------------------------------|----------------------------------------------------------------------------------------------------|---------------------------------------------------------------------------------------------|--------|--|
|---------------------------|------------------------------------------------------------------------------------------|----------------------------------------------------------------------------------------------------|---------------------------------------------------------------------------------------------|--------|--|

# **Cisco Mobile and Remote Access**

| Logical ID           | Title                                                                                                    | Description                                                                                                    | Call Component<br>Flow                                                                                                    | Status | Defects |
|----------------------|----------------------------------------------------------------------------------------------------|----------------------------------------------------------------------------------------------------|----------------------------------------------------------------------------------------------------|--------|---------|
| UCJ11.6FCS.MRA.G.005 | shared line call<br>hold and resume<br>between<br>Collaboration<br>Edge registered<br>Cisco Jabber and<br>78xx Endpoints | Verify whether<br>share line call hold<br>and resume is<br>worked<br>successfully for<br>Cisco IP Phones<br>78xx when they<br>are registered via<br>Cisco<br>Collaboration<br>Edge           | CJW -> Unified CM<br>-> VCS-C -> VCS-E<br>-> IP Phone B                                                                                   | Passed |         |
| UCJ11.6FCS.MRA.G.006 | Blind Transfer call<br>between<br>Collaboration<br>Edge registered<br>Cisco Jabber<br>Desktop and 78xx<br>Endpoints      | Verify whether<br>Blind transfer is<br>worked<br>successfully for<br>Cisco Jabber<br>Desktop and Cisco<br>IP Phone 78xx<br>when they are<br>registered via<br>Cisco<br>Collaboration<br>Edge | CJW -> VCS-E -><br>VCS-C -> Unified<br>CM -> IP Phone B ;<br>CJW -> VCS-E -><br>VCS-C -> Unified<br>CM -> VCS-C -><br>VCS-E -> IP Phone C | Passed |         |

| UCJ11.6FCS.MRA.G.010 | Multiline call<br>Collaboration<br>Edge registered for<br>78xx Endpoints                                 | Verify whether<br>multiline feature is<br>worked<br>successfully for<br>Cisco IP Phone<br>78xx when they<br>are registered via<br>Cisco<br>Collaboration<br>Edge                       | CJW -> VCS-E -><br>VCS-C -> Unified<br>CM -> VCS-C -><br>VCS-E -> IP Phone<br>A ;<br>IP Phone B -><br>Unified CM -><br>VCS-C -> VCS-E -><br>IP Phone A;<br>CJA -> Unified CM<br>-> VCS-C -> VCS-E<br>-> IP Phone A | Passed |  |
|----------------------|----------------------------------------------------------------------------------------------------|----------------------------------------------------------------------------------------------------|----------------------------------------------------------------------------------------------------|--------|--|
| UCJ11.6FCS.MRA.G.011 | Multiline call hold<br>and resume in<br>Collaboration<br>Edge registered<br>Jabber and 78xx<br>Endpoints | Verify whether<br>hold and resume is<br>worked<br>successfully for<br>multiline feature in<br>Cisco IP Phone<br>78xx when they<br>are registered via<br>Cisco<br>Collaboration<br>Edge | CJW -> VCS-E -><br>VCS-C -> Unified<br>CM -> VCS-C -><br>VCS-E -> IP Phone<br>A ;<br>IP Phone B -><br>Unified CM -><br>VCS-C -> VCS-E -><br>IP Phone A;<br>CJA -> Unified CM<br>-> VCS-C -> VCS-E<br>-> IP Phone A | Passed |  |
| UCJ11.6FCS.MRAG.014  | Shared line inter<br>cluster call in 78xx<br>via Collaboration<br>Edge                                   | Verify whether<br>share line inter<br>cluster call is<br>answered<br>successfully in<br>Cisco IP Phone<br>78xx when it is<br>registered via<br>Cisco<br>Collaboration<br>Edge          | IP Phone B -><br>Unified CM 1 -> SIP<br>Trunk -> Unified CM<br>2 -> VCS-C -><br>VCS-E -> IP Phone<br>A                                                                                                    | Passed |  |

| UCJ11.6FCS.MRA.G.015 | Multiline inter<br>cluster call in 78xx<br>via Collaboration<br>Edge                                               | Verify whether<br>multiline inter<br>cluster calls are<br>answered<br>successfully in<br>Cisco IP Phone<br>78xx when it is<br>registered via<br>Cisco<br>Collaboration<br>Edge                              | IP Phone A (line 1) -><br>VCS-E -> VCS-C-><br>Unified CM1 -> SIP<br>Trunk -> Unified<br>CM2 -> IP Phone B<br>IP Phone A (line 2) -><br>VCS-E -> VCS-C -><br>Unified CM1 -> SIP<br>Trunk -> Unified<br>CM2 -> IP Phone C;<br>IP Phone A (line 3) -><br>VCS-E -> VCS-C -><br>Unified CM1 -> SIP<br>Trunk -> Unified<br>CM2 -> IP Phone D | Passed |  |
|----------------------|----------------------------------------------------------------------------------------------------|----------------------------------------------------------------------------------------------------|----------------------------------------------------------------------------------------------------|--------|--|
| UCJ11.6FCS.MRA.G.055 | Retrieve parked<br>conference call in<br>78xx when it<br>registers via<br>Collaboration<br>Edge                    | Verify whether<br>parked conference<br>call has been<br>retrieved<br>successfully in<br>Cisco IP Phone<br>78xx when they<br>are registered via<br>Cisco<br>Collaboration<br>Edge                            | CJA -> Unified CM<br>-> VCS-C -> VCS-E<br>-> IP Phone A;<br>IP Phone A -> VCS-E<br>-> VCS-C ->Unified<br>CM -> CJW ;<br>IP Phone A -> VCS-E<br>-> VCS-C ->Unified<br>CM -> VCS-C -><br>VCS-E -> IP Phone C                                                                                                    | Passed |  |
| UCJ11.6FCS.MRAG.059  | Hold reversion<br>notification in<br>78xx for<br>conference call<br>when it registers<br>via Collaboration<br>Edge | Verify whether call<br>hold reversion<br>notification is<br>displayed<br>successfully for<br>conference call in<br>Cisco IP Phone<br>78xx when they<br>are registered via<br>Cisco<br>Collaboration<br>Edge | CJA -> Unified CM<br>-> VCS-C -> VCS-E<br>-> IP Phone A-><br>VCS-E -> VCS-C -><br>Unified CM -> CJW                                                                                                    | Passed |  |

| UCJ12.0SPhI.MRA.G.003 | Extension mobility<br>successful login in<br>TelePresence<br>endpoint via<br>Collaboration<br>Edge                                         | Verify whether<br>Cisco Extension<br>Mobility user can<br>able to login with<br>user name and<br>password in Cisco<br>TelePresence<br>EX60 Endpoint<br>when it is<br>registered via<br>Cisco<br>Collaboration<br>Edge successfully                           | NA                                                                                                    | Passed |  |
|-----------------------|----------------------------------------------------------------------------------------------------|----------------------------------------------------------------------------------------------------|----------------------------------------------------------------------------------------------------|--------|--|
| UCJ12.0SPhLMRA.G.008  | Conference from<br>Extension mobility<br>user of EX60 to<br>78xx and 88xx<br>when endpoints<br>are registered via<br>Collaboration<br>Edge | Verify whether<br>conference call has<br>been made<br>successfully from<br>Cisco Extension<br>Mobility user of<br>Cisco<br>TelePresence<br>System EX60 to<br>Cisco IP Phone<br>78xx / 88xx when<br>they are registered<br>via Cisco<br>Collaboration<br>Edge | EX60 -> VCS-E -><br>VCS-C -> Unified<br>CM -> VCS-C -><br>VCS-E -> IP Phone<br>A ;<br>EX60 -> VCS-E -><br>VCS-C -> Unified<br>CM -> VCS-C -><br>VCS-E -> IP Phone B | Passed |  |
| UCJ12.0SPhLMRA.G.009  | Call transfer from<br>Extension mobility<br>user of EX60<br>when endpoints<br>are registered via<br>Collaboration<br>Edge                  | Verify whether call<br>transfer has been<br>made successfully<br>from Cisco<br>Extension Mobility<br>user of Cisco<br>TelePresence<br>System EX60 to<br>Cisco IP Phone<br>88xx when they<br>are registered via<br>Cisco<br>Collaboration<br>Edge             | EX60 -> VCS-E -><br>VCS-C -> Unified<br>CM -> VCS-C -><br>VCS-E -> IP Phone<br>A ;<br>EX60 -> VCS-E -><br>VCS-C -> Unified<br>CM -> VCS-C -><br>VCS-E -> IP Phone B | Passed |  |

| UCJ12.0SPhLMRA.G.011  | Make a new call<br>from Extension<br>mobility user of<br>Collaboration<br>Edge registered<br>EX60 when it is in<br>call held state | Verify whether<br>new call has been<br>made successfully<br>from Cisco<br>Extension Mobility<br>user of Cisco<br>Collaboration<br>Edge registered<br>Cisco<br>TelePresence<br>System EX60<br>when it is in call<br>held state with<br>Cisco IP Phone<br>78xx   | EX60 -> VCS-E -><br>VCS-C -> Unified<br>CM -> VCS-C -><br>VCS-E -> IP Phone<br>A ;<br>EX60 -> VCS-E -><br>VCS-C -> Unified<br>CM -> VCS-C -><br>VCS-E -> IP Phone B | Passed |  |
|-----------------------|----------------------------------------------------------------------------------------------------|----------------------------------------------------------------------------------------------------|----------------------------------------------------------------------------------------------------|--------|--|
| UCJ12.0SPhI.MRA.G.012 | Dial shared line<br>number of 88xx<br>from Extension<br>mobility user of<br>Collaboration<br>Edge registered<br>EX60 endpoint      | Verify whether<br>Cisco Extension<br>Mobility user of<br>Cisco<br>TelePresence<br>System EX60 can<br>able to call to<br>shared line number<br>of Cisco IP Phone<br>88xx successfully<br>when endpoints are<br>registered via<br>Cisco<br>Collaboration<br>Edge | EX60 -> VCS-E -><br>VCS-C -> Unified<br>CM -> VCS-C -><br>VCS-E -> IP Phone<br>A                                                                                    | Passed |  |
| UCJ12.0SPhLMRA.G.015  | Auto answer in<br>Extension mobility<br>user of EX60<br>when it is<br>registered via<br>Collaboration<br>Edge                      | Verify whether<br>Cisco Extension<br>Mobility user of<br>Cisco<br>TelePresence<br>System EX60 has<br>successfully auto<br>answered the call<br>of Cisco IP Phone<br>88xx when they<br>are registered via<br>Collaboration<br>Edge                              | IP Phone A -> VCS-E<br>-> VCS-C -> Unified<br>CM -> VCS-C -><br>VCS-E -> EX60                                                                                       | Passed |  |

| UCJ12.0SPhLMRA.G.024  | Inter cluster call<br>between<br>Collaboration<br>Edge registered<br>Extension mobility<br>user of EX60 and<br>88xx | Verify whether<br>Inter cluster has<br>been established<br>between Cisco<br>Extension Mobility<br>user of Cisco<br>Collaboration<br>Edge registered<br>Cisco<br>TelePresence<br>System EX60 and<br>Cisco IP Phone<br>88xx using SIP<br>Trunk Successfully | IP Phone A -><br>Unified CM1 -> SIP<br>Trunk -> Unified<br>CM2 -> VCS-C -><br>VCS-E -> EX60 | Passed |  |
|-----------------------|----------------------------------------------------------------------------------------------------|----------------------------------------------------------------------------------------------------|---------------------------------------------------------------------------------------------|--------|--|
| UCJ12.0SPhI.MRA.G.025 | Extension mobility<br>error in EX60<br>while entering<br>wrong credentials                                          | Verify whether<br>Cisco<br>TelePresence<br>System EX60 is<br>showing an error<br>for wrong<br>credentials of<br>Cisco Extension<br>Mobility user<br>when it is<br>registered via<br>Cisco<br>Collaboration<br>Edge                                        | NA                                                                                          | Passed |  |
| UCJ12.0SPhIMRA.G.105  | shared line call<br>hold and resume<br>between<br>Collaboration<br>Edge registered<br>88xx endpoints                | Verify whether<br>share line call hold<br>and resume is<br>worked<br>successfully for<br>Cisco IP Phones<br>88xx when they<br>are registered via<br>Cisco<br>Collaboration<br>Edge                                                                        | IP Phone A -> VCS-E<br>-> VCS-C -> Unified<br>CM -> VCS-C -><br>VCS-E -> IP Phone C         | Passed |  |

| UCJ12.0SPhIMRA.G.107  | Consultative call<br>transfer for<br>Collaboration<br>Edge registered<br>88xx and 78xx<br>shared line<br>endpoints | Verify whether<br>consultative call<br>transfer is worked<br>successfully for<br>Cisco IP Phone<br>88xx and Cisco IP<br>Phone 78xx when<br>they are registered<br>via Cisco<br>Collaboration<br>Edge | IP Phone C -> VCS-E<br>-> VCS-C -> Unified<br>CM -> VCS-C -><br>VCS-E -> IP Phone<br>B;<br>IP Phone B -> VCS-E<br>-> VCS-C -> Unified<br>CM -> VCS-C -><br>VCS-E -> IP Phone<br>D                      | Passed |  |
|-----------------------|----------------------------------------------------------------------------------------------------|----------------------------------------------------------------------------------------------------|----------------------------------------------------------------------------------------------------|--------|--|
| UCJ12.0SPhI.MRA.G.116 | Park reversion for<br>shared line inter<br>cluster call in 88xx<br>via Collaboration<br>Edge                       | Verify whether<br>park reversion for<br>shared line inter<br>cluster calls are<br>worked<br>successfully in<br>Cisco IP Phone<br>88xx when it is<br>registered via<br>Cisco<br>Collaboration<br>Edge | IP Phone A -><br>Unified CM 1 -> SIP<br>Trunk -> Unified CM<br>2 -> VCS-C -><br>VCS-E -> IP Phone B                                                                                                    | Passed |  |
| UCJ12.0SPhI.MRA.G.119 | Transfer<br>conference call<br>from 88xx when it<br>registers via<br>Collaboration<br>Edge                         | Verify whether<br>conference call has<br>been transferred<br>successfully from<br>Cisco IP Phone<br>88xx when it is<br>registered via<br>Cisco<br>Collaboration<br>Edge                              | CJW -> Unified CM<br>-> VCS-C -> VCS-E<br>-> IP Phone A -><br>Unified CM -><br>VCS-C -> VCS-E -><br>IP Phone B;<br>IP Phone B -> VCS-E<br>-> VCS-C -> Unified<br>CM -> VCS-C -><br>VCS-E -> IP Phone C | Passed |  |
| UCJ12.0SPhI.MRA.G.122 | Send voice<br>messages to 88xx<br>shared line number<br>when it registers<br>via Collaboration<br>Edge             | Verify whether<br>voice message is<br>received<br>successfully in<br>Cisco IP Phone<br>88xx when they<br>are registered via<br>Cisco<br>Collaboration<br>Edge                                        | CJW -> Unified CM<br>-> VCS-C -> VCS-E<br>-> IP Phone A -><br>Unity Connection -><br>IP Phone A                                                                                                    | Passed |  |

| UCJ12.0SPhI.MRA.G.123 | Forward calls from<br>88xx shared line<br>number when it<br>registers via<br>Collaboration<br>Edge                                                                            | Verify whether<br>calls are forwarded<br>successfully from<br>Cisco IP Phone<br>88xx which is in<br>shared line with<br>Cisco IP Phone<br>78xx when they<br>are registered via<br>Cisco<br>Collaboration<br>Edge                                                                  | CJW -> Unified CM<br>-> VCS-C -> VCS-E<br>-> IP Phone B                                           | Passed |  |
|-----------------------|----------------------------------------------------------------------------------------------------|----------------------------------------------------------------------------------------------------|---------------------------------------------------------------------------------------------------|--------|--|
| UCJ12.0SPhI.MRA.G.126 | Auto Answer for<br>88xx shared line<br>number when it<br>registers via<br>Collaboration<br>Edge                                                                               | Verify whether<br>auto answer is<br>worked<br>successfully from<br>Cisco IP Phone<br>88xx which is<br>registered via<br>Cisco<br>Collaboration<br>Edge                                                                                                    | CJW -> VCS-E -><br>VCS-C -> Unified<br>CM -> IP Phone A                                           | Passed |  |
| UCJ12.0SPhI.MRA.G.202 | Hold and Resume<br>the SIP Trunk call<br>between Cisco<br>TelePresence<br>endpoint and<br>Cisco Jabber for<br>Windows when<br>EX60 is registered<br>via Collaboration<br>Edge | Verify whether SIP<br>Trunk call held<br>and resumed<br>successfully in<br>Cisco<br>TelePresence<br>Endpoint while<br>making call from<br>Cisco Jabber for<br>Windows to Cisco<br>TelePresence<br>Endpoint EX60<br>when it is<br>registered via<br>Cisco<br>Collaboration<br>Edge | CJW -> SIP Trunk -><br>Unified CM1 -> SIP<br>Trunk -> Unified<br>CM2 -> VCS-C -><br>VCS-E -> EX60 | Passed |  |

| UCJ120SPhIMRAG22 | Call held status in<br>Cisco IP Phone<br>88xx / 78xx while<br>restarting the<br>Cisco VCS<br>Expressway in<br>Collaboration<br>Edge | Verify whether call<br>is going to<br>preservation mode<br>in Cisco IP Phone<br>88xx while<br>restarting the Cisco<br>TelePresence<br>Video<br>Communication<br>Server Expressway<br>when endpoints are<br>registered via<br>Cisco<br>Collaboration<br>Edge | IP Phone A -> VCS-E<br>-> VCS-C -> Unified<br>CM -> VCS-C -><br>VCS-E -> IP Phone B | Passed |  |
|------------------|----------------------------------------------------------------------------------------------------|----------------------------------------------------------------------------------------------------|-------------------------------------------------------------------------------------|--------|--|
| UCJ120SPhIMRAG22 | Call held status in<br>88xx while<br>restarting the<br>Unified CM when<br>88xx registers via<br>Collaboration<br>Edge               | Verify whether call<br>is going to<br>preservation mode<br>in Cisco IP Phone<br>88xx while<br>restarting the Cisco<br>Unified<br>Communications<br>Manager when<br>endpoints are<br>registered via<br>Cisco<br>Collaboration<br>Edge                        | IP Phone A -> VCS-E<br>-> VCS-C -> Unified<br>CM -> VCS-C -><br>VCS-E -> IP Phone B | Passed |  |

# **Cisco Prime Collaboration**

I

## **Cisco Prime Collaboration Provisioning**

| Logical ID            | Title                                                               | Description                                                                                                    | Status | Defects |
|-----------------------|---------------------------------------------------------------------|----------------------------------------------------------------------------------------------------|--------|---------|
| UCJ11.6S.CPC-PR.G.001 | Customized Banner<br>Message display<br>status at Dashboard<br>Page | Go to Administration -> Settings<br>and verify whether the user is able<br>to view customized Banner<br>Message at Dashboard page of<br>Cisco Prime Collaboration<br>Provisioning successfully | Passed |         |

| UCJ11.6S.CPC-PR.G.002 | Customized Banner<br>Message display<br>status at Device<br>Setup Page                                                                                                    | Go to Administration -> Settings<br>and verify whether the user is able<br>to view customized Banner<br>Message at Device Setup page of<br>Cisco Prime Collaboration<br>Provisioning successfully                                                                                                    | Passed |  |
|-----------------------|----------------------------------------------------------------------------------------------------|----------------------------------------------------------------------------------------------------|--------|--|
| UCJ11.6S.CPC-PR.G.003 | Customized Banner<br>Message display<br>status at Provisioning<br>Setup Page                                                                                                    | Go to Administration -> Settings<br>and verify whether the user is able<br>to view customized Banner<br>Message at Provisioning Setup<br>page of Cisco Prime Collaboration<br>Provisioning successfully                                                                                                    | Passed |  |
| UCJ11.6S.CPC-PR.G.016 | Create Access<br>Control with<br>Privilege to access<br>"Audit Trail" for a<br>specified end user<br>and also validate end<br>user is able to view<br>and edit "Audit Trail"<br>Menu alone once<br>login CPC<br>Provisioning<br>application with end<br>user credentials       | Go to Administration -> Access<br>Control and verify whether the<br>user is able to create Access<br>Control with Privilege to access<br>"Audit Trail" for a specified end<br>user and also validate end user is<br>able to view and edit "Audit Trail"<br>Menu alone once login CPC<br>Provisioning application with end<br>user credentials       | Passed |  |
| UCJ11.6S.CPC-PR.G.017 | Create Access<br>Control with<br>Privilege to access<br>"Access Control" for<br>a specified end user<br>and also validate end<br>user is able to view<br>and edit "Access<br>Control" Menu alone<br>once login CPC<br>Provisioning<br>application with end<br>user credentials | Go to Administration -> Access<br>Control and verify whether the<br>user is able to create Access<br>Control with Privilege to access<br>"Access Control" for a specified<br>end user and also validate end user<br>is able to view and edit "Access<br>Control" Menu alone once login<br>CPC Provisioning application with<br>end user credentials | Passed |  |
| UCJ11.6S.CPC-PR.G.024 | Generate, download<br>and view Detailed<br>ShowTech Logs for<br>UC Applications by<br>choosing Component<br>as "System" and<br>duration as "Last 3<br>hours"                                                                                                    | Go to Administration -> Logging<br>and ShowTech and verify whether<br>the user is able to generate,<br>download and view Detailed<br>ShowTech Logs for UC<br>Applications by choosing<br>Component as " System" and<br>duration as "Last 3 hours" using<br>Cisco Prime Collaboration<br>Provisioning successfully                                   | Passed |  |

I

| UCJ11.6S.CPC-PR.G.032 | Check for the<br>self-care Phone PIN<br>change status report<br>in Audit Trail page                                           | Go to Reports -> Audit trail and<br>verify that user can view the PIN<br>change update for Selfcare phone<br>of an user while launching<br>self-care in Cisco Prime<br>Collaboration Provisioning<br>successfully                                               | Passed |  |
|-----------------------|----------------------------------------------------------------------------------------------------|----------------------------------------------------------------------------------------------------|--------|--|
| UCJ11.6S.CPC-PR.G.037 | Check for Apache<br>Server restart status<br>report in Audit Trail<br>page                                                    | Go to Reports -> Audit trail and<br>verify that user can view the<br>Apache Server restarted status<br>update when the Apache Server is<br>restarted using Administration -><br>Process Management in Cisco<br>Prime Collaboration Provisioning<br>successfully | Passed |  |
| UCJ116SPhIICPC-PRG001 | Customized Banner<br>Message display<br>status at Resource<br>Configuration Page                                              | Go to Administration ->Settings<br>and verify that user is able to view<br>customized Banner Message at<br>Resource Configuration page of<br>Cisco Prime Collaboration<br>Provisioning successfully                                                             | Passed |  |
| UCJ116SPhIICPC-PRG005 | Provision Cisco<br>7926G Endpoint with<br>all provisioning<br>attributes through<br>Custom Services<br>Wizard                 | Go to User Provisioning and<br>verify that user is able to provision<br>Cisco 7926G Endpoint with all<br>provisioning attributes through<br>Custom Services Wizard and<br>respective Order completed<br>successfully without any errors                         | Passed |  |
| UCJ116SPhIICPC-PRG006 | Provision Cisco<br>Jabber for Android<br>Endpoint with all<br>provisioning<br>attributes through<br>Custom Services<br>Wizard | Go to User Provisioning and<br>verify that user is able to provision<br>Cisco Jabber for Android<br>Endpoint with all provisioning<br>attributes through Custom<br>Services Wizard and respective<br>Order completed successfully<br>without any errors         | Passed |  |
| UCJ116SPhILCPC-PRG010 | Audit log with date<br>and time for disabling<br>globaladmin account                                                          | Go to Administration ->Settings<br>and verify that user is able to<br>capture audit log with date and<br>time for disabling globaladmin<br>account successfully                                                                                                 | Passed |  |
| UCJ116SPhIICPC-PRG013 | Password expires<br>warning message for<br>globaladmin account<br>before 6 days<br>expiration                                 | Go to Administration ->Settings<br>and verify that user is able to get<br>the password expires warning<br>message indication for<br>globaladmin account before 6<br>days expiration                                                                             | Passed |  |

| UCJ116SPhIICPC-PRG014  | Reuse the same<br>password for<br>globaladmin account<br>at 4 <sup>th</sup> time by<br>enabling Password<br>Complexity as "<br>Allow reuse of<br>password after 3<br>changes"                 | Go to Administration ->Settings<br>and verify that user is able to reuse<br>the same password for<br>globaladmin account at 4th time<br>by enabling Password Complexity<br>as " Allow reuse of password after<br>3 changes"                                                    | Passed |  |
|------------------------|----------------------------------------------------------------------------------------------------|----------------------------------------------------------------------------------------------------|--------|--|
| UCJ11.6SPhIICPC-PRG061 | Enabling self-care<br>rule for a particular<br>domain through batch<br>files in CPC<br>Provisioning 11.6                                                                                      | Go to Advanced Provisioning -><br>Batch Provisioning and verify that<br>user can enable the self-care rule<br>for a particular domain using<br>Batch Provisioning option through<br>Cisco Prime Collaboration<br>Provisioning successfully                                     | Passed |  |
| UCJ11.6SPhIICPC-PRG067 | Localization of error<br>message after an<br>unsuccessful batch<br>run of disabling<br>self-care rules                                                                                        | Go to Advanced Provisioning -><br>Batch Provisioning and verify<br>whether error message is localized<br>for an unsuccessful batch run of<br>disabling the self-care rule using<br>Batch Provisioning option through<br>Cisco Prime Collaboration<br>Provisioning successfully | Passed |  |
| UCJ116SPhIICPC-PRG068  | Checking whether<br>RDP line service<br>template is having<br>Recording Profile,<br>Recording Media<br>Source and<br>Recording option<br>attributes in Prime<br>Collaboration<br>Provisioning | Go to Provisioning Setup and<br>verify whether RDP line service<br>template has Recording Profile,<br>Recording Media Source and<br>Recording option attributes under<br>Provisioning Setup in Cisco Prime<br>Collaboration Provisioning<br>successfully                       | Passed |  |
| UCJ116SPhIICPC-PRG072  | Checking whether<br>password is<br>encrypted in Sep logs<br>generated while<br>adding an user in<br>Prime Collaboration<br>Provisioning                                                       | Go to Administration -> Logging<br>and Show Tech and verify<br>whether the password for a newly<br>created user in User Provisioning<br>is encrypted in the Sep logs<br>generated in Cisco Prime<br>Collaboration Provisioning<br>successfully                                 | Passed |  |

I

| UCJ11.6FCSCPC-PRG001 | Provision Third-party<br>AS-SIP Endpoint<br>with all provisioning<br>attributes through<br>Custom Services<br>Wizard                                                     | Go to User Provisioning and<br>verify that user is able to provision<br>Third-party AS-SIP Endpoint with<br>all provisioning attributes through<br>Custom Services Wizard and<br>respective order to get completed<br>in Cisco Prime Collaboration<br>Provisioning successfully without<br>any errors                   | Passed |  |
|----------------------|----------------------------------------------------------------------------------------------------|----------------------------------------------------------------------------------------------------|--------|--|
| UCJI1.6FCSCPC-PRG002 | Provision Third-party<br>SIP Device<br>(Advanced) endpoint<br>with all provisioning<br>attributes through<br>Custom Services<br>Wizard                                   | Go to User Provisioning and<br>verify that user is able to provision<br>Third-party SIP Device<br>(Advanced) Endpoint with all<br>provisioning attributes through<br>Custom Services Wizard and<br>respective order to get completed<br>in Cisco Prime Collaboration<br>Provisioning successfully without<br>any errors | Passed |  |
| UCJ11.6FCSCPC-PRG010 | Provision Generic<br>Single Screen Room<br>System with all<br>provisioning<br>attributes through<br>Custom Services<br>Wizard                                            | Go to User Provisioning and<br>verify that user is able to provision<br>Generic Single Screen Room<br>System with all provisioning<br>attributes through Custom<br>Services Wizard and respective<br>order to get completed in Cisco<br>Prime Collaboration Provisioning<br>successfully without any errors             | Passed |  |
| UCJ11.6FCSCPC-PRG011 | Check header and<br>footer has<br>classification for<br>Access log while<br>generate ShowTech<br>by selecting<br>component as Logs<br>and duration as Last<br>30 minutes | Go to Administration -> Settings<br>and verify that user is able to view<br>Access log with header and footer<br>classification while generate<br>ShowTech by selecting<br>component as Logs and duration<br>as Last 30 minutes in Cisco Prime<br>Collaboration Provisioning<br>successfully                            | Passed |  |
| UCJ11.6FCSCPC-PRG038 | Check whether the<br>sample batch file<br>exists for changing<br>domain rules                                                                                            | Go to Advanced Provisioning -><br>Batch Provisioning and verify that<br>user can view the sample batch<br>file exists for changing domain<br>rules in Cisco Prime Collaboration<br>Provisioning successfully                                                                                                    | Passed |  |

| UCJ11.6FCSCPC-PRG039 | Disabling self-care<br>rule for a particular<br>domain through batch<br>files                                                                                                    | Go to Advanced Provisioning -><br>Batch Provisioning and verify that<br>user can disable the self-care rule<br>for a particular domain through<br>Batch Provisioning option in<br>Cisco Prime Collaboration<br>Provisioning successfully                                                                          | Passed |  |
|----------------------|----------------------------------------------------------------------------------------------------|----------------------------------------------------------------------------------------------------|--------|--|
| UCJ11.6FCSCPC-PRG044 | Check Confidential<br>Access Mode<br>,Confidential Access<br>Level and Call<br>Control Agent Profile<br>attributes are<br>displayed and saved<br>in<br>Day2(Auto-Provisioning<br>with service<br>template) RDP Line<br>service | Go to User Provisioning and<br>verify that Confidential Access<br>Mode ,Confidential Access Level<br>and Call Control Agent Profile<br>attributes are displayed and saved<br>in Day2(Auto-Provisioning with<br>service template) RDP Line<br>service in Cisco Prime<br>Collaboration Provisioning<br>successfully | Passed |  |
| UCJ11.6FCSCPC-PRG047 | Check password field<br>is encrypted in Sep<br>log file while adding<br>Application user                                                                                                    | Go to Infrastructure Configuration<br>page and verify that password<br>field is encrypted in Sep log file<br>while adding Application user in<br>Cisco Prime Collaboration<br>Provisioning successfully                                                                                                    | Passed |  |
| UCJ11.6FCSCPC-PRG048 | Check for the login<br>time in Audit Trail<br>page, once the user is<br>logged in                                                                                                    | Go to Reports -> Audit Trail and<br>verify that user is able to view the<br>login time in Audit Trail page of<br>Cisco Prime Collaboration<br>Provisioning successfully                                                                                                    | Passed |  |
| UCJ11.6FCSCPC-PRG049 | Check the batch<br>action help exists for<br>CUE IOS Template<br>in CPC                                                                                                    | Go to Advanced Provisioning -><br>Batch Provisioning and verify that<br>user is able to view the batch<br>action help exists for CUE IOS<br>Template in Cisco Prime<br>Collaboration Provisioning<br>successfully                                                                                                 | Passed |  |
| UCJ11.6FCSCPC-PRG058 | Changing<br>globaladmin account<br>password with the<br>combination of<br>"CISCO" when<br>disabled "Disallow<br>variation of 'Cisco' to<br>be used"                                                                            | Go to Administration -> Settings<br>and verify that user is able to<br>change globaladmin account<br>password with the combination of<br>"CISCO" when disabled<br>"Disallow variation of 'Cisco' to<br>be used" in Cisco Prime<br>Collaboration Provisioning<br>successfully                                      | Passed |  |

| UCJ116FCSCPC-PRG059     | Unable to delete<br>Unified CM synced<br>user with synced<br>services                                            | Go to User Provisioning and<br>verify that user is able to delete an<br>Cisco Unified Communications<br>Manager synced User in Cisco<br>Prime Collaboration Provisioning<br>successfully | Failed | CSCvc77602 |
|-------------------------|----------------------------------------------------------------------------------------------------|----------------------------------------------------------------------------------------------------|--------|------------|
| UCJ11.6S.CPC-PR.G.061   | Content display<br>status for "Password,<br>Email Notification,<br>Domain Rules" tabs<br>under Settings          | Go to Administration -> Settings<br>and verify whether the user is able<br>to view the content for "Password,<br>Email Notification, Domain<br>Rules" tabs successfully                  | Failed | CSCvb01721 |
| UCJ11.6SPhILCPC-PRG.071 | Detaching Dashboard<br>in a new window in<br>Cisco Prime<br>Collaboration<br>Provisioning                        | Go to Dashboard and verify<br>whether the dashboard details are<br>displayed when they are detached<br>in a new window in Cisco Prime<br>Collaboration Successfully                      | Failed | CSCvb83643 |
| UCJ116SPhILCPC-PRG.072  | Change password for<br>globaladmin from the<br>Dashboard page in<br>Cisco Prime<br>Collaboration<br>Provisioning | Go to Dashboard and check<br>whether password for globaladmin<br>user can be changed successfully<br>with minimum 6 characters in<br>Cisco Prime Collaboration                           | Failed | CSCvb86080 |

### **Cisco Prime Collaboration Assurance**

I

| Logical ID            | Title                                                                                                    | Description                                                                                                    | Status | Defects |
|-----------------------|----------------------------------------------------------------------------------------------------|----------------------------------------------------------------------------------------------------|--------|---------|
| UCJ11.6S.CPC-AS.G.005 | Check for New Menu<br>APIC-EM & Prime<br>Integration in Alarm &<br>Report Administration<br>dashboard in Enterprise<br>mode | Go to Alarm & Report<br>Administration -> APIC-EM<br>& Prime Integration and<br>verify that user is able to<br>view New Menu in Cisco<br>Prime Collaboration<br>Assurance Enterprise mode<br>successfully | Passed |         |
| UCJ11.6S.CPC-AS.G.050 | Check whether user is<br>able to set an Daily<br>Recurrence of 5 days in<br>Scheduled Reports in<br>Enterprise mode         | Go to Reports -> Scheduled<br>Reports and verify that the<br>user is able to set an Daily<br>Recurrence of 5 days in<br>Cisco Prime Collaboration<br>Assurance Enterprise mode<br>successfully            | Passed |         |

| UCJ11.6S.CPC-AS.G.056     | Check whether user is<br>able to set an Monthly<br>Recurrence of First<br>Monday of every month<br>in Scheduled Reports in<br>Enterprise mode | Go to Reports -> Scheduled<br>Reports and verify that the<br>user is able to set an Monthly<br>Recurrence of First Monday<br>of every month in Cisco<br>Prime Collaboration<br>Assurance Enterprise mode<br>successfully                      | Passed |  |
|---------------------------|----------------------------------------------------------------------------------------------------|----------------------------------------------------------------------------------------------------|--------|--|
| UCJ11.6SPHIICPC-AS.G.003  | Upgrade CPC<br>Assurance from 11.5 to<br>11.6 in BE - Essential<br>mode                                                                       | Login to Cisco Prime<br>Collaboration Assurance<br>Essential mode Server as<br>Admin through vSphere<br>client and verify that user is<br>able to upgrade from 11.5 to<br>11.6 in Business Edition -<br>Essential mode successfully           | Passed |  |
| UCJ11.6SPHII.CPC-AS.G.004 | Check for APIC-EM<br>functionality after<br>upgrading from 11.1 to<br>11.6 in Enterprise mode                                                 | Go to Alarm & Report<br>Administration -> APIC-EM<br>& Prime Integration and<br>verify that user is able to<br>view APIC-EM after<br>upgrading from 11.1 to 11.6<br>in Cisco Prime Collaboration<br>Assurance Enterprise mode<br>successfully | Passed |  |
| UCJ11.6SPHILCPC-AS.G.005  | Check for APIC-EM<br>functionality after<br>upgrading from 11.5 to<br>11.6 in Cisco Prime<br>Collaboration<br>Assurance - Enterprise<br>mode  | Go to Alarm & Report<br>Administration -> APIC-EM<br>& Prime Integration and<br>verify that user is able to<br>view APIC-EM after<br>upgrading from 11.5 to 11.6<br>in Cisco Prime Collaboration<br>Assurance Enterprise mode<br>successfully | Passed |  |
| UCJ11.6SPHILCPC-AS.G.020  | Check for Software<br>Version CE 8.2 image<br>for DX80 in Endpoint<br>Diagnostics page in<br>Enterprise mode                                  | Go to Diagnose-> Endpoint<br>Diagnostics and verify that<br>user is able to view the<br>Software Version CE 8.2<br>image for Cisco TelePresence<br>DX80 in Cisco Prime<br>Collaboration Assurance<br>Enterprise mode successfully             | Passed |  |

| UCJ11.6SPHILCPC-AS.G.028 | Check whether DX70<br>with CE image will<br>show the model name<br>as Cisco DX70 in<br>Enterprise mode                                                              | Go to Inventory ->Inventory<br>Management and verify that<br>user is able to view the<br>device name as Cisco<br>TelePresence DX70 in Cisco<br>Prime Collaboration<br>Assurance Enterprise mode<br>successfully                                                                             | Passed |  |
|--------------------------|----------------------------------------------------------------------------------------------------|----------------------------------------------------------------------------------------------------|--------|--|
| UCJ11.6SPHILCPC-AS.G.031 | Check whether DX80<br>Endpoint is able to Edit<br>the Visibility settings in<br>Endpoint Diagnostics<br>page when logged as<br>Help desk user in<br>Enterprise mode | Login as Helpdesk user-> Go<br>to Diagnose-> Endpoint<br>Diagnostics and verify that<br>user is able to Edit the<br>Visibility Settings in Cisco<br>TelePresence DX80 in Cisco<br>Prime Collaboration<br>Assurance Enterprise mode<br>successfully                                          | Passed |  |
| UCJ11.6SPHILCPC-AS.G.044 | Check whether system<br>Reboot with a warning<br>message is displayed<br>when trying to upgrade<br>to 11.6                                                          | Login to Cisco Prime<br>Collaboration Assurance<br>Enterprise mode Server and<br>verify whether system<br>Reboot with a warning<br>message is displayed when<br>trying to upgrade to 11.6 in<br>successfully                                                                                | Passed |  |
| UCJ11.6SPHILCPC-AS.G.045 | Check for the new "SIP<br>Trunk" box in Opsview<br>to see the Unified CM<br>SIP trunk status and<br>utilization details in<br>Enterprise Mode                       | Go to Network Health<br>Overview and verify that user<br>is able to check for the new<br>"SIP Trunk" box in Opsview<br>to see the Unified CM SIP<br>trunk status and utilization<br>details in Cisco Prime<br>Collaboration Assurance<br>Enterprise mode successfully                       | Passed |  |
| UCJ11.6SPHILCPC-ASG.048  | Check for cross<br>launching the new "SIP<br>Trunk" box in Opsview<br>to see the Unified CM<br>SIP utilization trend in<br>Business Edition -<br>Essential Mode     | Go to Network Health<br>Overview and verify that user<br>is not able to check for cross<br>launching the new "SIP<br>Trunk" box in Opsview to<br>see the Unified CM SIP<br>utilization trend in Cisco<br>Prime Collaboration<br>Assurance Business Edition<br>- Essential mode successfully | Passed |  |

| UCJ11.6SPHILCPC-AS.G.049 | Check for Unified CM<br>SIP Trunk Utilization<br>details in Trunk<br>Utilization dashlet in<br>Enterprise Mode                   | Go to Capacity Analysis -><br>Trunk Utilization dashlet and<br>verify that user is able to<br>check for Unified CM SIP<br>Trunk Utilization details in<br>Cisco Prime Collaboration<br>Assurance Enterprise mode<br>successfully                                                            | Passed |  |
|--------------------------|----------------------------------------------------------------------------------------------------|----------------------------------------------------------------------------------------------------|--------|--|
| UCJ11.6SPHILCPC-AS.G.052 | Check for Route/Trunk<br>Group Utilization<br>details with Unified CM<br>SIP Trunk in Business<br>Edition - Essential<br>Mode    | Go to Capacity Analysis -><br>Route/Trunk Group<br>Utilization dashlet and verify<br>that user is able to check for<br>Route/Trunk Group<br>Utilization details with<br>Unified CM SIP Trunk in<br>Cisco Prime Collaboration<br>Assurance Business Edition<br>- Essential mode successfully | Passed |  |
| UCJ11.6SPHILCPC-AS.G.061 | Check for the new Flag<br>for SIP Trunk<br>Threshold crossed<br>feature in Unified CM<br>SIP Trunk dashlet in<br>Enterprise mode | Go to Monitor-> Utilization<br>Monitor and verify that user<br>is able to check for the new<br>Flag for SIP Trunk Threshold<br>crossed feature in New<br>Unified CM SIP Trunk<br>dashlet in Cisco Prime<br>Collaboration Assurance<br>Enterprise mode successfully                          | Passed |  |
| UCJ11.6SPHILCPC-AS.G.063 | Check for the Max<br>Audio calls in Unified<br>CM SIP Trunk dashlet<br>in Enterprise mode                                        | Go to Monitor-> Utilization<br>Monitor and verify that user<br>is able to check for Max<br>Audio calls for all Trunks in<br>Unified CM SIP Trunk<br>dashlet in Cisco Prime<br>Collaboration Assurance<br>Enterprise mode successfully                                                       | Passed |  |
| UCJ11.6FCS.CPC-AS.G.001  | Change Memory<br>Utilization Threshold<br>Settings from default<br>value 90 to 60 in<br>Enterprise Mode                          | Go to Alarm & Report<br>Administration -><br>Conference Path Threshold<br>Settings and verify that user<br>is able to change Memory<br>Utilization Threshold<br>Settings from default value<br>90 to 60 in Cisco Prime<br>Collaboration Assurance<br>Enterprise Mode successfully           | Passed |  |

| UCJ11.6FCS.CPC-AS.G.005 | Change DSCP<br>Threshold Settings from<br>default value CS4 to<br>CS5 in Enterprise Mode                                         | Go to Alarm & Report<br>Administration -><br>Conference Path Threshold<br>Settings and verify that user<br>is able to change DSCP<br>Threshold Settings from<br>default value CS4 to CS5 in<br>Cisco Prime Collaboration<br>Assurance Enterprise Mode<br>successfully                                      | Passed |  |
|-------------------------|----------------------------------------------------------------------------------------------------|----------------------------------------------------------------------------------------------------|--------|--|
| UCJ11.6FCS.CPC-AS.G.006 | Change Flow Statistics<br>Polling Interval from<br>default in Enterprise<br>Mode                                                 | Go to Alarm & Report<br>Administration -><br>Conference Path Threshold<br>Settings and verify that user<br>is able to change Flow<br>Statistics Polling Interval<br>from default in Cisco Prime<br>Collaboration Assurance<br>Enterprise Mode successfully                                                 | Passed |  |
| UCJ11.6FCS.CPC-AS.G.007 | Check for the popup<br>message when changing<br>Conference Path<br>Threshold settings<br>values to default in<br>Enterprise Mode | Go to Alarm & Report<br>Administration -><br>Conference Path Threshold<br>Settings and verify that user<br>is able to check for the popup<br>message when changing<br>Conference Path Threshold<br>settings values to default in<br>Cisco Prime Collaboration<br>Assurance Enterprise Mode<br>successfully | Passed |  |
| UCJ11.6FCS.CPC-AS.G.016 | Create Call Conference<br>- OnDemand Phone test<br>for SX80 Codec under<br>Audio Phone Features<br>Test in Enterprise Mode       | Go to Synthetic Tests -><br>Audio Phone Feature Test<br>and verify that user is able to<br>create Call Conference -<br>OnDemand Phone test for<br>Cisco TelePresence SX80<br>Codec under Audio Phone<br>Features Test in Cisco Prime<br>Collaboration Assurance<br>Enterprise Mode successfully            | Passed |  |

| UCJ11.6FCS.CPC-AS.G.017 | Create Call Transfer -<br>OnDemand Phone test<br>for SX80 Codec under<br>Audio Phone Features<br>Test in Enterprise Mode                       | Go to Synthetic Tests -><br>Audio Phone Feature Test<br>and verify that user is able to<br>create Call Transfer -<br>OnDemand Phone test for<br>Cisco TelePresence SX80<br>Codec under Audio Phone<br>Features Test in Cisco Prime<br>Collaboration Assurance<br>Enterprise Mode successfully                                                    | Passed |  |
|-------------------------|----------------------------------------------------------------------------------------------------|----------------------------------------------------------------------------------------------------|--------|--|
| UCJ11.6FCS.CPC-AS.G.020 | Change the log level to<br>Error for Fault<br>Management Module in<br>Enterprise Mode                                                          | Go to System Administration<br>-> Log Management and<br>verify that user is able to<br>change the log level to Error<br>for Fault Management<br>Module in Cisco Prime<br>Collaboration Assurance<br>Enterprise Mode successfully                                                                                                    | Passed |  |
| UCJ11.6FCS.CPC-AS.G.031 | Check DX80 device is<br>in Managed state when<br>rediscovered and<br>Unified CM is added<br>Via Auto Discovery<br>option in Enterprise<br>mode | Go to Inventory-> Inventory<br>Management and verify that<br>user is able to view the status<br>for Cisco TelePresence DX80<br>device is in Managed state<br>when rediscovered and Cisco<br>Unified Communications<br>Manager is added Via Auto<br>Discovery option in Cisco<br>Prime Collaboration<br>Assurance Enterprise mode<br>successfully | Passed |  |
| UCJ11.6FCS.CPC-AS.G.034 | Check Device 360<br>degree for DX70 in<br>Inventory page in<br>Enterprise mode                                                                 | Go to Inventory-> Inventory<br>Management and verify that<br>user is able to view the<br>Device 360 degree for Cisco<br>TelePresence DX70 in<br>Inventory page in Cisco<br>Prime Collaboration<br>Assurance Enterprise mode<br>successfully                                                                                                    | Passed |  |
| UCJ11.6FCS.CPC-AS.G.036 | Check for DX70 device<br>image in 360 degree<br>page in Enterprise mode                                                                        | Go to Inventory-> Inventory<br>Management and verify that<br>user is able to view the<br>Device image for Cisco<br>TelePresence DX70 in 360<br>degree page in Cisco Prime<br>Collaboration Assurance<br>Enterprise mode successfully                                                                                                    | Passed |  |

|  | UCJ11.6FCS.CPC-AS.G.037 | Check for DX80 device<br>image in 360 degree<br>page in Enterprise mode                                                | Go to Inventory-> Inventory<br>Management and verify that<br>user is able to view the<br>Device image for Cisco<br>TelePresence DX80 in 360<br>degree page in Cisco Prime<br>Collaboration Assurance<br>Enterprise mode successfully                     | Passed |  |
|--|-------------------------|----------------------------------------------------------------------------------------------------|----------------------------------------------------------------------------------------------------|--------|--|
|  | UCJ11.6FCS.CPC-AS.G.041 | Check user can ping<br>from the device DX70<br>in device 360 degree<br>page in BE - Essential<br>mode                  | Go to Inventory-> Inventory<br>Management and verify that<br>user can ping from device<br>Cisco TelePresence DX70 in<br>device 360 degree page in<br>Cisco Prime Collaboration<br>Business Edition-Essential<br>mode successfully                        | Passed |  |
|  | UCJ11.6FCS.CPC-AS.G.045 | Check whether<br>Synthetic test<br>dashboard to create<br>HTTP download test is<br>not present in<br>BE-Essential mode | Go to Synthetic Tests - > UC<br>Application Synthetic Test<br>and verify that user is unable<br>to view Synthetic test<br>dashboard to create HTTP<br>download test in Cisco Prime<br>Collaboration Business<br>Edition - Essential mode<br>successfully | Passed |  |
|  | UCJ11.6FCS.CPC-AS.G.046 | Export HTTP<br>Download Test in UC<br>Application Synthetic<br>Test page in Enterprise<br>mode                         | Go to Synthetic Tests - > UC<br>Application Synthetic Test<br>and verify that user can<br>Export HTTP Download Test<br>in UC Application Synthetic<br>Test page in Cisco Prime<br>Collaboration Enterprise<br>mode successfully                          | Passed |  |
|  | UCJ11.6FCS.CPC-AS.G.050 | Import HTTP<br>Download Test in UC<br>Application Synthetic<br>Test page in Enterprise<br>mode                         | Go to Synthetic Tests -> UC<br>Application Synthetic Test<br>and verify that user can<br>Import HTTP Download Test<br>in UC Application Synthetic<br>Test page in Cisco Prime<br>Collaboration Enterprise<br>mode successfully                           | Passed |  |

1

| UCJ11.6S.CPC-AS.G.053    | Check whether Save<br>button is getting<br>enabled when Reset to<br>Default button is<br>clicked in Enterprise<br>mode           | Go to Alarm & Report<br>Administration ->E-mail<br>Setup for Alarms & Events<br>and verify that user is able to<br>view that Save button is<br>getting enabled when Reset<br>to Default button is clicked<br>in Cisco Prime Collaboration<br>Assurance Enterprise mode | Failed | CSCva89931 |
|--------------------------|----------------------------------------------------------------------------------------------------|----------------------------------------------------------------------------------------------------|--------|------------|
| UCJ11.6SPHILCPC-AS.G.055 | Check whether<br>Percentage radio button<br>in VCS dashlet is<br>selected when reset<br>button is clicked                        | Go to Analytics -> License<br>Usage and verify that user is<br>able view the selected<br>Percentage radio button in<br>VCS dashlet when reset<br>button is clicked in Cisco<br>Prime Collaboration<br>Assurance successfully                                           | Failed | CSCvb98412 |
| UCJ11.6S.CPC-AS.G.058    | Check whether Show<br>locations field in CAC<br>Bandwidth Utilization<br>is in disabled state<br>when reset button is<br>clicked | Go to Analytics -> Capacity<br>Analysis and verify that user<br>is able to view the disabled<br>Show locations field in CAC<br>Bandwidth Utilization when<br>reset button is clicked in<br>Cisco Prime Collaboration<br>Assurance successfully                         | Failed | CSCvc00991 |

## **Cisco Prime Collaboration Analytics**

| Logical ID           | Title                                                                                              | Description                                                                                                    | Status | Defects |
|----------------------|----------------------------------------------------------------------------------------------------|----------------------------------------------------------------------------------------------------|--------|---------|
| UCJ11.6S.CPC-ANG.015 | Least Used Endpoint<br>Types Summary in<br>Stacked Column Chart<br>in Detailed Analysis<br>dashlet | Go to Analytics -> Asset Usage<br>and verify whether the user is<br>able to view Least Used<br>Endpoint Types Summary in<br>Stacked Column Chart in<br>Detailed Analysis dashlet in<br>Cisco Prime Collaboration<br>Assurance Enterprise mode<br>successfully | Passed |         |

| UCJ11.6S.CPC-AN.G.018 | Filter Last 14 Days,<br>Video, Call Duration,<br>Percentage, Outgoing for<br>Top N Off-Net Traffic<br>Locations dashlet in<br>Enterprise mode | Go to Analytics -> Traffic<br>Analysis and verify whether the<br>user is able to Filter Last 14<br>Days, Video, Call Duration,<br>Percentage, Outgoing for Top<br>N Off-Net Traffic Locations<br>dashlet in Cisco Prime<br>Collaboration Assurance<br>Enterprise mode successfully      | Passed |  |
|-----------------------|----------------------------------------------------------------------------------------------------|----------------------------------------------------------------------------------------------------|--------|--|
| UCJ11.6S.CPC-AN.G.048 | Filter Endpoint Model as<br>DX Series in Detailed<br>Analysis dashlet<br>Enterprise mode                                                      | Go to Analytics -> Technology<br>Adoption and verify whether the<br>user is able to Filter Endpoint<br>Model as DX Series for<br>Endpoints Deployment<br>Summary dashlet in Cisco<br>Prime Collaboration Assurance<br>Enterprise mode successfully                                      | Passed |  |
| UCJ116SPHIICPCANG001  | Show Devices by<br>Average above 20% for<br>Memory Utilization<br>dashlet in Enterprise<br>mode                                               | Go to Analytics -> UC System<br>Performance and verify that user<br>is able to show Devices by<br>Average above 20% for<br>Memory Utilization dashlet in<br>Cisco Prime Collaboration<br>Assurance Enterprise mode<br>successfully                                                      | Passed |  |
| UCJ116SPHIICPCANG002  | View the added Unified<br>CM details in Area Chart<br>type under CPU<br>Utilization dashlet in<br>Enterprise mode                             | Go to Analytics -> UC System<br>Performance and verify that user<br>is able to view the added Cisco<br>Unified Communications<br>Manager details in Area Chart<br>type under CPU Utilization<br>dashlet in Cisco Prime<br>Collaboration Assurance<br>Enterprise mode successfully       | Passed |  |
| UCJI16SPHIICPCANG007  | View the added Unified<br>CM details in Scatter<br>Chart type under<br>Memory Utilization<br>dashlet in Enterprise<br>mode                    | Go to Analytics -> UC System<br>Performance and verify that user<br>is able to view the added Cisco<br>Unified Communications<br>Manager details in Scatter Chart<br>type under Memory Utilization<br>dashlet in Cisco Prime<br>Collaboration Assurance<br>Enterprise mode successfully | Passed |  |

| UCJ116SPHIICPC-ANG008  | Validating MRA Clients<br>for Asset usage in<br>Enterprise mode                                                                           | Go to Analytics -> Asset Usage<br>and verify that user is able to<br>validate MRA Clients for Asset<br>usage in Cisco Prime<br>Collaboration Assurance<br>Enterprise mode successfully                                                                      | Passed |  |
|------------------------|----------------------------------------------------------------------------------------------------|----------------------------------------------------------------------------------------------------|--------|--|
| UCJ116SPHIICPC-ANG012  | Check whether DX70<br>Endpoint is able to Turn<br>off the Visibility settings<br>in Endpoint Diagnostics<br>page in BE- Essential<br>mode | Go to Diagnose-> Endpoint<br>Diagnostics and verify that user<br>is able to Turn off the Visibility<br>settings for Cisco TelePresence<br>DX70 in Cisco Prime<br>Collaboration Assurance<br>Business Edition - Essential<br>mode successfully               | Passed |  |
| UCJ11.6SPHIICPC-ANG022 | Filter Last 24 Weeks<br>data for Average in<br>Video Communication<br>Server / Expressway<br>dashlet in Enterprise<br>mode                | Go to Analytics -> License<br>Usage and verify that user is<br>able to filter Last 24 Weeks data<br>for Average in Video<br>Communication Server /<br>Expressway dashlet in Cisco<br>Prime Collaboration Assurance<br>Enterprise mode successfully          | Passed |  |
| UCJ116SPHIICPC-ANG023  | Detach Top N Call<br>Traffic Locations dashlet<br>under Traffic Analysis<br>Dashboard in BE -<br>Essential mode                           | Go to Analytics -> Traffic<br>Analysis and verify that user is<br>able to detach Top N Call<br>Traffic Locations dashlet under<br>Traffic Analysis Dashboard in<br>Cisco Prime Collaboration<br>Assurance Business Edition -<br>Essential mode successfully | Passed |  |
| UCJ116SPHIICPC-ANG024  | Detach Top N Callers<br>dashlet under Traffic<br>Analysis Dashboard in<br>BE - Essential mode                                             | Go to Analytics -> Traffic<br>Analysis and verify that user is<br>able to detach Top N Callers<br>dashlet under Traffic Analysis<br>Dashboard in Cisco Prime<br>Collaboration Assurance<br>Business Edition - Essential<br>mode successfully                | Passed |  |
| UCJ116SPHIICPC-ANG082  | Filter Data for Last 12<br>Months for both CPU<br>and Memory Utilization<br>dashlet in Enterprise<br>mode                                 | Go to Analytics -> UC System<br>Performance and verify that user<br>is able to filter Data for Last 12<br>Months for both CPU and<br>Memory Utilization dashlet in<br>Cisco Prime Collaboration<br>Assurance Enterprise mode<br>successfully                | Passed |  |

| UCJ11.6FCSCPC-ANG001 | Add and Integrate<br>Wireless IP Phone 8821<br>in Enterprise mode                                                                          | Go to Inventory -> Inventory<br>Management and verify that<br>user is able to Add and Integrate<br>Cisco Wireless IP Phone 8821<br>in Cisco Prime Collaboration<br>Assurance Enterprise mode<br>successfully                                                                                                    | Passed |  |
|----------------------|----------------------------------------------------------------------------------------------------|----------------------------------------------------------------------------------------------------|--------|--|
| UCJ116FCSCPC-ANG002  | Check whether Wireless<br>IP Phone 8821 is able to<br>Edit the Visibility<br>settings as Limited<br>Visibility in Enterprise<br>mode       | Go to Diagnose -> Endpoint<br>Diagnostics and verify that user<br>is able to Edit the Visibility<br>settings as Limited Visibility for<br>Cisco Wireless IP Phone 8821<br>in Cisco Prime Collaboration<br>Assurance Enterprise mode<br>successfully                                                              | Passed |  |
| UCJ116FCSCPC-ANG007  | Rediscover Wireless IP<br>Phone 8821 in Enterprise<br>Mode                                                                                 | Go to Inventory -> Inventory<br>Management and verify that<br>user is able to rediscover Cisco<br>Wireless IP Phone 8821 in<br>Cisco Prime Collaboration<br>Assurance Enterprise mode<br>successfully                                                                                                    | Passed |  |
| UCJ116FCSCPC-ANG008  | Check for Wireless IP<br>Phone 8821 in Asset<br>Usage dashlet in<br>Enterprise Mode                                                        | Go to Analytics -> Asset Usage<br>and verify that user is able to<br>view Cisco Wireless IP Phone<br>8821 in Cisco Prime<br>Collaboration Assurance<br>Enterprise mode successfully                                                                                                    | Passed |  |
| UCIII.6FCSCPC-ANG009 | Check for 8821 series in<br>Call Volume by<br>Endpoint Types dashlet<br>in Enterprise Mode                                                 | Go to Analytics -> Technology<br>Adoption and verify that user is<br>able to Cisco Wireless IP Phone<br>8821 in Call Volume by<br>Endpoint Types dashlet in Cisco<br>Prime Collaboration Assurance<br>Enterprise mode successfully                                                                               | Passed |  |
| UCJ116FCSCPC-ANG012  | Filter added VCS details<br>in Calculation as<br>Percentage in Video<br>Communication Server<br>/ Expressway dashlet in<br>Enterprise mode | Go to Analytics -> License<br>Usage and verify that user is<br>able to filter added Cisco<br>TelePresence Video<br>Communications Server details<br>Calculation as Percentage in<br>Video Communication Server /<br>Expressway dashlet in Cisco<br>Prime Collaboration Assurance<br>Enterprise mode successfully | Passed |  |

| UCJ116FCSCPC-ANG013  | View the added VCS<br>details in Grid mode<br>under Video<br>Communication<br>Server/Expressway<br>dashlet in Enterprise<br>mode          | Go to Analytics -> License<br>Usage and verify that user is<br>able to view the added Cisco<br>TelePresence Video<br>Communications Server details<br>in Grid mode under Video<br>Communication Server /<br>Expressway dashlet in Cisco<br>Prime Collaboration Assurance<br>Enterprise mode successfully         | Passed |  |
|----------------------|----------------------------------------------------------------------------------------------------|----------------------------------------------------------------------------------------------------|--------|--|
| UCJ116FCSCPC-ANG014  | View the added VCS<br>details in Column Chart<br>mode under Video<br>Communication<br>Server/Expressway<br>dashlet in Enterprise<br>mode  | Go to Analytics -> License<br>Usage and verify that user is<br>able to view the added Cisco<br>TelePresence Video<br>Communications Server details<br>in Column Chart mode under<br>Video Communication Server /<br>Expressway dashlet in Cisco<br>Prime Collaboration Assurance<br>Enterprise mode successfully | Passed |  |
| UCJ116FCSCPC-ANG015  | Export added VCS<br>details in CSV format in<br>Video Communication<br>Server/Expressway<br>dashlet in Enterprise<br>mode                 | Go to Analytics -> License<br>Usage and verify that user is<br>able to export added Cisco<br>TelePresence Video<br>Communication Server details<br>in CSV format in Video<br>Communication<br>Server/Expressway dashlet in<br>Cisco Prime Collaboration<br>Assurance Enterprise mode<br>successfully             | Passed |  |
| UCJ116FCSCPC-ANG016  | Delete Cisco DX70<br>endpoint in Enterprise<br>mode                                                                                       | Go to Inventory -> Inventory<br>Management and verify that<br>user is able to Delete Cisco<br>TelePresence DX70 in Cisco<br>Prime Collaboration Assurance<br>Enterprise mode successfully                                                                                                    | Passed |  |
| UCIII.6FCSCPC-ANG017 | Filter Last 12 Weeks,<br>Average and All Trunks<br>for Trunk Utilization<br>dashlet when logged as<br>Operator user in<br>Enterprise mode | Login via Operator user -> Go<br>to Analytics -> Capacity<br>Analysis and verify that user is<br>able to filter Last 12 Weeks,<br>Average and All Trunks for<br>Trunk Utilization dashlet when<br>logged as Operator user in Cisco<br>Prime Collaboration Assurance<br>Enterprise mode successfully              | Passed |  |

| UCJ116FCSCPC-ANG018 | Filter Last 14 Days,<br>Average and All Trunks<br>for Trunk Utilization<br>dashlet when logged as<br>Operator user in<br>Enterprise mode | Login via Operator user -> Go<br>to Analytics -> Capacity<br>Analysis and verify that user is<br>able to filter Last 14 Days,<br>Average and All Trunks for<br>Trunk Utilization dashlet when<br>logged as Operator user in Cisco<br>Prime Collaboration Assurance | Passed |  |
|---------------------|----------------------------------------------------------------------------------------------------|----------------------------------------------------------------------------------------------------|--------|--|
|                     |                                                                                                    | Enterprise mode successfully                                                                                                    |        |  |

# **Cisco Unified Communication System Upgrade Test**

### **Upgrade Paths**

| 8.6(2)          | CUCM           | CUC                                                                                  | CUP                                             | Compatibility                                                                    |
|-----------------|----------------|--------------------------------------------------------------------------------------|-------------------------------------------------|----------------------------------------------------------------------------------|
| Base Release    | 8.6.2.10000-30 | 8.6.2.10000-30 -><br>Upgrade to<br>9.1.2.10000-28 via<br>PCD                         | 8.6.3.10000-20 -><br>Upgrade to 11.5 via<br>PCD | CUCM 8.6(2)<br>compatibility with<br>CUC 8.6(2) and CUP<br>8.6(3).               |
| Interim Release | -              | 9.1.2.10000-28 -> L2<br>Upgrade to 11.5<br>* Because of PCD not<br>supported Version | -                                               | possible for the<br>intermediate version of<br>CUC (9.1.2).<br>*Note: CUCM 8.6.2 |
| Target Release  | 11.5(1)SU2     | 11.5(1)SU2                                                                           | 11.5(1)SU2                                      | doesn't have the<br>compatibility with<br>CUC (9.1.2).                           |

| 9.1(2)         | CUCM           | CUC                                                                                  | CUP                                            | Compatibility                                                     |
|----------------|----------------|--------------------------------------------------------------------------------------|------------------------------------------------|-------------------------------------------------------------------|
| Base Release   | 9.1.2.10000-28 | 9.1.2.10000-28 -> L2<br>Upgrade to 11.5<br>* Because of PCD not<br>supported Version | 9.1.1.10000-8 -><br>Upgrade to 11.5 via<br>PCD | CUCM 9.1(2)<br>compatibility with<br>CUC 9.1(2) and CUP<br>9.1(1) |
| Target Release | 11.5(1)SU2     | 11.5(1)SU2                                                                           | 11.5(1)SU2                                     |                                                                   |

| 10.5(2)        | CUCM           | CUC                                                                                  | CUP                                             | Compatibility                                                        |
|----------------|----------------|--------------------------------------------------------------------------------------|-------------------------------------------------|----------------------------------------------------------------------|
| Base Release   | 10.5.2.10000-5 | 10.5.2.10000-5 -> L2<br>Upgrade to 11.5<br>* Because of PCD not<br>supported Version | 10.5.2.10000-9 -><br>Upgrade to 11.5 via<br>PCD | CUCM 10.5(2)<br>compatibility with<br>CUC 10.5(2) and CUP<br>10.5(2) |
| Target Release | 11.5(1)SU2     | 11.5(1)SU2                                                                           | 11.5(1)SU2                                      |                                                                      |

| 11.0(1)        | CUCM            | CUC                                                                                   | CUP                                             | Compatibility                                                         |
|----------------|-----------------|---------------------------------------------------------------------------------------|-------------------------------------------------|-----------------------------------------------------------------------|
| Base Release   | 11.0.1.10000-10 | 11.0.1.10000-10 -><br>L2 Upgrade to 11.5<br>* Because of PCD not<br>supported Version | 11.0.1.10000-6 -><br>Upgrade to 11.5 via<br>PCD | CUCM 11.0(1)<br>compatibility with CUC<br>11.0(1) and CUP<br>11.0.(1) |
| Target Release | 11.5(1)SU2      | 11.5(1)SU2                                                                            | 11.5(1)SU2                                      |                                                                       |

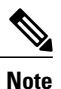

Before upgrading Unified CM, Cisco Unity Connection and CUP below 10.x to 11.5, we need to install the cop file ciscocm.version3-keys.cop.sgn.

Before upgrading CUP from 8.6.3 to 11.5, we need to install a COP file ciscocm.cup.pe\_db\_install.cop.sgn.

Before upgrading Cisco Unity Connection from 11.0 to 11.5.(1)SU2 we need to install a COP file ciscocm.cuc\_11.5SU1\_pre\_upgrade.cop.

#### **COP File Download Link:**

#### **Unified Presence Server (CUP):**

https://software.cisco.com/download/ release.html%3Fmdfid%3D283931705%26release%3DUTILS%26softwareid%3D282074312%26sortparam%3D

#### **COP-File installation Procedure:**

The COP-File installation steps are as follows:

- Place the COP file on FTP or SFTP server so that the server that you are upgrading can access.
- Log in to Cisco Unified Communications Operating System Administration page.
- Navigate to Software Upgrades > Install/Upgrade. The Software Installation/Upgrade window appears.
- From the Source list, choose Remote File system.
- In the Directory field, enter the path to the directory that contains the patch file on the remote system. If the upgrade file is located on a Linux or Unix server, you must enter a forward slash (/) at the beginning of the directory path. For example, if the upgrade file is in the patches directory, you must enter /patches . If the upgrade file is located on a Windows server, remember that you are connecting to the FTP or SFTP server, so to use the appropriate syntax. Begin the path with a forward slash and use forward

slashes throughout the path. The path must start from the FTP or SFTP root directory on the server, so you cannot enter a Windows absolute path, which starts with a drive letter (for example, C:).

- In the Server field, enter the server name or IP address.
- In the User Name field, enter the user name of the remote server.
- In the User Password field, enter the password of the remote server.
- Select the transfer protocol from the Transfer Protocol field.
- To use the Email Notification feature, enter your Email Destination and SMTP server in the fields provided.
- To continue the upgrade process, click Next.
- Choose the upgrade version that you want to install and click Next.
- In the next window, monitor the progress of the download.
- If you want to install the upgrade and automatically reboot to the upgraded software, choose Switch to new version after upgrade. The system restarts and runs the upgraded software.
- If you want to install the upgrade and then manually switch to the upgraded software at a later time, choose Do not switch to new version after upgrade. Click Next.
- When the installation completes, click Finish (not applicable for Refresh Upgrades).
- To restart the system and activate the upgrade, choose Settings > Version then click Switch Version. The system restarts running the upgraded software (not applicable for Refresh Upgrades).

### Upgrade 8.6.2 to 11.5

| Upgrade 8.6.2 to 11.5                              |                 |                          |                    |  |  |
|----------------------------------------------------|-----------------|--------------------------|--------------------|--|--|
| Product / Component                                | Base Release    | Intermediate Release Set | Target Release Set |  |  |
| Unified CM                                         | 8.6.2.10000-30  | Nil                      | 11.5(1)SU2         |  |  |
| Unified CM Locale                                  | JP-8.6.2.1000-1 | Nil                      | 11.5               |  |  |
| CUC                                                | 8.6.2.10000-30  | 9.1.2.10000-28           | 11.5(1)SU2         |  |  |
| CUC Locale                                         | JP-8.6.2.4-113  | JP-9.1.2.1-10            | 11.5               |  |  |
| CUP                                                | 8.6.3.10000-20  | Nil                      | 11.5(1)SU2         |  |  |
| CUP locale                                         | JP-8.6.3.1000-1 | Nil                      | 11.5               |  |  |
| SRST                                               | 8.6             | Nil                      | 11.5               |  |  |
| Voice Gateway IOS                                  | 15.1(4)M1       | Nil                      | 15.6.2(T)          |  |  |
| IP Communicator / Unified<br>Personal Communicator | 8.6(1)          | Nil                      | Nil                |  |  |
| Cisco Jabber for Mac                               | 8.1.5           | Nil                      | 11.5               |  |  |
| Cisco Jabber for iPhone                            | Nil             | Nil                      | 11.5               |  |  |

| Upgrade 8.6.2 to 11.5    |              |                          |                    |  |  |  |  |
|--------------------------|--------------|--------------------------|--------------------|--|--|--|--|
| Product / Component      | Base Release | Intermediate Release Set | Target Release Set |  |  |  |  |
| Cisco Jabber for iPad    | Nil          | Nil                      | 11.5               |  |  |  |  |
| Cisco Jabber for Android | Nil          | Nil                      | 11.5               |  |  |  |  |
| Cisco Jabber for Windows | Nil          | Nil                      | 11.5               |  |  |  |  |

| Logical ID         | Title                                                                       | Description                                                                                                    | Call<br>Component<br>Flow              | Status | Defects |
|--------------------|-----------------------------------------------------------------------------|----------------------------------------------------------------------------------------------------|----------------------------------------|--------|---------|
|                    | Installation of<br>Unified CM 8.6(2)<br>Publisher on UCS                    | stallation of<br>nified CM 8.6(2)Verify whether Installation<br>of Unified CM 8.6(2) on<br>UCS completed<br>successfully1  |                                        | Passed |         |
|                    | Install Japanese<br>locale into Unified<br>CM 8.6(2)<br>Publisher           | Verify whether Japanese<br>locale installed successfully<br>into Unified CM Publisher<br>successfully                      | NA                                     | Passed |         |
| UCIISULI RRACH.008 | Apply license on<br>the Unified CM<br>8.6(2)                                | Verify whether license is<br>applied on the Unified CM<br>8.6(2) successfully                                              | NA                                     | Passed |         |
| UCIISLI RRADH.004  | Integrate the<br>Unified CM with<br>Active Directory                        | Verify whether Unified CM<br>integrating with Active<br>Directory successfully                                             | NA                                     | Passed |         |
|                    | Create SIP Trunk<br>to interop in the<br>Unified CM 8.6(2)<br>Publisher     | Verify whether SIP Trunk<br>can be created in the<br>Unified CM 8.6(2)<br>successfully                                     | NA                                     | Passed |         |
|                    | Create ICT Trunk<br>interop in the<br>Unified CM 8.6(2)<br>Publisher        | Verify whether ICT Trunk<br>can be created in the<br>Unified CM 8.6(2)<br>successfully                                     | NA                                     | Passed |         |
|                    | Register the<br>MGCP Gateway in<br>the Unified CM<br>8.6(2) Publisher       | Verify whether MGCP<br>Gateway can be register in<br>the Unified CM from 8.6(2)<br>Publisher successfully                  | NA                                     | Passed |         |
| UCIISLA RRADLOB    | SRST fallback<br>should work<br>properly once the<br>WAN outage<br>happens. | Verify whether SRST<br>fallback is working properly<br>in Unified CM 8.6(2) once<br>the WAN outage happens<br>successfully | IP Phone A<br>-> SRST -><br>IP Phone B | Passed |         |

| UCIISTA RRADH (09) | Voicemail should<br>work properly in<br>the Cisco Unity<br>Connection 8.6(2)                                                             | Verify whether voicemail<br>should work properly in the<br>Cisco Unity Connection<br>8.6(2) successfully                                          | NA | Passed |  |
|--------------------|----------------------------------------------------------------------------------------------------|----------------------------------------------------------------------------------------------------|----|--------|--|
|                    | Backup should be<br>taken from the<br>Unified CM 8.6(2)                                                                                  | Verify whether backup can<br>be taken from the Unified<br>CM via Disaster recovery<br>System successfully                                         | NA | Passed |  |
| UCIISLE RRACH.01   | Upgrade Unified<br>CM 8.6(2)<br>Publisher to<br>Unified CM<br>11.5(1)SU2 via<br>Prime<br>Collaboration<br>Deployment.                    | Verify whether Upgrade of<br>Unified CM 8.6(2)<br>Publisher to Unified CM<br>11.5(1)SU2 via Prime<br>Collaboration Deployment<br>successfully     | NA | Passed |  |
|                    | Upgrade the Cisco<br>Unity Connection<br>publisher from<br>9.1(2) to<br>11.5(1)SU2 using<br>L2 method                                    | Verify whether Upgrade the<br>Cisco Unity Connection<br>publisher from 9.1(2) to<br>11.5(1)SU2 successfully                                       | NA | Passed |  |
| UCIISULI RRADH.03  | License validation<br>after upgrade from<br>Unified CM 8.6(2)<br>to Unified CM<br>11.5(1)SU2 via<br>Prime<br>Collaboration<br>Deployment | Verify whether License<br>validation after upgrade<br>from Unified CM 8.6(2) to<br>Unified CM 11.5(1)SU2 via<br>Prime Collaboration<br>Deployment | NA | Passed |  |
| UCIBLE RRADH.04    | LDAP<br>synchronized user<br>should be in the<br>Unified CM after<br>the upgrade has<br>been done.                                       | Verify whether LDAP<br>synchronized user should be<br>in the Unified CM after the<br>upgrade has been done<br>successfully                        | NA | Passed |  |
|                    | MGCP Gateway<br>Registration status<br>after upgrade has<br>been done.                                                                   | Verify whether MGCP<br>Gateway Registration after<br>the upgrade of Unified CM<br>from 8.6(2) to 11.5(1)SU2<br>successfully                       | NA | Passed |  |

| UCISUL REPORTING   | SIP Trunk<br>Creation should be<br>replicated in the<br>Unified CM<br>upgrade has been<br>done             | Verify whether SIP Trunk<br>Creation should be<br>replicated in the Unified<br>CM after upgrade has been<br>done successfully                                      | NA                                                                                                 | Passed |            |
|--------------------|----------------------------------------------------------------------------------------------------|----------------------------------------------------------------------------------------------------|----------------------------------------------------------------------------------------------------|--------|------------|
| UCIISUL RRADIL 07  | ICT Trunk<br>Creation should be<br>replicated in the<br>Unified CM<br>upgrade has been<br>done             | Verify whether ICT Trunk<br>Creation should be<br>replicated in the Unified<br>CM after upgrade has been<br>done successfully                                      | NA                                                                                                 | Passed |            |
| UCIISUL RRADILOB   | Unified SRST<br>fallback after<br>upgrade the<br>Unified CM from<br>8.6(2) to<br>11.5(1)SU2                | Verify whether Unified<br>SRST fallback is working<br>properly after upgrade the<br>Unified CM from 8.6(2) to<br>11.5(1)SU2successfully                            | IP Phone A<br>-> Unified<br>SRST -> IP<br>Phone B                                                  | Passed |            |
| UCIISUL RRADLO9    | Voicemail should<br>work after upgrade<br>the Cisco Unity<br>Connection from<br>8.6(2) to<br>11.5(1)SU2    | Verify whether Voicemail<br>should work after upgrade<br>the Cisco Unity Connection<br>from 8.6(2) to 11.5(1)SU2<br>successfully                                   | IP Phone A<br>-> Unified<br>CM -> IP<br>Phone B -><br>Cisco Unity<br>Connection<br>-><br>Voicemail | Passed |            |
| UCIES I RRADH.00   | Backup should be<br>taken from the<br>Unified CM<br>11.5(1)SU2<br>Publisher as well<br>as subscriber       | Verify whether backup can<br>be taken from the Unified<br>CM via Disaster recovery<br>System successfully                                                          | NA                                                                                                 | Passed |            |
| UCIISU I RRADU (2) | Upgrade of Cisco<br>Unified CM IM<br>and Presence<br>Service from 8.6.3<br>to 11.5.1 via<br>PCD/L2 upgrade | Verify whether the upgrade<br>of Cisco Unified<br>Communications Manager<br>IM and Presence Service<br>from 8.6.3 to 11.5.1 via<br>PCD/L2 upgrade is<br>successful | NA                                                                                                 | Failed | CSCvb89191 |

## Upgrade 9.1.2 to 11.5

| Upgrade 9.1.2 to 11.5    |                 |                    |  |  |  |
|--------------------------|-----------------|--------------------|--|--|--|
| Product / Component      | Base Release    | Target Release Set |  |  |  |
| Unified CM               | 9.1.2.10000-28  | 11.5(1)SU2         |  |  |  |
| Unified CM Locale        | JP-9.1.2.1000-1 | 11.5               |  |  |  |
| CUC                      | 9.1.2.10000-28  | 11.5(1)SU2         |  |  |  |
| CUC Locale               | JP-9.1.2.1-10   | 11.5               |  |  |  |
| CUP                      | 9.1.1.10000-8   | 11.5(1)SU2         |  |  |  |
| CUP locale               | JP-9.1.1.1000-1 | 11.5               |  |  |  |
| SRST                     | 9.1.2           | 11.5               |  |  |  |
| Voice Gateway IOS        | 15.2(4)M        | 15.6.2(T)          |  |  |  |
| Cisco Jabber for Mac     | 9.0.1           | 11.5               |  |  |  |
| Cisco Jabber for iPhone  | 9.0             | 11.5               |  |  |  |
| Cisco Jabber for iPad    | 1.1             | 11.5               |  |  |  |
| Cisco Jabber for Android | 9.0.1           | 11.5               |  |  |  |
| Cisco Jabber for Windows | 9.0.1           | 11.5               |  |  |  |

| Logical ID          | Title                                                             | Description                                                                                                    | Call<br>Component<br>Flow | Status | Defect |
|---------------------|-------------------------------------------------------------------|----------------------------------------------------------------------------------------------------|---------------------------|--------|--------|
| UCII5SUZUPCRADEU001 | Installation of<br>Unified CM<br>9.1(2) Publisher<br>on UCS       | Verify whether<br>Installation of<br>Unified CM<br>9.1(2) on UCS<br>completed<br>successfully                  | NA                        | Passed |        |
| UCII5SUZUPCRADEU02  | Install Japanese<br>locale into<br>Unified CM<br>9.1(2) Publisher | Verify whether<br>Japanese locale<br>installed<br>successfully<br>into Unified<br>CM Publisher<br>successfully | NA                        | Passed |        |

| UCII5SU2UFCRADEU008 | Apply license on<br>the Unified CM<br>9.1(2)                               | Verify whether<br>license is<br>applied on the<br>Unified CM<br>9.1(2)<br>successfully                                                 | NA                                     | Passed |  |
|---------------------|----------------------------------------------------------------------------|----------------------------------------------------------------------------------------------------|----------------------------------------|--------|--|
| UCIISSUZURGRADEU004 | Integrate the<br>Unified CM with<br>Active Directory                       | Verify whether<br>Unified CM<br>integrating with<br>Active<br>Directory<br>successfully                                                | NA                                     | Passed |  |
| UCII5SU2UFCRADEU005 | Create SIP Trunk<br>to inter site in the<br>Unified CM<br>9.1(2) Publisher | Verify whether<br>SIP Trunk can<br>be created in<br>the Unified CM<br>9.1(2)<br>successfully                                           | NA                                     | Passed |  |
| UCIISSUZURGRADEU006 | Register the<br>H.323 Gateway<br>in the Unified<br>CM 9.1(2)<br>Publisher  | Verify whether<br>Gateway can be<br>register in the<br>Unified CM<br>from 9.1(2)<br>Publisher<br>successfully                          | NA                                     | Passed |  |
| UCI15SU2UPCRADEU007 | SRST fallback<br>should work<br>properly once the<br>WAN outage<br>happens | Verify whether<br>SRST fallback<br>is working<br>properly in<br>Unified CM<br>9.1(2) once the<br>WAN outage<br>happens<br>successfully | IP Phone A -><br>SRST -> IP<br>Phone B | Passed |  |
| UCIISSUZURGRADEU008 | Fast Dials<br>Service in the<br>Unified CM<br>9.1(2)                       | Verify whether<br>Fast Dials<br>Service<br>working in the<br>Unified CM<br>successfully                                                | NA                                     | Passed |  |

I

| UCIISSUZUPCRADEU009 | Voicemail should<br>work properly in<br>the Cisco Unity<br>Connection<br>9.1(2)                                                             | Verify whether<br>Voicemail<br>should work<br>properly in the<br>Cisco Unity<br>Connection<br>9.1(2)<br>successfully                                             | IP Phone A -><br>Unified CM<br>-> IP Phone B<br>-> CUC -><br>Voicemail | Passed |  |
|---------------------|----------------------------------------------------------------------------------------------------|----------------------------------------------------------------------------------------------------|------------------------------------------------------------------------|--------|--|
| UCI15SUZUPCRADEU010 | Backup should be<br>taken from the<br>Unified CM<br>9.1(2)                                                                                  | Verify whether<br>backup can be<br>taken from the<br>Unified CM via<br>Disaster<br>recovery<br>System<br>successfully                                            | NA                                                                     | Passed |  |
| UCI15SUZUPGRADEU011 | Upgrade Unified<br>CM 9.1(2)<br>Publisher to<br>Unified CM<br>11.5(1)SU2 via<br>Prime<br>Collaboration<br>Deployment                        | Verify whether<br>Upgrade of<br>Unified CM<br>9.1(2)<br>Publisher to<br>Unified CM<br>11.5(1)SU2 via<br>Prime<br>Collaboration<br>Deployment<br>successfully     | NA                                                                     | Passed |  |
| UC115SU2UPCRADEU012 | Upgrade the<br>Cisco Unity<br>Connection<br>publisher from<br>9.1(2) to<br>11.5(1)SU2 using<br>L2 method                                    | Verify whether<br>Upgrade the<br>Cisco Unity<br>Connection<br>publisher from<br>9.1(2) to<br>11.5(1)SU2<br>successfully                                          | NA                                                                     | Passed |  |
| UCIISSUZURRADEU013  | License<br>validation after<br>upgrade from<br>Unified CM<br>9.1(2) to Unified<br>CM 11.5(1)SU2<br>via Prime<br>Collaboration<br>Deployment | Verify whether<br>License<br>validation after<br>upgrade from<br>Unified CM<br>9.1(2) to<br>Unified CM<br>11.5(1)SU2 via<br>Prime<br>Collaboration<br>Deployment | NA                                                                     | Passed |  |

| UC1155U2UFGRADEU014 | LDAP<br>synchronized<br>user should be in<br>the Unified CM<br>after the upgrade<br>has been done | Verify whether<br>LDAP<br>synchronized<br>user should be<br>in the Unified<br>CM after the<br>upgrade has<br>been done<br>successfully       | NA                                     | Passed |  |
|---------------------|---------------------------------------------------------------------------------------------------|----------------------------------------------------------------------------------------------------|----------------------------------------|--------|--|
| UCI15SU2UFGRADEU015 | H.323 Gateway<br>Registration<br>status after<br>upgrade has been<br>done                         | Verify whether<br>Gateway<br>Registration<br>after the<br>upgrade of<br>Unified CM<br>from 9.1(2) to<br>11.5(1)SU2<br>successfully           | NA                                     | Passed |  |
| UC1155U2UFGRADEU016 | SIP Trunk<br>Creation should<br>be replicated in<br>the Unified CM<br>upgrade has been<br>done    | Verify whether<br>SIP Trunk<br>Creation should<br>be replicated in<br>the Unified CM<br>upgrade has<br>been done<br>successfully             | NA                                     | Passed |  |
| UCI155U2UFGRADEU017 | SRST fallback<br>after upgrade the<br>Unified CM from<br>9.1(2) to<br>11.5(1)SU2                  | Verify whether<br>SRST fallback<br>is working<br>properly after<br>upgrade the<br>Unified CM<br>from 9.1(2) to<br>11.5(1)SU2<br>successfully | IP Phone A -><br>SRST -> IP<br>Phone B | Passed |  |
| UC115SU2UPGRADEU018 | Fast Dials<br>Service after<br>migrate the<br>Unified CM from<br>9.1(2) to<br>11.5(1)SU2          | Verify whether<br>Fast Dials<br>Service after<br>upgrade the<br>Unified CM<br>from 9.1(2) to<br>11.5(1)SU2<br>successfully                   | NA                                     | Passed |  |
| UC1155U2UPGRADEU019 | Voicemail should<br>work after<br>upgrade the Cisco<br>Unity connection<br>from 9.1(2) to<br>11.5(1)SU2 | Verify whether<br>Voicemail<br>should work<br>after upgrade<br>the Cisco Unity<br>Connection<br>from 9.1(2) to<br>11.5(1)SU2<br>successfully        | IP Phone A -><br>Unified CM<br>-> IP Phone B<br>-> Cisco<br>Unity<br>connection -><br>Voicemail | Passed |  |
|---------------------|----------------------------------------------------------------------------------------------------|----------------------------------------------------------------------------------------------------|-------------------------------------------------------------------------------------------------|--------|--|
| UCI155U2UFGRADEU120 | The Instant<br>Messaging on<br>Jabber for<br>Windows after<br>upgrade from<br>9.1(1) to<br>11.5(1)SU2   | Verify whether<br>Instant<br>Messaging on<br>Jabber for<br>Windows<br>working fine<br>after upgrade<br>from 9.1(1) to<br>11.5(1)SU2<br>successfully | NA                                                                                              | Passed |  |
| UCI15SU2UFGRADEU121 | Backup should be<br>taken from the<br>Unified CM<br>11.5(1)SU2<br>Publisher as well<br>as subscriber    | Verify whether<br>backup can be<br>taken from the<br>Unified CM via<br>Disaster<br>recovery<br>System<br>successfully                               | NA                                                                                              | Passed |  |

# Upgrade 10.5.2 to 11.5

I

| Upgrade 10.5.2 to 11.5 | Upgrade 10.5.2 to 11.5 |                    |  |  |  |
|------------------------|------------------------|--------------------|--|--|--|
| Product / Component    | Base Release           | Target Release Set |  |  |  |
| Unified CM             | 10.5.2.10000-5         | 11.5(1)SU2         |  |  |  |
| Unified CM Locale      | JP-10.5.2.1000-1       | 11.5               |  |  |  |
| CUC                    | 10.5.2.10000-5         | 11.5(1)SU2         |  |  |  |
| CUC Locale             | JP-10.5.2.1-1          | 11.5               |  |  |  |
| CUP                    | 10.5.2.10000-9         | 11.5(1)SU2         |  |  |  |
| CUP locale             | JP-10.5.2.1000-1       | 11.5               |  |  |  |
| SRST                   | 10.5                   | 11.5               |  |  |  |
| Voice Gateway IOS      | 15.2(4)M               | 15.6.2(T)          |  |  |  |
| Cisco Jabber for Mac   | 10.5                   | 11.5               |  |  |  |

٦

| Upgrade 10.5.2 to 11.5   |              |                    |  |  |
|--------------------------|--------------|--------------------|--|--|
| Product / Component      | Base Release | Target Release Set |  |  |
| Cisco Jabber for iPhone  | 10.5         | 11.5               |  |  |
| Cisco Jabber for iPad    | 9.1          | 11.5               |  |  |
| Cisco Jabber for Android | 10.5         | 11.5               |  |  |
| Cisco Jabber for Windows | 10.5         | 11.5               |  |  |

| Logical ID           | Title                                                                             | Description                                                                                           | Call<br>Component<br>Flow | Status | Defects |
|----------------------|-----------------------------------------------------------------------------------|----------------------------------------------------------------------------------------------------|---------------------------|--------|---------|
| UCIISSUZUPCRADEU001  | Installation of<br>Unified CM<br>10.5(2)<br>Publisher on<br>UCS                   | Verify whether Installation<br>of Unified CM 10.5(2) on<br>UCS completed successfully                 | NA                        | Passed |         |
| UCIISSUZUPCRADELI02  | Install Japanese<br>locale into<br>Unified CM<br>10.5(2)<br>Publisher             | Verify whether Japanese<br>locale installed successfully<br>into Unified CM Publisher<br>successfully | NA                        | Passed |         |
| UCI159U2UPCRADEU.003 | Apply license<br>on the Unified<br>CM 10.5(2)                                     | Verify whether license is<br>applied on the Unified CM<br>10.5(2) successfully                        | NA                        | Passed |         |
| UCIISSUZUPCRADEU.004 | Integrate the<br>Unified CM<br>with Active<br>Directory                           | Verify whether Unified CM<br>integrating with Active<br>Directory successfully                        | NA                        | Passed |         |
| UCIISSUZUPCRADEU005  | Create SIP<br>Trunk to inter<br>site in the<br>Unified CM<br>10.5(2)<br>Publisher | Verify whether SIP Trunk<br>can be created in the Unified<br>CM 10.5(2) successfully                  | NA                        | Passed |         |
| UC1155L2LPCRADEL006  | Create ICT<br>Trunk inter site<br>in the Unified<br>CM 10.5(2)<br>Publisher       | Verify whether ICT Trunk<br>can be created in the Unified<br>CM 10.5(2) successfully                  | NA                        | Passed |         |

I

| UCII5SU2UFGRADEU.007 | Register the<br>MGCP<br>Gateway in the<br>Unified CM<br>10.5(2)<br>Publisher                                                                    | Verify whether MGCP<br>Gateway can be register in<br>the Unified CM from 10.5(2)<br>Publisher successfully                                         | NA                                                                     | Passed |
|----------------------|----------------------------------------------------------------------------------------------------|----------------------------------------------------------------------------------------------------|------------------------------------------------------------------------|--------|
| UCI155U2URGRADEU008  | SRST fallback<br>should work<br>properly once<br>the WAN<br>outage happens                                                                      | Verify whether the SRST<br>fallback is working properly<br>in Unified CM 10.5(2) once<br>the WAN outage happens<br>successfully                    | IP Phone A -><br>SRST -> IP<br>Phone B                                 | Passed |
| UCII5SUZUPGRADEU.009 | Voicemail<br>should work<br>properly in the<br>Cisco Unity<br>Connection<br>10.5(2)                                                             | Verify whether voicemail<br>should work properly in the<br>Cisco Unity Connection<br>10.5(2) successfully                                          | IP Phone A -><br>Unified CM -><br>IP Phone B -><br>CUC -><br>Voicemail | Passed |
| UC1155U2UPCRADEU010  | Backup should<br>be taken from<br>the Unified CM<br>10.5(2)                                                                                     | Verify whether backup can<br>be taken from the Unified<br>CM via Disaster recovery<br>System successfully                                          | NA                                                                     | Passed |
| UCI15SU2UPCRADEU011  | Upgrade<br>Unified CM<br>10.5(2)<br>Publisher to<br>Unified CM<br>11.5(1)SU2 via<br>Prime<br>Collaboration<br>Deployment                        | Verify whether Upgrade of<br>Unified CM 10.5(2)<br>Publisher to Unified CM<br>11.5(1)SU2 via Prime<br>Collaboration Deployment<br>successfully     | NA                                                                     | Passed |
| UCI159U2URCRADEU012  | Install Japanese<br>locale into<br>Unified CM<br>11.5(1)SU2<br>Publisher                                                                        | Verify whether Japanese<br>locale installed successfully<br>into Unified CM 11.5(1)SU2<br>Publisher                                                | NA                                                                     | Passed |
| UC115SU2UFCRADEU013  | License<br>validation after<br>upgrade from<br>Unified CM<br>10.5(2) to<br>Unified CM<br>11.5(1)SU2 via<br>Prime<br>Collaboration<br>Deployment | Verify whether License<br>validation after upgrade from<br>Unified CM 10.5(2) to<br>Unified CM 11.5(1)SU2 via<br>Prime Collaboration<br>Deployment | NA                                                                     | Passed |

٦

| UCII5SU2UFCRADEU014  | The Cisco<br>Unified<br>Presence<br>Integration<br>with Unified<br>CM after the<br>upgrade has<br>been done | Verify whether Cisco<br>Unified Presence Integration<br>with Unified CM after the<br>upgrade has been done<br>successfully        | NA                                                                                           | Passed |  |
|----------------------|----------------------------------------------------------------------------------------------------|----------------------------------------------------------------------------------------------------|----------------------------------------------------------------------------------------------|--------|--|
| UCII5SUZUFCRADEU015  | LDAP<br>synchronized<br>user should be<br>in the Unified<br>CM after the<br>upgrade has<br>been done        | Verify whether LDAP<br>synchronized user should be<br>in the Unified CM after the<br>upgrade has been done<br>successfully        | NA                                                                                           | Passed |  |
| UCIISSUZUPCRADEU016  | MGCP<br>Gateway<br>Registration<br>status after<br>upgrade has<br>been done                                 | Verify whether MGCP<br>Gateway Registration after<br>the upgrade of Unified CM<br>from 10.5(2) to 11.5(1)SU2<br>successfully      | NA                                                                                           | Passed |  |
| UCIISSUZUPGRADEU017  | SIP Trunk<br>Creation<br>should be<br>replicated in<br>the Unified CM<br>upgrade has<br>been done           | Verify whether SIP Trunk<br>Creation should be replicated<br>in the Unified CM upgrade<br>has been done successfully              | NA                                                                                           | Passed |  |
| UCI15SU2UPCRADEU018  | ICT Trunk<br>Creation<br>should be<br>replicated in<br>the Unified CM<br>upgrade has<br>been done           | Verify whether ICT Trunk<br>Creation should be replicated<br>in the Unified CM after<br>upgrade has been done<br>successfully     | NA                                                                                           | Passed |  |
| UC115SU2UPCRADEU019  | SRST fallback<br>after upgrade<br>the Unified CM<br>from 10.5(2) to<br>11.5(1)SU2                           | Verify whether SRST<br>fallback is working properly<br>after upgrade the Unified<br>CM from 10.5(2) to<br>11.5(1)SU2 successfully | IP Phone A -><br>SRST -> IP<br>Phone B                                                       | Passed |  |
| UCIISSUZUPORADEU(22) | Voicemail<br>should work<br>after upgrade<br>the Cisco Unity<br>Connection<br>from 10.5(2) to<br>11.5(1)SU2 | Verify whether Voicemail<br>should work after upgrade<br>the Cisco Unity Connection<br>from 10.5(2) to 11.5(1)SU2<br>successfully | IP Phone A -><br>Unified CM -><br>IP Phone B -><br>Cisco Unity<br>Connection -><br>Voicemail | Passed |  |

| UCII55UZUFCRADEUI2I | Backup should<br>be taken from<br>the Unified CM<br>11.5(1)SU2<br>Publisher as<br>well as<br>subscriber | Verify whether backup can<br>be taken from the Unified<br>CM via Disaster recovery<br>System successfully | NA | Passed |  |
|---------------------|----------------------------------------------------------------------------------------------------|----------------------------------------------------------------------------------------------------|----|--------|--|
|---------------------|----------------------------------------------------------------------------------------------------|----------------------------------------------------------------------------------------------------|----|--------|--|

# Upgrade 11.0.1 to 11.5

ſ

| Upgrade 11.0.1 to 11.5   |                  |                    |  |  |
|--------------------------|------------------|--------------------|--|--|
| Product / Component      | Base Release     | Target Release Set |  |  |
| Unified CM               | 11.0.1.10000-10  | 11.5(1)SU2         |  |  |
| Unified CM Locale        | JP-11.0.1.1000-1 | 11.5               |  |  |
| CUC                      | 11.0.1.10000-10  | 11.5(1)SU2         |  |  |
| CUC Locale               | JP-11.0.0.1-1    | 11.5               |  |  |
| CUP                      | 11.0.1.10000-6   | 11.5(1)SU2         |  |  |
| CUP locale               | JP-11.0.1.1000-1 | 11.5               |  |  |
| SRST                     | 11.0             | 11.5               |  |  |
| Voice Gateway IOS        | 15.4(2)T         | 15.6.2(T)          |  |  |
| Cisco Jabber for Mac     | 11.0             | 11.5               |  |  |
| Cisco Jabber for iPhone  | 11.0             | 11.5               |  |  |
| Cisco Jabber for iPad    | 11.0             | 11.5               |  |  |
| Cisco Jabber for Android | 11.0             | 11.5               |  |  |
| Cisco Jabber for Windows | 11.0             | 11.5               |  |  |

| Logical ID        | Title                                                              | Description                                                                                           | Call<br>Component<br>Flow | Status | Defect |
|-------------------|--------------------------------------------------------------------|----------------------------------------------------------------------------------------------------|---------------------------|--------|--------|
| UCISE & RRACH (Ø) | Installation of<br>Unified CM<br>11.0(1) Publisher<br>on UCS       | Verify whether Installation of<br>Unified CM 11.0(1) on UCS<br>completed successfully                 | NA                        | Passed |        |
|                   | Install Japanese<br>locale into<br>Unified CM<br>11.0(1) Publisher | Verify whether Japanese locale<br>installed successfully into<br>Unified CM Publisher<br>successfully | NA                        | Passed |        |

٦

|                      | Apply license on<br>the Unified CM<br>11.0(1)                                       | Verify whether license is applied<br>on the Unified CM 11.0(1)<br>successfully                                           | NA                                     | Passed |
|----------------------|-------------------------------------------------------------------------------------|----------------------------------------------------------------------------------------------------|----------------------------------------|--------|
| UCISUL RRADH. (04    | Integrate the<br>Cisco Unity<br>Connection<br>11.0(1) with<br>Unified CM<br>11.0(1) | Verify whether Cisco Unity<br>Connection 11.0(1) Integration<br>with Unified CM 11.0(1)<br>successfully                  | NA                                     | Passed |
| UCIISU I RRADU05     | Integrate the<br>Cisco Unified<br>Presence 11.0(1)<br>with Unified CM<br>11.0(1)    | Verify whether Cisco Unified<br>Presence 11.0(1) Integration<br>with Unified CM 11.0(1)<br>successfully                  | NA                                     | Passed |
| UCIISE I REPAIDE 006 | Integrate the<br>Unified CM with<br>Active Directory                                | Verify whether Unified CM<br>integrating with Active<br>Directory successfully                                           | NA                                     | Passed |
| UCIISI I RRADIL (07  | Create SIP Trunk<br>to interop Site in<br>the Unified CM<br>11.0(1) Publisher       | Verify whether SIP Trunk can<br>be created in the Unified CM<br>11.0(1) successfully                                     | NA                                     | Passed |
| UCIISU I RRADIL (68  | Create ICT<br>Trunk interop<br>Site in the<br>Unified CM<br>11.0(1) Publisher       | Verify whether ICT Trunk can<br>be created in the Unified CM<br>11.0(1) successfully                                     | NA                                     | Passed |
| UCIISU I RRADIL (09) | Register the<br>H.323 Gateway<br>in the Unified<br>CM 11.0(1)<br>Publisher          | Verify whether Gateway can be<br>register in the Unified CM from<br>11.0(1) Publisher successfully                       | NA                                     | Passed |
| UCIISI I RRADI.00    | Fast Dials<br>Service in the<br>Unified CM<br>11.0(1)                               | Verify whether Fast Dials<br>Service working in the Unified<br>CM successfully                                           | NA                                     | Passed |
| UCISE & RRADH OI     | SRST fallback<br>should work<br>properly once the<br>WAN outage<br>happens          | Verify whether SRST fallback<br>is working properly in Unified<br>CM 11.0(1) once the WAN<br>outage happens successfully | IP Phone A -><br>SRST -> IP<br>Phone B | Passed |
| UCIISI I RRADI.02    | Backup should<br>be taken from the<br>Unified CM<br>11.0(1)                         | Verify whether backup can be<br>taken from the Unified CM via<br>Disaster recovery System<br>successfully                | NA                                     | Passed |

ſ

| UCISE & RRACH.03  | IP Phones should<br>be registered<br>with Unified CM<br>11.0(1)                                           | Verify whether SCCP/SIP IP<br>Phones can be registered with<br>Unified CM 11.0(1)                                                     | NA | Passed |
|-------------------|----------------------------------------------------------------------------------------------------|----------------------------------------------------------------------------------------------------|----|--------|
| UCISS & RRACH.04  | Upgrade the<br>Cisco Unity<br>Connection<br>publisher from<br>11.0(1) to<br>11.5(1)SU2 using<br>L2 method | Verify whether Upgrade the<br>Cisco Unity Connection<br>publisher from 11.0(1) to<br>11.5(1)SU2 using L2 method<br>successfully       | NA | Passed |
| UCISE & RRACH.05  | The Cisco Unity<br>Connection<br>Integration with<br>Unified CM after<br>the upgrade has<br>been done     | Verify whether Cisco Unity<br>Connection Integration with<br>Unified CM after the upgrade<br>has been done successfully               | NA | Passed |
| UCIISURRADH.016   | LDAP<br>synchronized<br>user should be in<br>the Unified CM<br>after the upgrade<br>has been done         | Verify whether LDAP<br>synchronized user should be in<br>the Unified CM after the<br>upgrade has been done<br>successfully            | NA | Passed |
| UCIESURRADIL017   | H.323 Gateway<br>Registration<br>status after<br>upgrade has been<br>done                                 | Verify whether Gateway<br>Registration after the upgrade of<br>Unified CM from 11.0(1) to<br>11.5(1)SU2 successfully                  | NA | Passed |
| UCII55LRRADH.018  | SIP Trunk<br>Creation should<br>be replicated in<br>the Unified CM<br>upgrade has been<br>done            | Verify whether SIP Trunk<br>Creation should be replicated in<br>the Unified CM upgrade has<br>been done successfully                  | NA | Passed |
| UCII55LICRADH.019 | SRST fallback<br>after upgrade the<br>Unified CM from<br>11.0(1) to<br>11.5(1)SU2                         | Verify whether the SRST<br>fallback is working properly<br>after upgrade the Unified CM<br>from 11.0(1) to 11.5(1)SU2<br>successfully | NA | Passed |
| UCII59LRRADH.020  | Fast Dials<br>Service after<br>migrate the<br>Unified CM from<br>11.0(1) to<br>11.5(1)SU2                 | Verify whether Fast Dials<br>Service after upgrade the Unified<br>CM from 11.0(1) to 11.5(1)SU2<br>successfully                       | NA | Passed |

| UCIISI FORADH (12) | Voicemail should<br>work after<br>upgrade the<br>Cisco Unity<br>Connection from<br>11.0(1) to<br>11.5(1)SU2 | Verify whether Voicemail<br>should work after upgrade the<br>Cisco Unity Connection from<br>11.0(1) to 11.5(1)SU2<br>successfully     | IP Phone A -><br>Unified CM -><br>IP Phone B -><br>Cisco Unity<br>Connection -><br>Voicemail | Passed |  |
|--------------------|----------------------------------------------------------------------------------------------------|----------------------------------------------------------------------------------------------------|----------------------------------------------------------------------------------------------|--------|--|
| UCIISI RRADH 022   | The Instant<br>Messaging on<br>Jabber for<br>Windows after<br>upgrade from<br>11.0(1) to<br>11.5(1)SU2      | Verify whether Instant<br>Messaging on Jabber for<br>Windows working fine after<br>upgrade from 11.0(1) to<br>11.5(1)SU2 successfully | NA                                                                                           | Passed |  |
| UCIISUR RADH 023   | Backup should<br>be taken from the<br>Unified CM<br>11.5(1)SU2<br>Publisher as well<br>as subscriber        | Verify whether backup can be<br>taken from the Unified CM via<br>Disaster recovery System<br>successfully                             | NA                                                                                           | Passed |  |

# **Related Documentation**

#### **Cisco Unified Communications Manager and IM and Presence Service**

## **Release Notes:**

http://www.cisco.com/c/en/us/td/docs/voice\_ip\_comm/cucm/rel\_notes/11\_5\_1/ cucm\_b\_release-notes-cucm-imp-1151/cucm\_b\_release-notes-cucm-imp-1151\_chapter\_010.html

## **Documentation Guide:**

http://www.cisco.com/c/en/us/td/docs/voice\_ip\_comm/cucm/docguide/11\_5\_1/cucm\_b\_documentation-guide-cucm-imp-1151.html

## **Cisco Unity Connection**

**Release Notes:** 

http://www.cisco.com/c/en/us/td/docs/voice\_ip\_comm/connection/11x/release/notes/b\_Release\_Notes\_ 1151.html#id\_15166

# **Cisco Unified Communications Manager Express**

**Administration Guide:** 

http://www.cisco.com/c/en/us/td/docs/voice\_ip\_comm/cucme/admin/configuration/manual/cmeadm.pdf

**Cisco Unified Survivable Remote Site Telephony** Administration Guide:

Test Results for Cisco Collaboration Systems Release 11.6 for Japan

http://www.cisco.com/c/en/us/td/docs/voice\_ip\_comm/cusrst/admin/sccp\_sip\_srst/configuration/guide/SCCP\_and\_SIP\_SRST\_Admin\_Guide.html

## **Feature Support Guide:**

http://www.cisco.com/c/en/us/td/docs/voice\_ip\_comm/cucme/feature/phone\_feature/phone\_feature\_support\_guide.html

# **Cisco IP Phone 7800 Series**

## **Administrator Guide:**

http://www.cisco.com/c/en/us/td/docs/voice\_ip\_comm/cuipph/7800-series/english/admin-guide/pa2d\_b\_7800-series-admin-guide-cucm.html

#### **Cisco IP Phone 8800 Series**

#### **Administrator Guide:**

http://www.cisco.com/c/en/us/td/docs/voice\_ip\_comm/cuipph/8800-series/english/adminguide/P881\_BK\_C136782F\_00\_cisco-ip-phone-8800\_series.html

# **Cisco Wireless IP Phone 8821**

# **Firmware Release Notes:**

http://www.cisco.com/c/en/us/td/docs/voice\_ip\_comm/cuipph/8821/firmware/11-0-2-SR2/w88x\_b\_cisco-8821-rns-110002sr2.pdf

http://www.cisco.com/c/en/us/td/docs/voice\_ip\_comm/cuipph/8821/firmware/11-0-2/w882\_b\_cisco-8821-rns-110002.html

## **Cisco ATA 190 Analog Telephone Adapter**

## **Release Notes:**

http://www.cisco.com/c/en/us/td/docs/voice\_ip\_comm/cata/190/1-2/english/release-notes/ata190-rn-121.pdf

# **Cisco Jabber for Mac**

## **Release Notes:**

http://www.cisco.com/c/en/us/td/docs/voice\_ip\_comm/jabber/mac/11\_8/jabm\_b\_release-notes-mac-11\_8.html

## **Cisco Jabber for Windows**

# **Release Notes:**

http://www.cisco.com/c/en/us/td/docs/voice\_ip\_comm/jabber/Windows/11\_8/RN/cjab\_b\_release-notes-for-cisco-jabber-windows-118.html

## **Cisco Jabber for iPhone and iPad**

#### **Release Notes:**

http://www.cisco.com/c/en/us/td/docs/voice\_ip\_comm/jabber/iOS/11\_8/rn/jabi\_b\_release-notes-for-jabber-iphone\_118.html

### **Cisco Jabber for Android**

#### **Release Notes:**

http://www.cisco.com/c/en/us/td/docs/voice\_ip\_comm/jabber/Android/11\_8/rn/jaba\_b\_ release-notes-for-cisco-jabber-andriod-11\_8.html

# **Cisco Spark for Mac**

### **Release Notes:**

https://support.ciscospark.com/customer/portal/articles/2022796-cisco-spark-for-mac---release-notes

# **Cisco Spark for Windows**

## **Release Notes:**

https://support.ciscospark.com/customer/portal/articles/1966497-cisco-spark-for-windows---release-notes

#### **Cisco Spark for Android**

# **Release Notes:**

https://support.ciscospark.com/customer/portal/articles/2067643-cisco-spark-for-android---release-notes

#### **Cisco Spark for iPhone and iPad**

## **Release Notes:**

https://support.ciscospark.com/customer/portal/articles/1966219-cisco-spark-for-iphone-and-ipad---release-notes

# **Cisco WebEx Messenger**

#### **Release Notes:**

https://www.webex.com/includes/documents/Cisco\_WebEx\_Meetings\_iOS\_v7\_1\_RN.pdf

# **Cisco Unified Communications Mobile and Remote Access**

#### **Deployment Guide:**

http://www.cisco.com/c/dam/en/us/td/docs/telepresence/infrastructure/vcs/config\_guide/X8-9/ Mobile-Remote-Access-via-VCS-Deployment-Guide-X8-9.pdf

# **Cisco TelePresence Video Communication Server**

#### **Administrator Guide:**

http://www.cisco.com/c/dam/en/us/td/docs/telepresence/infrastructure/vcs/admin\_guide/ Cisco-VCS-Administrator-Guide-X8-9.pdf

## **Release Notes:**

http://www.cisco.com/c/dam/en/us/td/docs/telepresence/infrastructure/vcs/release\_note/ Cisco-VCS-Release-Note-X8-9.pdf

# **Deployment Guide:**

http://www.cisco.com/c/dam/en/us/td/docs/telepresence/infrastructure/vcs/config\_guide/X8-9/ Cisco-VCS-Basic-Configuration-Single-VCS-Control-Deployment-Guide-X8-9.pdf http://www.cisco.com/c/dam/en/us/td/docs/telepresence/infrastructure/vcs/config\_guide/X8-9/ Cisco-VCS-Basic-Configuration-Control-with-Expressway-Deployment-Guide-X8-9.pdf

#### **Cisco Expressway**

## **Administrator Guide:**

http://www.cisco.com/c/dam/en/us/td/docs/voice\_ip\_comm/expressway/admin\_guide/ Cisco-Expressway-Administrator-Guide-X8-8.pdf

# **Release Notes:**

http://www.cisco.com/c/dam/en/us/td/docs/voice\_ip\_comm/expressway/release\_note/ Cisco-Expressway-Release-Note-X8-8.pdf

# **Deployment Guide:**

http://www.cisco.com/c/dam/en/us/td/docs/voice\_ip\_comm/expressway/config\_guide/X8-8/ Cisco-Expressway-Basic-Configuration-Deployment-Guide-X8-8.pdf

# **Cisco TelePresence Content Server**

## **Administrator Guide:**

http://www.cisco.com/c/en/us/td/docs/telepresence/tcs/7\_1/admin/administration/tcs\_7\_1.pdf

# **Release Notes:**

http://www.cisco.com/c/en/us/td/docs/telepresence/tcs/7\_2/release/notes/tcs-7-2-relnotes.pdf

#### **Deployment Guide:**

http://www.cisco.com/c/en/us/td/docs/telepresence/tcs/7\_1/install/tcs-7-1-vm-install-existing.pdf

## **Cisco TelePresence Management Suite**

#### **Administrator Guide:**

http://www.cisco.com/c/dam/en/us/td/docs/telepresence/infrastructure/tms/admin\_guide/ Cisco-TMS-Admin-Guide-15-4.pdf

## **Release Notes:**

http://www.cisco.com/c/dam/en/us/td/docs/telepresence/infrastructure/tms/release\_note/ Cisco-TMS-release-notes-15-4.pdf

#### **Installation Guide:**

http://www.cisco.com/c/dam/en/us/td/docs/telepresence/infrastructure/tms/install\_guide/ Cisco-TMS-install-guide-15-4.pdf

# **Cisco TelePresence Conductor**

## **Administrator Guide:**

http://www-author.cisco.com/c/dam/en/us/td/docs/telepresence/infrastructure/conductor/admin\_guide/ TelePresence-Conductor-Admin-Guide-XC4-3.pdf

# **Installation Guide:**

http://www.cisco.com/c/dam/en/us/td/docs/telepresence/infrastructure/conductor/install\_guide/ TelePresence-Conductor-Virtual-Machine-Install-Guide-XC4-2.pdf

## **Release Notes:**

http://www.cisco.com/c/dam/en/us/td/docs/telepresence/infrastructure/conductor/release\_note/ TelePresence-Conductor-Release-Notes-XC4-3.pdf

## **Deployment Guide:**

http://www.cisco.com/c/dam/en/us/td/docs/telepresence/infrastructure/conductor/config\_guide/xc4-2\_docs/ TelePresence-Conductor-Clustering-Unified-CM-Deployment-Guide-XC4-2.pdf

http://www.cisco.com/c/dam/en/us/td/docs/telepresence/infrastructure/conductor/config\_guide/xc4-2\_docs/ TelePresence-Conductor-Clustering-Cisco-VCS-B2BUA-Deployment-Guide-XC4-2.pdf

#### Cisco TelePresence Server

#### **Administrator Guide:**

http://www.cisco.com/c/dam/en/us/td/docs/telepresence/infrastructure/ts/admin\_guide/ Cisco-TelePresence-Server-Printable-Help-4-4-Remotely-Managed.pdf

#### **Release Notes:**

http://www.cisco.com/c/dam/en/us/td/docs/telepresence/infrastructure/ts/release\_note/ Cisco-TelePresence-Server-Software-Release-Notes-4-1-16.pdf

## **Installation Guide:**

http://www.cisco.com/c/dam/en/us/td/docs/telepresence/infrastructure/ts/install\_guide/Cisco\_TelePresence\_ Server 7010 Installation Guide.pdf

http://www.cisco.com/c/dam/en/us/td/docs/telepresence/infrastructure/ts/install\_guide/ Cisco-TelePresence-Server-on-Virtual-Machine-Install-Guide-4-4.pdf

#### **Cisco TelePresence Multipoint Control Unit**

Cisco TelePresence MCU 5320

**Release Notes:** 

http://www.cisco.com/c/dam/en/us/td/docs/telepresence/infrastructure/mcu/release\_note/ Cisco-TelePresence-MCU-Software-release-notes-4-5-1-89.pdf

#### **Installation Guide:**

http://www.cisco.com/c/dam/en/us/td/docs/telepresence/infrastructure/mcu/install\_guide/Cisco\_TelePresence\_ MCU\_53x0\_Installation\_Guide.pdf

#### **Deployment Guide:**

http://www.cisco.com/c/dam/en/us/td/docs/telepresence/infrastructure/mcu/install\_guide/mcu\_deployment\_guide\_4-4.pdf

# User Guide:

http://www.cisco.com/c/dam/en/us/td/docs/telepresence/infrastructure/mcu/user\_guide/Cisco\_TelePresence\_ MCU Accessing Conferences 4-3.pdf

# Cisco TelePresence MCU 5310

## **Administration Guide:**

http://www.cisco.com/c/dam/en/us/td/docs/telepresence/infrastructure/mcu/admin\_guide/cisco\_telepresence\_mcu\_5300\_series\_administration\_guide\_4-3\_2-17.pdf

## **Installation Guide:**

http://www.cisco.com/c/dam/en/us/td/docs/telepresence/infrastructure/mcu/install\_guide/Cisco\_TelePresence\_ MCU\_53x0\_Installation\_Guide.pdf

## **Deployment Guide:**

http://www.cisco.com/c/dam/en/us/td/docs/telepresence/infrastructure/mcu/install\_guide/mcu\_deployment\_guide\_4-5.pdf

### **Release Notes:**

http://www.cisco.com/c/dam/en/us/td/docs/telepresence/infrastructure/mcu/release\_note/ Cisco-TelePresence-MCU-Software-release-notes-4-5-1-89.pdf

# Cisco TelePresence MCU 4510

#### **Administration Guide:**

http://www.cisco.com/c/dam/en/us/td/docs/telepresence/infrastructure/mcu/admin\_guide/Cisco\_TelePresence\_ MCU 4-4 Product administration guide.pdf

#### **Deployment Guide:**

http://www.cisco.com/c/dam/en/us/td/docs/telepresence/infrastructure/mcu/install\_guide/mcu\_deployment\_ guide 4-5.pdf

#### **Release Notes:**

http://www.cisco.com/c/dam/en/us/td/docs/telepresence/infrastructure/mcu/release\_note/ Cisco-TelePresence-MCU-Software-release-notes-4-5-1-85.pdf

#### Cisco TelePresence IX5000

#### **Administrator Guide:**

http://www.cisco.com/c/en/us/td/docs/telepresence/ix\_sw/8\_x/admin/guide/ix\_8\_admin\_guide.pdf

# User Guide:

http://www.cisco.com/c/dam/en/us/td/docs/telepresence/ix\_sw/8\_x/user/guide/ix-8-1-ug.pdf

# **Installation Guide:**

http://www.cisco.com/c/dam/en/us/td/docs/telepresence/ix5000/assembly guide/ix5000 install guide.pdf

## **Release Notes:**

http://www.cisco.com/c/en/us/td/docs/telepresence/ix sw/8 x/release/notes/ix release notes.html

# **CE Endpoints**

## **SX10 Administrator Guide:**

http://www.cisco.com/c/dam/en/us/td/docs/telepresence/endpoint/ce80/sx10-administrator-guide-ce80.pdf

# **SX10 Installation Guide:**

http://www.cisco.com/c/dam/en/us/td/docs/telepresence/endpoint/sx-series/installation-guide/ sx10-quick-set-installation-guide-en.pdf

# SX10, 20, 80 User Guide:

http://www.cisco.com/c/dam/en/us/td/docs/telepresence/endpoint/ce83/ touch10-sx10-sx20-sx80-mx200g2-mx300g2-mx700-mx800-user-guide-ce83.pdf

## **SX20 Administrator Guide:**

http://www.cisco.com/c/dam/en/us/td/docs/telepresence/endpoint/ce83/sx20-administrator-guide-ce83.pdf

#### **SX20 Installation Guide:**

http://www.cisco.com/c/dam/en/us/td/docs/telepresence/endpoint/quick-set-sx20/installation\_guide/sx20\_ quick\_set\_installation\_sheet\_for\_web.pdf

## **SX80 Administrator Guide:**

http://www.cisco.com/c/dam/en/us/td/docs/telepresence/endpoint/ce80/sx80-administrator-guide-ce80.pdf

#### **SX80 Installation Guide:**

http://www.cisco.com/c/dam/en/us/td/docs/telepresence/endpoint/sx-series/installation-guide/ sx80-installation-sheet.pdf

#### **Release Notes:**

http://www.cisco.com/c/dam/en/us/td/docs/telepresence/endpoint/software/ce8/release-notes/ ce-software-release-notes-ce8.pdf

# MX200-G2 and MX300-G2

#### **Administrator Guide:**

http://www.cisco.com/c/dam/en/us/td/docs/telepresence/endpoint/ce82/ mx200g2-mx300g2-administrator-guide-ce82.pdf

# **User Guide:**

http://www.cisco.com/c/dam/en/us/td/docs/telepresence/endpoint/ce82/ touch10-sx10-sx20-sx80-mx200g2-mx300g2-mx700-mx800-user-guide-ce82.pdf

# DX70 and DX80

#### **Administrator Guide:**

http://www.cisco.com/c/dam/en/us/td/docs/telepresence/endpoint/ce83/dx70-dx80-administrator-guide-ce83.pdf

#### **User Guide:**

http://www.cisco.com/c/dam/en/us/td/docs/telepresence/endpoint/ce83/dx70-dx80-user-guide-ce83.pdf

## **DX70 Installation Guide:**

http://www.cisco.com/c/dam/en/us/td/docs/voice\_ip\_comm/dx/dx80/install/ dx80-installation-guide-web-version.pdf

# **DX80 Installation Guide:**

http://www.cisco.com/c/dam/en/us/td/docs/voice\_ip\_comm/dx/dx80/install/ dx80-installation-guide-web-version.pdf

# **CE Release Notes**

http://www.cisco.com/c/dam/en/us/td/docs/telepresence/endpoint/software/ce8/release-notes/ ce-software-release-notes-ce8.pdf

# EX60 and EX90

**Administrator Guide:** 

http://www.cisco.com/c/dam/en/us/td/docs/telepresence/endpoint/ex-series/tc7/administration-guide/ex-series-administrator-guide-tc70.pdf

#### **User Guide:**

http://www.cisco.com/c/dam/en/us/td/docs/telepresence/endpoint/ex-series/tc7/user-guide/ex60-ex90-user-guide-tc73.pdf

## **Release Notes:**

http://www.cisco.com/c/dam/en/us/td/docs/telepresence/endpoint/software/tc7/release\_notes/ tc-software-release-notes-tc7.pdf

#### Cisco TelePresence Integrator Package C90

#### **Release Notes:**

http://www.cisco.com/c/dam/en/us/td/docs/telepresence/endpoint/software/tc7/release\_notes/ tc-software-release-notes-tc7.pdf

#### **Administrator Guide:**

http://www.cisco.com/c/dam/en/us/td/docs/telepresence/endpoint/codec-c-series/tc7/administration-guide/profile-c90-and-codec-c90-administrator-guide-tc70.pdf

## **Cisco Meeting Server**

## **Configuration Guides:**

http://www.cisco.com/c/dam/en/us/td/docs/conferencing/ciscoMeetingServer/Deployment\_Guide/Version-2-1/ Cisco-Meeting-Server-2-1-Single-Combined-Server-Deployment.pdf

http://www.cisco.com/c/dam/en/us/td/docs/conferencing/ciscoMeetingServer/Deployment\_Guide/Version-2-1/ Certificate-Guidelines-Single-Combined-Server-Deployment-2-1.pdf

http://www.cisco.com/c/dam/en/us/td/docs/conferencing/ciscoMeetingServer/Deployment\_Guide/Version-2-0/Cisco-Meeting-Server-2-0-H323-Gateway-Deployment-Guide.pdf

## **Installation Guide:**

http://www.cisco.com/c/dam/en/us/td/docs/conferencing/ciscoMeetingServer/Installation/ Cisco-Meeting-Server-2-0-Installation-Guide-for-Virtualized-Deployments.pdf

#### **Cisco Meeting App**

## End User Guide:

http://www.cisco.com/c/en/us/support/conferencing/cisco-meeting-app/products-user-guide-list.html

#### **Release Notes:**

http://www.cisco.com/c/en/us/support/conferencing/cisco-meeting-app/products-release-notes-list.html

## **Datasheet:**

http://www.cisco.com/c/en/us/products/collateral/conferencing/meeting-server/datasheet-c78-737519.html

# **Cisco Prime Collaboration Provisioning**

**Administrator Guide:** 

www.cisco.com/c/en/us/td/docs/net\_mgmt/prime/collaboration/11-6/provisioning/guide/cpco\_b\_ cisco-prime-collaboration-provisioning-guide-11-6.pdf

## Installation and Upgrade guide:

www.cisco.com/c/en/us/td/docs/net\_mgmt/prime/collaboration/11-6/provisioning/install\_upgrade/guide/cpco\_ b\_Cisco\_Prime\_Collaboration\_Provisioning\_Install\_and\_Upgrade\_Guide\_11\_6.pdf

## **Release Notes:**

http://www.cisco.com/c/en/us/td/docs/net\_mgmt/prime/collaboration/11-6/release/notes/cpco\_b\_ cisco-prime-collaboration-provisioning-release-notes-11-6.pdf

#### **Cisco Prime Collaboration Assurance and Analytics**

## Installation and Upgrade Guide:

http://www.cisco.com/c/en/us/td/docs/net\_mgmt/prime/collaboration/11-5/assurance/install\_upgrade/guide/ cpco\_b\_Cisco-Prime-Collaboration-Assurance-and-Analytics-Install-and-Upgrade-Guide-11-5.pdf

#### **Cisco Collaboration Systems Upgrade Test**

#### **Cisco Unified Communications Manager and IM and Presence Service**

# **Release Notes:**

http://www.cisco.com/c/en/us/td/docs/voice\_ip\_comm/cucm/rel\_notes/11\_5\_1/SU1/ cucm\_b\_release-notes-for-cucm-imp\_1151SU1/cucm\_b\_release-notes-for-cucm-imp\_1151SU1\_chapter\_ 01.html

## **Cisco Unity Connection**

#### Install and Upgrade Guide:

https://www.cisco.com/c/en/us/td/docs/voice\_ip\_comm/connection/11x/install\_upgrade/guide/b\_11xcuciumg.html

## **Cisco Prime Collaboration Deployment**

#### **Administrator Guide:**

http://www.cisco.com/c/en/us/td/docs/voice\_ip\_comm/cucm/pcdadmin/11\_5\_3/cucm\_b\_pcd-admin-guide-1153/ cucm\_b\_pcd-admin-guide-1153 chapter 00.html

#### **Release Notes:**

http://www.cisco.com/c/en/us/td/docs/voice\_ip\_comm/cucm/rel\_notes/PCD/11\_5\_3\_New/ cucm\_b\_pcd-releaseNotes-1153/cucm\_b\_pcd-rns-1153\_chapter\_00.html